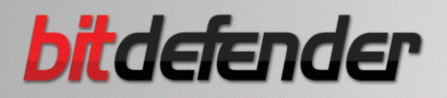

# ANTIVIRUS<sub>2009</sub>

# User's guide

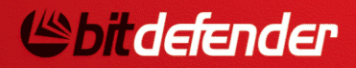

Copyright© 2008 BitDefender

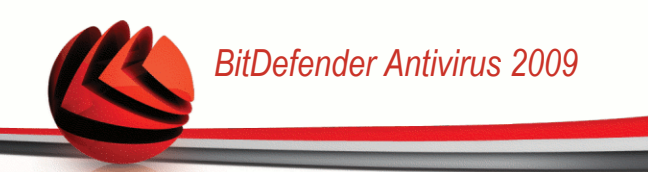

BitDefender Antivirus 2009 *User's guide* 

Published 2008.10.29

Copyright© 2008 BitDefender

#### Legal Notice

All rights reserved. No part of this book may be reproduced or transmitted in any form or by any means, electronic or mechanical, including photocopying, recording, or by any information storage and retrieval system, without written permission from an authorized representative of BitDefender. The inclusion of brief quotations in reviews may be possible only with the mention of the quoted source. The content can not be modified in any way.

Warning and Disclaimer. This product and its documentation are protected by copyright. The information in this document is provided on an "as is" basis, without warranty. Although every precaution has been taken in the preparation of this document, the authors will not have any liability to any person or entity with respect to any loss or damage caused or alleged to be caused directly or indirectly by the information contained in this work.

This book contains links to third-party Websites that are not under the control of BitDefender, therefore BitDefender is not responsible for the content of any linked site. If you access a third-party website listed in this document, you will do so at your own risk. BitDefender provides these links only as a convenience, and the inclusion of the link does not imply that BitDefender endorses or accepts any responsibility for the content of the third-party site.

Trademarks. Trademark names may appear in this book. All registered and unregistered trademarks in this document are the sole property of their respective owners, and are respectfully acknowledged.

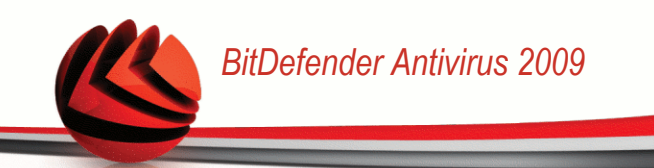

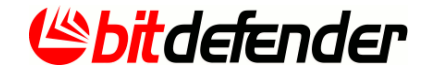

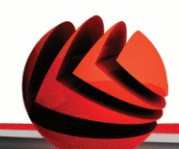

# **Table of Contents**

| End User Software License Agreement ix                                                                                                    |
|----------------------------------------------------------------------------------------------------|
| Preface       xiii         1. Conventions Used in This Book       xiii         1.1. Typographical Conventions       xiii         1.2. Admonitions       xiv         2. The Book Structure       xiv         3. Request for Comments       xv                                                                                                    |
| Installation 1                                                                                                    |
| 1. System Requirements       2         1.1. Hardware Requirements       2         1.2. Software Requirements       3         2. Installing BitDefender       4         2.1. Registration Wizard       6         2.1.1. Step 1/2 - Register BitDefender Antivirus 2009       7         2.1.2. Step 2/2 - Create a BitDefender Account       8         2.2. Configuration Wizard       10         2.2.1. Step 1/8 - Welcome Window       11         2.2.2. Step 2/8 - Select View Mode       12         2.2.3. Step 3/8 - Configure BitDefender Network       13         2.2.4. Step 4/8 - Configure Identity Control       14         2.2.5. Step 5/8 - Configure Virus Reporting       17         2.2.6. Step 6/8 - Select the Tasks to Be Run       18         2.2.7. Step 7/8 - Wait for the Tasks to Complete       19         2.2.8. Step 8/8 - Finish       20 |
| 3. Upgrade 21                                                                                                    |
| 4. Repairing or Removing BitDefender 22                                                                                                    |
| Basic Administration 24                                                                                                    |
| 5. Getting Started       25         5.1. Start BitDefender Antivirus 2009       25         5.2. User Interface View Mode       25         5.2.1. Basic View       25         5.2.2. Advanced View       27         5.3. BitDefender Icon in the System Tray       30         5.4. Scan Activity Bar       30         5.5. BitDefender Manual Scan       31                                                                                                    |

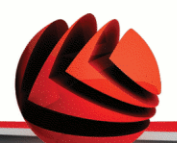

| <ul> <li>5.6. Game Mode</li> <li>5.6.1. Using Game Mode</li> <li>5.6.2. Changing Game Mode Hotkey</li> <li>5.7. Integration into Web Browsers</li></ul>                                                                                                    | 32<br>32<br>32<br>33<br>34                                                                    |
|----------------------------------------------------------------------------------------------------|-----------------------------------------------------------------------------------------------|
| 6. Dashboard<br>6.1. Overview<br>6.2. Tasks<br>6.2.1. Scanning with BitDefender<br>6.2.2. Updating BitDefender                                                                                                    | 36<br>91<br>37<br>38<br>38                                                                    |
| 7. Antivirus<br>7.1. Monitored Components<br>7.1.1. Local security<br>7.2. Tasks<br>7.2.1. Scanning with BitDefender<br>7.2.2. Updating BitDefender                                                                                                    | 40<br>40<br>81<br>42<br>42<br>48                                                              |
| <ul> <li>8. Antiphishing</li></ul>                                                                                                    | 51<br>51<br>52<br>53<br>53<br>58                                                              |
| <ul> <li>9. Vulnerability</li> <li>9.1. Monitored Components</li> <li>9.1.1. Vulnerability scan</li> <li>9.2. Tasks</li> <li>9.2.1. Searching for Vulnerabilities</li> </ul>                                                                                                    | 61<br>61<br>63<br>63                                                                          |
| <b>10. Network</b> 10.1. Tasks         10.1.1. Joining the BitDefender Network         10.1.2. Adding Computers to the BitDefender Network         10.1.3. Managing the BitDefender Network         10.1.4. Scanning All Computers         10.1.5. Updating All Computers         10.1.6. Registering All Computers | 70           71           71           71           73           75           76           77 |
| <b>11. Basic Settings</b> 11.1. Local security         11.2. Online security         11.3. General settings                                                                                                    | 78<br>79<br>79<br>79                                                                          |
| 12. Status Bar                                                                                                    | <b>81</b>                                                                                     |

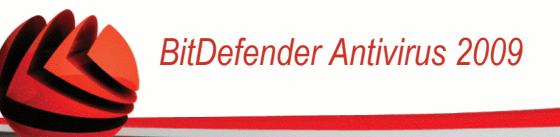

| 12.2. Online security                                | . 82 |
|------------------------------------------------------|------|
| 12.3. Vulnerability scan                             | . 83 |
| 13. Registration                                     | 85   |
| 13.1. Step 1/1 - Register BitDefender Antivirus 2009 | . 85 |
| 14. History                                          | 87   |
| Advanced Administration                              | 89   |
| 15. General                                          | 90   |
| 15.1. Dashboard                                      | . 90 |
| 15.1.1. Statistics                                   | . 91 |
| 15.1.2. Overview                                     | . 91 |
| 15.2. Settings                                       | . 92 |
| 15.2.1. General Settings                             | . 92 |
| 15.2.2. Virus Report Settings                        | . 93 |
| 15.3. System Information                             | . 94 |
| 16. Antivirus                                        | . 96 |
| 16.1. Real-time Protection                           | . 96 |
| 16.1.1. Configuring Protection Level                 | . 97 |
| 16.1.2. Customizing Protection Level                 | . 98 |
| 16.1.3. Configuring the Behavioral Scanner           | 102  |
| 16.1.4. Disabling Real-time Protection               | 104  |
| 16.1.5. Configuring Antiphishing Protection          | 105  |
| 16.2. On-demand Scanning                             | 106  |
| 16.2.1. Scan Tasks                                   | 107  |
| 16.2.2. Using Shortcut Menu                          | 109  |
| 16.2.3. Creating Scan Tasks                          | 110  |
| 16.2.4. Configuring Scan Tasks                       | 110  |
|                                                      | 122  |
| 16.2.0. Viewing Scan Logs                            | 129  |
| 16.3.1 Excluding Daths from Scapping                 | 130  |
| 16.3.2 Excluding Extensions from Scanning            | 136  |
| 16.4 Ouarantine Area                                 | 140  |
| 16.4.1 Managing Quarantined Files                    | 141  |
| 16.4.2. Configuring Quarantine Settings              | 142  |
| 17 Privacy Control                                   | 111  |
| 17.1 Privacy Control Status                          | 144  |
| 17.1.1 Configuring Protection Level                  | 144  |
| 17.2 Identity Control                                | 146  |
| 17.2.1 Creating Identity Rules                       | 148  |
| 17.2.2. Defining Exceptions                          | 151  |
| 17.2.3. Managing Rules                               | 152  |

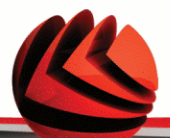

| <ul> <li>17.3. Registry Control</li> <li>17.4. Cookie Control</li> <li>17.4.1. Configuration Window</li> <li>17.5. Script Control</li> <li>17.5.1. Configuration Window</li> </ul>                                                                                                    | 153<br>155<br>157<br>159<br>160                                    |
|----------------------------------------------------------------------------------------------------|--------------------------------------------------------------------|
| <b>18. Instant Messaging (IM) Encryption</b> 18.1. Disabling Encryption for Specific Users                                                                                                    | <b>162</b><br>164                                                  |
| <b>19. Vulnerability</b><br>19.1. Status<br>19.1.1. Fixing Vulnerabilities<br>19.2. Settings                                                                                                    | 165<br>165<br>166<br>172                                           |
| 20. Game / Laptop Mode                                                                                                    | <b>174</b><br>175<br>176<br>177<br>178<br>179<br>180               |
| <b>21. Network</b> 21.1. Joining the BitDefender Network         21.2. Adding Computers to the BitDefender Network         21.3. Managing the BitDefender Network                                                                                                    | <b>181</b><br>182<br>182<br>184                                    |
| <b>22. Update</b> 22.1. Automatic Update         22.1.1. Requesting an Update         22.1.2. Disabling Automatic Update         22.2. Update Settings         22.2.1. Setting Update Locations         22.2.2. Configuring Automatic Update         22.2.3. Configuring Manual Update         22.2.4. Configuring Advanced Settings         22.2.5. Managing Proxies | <b>187</b><br>189<br>189<br>190<br>191<br>191<br>192<br>192<br>192 |
| 23. Registration         23.1. Registering BitDefender Antivirus 2009         23.2. Creating a BitDefender Account                                                                                                    | <b>195</b><br>195<br>197                                           |
| Getting Help                                                                                                    | 200                                                                |
| 24.1. BitDefender Knowledge Base                                                                                                    | <b>201</b><br>201                                                  |

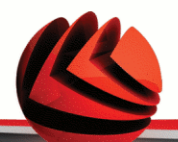

| 24.2. Asking for Help                             | 202 |
|---------------------------------------------------|-----|
| 24.2.1. Go to Web Self Service                    | 202 |
| 24.2.2. Open a support ticket                     | 202 |
| 24.3. Contact Information                         | 203 |
| 24.3.1. Web Addresses                             | 203 |
| 24.3.2. Branch Offices                            | 203 |
| BitDefender Rescue CD                             | 206 |
| 25. Overview                                      | 207 |
| 25.1. System Requirements                         | 207 |
| 25.2. Included Software                           | 208 |
| 26. BitDefender Rescue CD Howto                   | 211 |
| 26.1. Start BitDefender Rescue CD                 | 211 |
| 26.2. Stop BitDefender Rescue CD                  | 212 |
| 26.3. How do I perform an antivirus scan?         | 213 |
| 26.4. How do I configure the Internet connection? | 214 |
| 26.5. How do I update BitDefender?                | 215 |
| 26.5.1. How do I update BitDefender over a proxy? | 216 |
| 26.6. How do I save my data?                      | 216 |
| Glossary                                          | 219 |

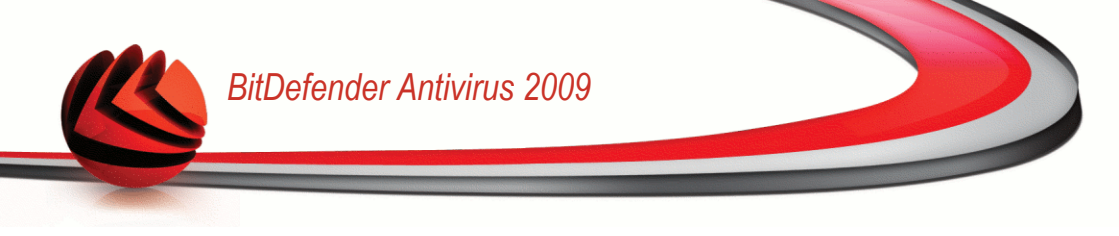

# End User Software License Agreement

IF YOU DO NOT AGREE TO THESE TERMS AND CONDITIONS DO NOT INSTALL THE SOFTWARE. BY SELECTING "I ACCEPT", "OK", "CONTINUE", "YES" OR BY INSTALLING OR USING THE SOFTWARE IN ANY WAY, YOU ARE INDICATING YOUR COMPLETE UNDERSTANDING AND ACCEPTANCE OF THE TERMS OF THIS AGREEMENT.

PRODUCT REGISTRATION. By accepting this Agreement, You agree to register Your Software, using "My account", as a condition of Your use of the Software (receiving updates) and Your right to Maintenance. This control helps ensure that the Software operates only on validly licensed Computers and that validly licensed end users receive Maintenance services. Registration requires a valid product serial number and a valid email address for renewal and other legal notices.

These Terms cover BitDefender Solutions and Services for home-users licensed to you, including related documentation and any update and upgrade of the applications delivered to you under the purchased license or any related service agreement as defined in the documentation and any copy of these items.

This License Agreement is a legal agreement between you (either an individual or a legal person) and BITDEFENDER for use of BITDEFENDER's software product identified above, which includes computer software and services, and may include associated media, printed materials, and "online" or electronic documentation (hereafter designated as "BitDefender"), all of which are protected by international copyright laws and international treaties. By installing, copying or using BitDefender, you agree to be bound by the terms of this agreement.

If you do not agree to the terms of this agreement, do not install or use BitDefender.

**BitDefender License.** BitDefender is protected by copyright laws and international copyright treaties, as well as other intellectual property laws and treaties. BitDefender is licensed, not sold.

GRANT OF LICENSE. BITDEFENDER hereby grants you and only you the following non-exclusive, limited, non-transferable and royalty-bearing license to use BitDefender.

APPLICATION SOFTWARE. You may install and use BitDefender, on as many computers as necessary with the limitation imposed by the total number of licensed users. You may make one additional copy for back-up purpose.

DESKTOP USER LICENSE. This license applies to BitDefender software that can be installed on a single computer and which does not provide network services. Each primary user may install this software on a single computer and may make one

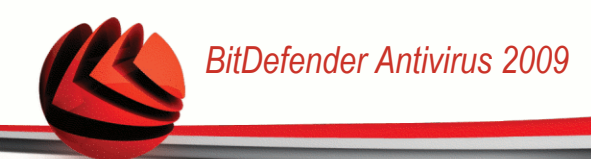

additional copy for backup on a different device. The number of primary users allowed is the number of the users of the license.

TERM OF LICENSE. The license granted hereunder shall commence on the purchasing date of BitDefender and shall expire at the end of the period for which the license is purchased.

EXPIRATION. The product will cease to perform its functions immediately upon expiration of the license.

UPGRADES. If BitDefender is labeled as an upgrade, you must be properly licensed to use a product identified by BITDEFENDER as being eligible for the upgrade in order to use BitDefender. A BitDefender labeled as an upgrade replaces and/or supplements the product that formed the basis for your eligibility for the upgrade. You may use the resulting upgraded product only in accordance with the terms of this License Agreement. If BitDefender is an upgrade of a component of a package of software programs that you licensed as a single product, BitDefender may be used and transferred only as part of that single product package and may not be separated for use by more than the total number of licensed users. The terms and conditions of this license replace and supersede any previous agreements that may have existed between you and BITDEFENDER regarding the original product or the resulting upgraded product.

COPYRIGHT. All rights, titles and interest in and to BitDefender and all copyright rights in and to BitDefender (including but not limited to any images, photographs, logos, animations, video, audio, music, text, and "applets" incorporated into BitDefender), the accompanying printed materials, and any copies of BitDefender are owned by BITDEFENDER. BitDefender is protected by copyright laws and international treaty provisions. Therefore, you must treat BitDefender like any other copyrighted material. You may not copy the printed materials accompanying BitDefender. You must produce and include all copyright notices in their original form for all copies created irrespective of the media or form in which BitDefender exists. You may not sub-license, rent, sell, lease or share the BitDefender license. You may not reverse engineer, recompile, disassemble, create derivative works, modify, translate, or make any attempt to discover the source code for BitDefender.

LIMITED WARRANTY. BITDEFENDER warrants that the media on which BitDefender is distributed is free from defects for a period of thirty days from the date of delivery of BitDefender to you. Your sole remedy for a breach of this warranty will be that BITDEFENDER, at its option, may replace the defective media upon receipt of the damaged media, or refund the money you paid for BitDefender. BITDEFENDER does not warrant that BitDefender will be uninterrupted or error free or that the errors will

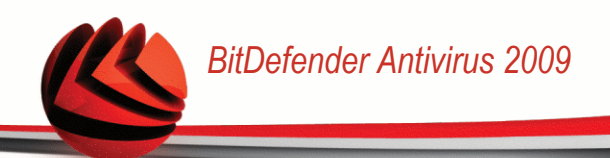

be corrected. BITDEFENDER does not warrant that BitDefender will meet your requirements.

EXCEPT AS EXPRESSLY SET FORTH IN THIS AGREEMENT, BITDEFENDER DISCLAIMS ALL OTHER WARRANTIES, EXPRESS OR IMPLIED, WITH RESPECT TO THE PRODUCTS, ENHANCEMENTS, MAINTENANCE OR SUPPORT RELATED THERETO, OR ANY OTHER MATERIALS (TANGIBLE OR INTANGIBLE) OR SERVICES SUPPLIED BY HIM. BITDEFENDER HEREBY EXPRESSLY DISCLAIMS ANY IMPLIED WARRANTIES AND CONDITIONS, INCLUDING, WITHOUT LIMITATION, THE IMPLIED WARRANTIES OF MERCHANTABILITY, FITNESS FOR A PARTICULAR PURPOSE, TITLE, NON INTERFERENCE, ACCURACY OF DATA, ACCURACY OF INFORMATIONAL CONTENT, SYSTEM INTEGRATION, AND NON INFRINGEMENT OF THIRD PARTY RIGHTS BY FILTERING, DISABLING, OR REMOVING SUCH THIRD PARTY'S SOFTWARE, SPYWARE, ADWARE, COOKIES, EMAILS, DOCUMENTS, ADVERTISEMENTS OR THE LIKE, WHETHER ARISING BY STATUTE, LAW, COURSE OF DEALING, CUSTOM AND PRACTICE, OR TRADE USAGE.

DISCLAIMER OF DAMAGES. Anyone using, testing, or evaluating BitDefender bears all risk to the quality and performance of BitDefender. In no event shall BITDEFENDER be liable for any damages of any kind, including, without limitation, direct or indirect damages arising out of the use, performance, or delivery of BitDefender, even if BITDEFENDER has been advised of the existence or possibility of such damages.

SOME STATES DO NOT ALLOW THE LIMITATION OR EXCLUSION OF LIABILITY FOR INCIDENTAL OR CONSEQUENTIAL DAMAGES, SO THE ABOVE LIMITATION OR EXCLUSION MAY NOT APPLY TO YOU.

IN NO CASE SHALL BITDEFENDER'S LIABILITY EXCEED THE PURCHASE PRICE PAID BY YOU FOR BITDEFENDER. The disclaimers and limitations set forth above will apply regardless of whether you accept to use, evaluate, or test BitDefender.

**IMPORTANT NOTICE TO USERS.** THIS SOFTWARE IS NOT FAULT-TOLERANT AND IS NOT DESIGNED OR INTENDED FOR USE IN ANY HAZARDOUS ENVIRONMENT REQUIRING FAIL-SAFE PERFORMANCE OR OPERATION. THIS SOFTWARE IS NOT FOR USE IN THE OPERATION OF AIRCRAFT NAVIGATION, NUCLEAR FACILITIES, OR COMMUNICATION SYSTEMS, WEAPONS SYSTEMS, DIRECT OR INDIRECT LIFE-SUPPORT SYSTEMS, AIR TRAFFIC CONTROL, OR ANY APPLICATION OR INSTALLATION WHERE FAILURE COULD RESULT IN DEATH, SEVERE PHYSICAL INJURY OR PROPERTY DAMAGE.

**CONSENT TO ELECRONIC COMMUNICATIONS.** BitDefender may be required to send you legal notices and other communications about the Software and Maintenance subscription services or our use of the information you provide us ("Communications").

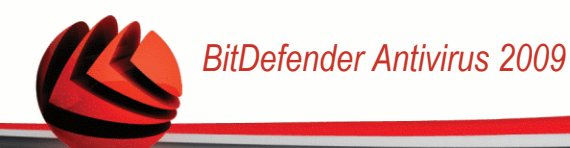

BitDefender will send Communications via in-product notices or via email to the primary user's registered email address, or will post Communications on its Sites. By accepting this Agreement, you consent to receive all Communications through these electronic means only and acknowledge and demonstrate that you can access Communications on Sites.

GENERAL. This Agreement will be governed by the laws of Romania and by international copyright regulations and treaties. The exclusive jurisdiction and venue to adjudicate any dispute arising out of these License Terms shall be of the courts of Romania.

Prices, costs and fees for use of BitDefender are subject to change without prior notice to you.

In the event of invalidity of any provision of this Agreement, the invalidity shall not affect the validity of the remaining portions of this Agreement.

BitDefender and BitDefender logos are trademarks of BITDEFENDER. All other trademarks used in the product or in associated materials are the property of their respective owners.

The license will terminate immediately without notice if you are in breach of any of its terms and conditions. You shall not be entitled to a refund from BITDEFENDER or any resellers of BitDefender as a result of termination. The terms and conditions concerning confidentiality and restrictions on use shall remain in force even after any termination.

BITDEFENDER may revise these Terms at any time and the revised terms shall automatically apply to the corresponding versions of the Software distributed with the revised terms. If any part of these Terms is found void and unenforceable, it will not affect the validity of rest of the Terms, which shall remain valid and enforceable.

In case of controversy or inconsistency between translations of these Terms to other languages, the English version issued by BITDEFENDER shall prevail.

Contact BITDEFENDER, at 24, Preciziei Boulevard, West Gate Building H2, ground floor, Sector 6, Bucharest, Romania, or at Tel No: 40-21-206.34.70 or Fax: 40-21-264.17.99, e-mail address: office@bitdefender.com.

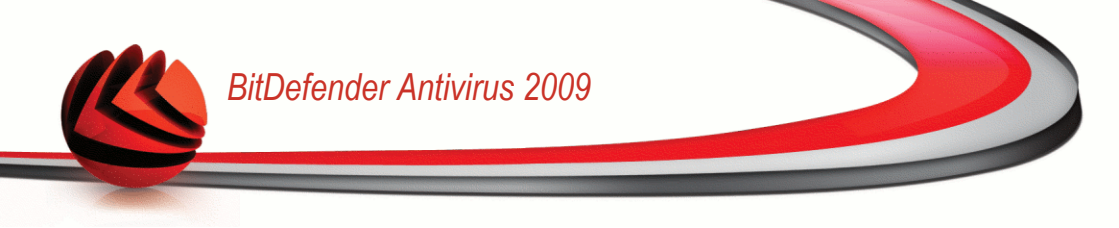

# Preface

This guide is intended to all users who have chosen **BitDefender Antivirus 2009** as a security solution for their personal computers. The information presented in this book is suitable not only for computer literates, it is accessible to everyone who is able to work under Windows.

This book will describe for you **BitDefender Antivirus 2009**, the Company and the team who built it, will guide you through the installation process, will teach you how to configure it. You will find out how to use **BitDefender Antivirus 2009**, how to update, test and customize it. You will learn how to get best from BitDefender.

We wish you a pleasant and useful lecture.

# 1. Conventions Used in This Book

### 1.1. Typographical Conventions

Several text styles are used in the book for an improved readability. Their aspect and meaning are presented in the table below.

| Appearance                 | Description                                                                 |
|----------------------------|-----------------------------------------------------------------------------|
| sample syntax              | Syntax samples are printed with monospaced characters.                      |
| http://www.bitdefender.com | The URL link is pointing to some external location, on http or ftp servers. |
| support@bitdefender.com    | E-mail addresses are inserted in the text for contact information.          |
| "Preface" (p. xiii)        | This is an internal link, towards some location inside the document.        |
| filename                   | File and directories are printed using monospaced font.                     |
| option                     | All the product options are printed using <b>strong</b> characters.         |
| sample code listing        | The code listing is printed with monospaced characters.                     |

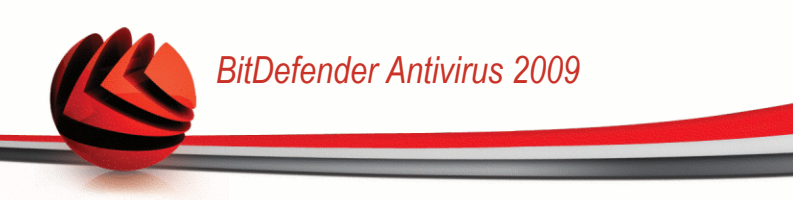

### 1.2. Admonitions

The admonitions are in-text notes, graphically marked, bringing to your attention additional information related to the current paragraph.

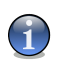

#### Note

The note is just a short observation. Although you can omit it, the notes can provide valuable information, such as specific feature or a link to some related topic.

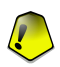

#### Important

This requires your attention and is not recommended to skip over it. Usually, it provides non-critical but significant information.

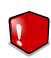

#### Warning

This is critical information you should treat with increased caution. Nothing bad will happen if you follow the indications. You should read and understand it, because it describes something extremely risky.

### 2. The Book Structure

The book consists of several parts containing major topics. Moreover, a glossary is provided to clarify some technical terms.

**Installation.** Step by step instructions for installing BitDefender on a workstation. This is a comprehensive tutorial on installing **BitDefender Antivirus 2009**. Starting with the prerequisites for a successfully installation, you are guided through the whole installation process. Finally, the removing procedure is described in case you need to uninstall BitDefender.

**Basic Administration.** Description of basic administration and maintenance of BitDefender.

Advanced Administration. A detailed presentation of the security capabilities provided by BitDefender. You are taught how to configure and use all BitDefender modules so as to efficiently protect your computer against all kind of malware threats (viruses, spyware, rootkits and so on).

**Getting Help.** Where to look and where to ask for help if something unexpected appears.

**BitDefender Rescue CD.** Description of the BitDefender Rescue CD. It helps understand and use the features offered by this bootable CD.

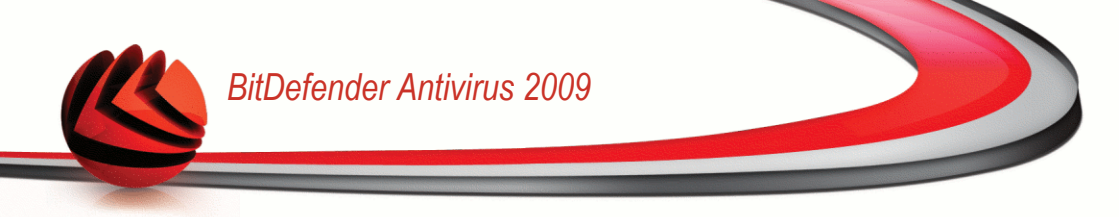

**Glossary.** The Glossary tries to explain some technical and uncommon terms you will find in the pages of this document.

# 3. Request for Comments

We invite you to help us improve the book. We have tested and verified all of the information to the best of our ability. Please write to tell us about any flaws you find in this book or how you think it could be improved, to help us provide you with the best documentation possible.

Let us know by sending an e-mail to documentation@bitdefender.com.

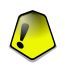

### Important

Please write all of your documentation-related e-mails in English so that we can process them efficiently.

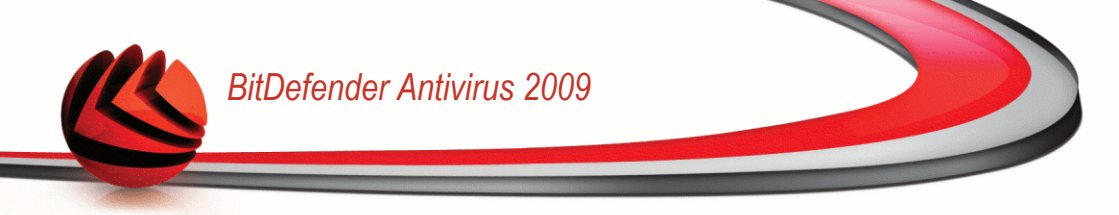

# Installation

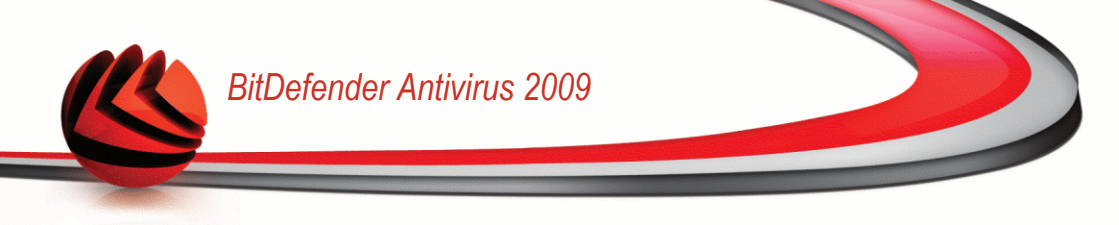

# 1. System Requirements

You may install BitDefender Antivirus 2009 only on computers running the following operating systems:

- Windows XP with Service Pack 2 (32/64 bit) or higher
- Windows Vista (32/64 bit) or Windows Vista with Service Pack 1
- Windows Home Server

Note

Before installation, make sure that your computer meets the minimum hardware and software requirements.

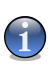

To find out the Windows operating system your computer is running and hardware information, right-click **My Computer** on the desktop and then select **Properties** from the menu.

## 1.1. Hardware Requirements

### For Windows XP

- 800 MHz or higher processor
- 256 MB of RAM Memory (1GB recommended)
- 170 MB available hard disk space (200 MB recommended)

### For Windows Vista

- 800 MHz or higher processor
- 512 MB of RAM Memory (1 GB recommended)
- 170 MB available hard disk space (200 MB recommended)

#### For Windows Home Server

- 800 MHz or higher processor
- 512 MB of RAM Memory (1 GB recommended)
- 170 MB available hard disk space (200 MB recommended)

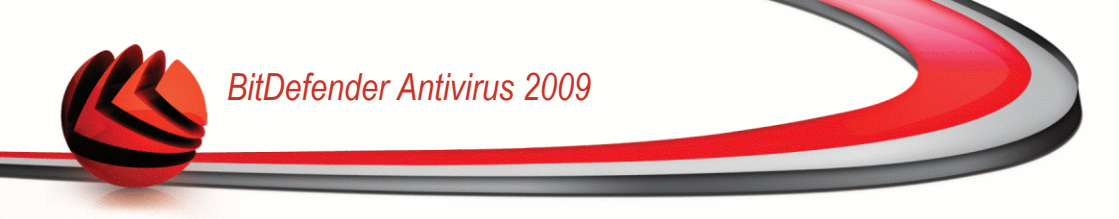

# 1.2. Software Requirements

- Internet Explorer 6.0 (or higher)
- .NET Framework 1.1 (also available in the installer kit)

Antiphishing protection is provided only for:

- Internet Explorer 6.0 or higher
- Mozilla Firefox 2.0
- Yahoo! Messenger 8.1
- Windows Live (MSN) Messenger 8.5

Instant Messaging (IM) encryption is provided only for:

- Yahoo! Messenger 8.1
- Windows Live (MSN) Messenger 8.5

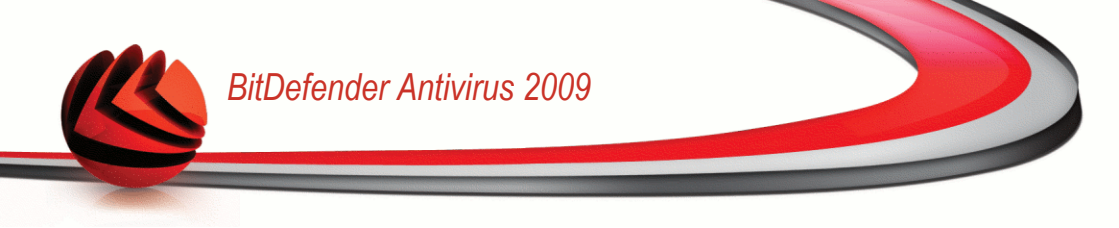

# 2. Installing BitDefender

Locate the setup file and double-click it. This will launch a wizard, which will guide you through the setup process.

Before launching the setup wizard, BitDefender will check for newer versions of the installation package. If a newer version is available, you will be prompted to download it. Click **Yes** to download the newer version or **No** to continue installing the version then available in the setup file.

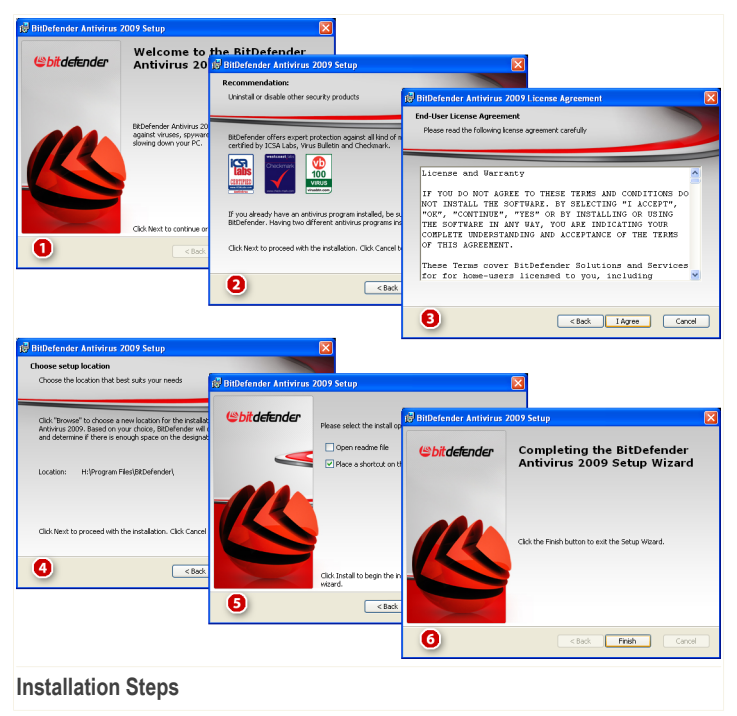

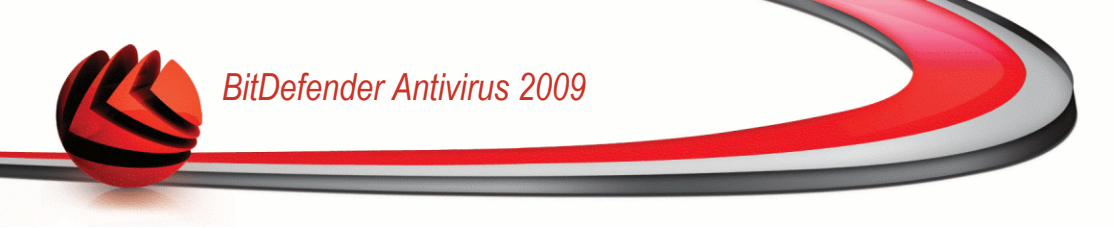

Follow these steps to install BitDefender Antivirus 2009:

- 1. Click Next to continue or click Cancel if you want to quit installation.
- 2. Click Next.

BitDefender Antivirus 2009 alerts you if you have other antivirus products installed on your computer. Click **Remove** to uninstall the corresponding product. If you want to continue without removing the detected products, click **Next**.

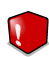

#### Warning

It is highly recommended that you uninstall any other antivirus products detected before installing BitDefender. Running two or more antivirus products at the same time on a computer usually renders the system unusable.

3. Please read the License Agreement and click I agree.

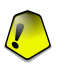

#### Important

If you do not agree to these terms click **Cancel**. The installation process will be abandoned and you will exit setup.

4. By default, BitDefender Antivirus 2009 will be installed in C:\Program Files\BitDefender\BitDefender 2009. If you want to change the installation path, click **Browse** and select the folder in which you would like BitDefender to be installed.

Click Next.

- 5. Select options regarding the installation process. Some of them will be selected by default:
  - Open readme file to open the readme file at the end of the installation.
  - Place a shortcut on the desktop to place a shortcut to BitDefender Antivirus 2009 on your desktop at the end of the installation.
  - Eject CD when installation is complete to have the CD ejected at the end of the installation; this option appears when you install the product from the CD.
  - Turn off Windows Defender to turn off Windows Defender; this option appears only on Windows Vista.

Click **Install** in order to begin the installation of the product. If not already installed, BitDefender will first install .NET Framework 1.1.

Wait until the installation is completed.

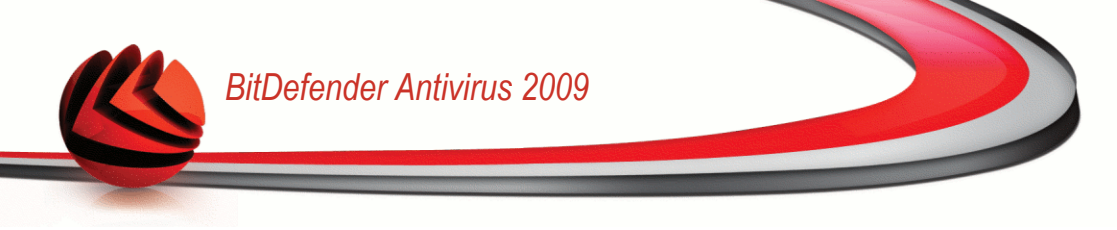

6. Click **Finish**. You will be asked to restart your system so that the setup wizard can complete the installation process. We recommend doing so as soon as possible.

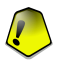

### Important

After completing the installation and restarting the computer, a registration wizard and a configuration wizard will appear. Complete these wizards in order to register and configure BitDefender Antivirus 2009 and to create a BitDefender account.

If you have accepted the default settings for the installation path, you can see in Program Files a new folder, named BitDefender, which contains the subfolder BitDefender 2009.

# 2.1. Registration Wizard

The first time you start your computer after installation, a registration wizard will appear. The wizard helps you register BitDefender and configure a BitDefender account.

You MUST create a BitDefender account in order to receive BitDefender updates. The BitDefender account also gives you access to free technical support and special offers and promotions. If you loose your BitDefender license key, you can log in to your account at http://myaccount.bitdefender.com to retrieve it.

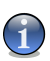

### Note

If you do not want to follow this wizard, click **Cancel**. You can open the registration wizard anytime you want by clicking the **Register** link, located at the bottom of the user interface.

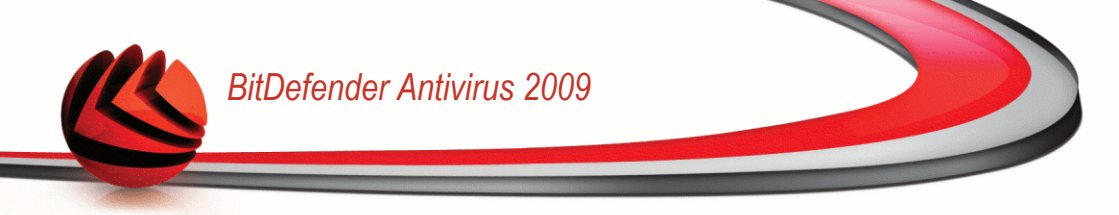

### 2.1.1. Step 1/2 - Register BitDefender Antivirus 2009

| tberender Registration wizard                                                                     | 1- Step I OF Z                                                      |                                                                                                    |
|---------------------------------------------------------------------------------------------------|---------------------------------------------------------------------|----------------------------------------------------------------------------------------------------|
| Step 1                                                                                            |                                                                     | Step 2                                                                                                    |
| Welcome to the BitDefender Registration                                                           | n Wizard!                                                           | This is where you can find your                                                                                                    |
| This wizard will help you register BitDefender and<br>Account                                     | create or update your BitDefender                                   | license key:<br>1) CD-Rom label                                                                                                    |
| Your current BitDefender license status is:                                                       | Trial                                                               | Serie de lovegintere:<br>3030300000000000000000000000000000000                                                                                                    |
| Your current BitDefender license key is:                                                          | 704BE277EF7785580DF8                                                |                                                                                                    |
| This license key will expire in:                                                                  | 30 days                                                             | <b>2</b>                                                                                                    |
| Licensing Options                                                                                 |                                                                     | 2) Product registration card                                                                                                    |
| If you want to keep the current key, please selenew key, please select the second option and fill | ct the first option. If you want to add a the key in the box below. |                                                                                                    |
| Continue using the current key                                                                    |                                                                     |                                                                                                    |
| <ul> <li>I want to register the product with a new key</li> </ul>                                 | /                                                                   | <ol><li>Online purchase e-mail</li></ol>                                                                                                    |
| Enter a new license key:                                                                          |                                                                     | C A. A. J A. A. J                                                                                                    |
| Buy a license key                                                                                 |                                                                     | Barla da loregidatura<br>2005 SESESES SESESESESESESESESESESESESESESE                                                                                                    |
| If you want to buy a license key, please visit ou                                                 | r online store at:                                                  |                                                                                                    |
| Renew Your BitDefender license Key                                                                |                                                                     | internet in an and a second second seco |
| 2                                                                                                 |                                                                     |                                                                                                    |
| Shitdefender (State)                                                                              |                                                                     | Pack Neut Cancal                                                                                                    |

You can see the BitDefender registration status, the current license key and how many days are left until the license expires.

To continue evaluating the product, select **Continue using the current key**.

To register BitDefender Antivirus 2009:

1. Select I want to register the product with a new key.

2. Type the license key in the edit field.

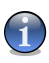

Note

You can find your license key:

- on the CD label.
- on the product registration card.
- in the online purchase e-mail.

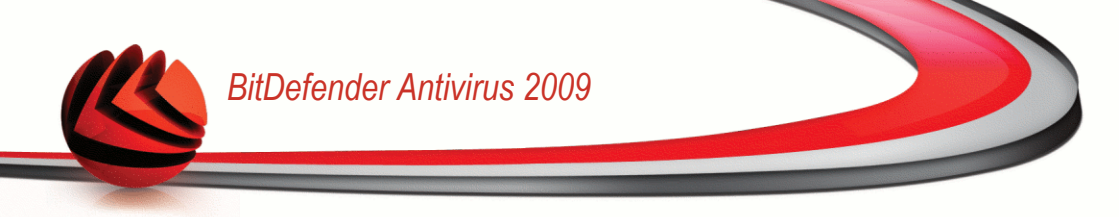

If you do not have a BitDefender license key, click the provided link to go to the BitDefender online store and buy one.

Click Next to continue.

### 2.1.2. Step 2/2 - Create a BitDefender Account

| Step 1                                                                                                    | Step 2                                                                                                    |
|----------------------------------------------------------------------------------------------------|----------------------------------------------------------------------------------------------------|
| In Account registration<br>formation about an existing BitDefender account was found o<br>pecial offers and promotions. If you lose your BitDefender lice<br>noose to sign in to an existing BitDefender Account or to creat | on this computer. The BitDefender Account gives you access to technical support a<br>nese key you can retrieve it by logging in to http://myaccount.bitdefender.com. You<br>te a new one. |
| ) Sign in to an existing BitDefender Account                                                                                                    | Create a new BitDefender Account                                                                                                    |
| E-mail address:                                                                                                    | E-mail Address: vdanciu@yahoo.com                                                                                                    |
| Password:                                                                                                    | Password: *********                                                                                                    |
| Forgot your password?                                                                                                    | Re-Type password: *********                                                                                                    |
|                                                                                                    | First Name: Cosmin                                                                                                    |
|                                                                                                    | Last Name                                                                                                    |
|                                                                                                    |                                                                                                    |
|                                                                                                    | Country: Jointed States                                                                                                    |
| Skip registration                                                                                                    |                                                                                                    |
|                                                                                                    | Send me all messages from BitDefender                                                                                                    |
|                                                                                                    | Send me only the most important messages                                                                                                    |
|                                                                                                    | O Don't send me any messages                                                                                                    |
| 2                                                                                                    |                                                                                                    |
|                                                                                                    |                                                                                                    |
|                                                                                                    |                                                                                                    |

If you do not want to create a BitDefender account at the moment, select **Skip** registration and click **Finish**. Otherwise, proceed according to your current situation:

- "I do not have a BitDefender account" (p. 9)
- "I already have a BitDefender account" (p. 9)

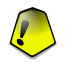

#### Important

You must create an account within 15 days after installing BitDefender (if you register it, the deadline is extended to 30 days). Otherwise, BitDefender will no longer update.

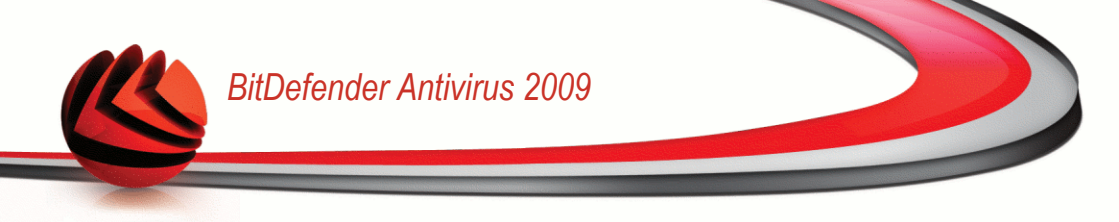

### I do not have a BitDefender account

To create a BitDefender account, select **Create a new BitDefender account** and provide the required information. The data you provide here will remain confidential.

- **E-mail address** type in your e-mail address.
- Password type in a password for your BitDefender account. The password must be at least six characters long.
- **Re-type password** type in again the previously specified password.
- First name type in your first name.
- **Last name** type in your last name.
- **Country** select the country you reside in.

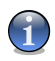

#### Note

Use the provided e-mail address and password to log in to your account at http://myaccount.bitdefender.com.

To successfully create an account you must first activate your e-mail address. Check your e-mail address and follow the instructions in the e-mail sent to you by the BitDefender registration service.

Optionally, BitDefender can inform you about special offers and promotions using the e-mail address of your account. Select one of the available options:

- Send me all messages from BitDefender
- Send me only the most important messages
- Don't send me any messages

Click Finish.

### I already have a BitDefender account

BitDefender will automatically detect if you have previously registered a BitDefender account on your computer. In this case, provide the password of your account.

If you already have an active account, but BitDefender does not detect it, select **Sign in to an existing BitDefender Account** and provide the e-mail address and the password of your account.

If you have forgotten your password, click **Forgot your password?** and follow the instructions.

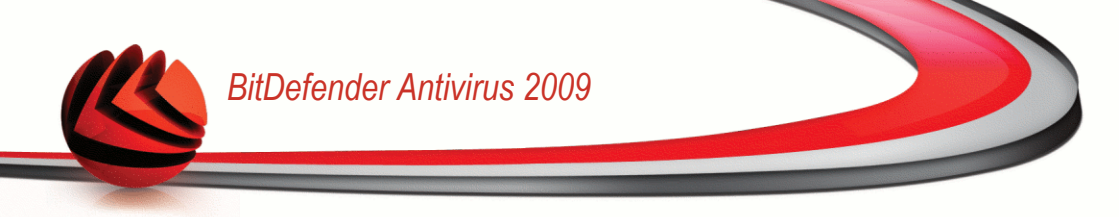

Optionally, BitDefender can inform you about special offers and promotions using the e-mail address of your account. Select one of the available options:

- Send me all messages from BitDefender
- Send me only the most important messages
- Don't send me any messages

Click Finish.

# 2.2. Configuration Wizard

Once you have completed the registration wizard, a configuration wizard will appear. The wizard helps you configure specific product modules and set BitDefender to perform important security tasks.

Completing this wizard is not mandatory; however, we recommend you do so in order to save time and ensure your system is safe even before BitDefender Antivirus 2009 is installed.

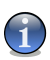

### Note

If you do not want to follow this wizard, click **Cancel**. BitDefender will notify you about the components that you need to configure when you open the user interface.

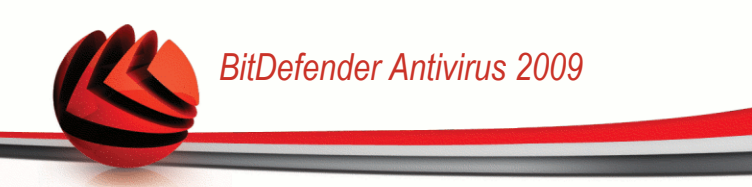

### 2.2.1. Step 1/8 - Welcome Window

| Bit Defende                                                                                    | er Antivir                                                                  | us 2                                         | 009                                                   |                                |                                     |                                |                        |                                         |                        |                           | -                                   | 1  |
|------------------------------------------------------------------------------------------------|-----------------------------------------------------------------------------|----------------------------------------------|-------------------------------------------------------|--------------------------------|-------------------------------------|--------------------------------|------------------------|-----------------------------------------|------------------------|---------------------------|-------------------------------------|----|
| 3itDefender (                                                                                  | Configurat                                                                  | ion W                                        | /izard -                                              | Ste                            | p 1 of 8                            |                                |                        |                                         |                        |                           |                                     |    |
| Step 1                                                                                         | Step 2                                                                      |                                              | Step 3                                                |                                | Step 4                              | Step                           | 5                      | Step 6                                  | S                      | tep 7                     | Step 8                              |    |
| Welcome to the                                                                                 | BitDefender (                                                               | Config                                       | uration W                                             | /izard                         | li                                  |                                |                        |                                         |                        |                           |                                     |    |
| This wizard will guid<br>- configure the mos<br>- apply the settings<br>- take the first actio | e you through t<br>t important BitD<br>that will best co<br>ons towards mal | the step<br>refender<br>over you<br>king you | s necessar<br>r modules<br>ur requirem<br>ir computer | ry for y<br>nents a<br>r virus | you to:<br>and security r<br>-free. | needs                          |                        |                                         |                        |                           |                                     |    |
| If this is the first tin<br>'Next'. You can skip<br>product, you will be                       | ne you install Bit<br>the wizard alto<br>notified to con                    | Defend<br>gether<br>figure it                | er it is reco<br>and start u<br>s compone             | ommen<br>Ising B<br>nts.       | ided to proce<br>itDefender wi      | ed with this (<br>thout any cu | vizard. Y<br>Istomized | 'ou can also choc<br>d configuration. F | se to skip<br>łowever, | o any of its<br>once you: | steps by clickin<br>start using the | ıg |
|                                                                                                |                                                                             |                                              |                                                       |                                |                                     |                                |                        |                                         |                        |                           |                                     |    |
|                                                                                                |                                                                             |                                              |                                                       |                                |                                     |                                |                        |                                         |                        |                           |                                     |    |
|                                                                                                |                                                                             |                                              |                                                       |                                |                                     |                                |                        |                                         |                        |                           |                                     |    |
|                                                                                                |                                                                             |                                              |                                                       |                                |                                     |                                |                        |                                         |                        |                           |                                     |    |
|                                                                                                |                                                                             |                                              |                                                       |                                |                                     |                                |                        |                                         |                        |                           |                                     |    |
|                                                                                                |                                                                             |                                              |                                                       |                                |                                     |                                |                        |                                         |                        |                           |                                     |    |
|                                                                                                |                                                                             |                                              |                                                       |                                |                                     |                                |                        |                                         |                        |                           |                                     |    |
| You can<br>notify yo                                                                           | choose to sk<br>ou that you n                                               | ip this<br>eed to                            | wizard's<br>configur                                  | steps<br>re its                | s and start<br>component            | using BitD<br>s.               | efender                | r not configure                         | ed. How                | ever, the                 | e product will                      | 1  |
| Click Next to sta                                                                              | rt configuring your                                                         | BitDefe                                      | nder product.                                         |                                |                                     |                                |                        |                                         |                        |                           |                                     |    |
| ei.                                                                                            |                                                                             |                                              |                                                       |                                |                                     |                                |                        |                                         |                        |                           |                                     |    |
| Solit defende                                                                                  | r                                                                           |                                              |                                                       |                                |                                     |                                |                        | Back                                    |                        | Next                      | Canc                                | el |
|                                                                                                |                                                                             |                                              |                                                       |                                |                                     |                                |                        |                                         |                        |                           |                                     |    |

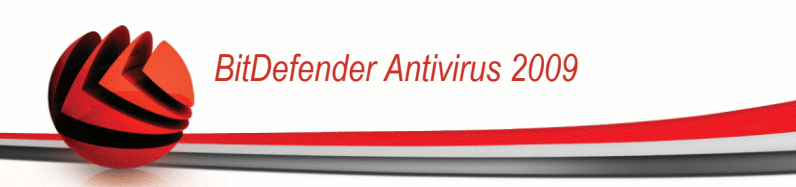

### 2.2.2. Step 2/8 - Select View Mode

| Step 1                                                                                                    | Step 2                                                 | Step 3                                              | Step 4                  | Step 5                              | Step 6                                                              | Step 7                                                                                                    | Step 8                             |
|----------------------------------------------------------------------------------------------------|--------------------------------------------------------|-----------------------------------------------------|-------------------------|-------------------------------------|---------------------------------------------------------------------|----------------------------------------------------------------------------------------------------|------------------------------------|
| er Interface V                                                                                                    | iew Mode                                               |                                                     |                         |                                     |                                                                     |                                                                                                    |                                    |
| can chose to vie                                                                                                    | v BitDefender u                                        | nder Basic or Adva                                  | anced mode depe         | nding on your user                  | experience with ou                                                  | ur product                                                                                                    |                                    |
| Basic View                                                                                                    |                                                        |                                                     |                         | O Advance                           | d View                                                              |                                                                                                    |                                    |
| imple Interface t<br>asic level. You'll<br>lerts and fix und                                                                                                    | hat will give you<br>have to keep tra<br>esired issues | u access to all modi<br>ack of warnings an          | ules at a<br>d critical | Advanced<br>component<br>advanced   | interface that gives<br>of BitDefender pro<br>settings as well as k | you access to each s<br>duct. You'll be able to<br>eep track of advance                                        | pecific<br>configure<br>d features |
| Defender Total Security 2005                                                                                                    | C. C. C. C. C. C. C. C. C. C. C. C. C. C               |                                                     |                         | Di/Defender Tota                    | i Security 2009 - Beta                                              | and a second second second second second second second second second second second second second second second |                                    |
|                                                                                                    | 0 <sup>0</sup> 0 0                                     |                                                     |                         | MATEL there is 3 pe                 | DeMored Server Server                                               | FEE ALL DIVIDE                                                                                                 |                                    |
| Buthites                                                                                                    | Oversiew                                               | Tasks                                               |                         | Antonia<br>Antonia                  | Statistics<br>Scanned New 1237                                      | Overview<br>5 Last spilate Serve                                                                               |                                    |
| In anned Hins.<br>Datafected Hins.<br>Debuted viewens:                                                                                                    | 1 Lad splater 5/10<br>1 Hylecounti<br>1 Replations     | No mineri<br>No mineri<br>No mineri<br>S, Deep Scan |                         | Parential Control<br>Broady Control | Delected New<br>Delected viewers                                    | 0 Maylocousti Issuntrification.com<br>0 Registration: Initiation                                               |                                    |
| Washed part acare<br>Completed backup jobs:                                                                                                    | fogiero in                                             | II days laft                                        |                         | Present<br>National data            | Bicked part scarse<br>Completed backup pilos<br>Effectores          | 0 Explores inc                                                                                                 |                                    |
|                                                                                                    |                                                        |                                                     |                         | theraption<br>Transp                |                                                                     | - Core                                                                                                    |                                    |
|                                                                                                    |                                                        |                                                     |                         | Modult Trends<br>Network            | 11.0                                                                | يا باليدية المحيد                                                                                              |                                    |
| Q. Phone distribution on our first difficult control of a set of the set of the set o | dik u ordgen u ded aak d'te orgenatis. Billeb          | linis of anatise is up a factor in an inc.          |                         | Tophts<br>Neght aton and Topport    |                                                                     |                                                                                                    |                                    |
| u Midelandar                                                                                                    | Be - Bu                                                | nunet - beate - tek - baset - telog                 |                         |                                     |                                                                     |                                                                                                    |                                    |
|                                                                                                    |                                                        |                                                     |                         | 0                                   |                                                                     |                                                                                                    |                                    |
|                                                                                                    |                                                        |                                                     |                         | @bildefunder                        |                                                                     | Bohumet - Bearlet - 1986 - Barret - 1986                                                                       | ×.                                 |
| You'll be a                                                                                                    | ble to switch                                          | between these                                       | : views at any          | moment when u                       | ising BitDefende                                                    | r                                                                                                    |                                    |
|                                                                                                    |                                                        |                                                     |                         |                                     |                                                                     |                                                                                                    |                                    |
|                                                                                                    |                                                        |                                                     |                         |                                     |                                                                     |                                                                                                    |                                    |

Choose between the two user interface view modes depending on your user experience with BitDefender:

- Basic View. Simple interface suited for beginners and users who want to perform basic tasks and easily solve problems. You just have to keep track of the BitDefender warnings and alerts and fix the issues that appear.
- Advanced View. Advanced interface suited for more technical users who want to fully configure the product. You can configure each product component and perform advanced tasks.

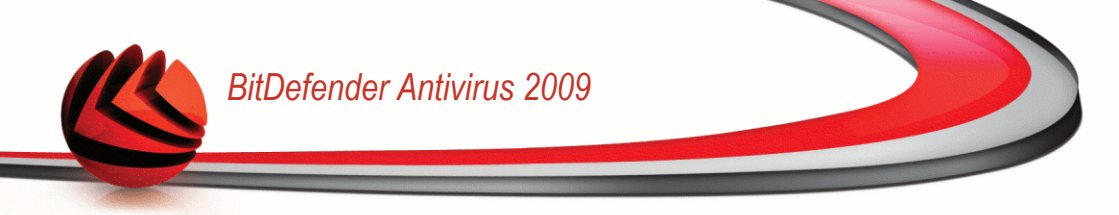

### 2.2.3. Step 3/8 - Configure BitDefender Network

| t Defender Antivi                                                                                    | rus 2009                                                     |                                        |                                      |                                       |                                                 |                                  |                          | -                       |
|----------------------------------------------------------------------------------------------------|--------------------------------------------------------------|----------------------------------------|--------------------------------------|---------------------------------------|-------------------------------------------------|----------------------------------|--------------------------|-------------------------|
| tDefender Configura                                                                                  | tion Wizard                                                  | - Step                                 | 3 of 8                               |                                       |                                                 |                                  |                          |                         |
| Step 1 Step 2                                                                                        | Step 3                                                       | S                                      | tep 4                                | Step 5                                | Step 6                                          | Step 7                           |                          | Step 8                  |
| ome Management Configur                                                                              | ation                                                        |                                        |                                      |                                       |                                                 |                                  |                          |                         |
| tDefender 2009 includes a new<br>nd to manage all of the BitDefen<br>art of a network created and ma | module, Home Man<br>der products instal<br>naged from anothe | agement,<br>lled in this<br>er computi | which enable:<br>network. You<br>er. | s you to create a<br>can act as an ac | a virtual network of a<br>Iministrator of a net | all the compute<br>work that you | ers in your<br>create or | household<br>you can be |
| lick the check box below if you w                                                                    | ant to be part of t                                          | he BitDefe                             | nder Home Ne                         | etwork. You will t                    | be required to enter                            | a Home Mana                      | gement pa                | assword                 |
| nich will allow the administrator                                                                    | or your network to                                           | control th                             | e bitverender                        | settings and act                      | tions on this comput                            | er remotely.                     |                          |                         |
|                                                                                                    |                                                              |                                        |                                      |                                       |                                                 |                                  |                          |                         |
|                                                                                                    |                                                              |                                        |                                      |                                       |                                                 |                                  |                          |                         |
|                                                                                                    |                                                              |                                        |                                      |                                       |                                                 |                                  |                          |                         |
| I want to be a part of the BitDe                                                                     | fender Home Netv                                             | vork                                   |                                      |                                       |                                                 |                                  |                          |                         |
|                                                                                                    |                                                              |                                        |                                      |                                       |                                                 |                                  |                          |                         |
|                                                                                                    |                                                              | k in a k in                            |                                      | _                                     |                                                 |                                  |                          |                         |
| ome Management password:                                                                             | *****                                                        |                                        |                                      |                                       |                                                 |                                  |                          |                         |
| ome Management password:                                                                             | *******                                                      | ka kad                                 |                                      | _                                     |                                                 |                                  |                          |                         |
| lome Management password:<br>e-type password:                                                        | *******                                                      | ****                                   |                                      |                                       |                                                 |                                  |                          |                         |
| lome Management password:<br>e-type password:                                                        | *******                                                      | ****                                   |                                      |                                       |                                                 |                                  |                          |                         |
| iome Management password:<br>.e-type password:                                                       | *******                                                      | ****                                   |                                      |                                       |                                                 |                                  |                          |                         |
| lome Management password:<br>.e-type password:                                                       | *******                                                      | ****                                   |                                      |                                       |                                                 |                                  |                          |                         |
| lome Management password:<br>e-type password:                                                        | *******                                                      | ****                                   |                                      | -                                     |                                                 |                                  |                          |                         |
| ome Management password:<br>e-type password:                                                         | ******                                                       | ****                                   |                                      | _                                     |                                                 |                                  |                          |                         |
| ome Management password:<br>e-type password:                                                         | ****                                                         | ****                                   |                                      |                                       |                                                 |                                  |                          |                         |
| lome Management password:<br>e-type password:                                                        | ******                                                       | ****                                   |                                      | -                                     |                                                 |                                  |                          |                         |
| ome Management password:<br>e-type password:                                                         | *****                                                        | ****                                   |                                      |                                       |                                                 |                                  |                          |                         |

**BitDefender Network Configuration** 

BitDefender enables you to create a virtual network of the computers in your household and to manage the BitDefender products installed in this network.

If you want this computer to be part of the BitDefender Home Network, follow these steps:

#### 1. Select I want to be a part of the BitDefender Home Network.

2. Type the same administrative password in each of the edit fields.

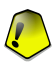

#### Important

The password enables an administrator to manage this BitDefender product from another computer.

### 2.2.4. Step 4/8 - Configure Identity Control

| <mark>it</mark> Defende                                              | r Antivirus                                                | 2009                           |                           |                              |                                          |                                                   |                                     | -            |
|----------------------------------------------------------------------|------------------------------------------------------------|--------------------------------|---------------------------|------------------------------|------------------------------------------|---------------------------------------------------|-------------------------------------|--------------|
| itDefender C                                                         | onfiguratior                                               | ı Wizard                       | - Step                    | 4 of 8                       |                                          |                                                   |                                     |              |
| Step 1                                                               | Step 2                                                     | Step 3                         | 1                         | itep 4                       | Step 5                                   | Step 6                                            | Step 7                              | Step 8       |
| Manage Identity                                                      | Rules Page                                                 |                                |                           |                              |                                          |                                                   |                                     |              |
| The BitDefender Ide<br>redit card number,                            | ntity Control modu<br>e-mail address, etr                  | ile helps you<br>:.            | keep your                 | confidentia                  | al data safe and it p                    | protects you against                              | the theft of sensitive da           | ta such as y |
| t will also help you n<br>use this module, you<br>under your account | naintain the confid<br>I need to enable ar<br>credentials. | entiality of y<br>nd configure | our data b<br>Identity co | y scanning<br>ontrol. All in | all web and e-mail<br>formation that you | traffic for specific st<br>I enter here will be e | rings. In order to<br>ncrypted with |              |
| I want to use Ider                                                   | itity Control                                              |                                |                           |                              |                                          |                                                   | Add Re                              | move         |
| Rule Name                                                            | Rule Type                                                  | HTTP                           | SMTP                      | IM                           | Whole words                              | Mach Case                                         | Description                         |              |
| Credit Card Nu                                                       | Credit card                                                | YES                            | YES                       | NO                           | YES                                      | NO                                                | My credit card num                  | ber          |
|                                                                      |                                                            |                                |                           |                              |                                          |                                                   |                                     |              |
|                                                                      |                                                            |                                |                           |                              |                                          |                                                   |                                     |              |
|                                                                      |                                                            |                                |                           |                              |                                          |                                                   |                                     |              |
|                                                                      |                                                            |                                |                           |                              |                                          |                                                   |                                     |              |
|                                                                      |                                                            |                                |                           |                              |                                          |                                                   |                                     |              |
|                                                                      |                                                            |                                |                           |                              |                                          |                                                   |                                     |              |
|                                                                      |                                                            |                                |                           |                              |                                          |                                                   |                                     |              |
|                                                                      |                                                            |                                |                           |                              |                                          |                                                   | Ежс                                 | eptions      |
|                                                                      |                                                            |                                |                           |                              |                                          |                                                   |                                     |              |
|                                                                      |                                                            |                                |                           |                              |                                          |                                                   |                                     |              |
|                                                                      |                                                            |                                |                           |                              |                                          |                                                   |                                     |              |
| ⊇<br>≥bitdefende                                                     | P                                                          |                                |                           |                              |                                          | Pack                                              | ] Next                              | Cancel       |

Identity Control protects you against the theft of sensitive data when you are online. Based on the rules you create, Identity Control scans the web, e-mail and instant messaging traffic leaving your computer for specific character strings (for example, your credit card number). If there is a match, the respective web page, e-mail or instant message is blocked.

If you want to use Identity Control, follow these steps:

- 1. Select I want to configure it now.
- 2. Create rules to protect your sensitive data. For more information, please refer to "Creating Identity Control Rules" (p. 15).
- 3. If needed, define specific exceptions to the rules you have created. For more information, please refer to "Defining Identity Control Exceptions" (p. 16).

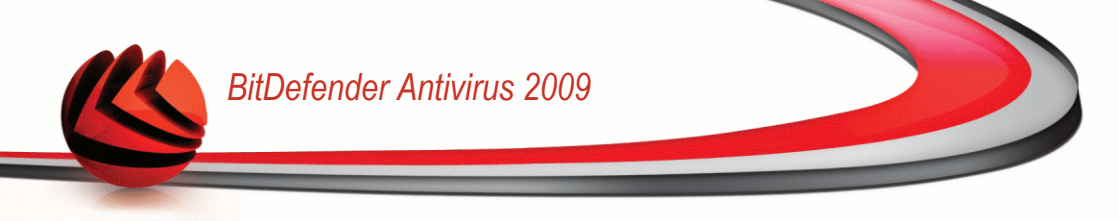

### **Creating Identity Control Rules**

To create an Identity Control rule, click Add. The configuration window will appear.

| Add Ide     | entity Rule        | x                      |
|-------------|--------------------|------------------------|
| Rule Name   | Credit Card Number | Scan HTTP              |
| Rule Type   | Credit card        | Mach Whole Words       |
| Rule Data   | 123412341234       | Can Instant Messanging |
| Inly credit | card number        |                        |
| Q           |                    |                        |
|             |                    |                        |

**Identity Control Rule** 

You must set the following parameters:

- **Rule Name** type the name of the rule in this edit field.
- **Rule Type** choose the rule type (address, name, credit card, PIN, SSN etc).
- Rule Data type the data you want to protect in this edit field. For example, if you want to protect your credit card number, type all or part of it here.

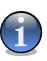

#### Note

If you enter less than three characters, you will be prompted to validate the data. We recommend you to enter at least three characters in order to avoid the mistaken blocking of messages and web pages.

You can choose to apply the rule only if the rule data matches whole words or if the rule data and the detected string case match.

In order to easily identify the information the rule blocks, provide a detailed rule description in the edit box.

To specify the type of traffic to scan, configure these options:

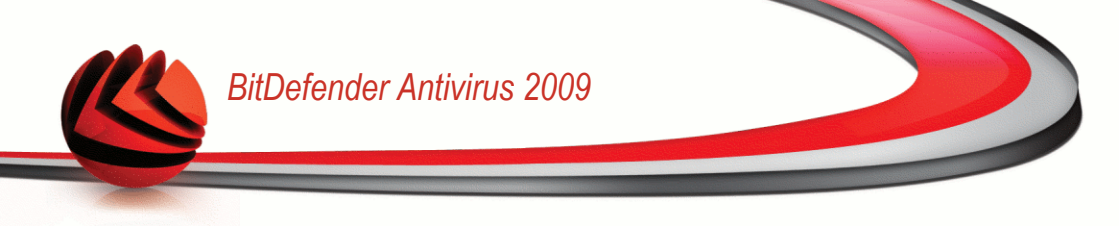

- Scan HTTP scans the HTTP (web) traffic and blocks the outgoing data that matches the rule data.
- Scan SMTP scans the SMTP (mail) traffic and blocks the outgoing e-mail messages that contain the rule data.
- **Scan Instant Messaging** scans the Instant Messaging traffic and blocks the outgoing chat messages that contain the rule data.

Click **OK** to add the rule.

### **Defining Identity Control Exceptions**

There are cases when you need to define exceptions to specific identity rules. Let's consider the case when you create a rule that prevents your credit card number from being sent over HTTP (web). Whenever your credit card number is submitted on a website from your user account, the respective page is blocked. If you want, for example, to buy footwear from an online shop (which you know to be secure), you will have to specify an exception to the respective rule.

| Add Exception              |                | × |
|----------------------------|----------------|---|
|                            |                |   |
| Allowed Web/e-mail address | Exception Type |   |
| Specify allowed address    | HTTP           |   |
|                            |                |   |
|                            |                |   |
|                            |                |   |

To open the window where you can manage exceptions, click **Exceptions**.

| I de máiter d | Control | Eveentione |  |
|---------------|---------|------------|--|
| identity (    | CONTROL | Exceptions |  |

To add an exception, follow these steps:

- 1. Click the Add button to add a new entry in the table.
- 2. Double-click **Specify allowed address** and provide the web address or the mail address that you want to add as exception.

Q

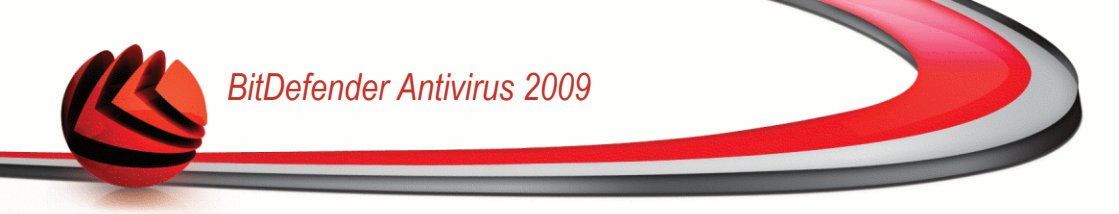

- 3. Double-click **Choose type** and choose from the menu the option corresponding to the type of address previously provided.
  - If you have specified a web address, select HTTP.
  - If you have specified an e-mail address, select SMTP.

To remove an exception, select it and click the **Remove** button.

Click OK to close the window.

### 2.2.5. Step 5/8 - Configure Virus Reporting

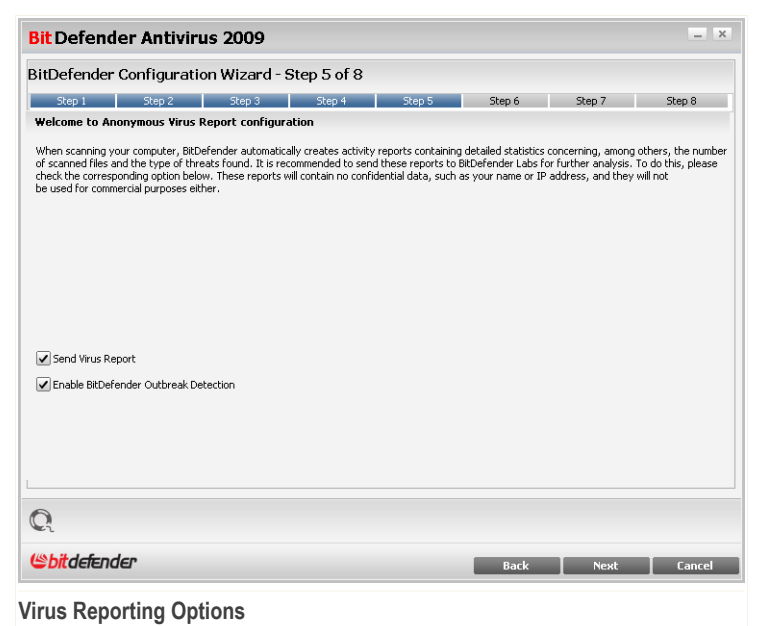

BitDefender can send to the BitDefender Labs anonymous reports regarding viruses found on your computer in order to keep track of virus outbreaks.

You can configure the following options:

Send virus reports - send to the BitDefender Labs reports regarding the viruses identified in your computer.

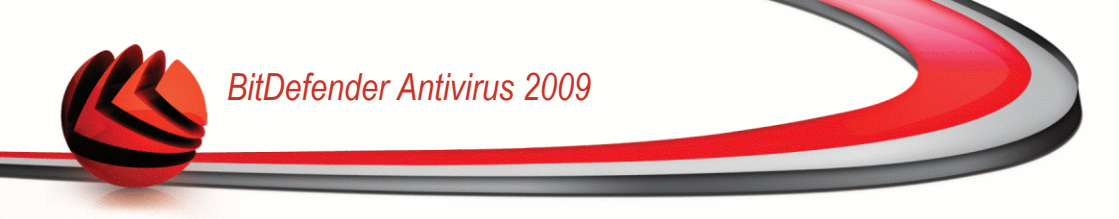

Enable BitDefender Outbreak Detection - send to the BitDefender Labs reports regarding potential virus-outbreaks.

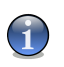

### Note

The reports will contain no confidential data, such as your name or IP address, and they will not be used for commercial purposes.

Click Next to continue.

### 2.2.6. Step 6/8 - Select the Tasks to Be Run

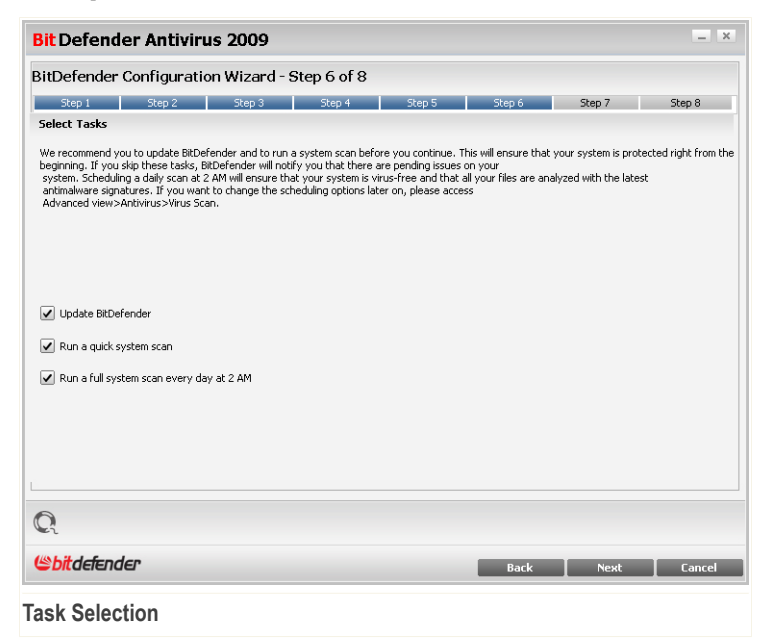

Set BitDefender Antivirus 2009 to perform important tasks for the security of your system. The following options are available:

Update the BitDefender engines (may require reboot) - during the next step, an update of the BitDefender engines will be performed in order to protect your computer against the latest threats.

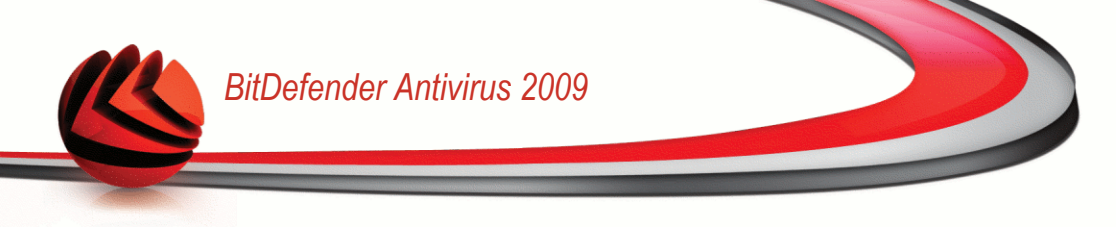

- Run a quick system scan (may require reboot) during the next step, a quick system scan will be run so as to allow BitDefender to make sure that your files from the Windows and Program Files folders are not infected.
- **Run a full system scan every day at 2 AM** runs a full system scan every day at 2 AM.

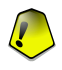

#### Important

We recommend that you have these options enabled before moving on to the next step in order to ensure the security of your system.

If you select only the last option or no option at all, you will skip the next step.

Click Next to continue.

### 2.2.7. Step 7/8 - Wait for the Tasks to Complete

| Bi  | Bit Defender Antivirus 2009 -                  |                       |                    |                    |        |        |        |  |
|-----|------------------------------------------------|-----------------------|--------------------|--------------------|--------|--------|--------|--|
| Bi  | BitDefender Configuration Wizard - Step 7 of 8 |                       |                    |                    |        |        |        |  |
|     | Step 1                                         | Step 2 Step           | p 3 Step 4         | 4 Step 5           | Step 6 | Step 7 | Step 8 |  |
| BI  | tverender updati                               | e                     |                    |                    |        |        |        |  |
|     | BitDefender Upda                               | te process failed (ur | nable to update or | process canceled). |        |        |        |  |
|     | File:                                          |                       | 0%                 |                    | 0 kb   |        |        |  |
|     |                                                |                       |                    |                    | 3      |        |        |  |
|     | Total Update:                                  |                       | 0%                 |                    | 0 kb   |        |        |  |
|     |                                                |                       |                    |                    |        |        |        |  |
|     |                                                |                       |                    |                    |        |        |        |  |
|     |                                                |                       |                    |                    |        |        |        |  |
|     |                                                |                       |                    |                    |        |        |        |  |
|     |                                                |                       |                    |                    |        |        |        |  |
|     |                                                |                       |                    |                    |        |        |        |  |
| F   | 2                                              |                       |                    |                    |        |        |        |  |
| C   | 1                                              |                       |                    |                    |        |        |        |  |
| Ľ   | bitdefender                                    |                       |                    |                    | Back   | Next   | Cancel |  |
| Газ | sk Status                                      |                       |                    |                    |        |        |        |  |

Wait for the task(s) to complete. You can see the status of the task(s) selected in the previous step.

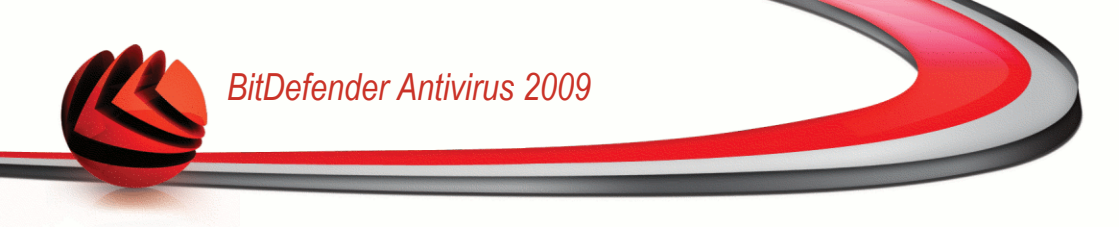

Click Next to continue.

### 2.2.8. Step 8/8 - Finish

| Bit Defender Antiviru                                                                                                    | ıs 2009                                       |                                             |                                     |                                |                       | _ ×               |
|----------------------------------------------------------------------------------------------------|-----------------------------------------------|---------------------------------------------|-------------------------------------|--------------------------------|-----------------------|-------------------|
| BitDefender Configuratio                                                                                                    | on Wizard - S                                 | tep 8 of 8                                  |                                     |                                |                       |                   |
| Step 1 Step 2                                                                                                    | Step 3                                        | Step 4                                      | Step 5                              | Step 6                         | Step 7                | Step 8            |
| Finish                                                                                                    |                                               |                                             |                                     |                                |                       |                   |
| Thank you for using BitDefender Tot<br>BitDefender Account and the expirin                                                                                                    | al Security 2009. Ple<br>g date of the currer | ease refer to the Re<br>It license key.     | gister button in I                  | the main window of             | the product for infor | nation on your    |
| During the last 30 days of your BitDe<br>To purchase a new BitDefender key                                                                                                    | efender license, the<br>please refer to the f | number of days left<br>Buy button available | until expiration<br>in the same win | will be displayed in t<br>dow. | he dashboard inside   | :he main console. |
| BRDefender Total Security 2009 has been configured. To launch the product, double click the BRDefender red icon in the systray menu. In basic view<br>mode, the dashboard from the main window displays the overall protection status and critical issues that require your attention. For advanced options,<br>click Switch to Advanced View in the same window. |                                               |                                             |                                     |                                |                       |                   |
|                                                                                                    |                                               |                                             |                                     |                                |                       |                   |
| Open my BitDefender Account (Ir                                                                                                    | nternet connection r                          | equired)                                    |                                     |                                |                       |                   |
|                                                                                                    |                                               |                                             |                                     |                                |                       |                   |
|                                                                                                    |                                               |                                             |                                     |                                |                       |                   |
|                                                                                                    |                                               |                                             |                                     |                                |                       |                   |
|                                                                                                    |                                               |                                             |                                     |                                |                       |                   |
| Q                                                                                                    |                                               |                                             |                                     |                                |                       |                   |
| (Spitdefender)                                                                                                    |                                               |                                             |                                     | Back                           | Finish                | Cancel            |
| inish                                                                                                    |                                               |                                             |                                     |                                |                       |                   |

Select **Open my BitDefender Account** to enter your BitDefender account. Internet connection is required.

Click Finish.

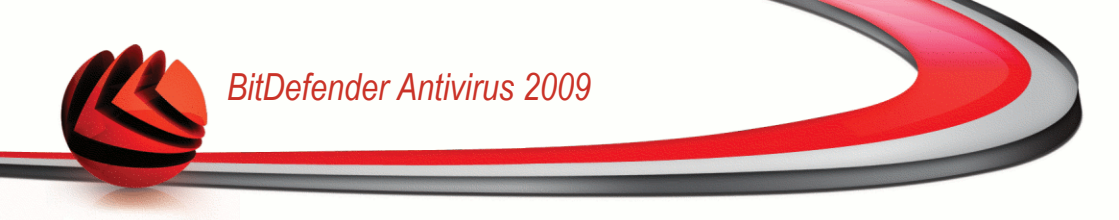

# 3. Upgrade

In order to upgrade an older version of BitDefender to BitDefender Antivirus 2009, follow these steps:

- 1. Remove the older version of BitDefender from your computer. For more information, please refer to the help file or user manual of the product.
- 2. Restart the computer.
- 3. Install BitDefender Antivirus 2009 as described in the "*Installing BitDefender*" (p. 4) section of this user guide.
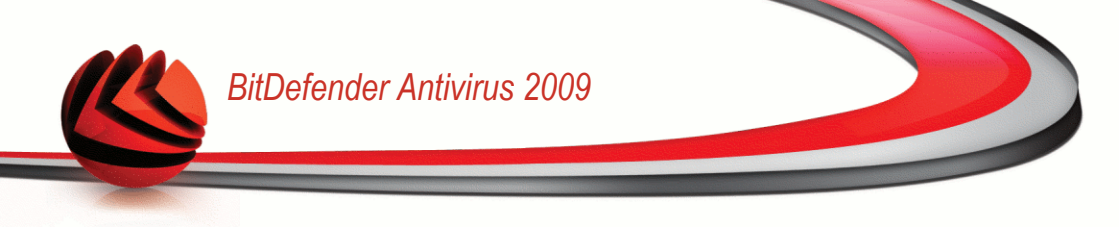

## 4. Repairing or Removing BitDefender

If you want to repair or remove **BitDefender Antivirus 2009**, follow the path from the Windows start menu: **Start**  $\rightarrow$  **Programs**  $\rightarrow$  **BitDefender 2009**  $\rightarrow$  **Repair or Remove**.

You will be requested to confirm your choice by clicking **Next**. A new window will appear where you can select:

**Repair** - to re-install all program components installed by the previous setup.

If you choose to repair BitDefender, a new window will appear. Click **Repair** to start the repairing process.

Restart the computer when prompted and, afterwards, click **Install** to reinstall BitDefender Antivirus 2009.

Once the installation process is completed, a new window will appear. Click Finish.

**Remove** - to remove all installed components.

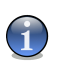

Note

We recommend that you choose **Remove** for a clean re-installation.

If you choose to remove BitDefender, a new window will appear.

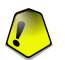

#### Important

**Windows Vista only!** By removing BitDefender, you will no longer be protected against malware threats, such as viruses and spyware. If you want Windows Defender to be enabled after uninstalling BitDefender, select the corresponding check box.

Click Remove to start the removal of BitDefender Antivirus 2009 from your computer.

During the removal process you will be prompted to give us your feedback. Please click **OK** to take an online survey consisting of no more than five short questions. If you do not want to take the survey, just click **Cancel**.

Once the removal process is completed, a new window will appear. Click Finish.

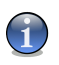

Note

After the removal process is over, we recommend that you delete the <code>BitDefender</code> folder from <code>Program Files</code>.

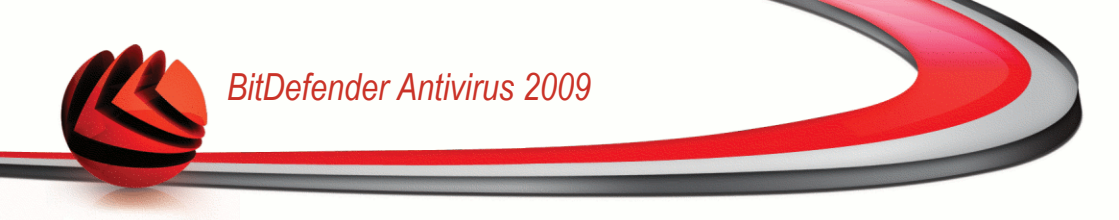

### An error occurred while removing BitDefender

If an error has occurred while removing BitDefender, the removal process will be aborted and a new window will appear. Click **Run UninstallTool** to make sure that BitDefender has been completely removed. The uninstall tool will remove all the files and registry keys that were not removed during the automatic removal process.

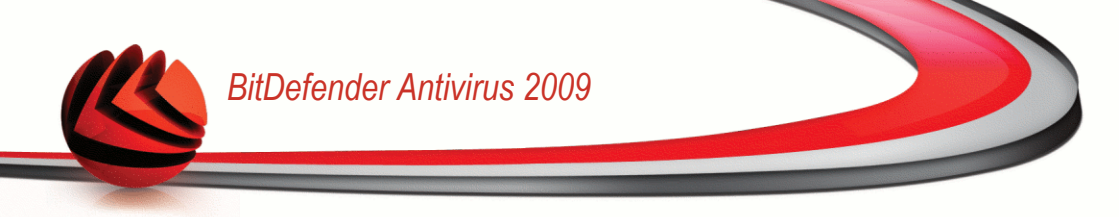

# **Basic Administration**

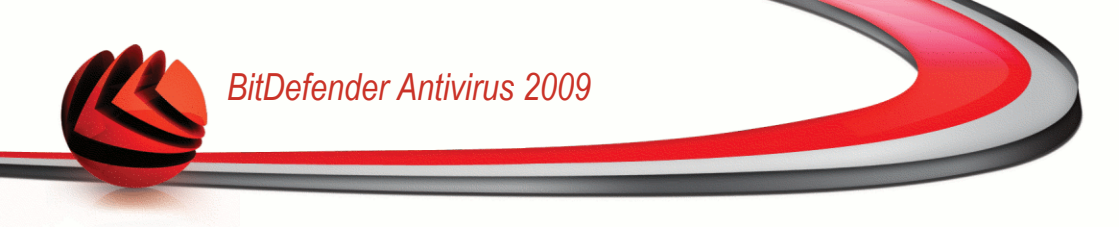

## 5. Getting Started

Once you have installed BitDefender your computer is protected.

## 5.1. Start BitDefender Antivirus 2009

The first step in getting the best from the BitDefender is to start the application.

To access the BitDefender Antivirus 2009 main interface, use the Windows Start menu, by following the path Start  $\rightarrow$  Programs  $\rightarrow$  BitDefender 2009  $\rightarrow$  BitDefender Antivirus 2009 or quicker, double click the **Start Formula** BitDefender icon in the system tray.

## 5.2. User Interface View Mode

BitDefender Antivirus 2009 meets the need of either very technical people or computer beginners. So, the graphical user interface is designed to suit each and every category of users.

You can chose to view BitDefender under Basic or Advanced mode depending on your user experience with our product.

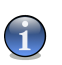

#### Note

You can easily select one of these windows by clicking, respectively, the **Switch to Basic View** button or the **Switch to Advanced View** button.

### 5.2.1. Basic View

Basic View is a simple interface that gives you access to all modules at a basic level. You'll have to keep track of warnings and critical alerts and fix undesired issues.

| BitDefender Antivirus 2009 - Trial                                                                                                    |                               |                           | SETTINGS SWITCH TO ADVANCED VIEW |                                                 |
|----------------------------------------------------------------------------------------------------|-------------------------------|---------------------------|----------------------------------|-------------------------------------------------|
| STATUS: There are 2 pe                                                                                                    | nding issues                  |                           |                                  | FIX ALL ISSUES                                  |
| DASHBOARD                                                                                                    | ANTIVIRUS<br>CRITICAL WARNING | ANTIPHISHING<br>PROTECTED | VULNERABILITY<br>PROTECTED       | NETWORK                                         |
|                                                                                                    |                               |                           |                                  | Tasks                                           |
|                                                                                                    |                               |                           |                                  | → Full System Scan                              |
| CRITICAL WARNING                                                                                                    |                               |                           |                                  | → Deep Scan                                     |
|                                                                                                    |                               |                           |                                  | <ul> <li>Update Now</li> </ul>                  |
| There are 2 issues that affective of the contract of the contract of the contr | ect your system's security.   |                           | FIX ALL ISSUES                   |                                                 |
| Registration:                                                                                                    |                               | Last update:              | Never                            |                                                 |
| Expires in:                                                                                                    |                               | Last scan:                | Never                            |                                                 |
|                                                                                                    | 30 days left                  | Next scan:                | Never                            |                                                 |
| Q                                                                                                    |                               |                           |                                  |                                                 |
| (Spitdefender)                                                                                                    |                               |                           | My Account - Register            | - <u>Help</u> - <u>Support</u> - <u>History</u> |
| Basic View                                                                                                    |                               |                           |                                  |                                                 |

As you can easily notice, in the upper part of the window there are two buttons and a status bar.

| ltem                       | Description                                                                                                    |
|----------------------------|----------------------------------------------------------------------------------------------------|
| Settings                   | Opens a windows where you can easily enable or disable important security modules.                                                                                                    |
| Switch to Advanced<br>View | Opens the Advanced View window. This is where you can<br>see the full list of modules and to be able to configure in detail<br>each of the component. The BitDefender will remember this<br>option the next time you will open the user interface. |
| Status                     | Contains information about and helps you fix the security vulnerabilities of your computer.                                                                                                    |

In the middle of the window there are five tabs.

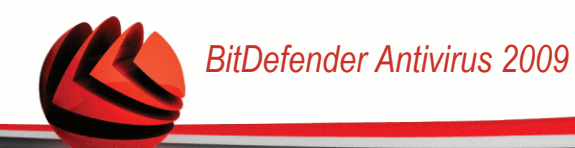

| Tab           | Description                                                                                                    |
|---------------|----------------------------------------------------------------------------------------------------|
| Dashboard     | Displays meaningful product statistics and your registration status together with links to the most important on-demand tasks.                |
| Antivirus     | Displays the status of the antivirus module that helps you keep your BitDefender up to date and your computer virus free.                     |
| Antiphishing  | Displays the status of the antiphishing module that ensures<br>that all web pages access by you via Internet Explorer or<br>Firefox are safe. |
| Vulnerability | Displays the status of the vulnerability module that helps you keep crucial software on your PC up-to-date.                                   |
| Network       | Displays the BitDefender home network structure.                                                                                              |

Furthermore, the BitDefender Basic View window contains several useful shortcuts.

| Link       | Description                                                                                                    |
|------------|----------------------------------------------------------------------------------------------------|
| My Account | Allows you to create or to login to your BitDefender account.<br>BitDefender account provides you free access to technical<br>support. |
| Register   | Allows you to enter a new license key or to view the current license key and the registration status.                                  |
| Help       | Gives you access to a help file that learn you how to use BitDefender.                                                                 |
| Support    | Allows you to contact the BitDefender support team.                                                                                    |
| History    | Allows you to see a detailed history of all tasks performed by BitDefender on your system.                                             |

### 5.2.2. Advanced View

Advanced View gives you access to each specific component of BitDefender product. You'll be able to configure advanced settings as well as keep track of advanced features.

| <mark>Bit</mark> Defender Antiv | irus 2009 - Trial  |         | SWITC                | TH TO BASIC VIEW             |
|---------------------------------|--------------------|---------|----------------------|------------------------------|
| STATUS: There is 1 pen          | ding issue         |         |                      | FIX ALL ISSUES               |
|                                 | Dashboard Settings | SysInfo |                      |                              |
| ieneral                         |                    |         |                      |                              |
| ntivirus                        | Statistics         |         | Overview             |                              |
| rivacy Control                  | Scanned files:     | 3593    | Last update:         | 7/17/2008 4:08 PM            |
| ulnerability                    | Disinfected files: | 0       | MyAccount:           | No account                   |
| ncryption                       | Detected viruses:  | 0       | Registration:        | trial version                |
| etwork                          |                    |         | Expires in:          |                              |
| odate                           | _                  |         |                      | 30 days left                 |
| egistration                     | Filezone           |         |                      |                              |
| 0                               |                    |         |                      |                              |
| <b>e</b> 1                      |                    |         |                      |                              |
| Sitdefender                     |                    |         | My Account - Registe | r - Help - Support - History |
| dvanced View                    |                    |         |                      |                              |

As you can easily notice, in the upper part of the window there are a button and a status bar.

| ltem                 | Description                                                                                                    |
|----------------------|----------------------------------------------------------------------------------------------------|
| Switch to Basic View | Opens the Basic View window. This is where you can see<br>the basic BitDefender interface including the main modules<br>(Security, Tune-Up, File Manager, Network) and a dashboard.<br>The BitDefender will remember this option the next time you<br>will open the user interface. |
| Status               | Contains information about and helps you fix the security vulnerabilities of your computer.                                                                                                    |

• On the left side of the window there is a menu containing all security modules.

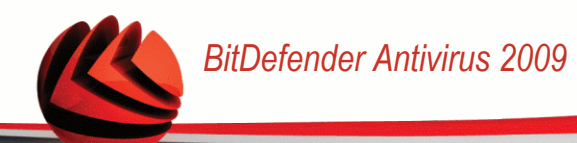

| Module           | Description                                                                                                    |
|------------------|----------------------------------------------------------------------------------------------------|
| General          | Allows you to access the general settings or to view the dashboard and detailed system info.                                                                        |
| Antivirus        | Allows you to configure your virus shield and scanning operations in detail, to set exceptions and to configure the quarantine module.                              |
| Privacy Control  | Allows you to prevent data theft from your computer and protect your privacy while you are online.                                                                  |
| Encryption       | Allows you to encrypt Yahoo and Windows Live (MSN) Messenger communications.                                                                                        |
| Vulnerability    | Allows you to keep crucial software on your PC up-to-date.                                                                                                    |
| Game/Laptop Mode | Allows you to postpone the BitDefender scheduled tasks<br>while your laptop runs on batteries and also to eliminate all<br>alerts and pop-ups when you are playing. |
| Network          | Allows you to configure and manage several computers in your household.                                                                                             |
| Update           | Allows you to obtain info on the latest updates, to update the product and to configure the update process in detail.                                               |
| Registration     | Allows you to register BitDefender Antivirus 2009, to change<br>the license key or to create a BitDefender account.                                                 |

 Furthermore, the BitDefender Advanced View window contains several useful shortcuts.

| Link       | Description                                                                                                    |
|------------|----------------------------------------------------------------------------------------------------|
| My Account | Allows you to create or to login to your BitDefender account.<br>BitDefender account provides you free access to technical<br>support. |
| Register   | Allows you to enter a new license key or to view the current license key and the registration status.                                  |
| Help       | Gives you access to a help file that learn you how to use BitDefender.                                                                 |
| Support    | Allows you to contact the BitDefender support team.                                                                                    |

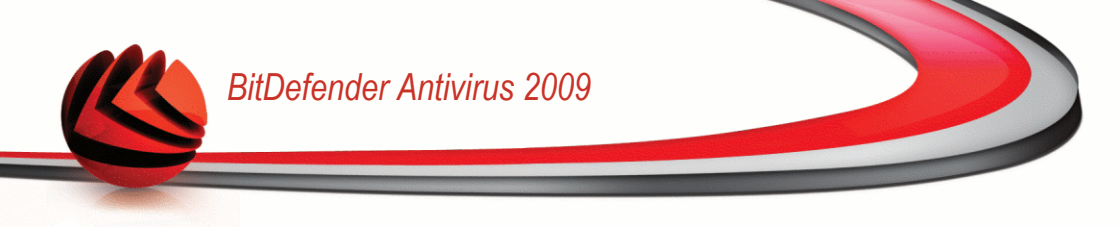

Link

Description

History

Allows you to see a detailed history of all tasks performed by BitDefender on your system.

## 5.3. BitDefender Icon in the System Tray

To manage the entire product more quickly, you can also use the BitDefender Icon in the System Tray.

If you double-click this icon, the BitDefender will open. Also, by right-clicking the icon, a contextual menu will allow you to quickly manage the BitDefender product.

- Show opens the BitDefender.
- Help opens the help file that explained the BitDefender Antivirus 2009 in detail.
- About opens the BitDefender web page.
- Fix all issues helps you remove security vulnerabilities.
- Turn on / off Game Mode turns Game Mode on / off.
- Update now starts an immediate update. A new window will appear where you can see the update status.
- Basic settings allows you to easily enable or disable important security modules. A new window will appear where you can activate / inactivate them with a simple click.

While in Game Mode, you can see the letter G over the @ BitDefender icon.

If there are critical issues affecting the security of your system, an exclamation mark is displayed over the A BitDefender icon. You can hover the mouse over the icon to see the number of issues affecting the system's security.

## 5.4. Scan Activity Bar

The Scan activity bar is a graphic visualization of the scanning activity on your system.

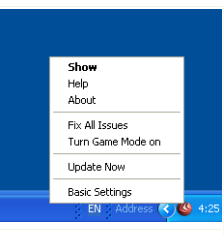

**BitDefender Icon** 

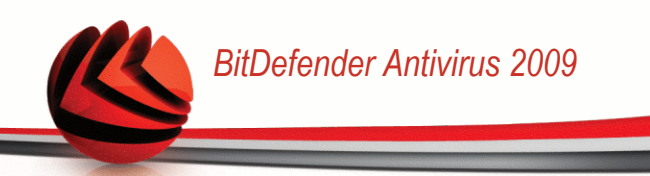

The gray bars (the **File Zone**) show the number of scanned files per second, on a scale from 0 to 50.

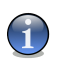

Note

The Scan activity bar will notify you when real-time protection is disabled by displaying a red cross over the **File Zone**.

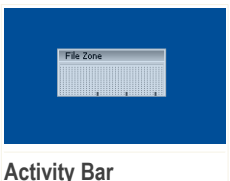

You can use the **Scan activity bar** to scan objects. Just drag the objects that you want to be scanned and drop them over it. For more information, please refer to "*Drag&Drop Scanning*" (p. 123).

When you no longer want to see the graphic visualization, just right-click it and select **Hide**. To completely hide this window, follow these steps:

- 1. Click Switch to Advanced View (if you are in Basic View).
- 2. Click the General module from the left side menu.
- 3. Click the Settings tab.
- 4. Clear the Enable the Scan Activity bar (on screen graph of product activity) check box.

## 5.5. BitDefender Manual Scan

If you want to quickly scan a certain folder, you can use the BitDefender Manual Scan.

To access the BitDefender Manual Scan, use the Windows Start menu, by following the path Start  $\rightarrow$  Programs  $\rightarrow$  BitDefender 2009  $\rightarrow$  BitDefender Manual Scan The following window will appear:

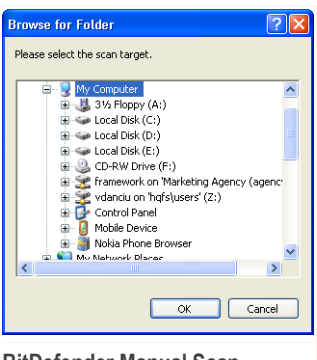

All you have to do is browse the folders, select the folder you want to be scanned and click **OK**. The **BitDefender Scanner** will appear and guide you through the scanning process.

**BitDefender Manual Scan** 

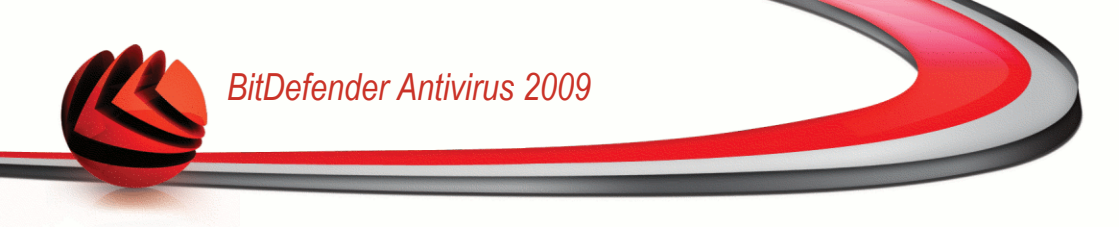

## 5.6. Game Mode

The new Game Mode temporarily modifies protection settings so as to minimize their impact on system performance. While in Game Mode, the following settings are applied:

- Minimize processor time & memory consumption
- Postpone automatic updates & scans
- Eliminate all alerts and pop-ups
- Scan only the most important files

While in Game Mode, you can see the letter G over the **6** BitDefender icon.

### 5.6.1. Using Game Mode

If you want to turn Game Mode on, use one of the following methods:

- Right-click the BitDefender icon in the system tray and select Turn on Game Mode.
- Press Ctrl+Shift+Alt+G (the default hotkey).

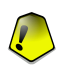

#### Important

Do not forget to turn Game Mode off when you finish. To do this, use the same methods you did when you turned it on.

### 5.6.2. Changing Game Mode Hotkey

If you want to change the hotkey, follow these steps:

- 1. Click Switch to Advanced View (if you are in Basic View).
- 2. Click Game / Laptop Mode from the left side menu.
- 3. Click the Game Mode tab.
- 4. Click the Advanced Settings button.
- 5. Under the Use HotKey option, set the desired hotkey:
  - Choose the modifier keys you want to use by checking one the following: Control key (Ctrl), Shift key (Shift) or Alternate key (Alt).
  - In the edit field, type the letter corresponding to the regular key you want to use.

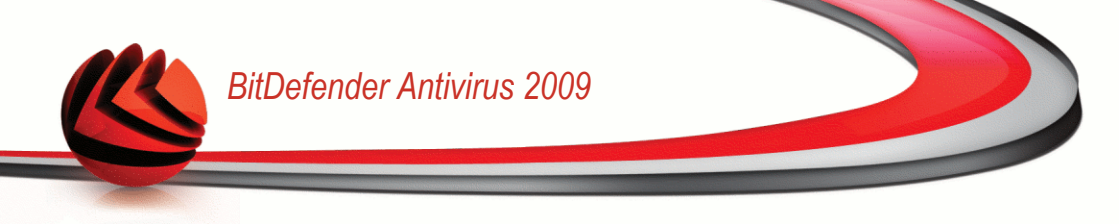

For example, if you want to use the <code>Ctrl+Alt+D</code> hotkey, you must check only <code>Ctrl</code> and <code>Alt</code> and type <code>D</code>.

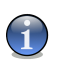

Note

Removing the checkmark next to Use HotKey will disable the hotkey.

## 5.7. Integration into Web Browsers

BitDefender protects you against phishing attempts when you are surfing the Internet. It scans the accessed web sites and alerts you if there are any phishing threats. A White List of web sites that will not be scanned by BitDefender can be configured.

BitDefender integrates directly through an intuitive and easy-to-use toolbar into the following web browsers:

- Internet Explorer
- Mozilla Firefox

You can easily and efficiently manage antiphishing protection and the White List using the BitDefender Antiphishing toolbar integrated into one of the above web browsers.

The antiphishing toolbar, represented by the **SitDefender icon**, is located on the topside of browser. Click it in order to open the toolbar menu.

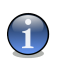

#### Note

If you cannot see the toolbar, open the View menu, point to Toolbars and check BitDefender Toolbar.

| 🖉 Antivirus software - BitDefender - The future of security now! - Windows Internet Explorer |                        |
|----------------------------------------------------------------------------------------------|------------------------|
| COO                                                                                          | P •                    |
| File Edit View Favorites Tools Help                                                          |                        |
| Disable software - BitDefender - The future of secur 🛐 🔹 🔂                                   | 🔹 🔂 Page 🔹 🎯 Tools 👻 🎇 |
| Add to White List<br>View White List<br>View White List                                      | 'um   🗑 Cart 🔒         |
| Help Al Countries/Regions V Search                                                           | Go                     |
| Company Defense Center Downloads Solutions Support Partners Bu                               | uy Now                 |
|                                                                                              | ~                      |
| Antiphishing Toolbar                                                                         |                        |

#### Getting Started

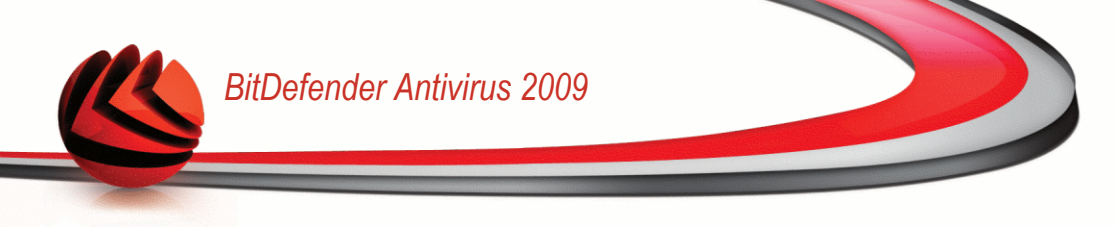

The following commands are available on the toolbar menu:

Enable / Disable - enables / disables the BitDefender Antiphishing toolbar.

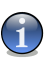

Note

If you choose to disable the antiphishing toolbar, you will no longer be protected against phishing attempts.

Settings - opens a window where you can specify the antiphishing toolbar's settings.

The following options are available:

- Enable Scanning enables antiphishing scanning.
- Ask before adding to whitelist prompts you before adding a web site to the White List.
- Add to White List adds the current web site to the White List.

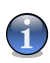

#### Note

Adding a site to the White List means that BitDefender will not scan the site for phishing attempts anymore. We recommend you to add to the White List only sites that you fully trust.

View White List - opens the White List.

You can see the list of all the web sites that are not checked by the BitDefender antiphishing engines.

If you want to remove a site from the White List so that you can be notified about any existing phishing threat on that page, click the **Remove** button next to it.

You can add the sites that you fully trust to the White List, so that they will not be scanned by the antiphishing engines anymore. To add a site to the White List, provide its address in the corresponding field and click **Add**.

- Help opens the help file.
- About opens a window where you can see information about BitDefender and where to look for help in case something unexpected appears.

### 5.8. Integration into Messenger

BitDefender offers encryption capabilities to protect your confidential documents and your instant messaging conversations through Yahoo Messenger and MSN Messenger.

By default, BitDefender encrypts all your instant messaging chat sessions provided that:

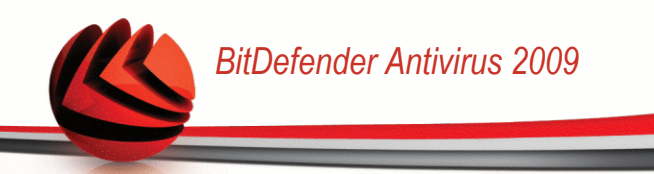

- Your chat partner has a BitDefender version installed that supports IM Encryption and IM Encryption is enabled for the instant messaging application used for chatting.
- You and your chat partner use either Yahoo Messenger or Windows Live (MSN) Messenger.

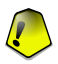

#### Important

BitDefender will not encrypt a conversation if a chat partner uses a web-based chat application, such as Meebo, or other chat application that supports Yahoo Messenger or MSN.

You can easily configure instant messaging encryption using the BitDefender toolbar from the chat window.

By right-clicking the BitDefender toolbar you will be provided with the following options:

- Permanently enabling / disabling encryption for a certain chat partner
- Inviting a certain chat partner to use encryption
- Removing a certain chat partner from Parental Control blacklist

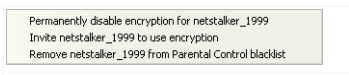

Instant Messaging Encryption Options

Just click one of the above mentioned options in order to use it.

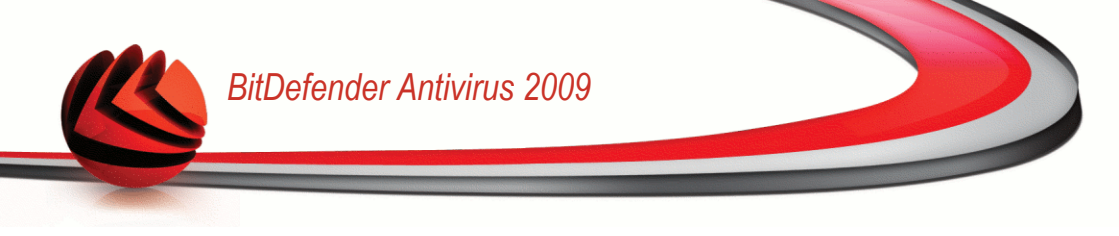

## 6. Dashboard

By clicking the Dashboard tab you will be provided with meaningful product statistics and your registration status together with links to the most important on-demand tasks.

| BitDefender Antivirus 2009 - Trial SETTINGS SWITCH TO AC |                               |              | ADVANCED VIEW              |                                                 |
|----------------------------------------------------------|-------------------------------|--------------|----------------------------|-------------------------------------------------|
| STATUS: There are 2 pe                                   | nding issues                  |              |                            | FIX ALL ISSUES                                  |
| DASHBOARD                                                | ANTIVIRUS<br>CRITICAL WARNING |              | VULNERABILITY<br>PROTECTED | NETWORK                                         |
|                                                          |                               |              |                            | Tasks                                           |
|                                                          |                               |              |                            | > Full System Scan                              |
| CRITICAL WARNING                                         |                               |              |                            | <ul> <li>Deep Scan</li> </ul>                   |
|                                                          |                               |              |                            | <ul> <li>Update Now</li> </ul>                  |
| There are 2 issues that affe<br>Overview                 | ct your system's security.    |              | FIX ALL ISSUES             |                                                 |
| Registration:                                            |                               | Last update: | Never                      |                                                 |
| Expires in:                                              |                               | Last scan:   | Never                      |                                                 |
|                                                          | 30 days left                  | Next scan:   | Never                      |                                                 |
| Q                                                        |                               |              |                            |                                                 |
| (Spitdefender                                            |                               |              | My Account - Register      | - <u>Help</u> - <u>Support</u> - <u>History</u> |
| Dashboard                                                |                               |              |                            |                                                 |

### 6.1. Overview

This is where you can see a summary of statistics regarding the update status, your account status, registration and license information.

| Item        | Description                                                                                                    |
|-------------|----------------------------------------------------------------------------------------------------|
| Last update | Indicates the date when your BitDefender product was last<br>updated. Please perform regular updates in order to have a<br>fully protected system. |
| My account  | Indicates the e-mail address that you can use to access your on-line account to recover your lost BitDefender license key                          |

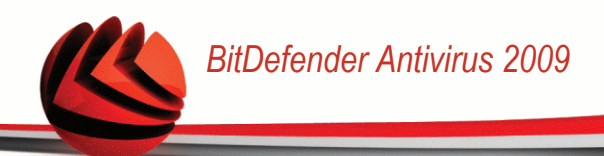

| ltem         | Description                                                                                                    |
|--------------|----------------------------------------------------------------------------------------------------|
|              | and to benefit from BitDefender support and other customized services.                                                              |
| Registration | Indicates your license key type and status. To keep your system safe you must renew or upgrade BitDefender if your key has expired. |
| Expires in   | Indicates the number of days left until the license key expires.                                                                    |

To update BitDefender just click the Update Now button from the tasks section.

To create or to login to your BitDefender account, follow these steps.

- 1. Click the **My Account** link from the bottom of the window. A web page will open.
- 2. Type your username and password and click the **Login** button.
- 3. To create a BitDefender account, select **You don't have an account?** and provide the required information.

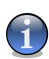

#### Note

The data you provide here will remain confidential.

To register BitDefender Antivirus 2009, follow these steps.

- 1. Click the **My Account** link from the bottom of the window. A one-step registration wizard will open.
- 2. Click the I want to register the product with a new key radio button.
- 3. Type the new license key in the corresponding textbox.
- 4. Click Finish.

To buy a new license key, follow these steps.

- 1. Click the **My Account** link from the bottom of the window. A one-step registration wizard will open.
- 2. Click the Renew Your BitDefender License Key link. A web page will open.
- 3. Click the **Buy Now** button.

## 6.2. Tasks

This is where you can find links to the most important security tasks: full system scan, deep scan, update now.

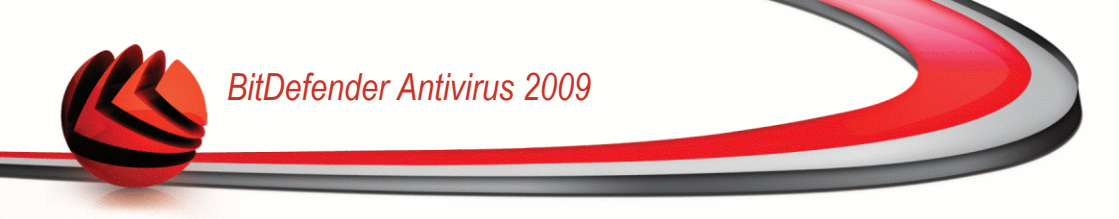

The following buttons are available:

- Full System Scan starts a full scan of your computer (archives excluded).
- **Deep Scan** starts a full scan of your computer (archives included).
- Update Now starts an immediate update.

### 6.2.1. Scanning with BitDefender

To scan your computer for malware, run a particular scan task by clicking the corresponding button. The following table presents the available scan tasks, along with their description:

| Task             | Description                                                                                                    |
|------------------|----------------------------------------------------------------------------------------------------|
| Full System Scan | Scans the entire system, except for archives. In the default configuration, it scans for all types of malware threatening your system's security, such as viruses, spyware, adware, rootkits and others. |
| Deep Scan        | Scans the entire system. In the default configuration, it scans for all types of malware threatening your system's security, such as viruses, spyware, adware, rootkits and others.                      |

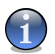

### Note

Since the **Deep System Scan** and **Full System Scan** tasks analyze the entire system, the scanning may take a while. Therefore, we recommend you to run these tasks on low priority or, better, when your system is idle.

When you initiate an on-demand scanning process, whether a quick or a full scan, the BitDefender Scanner will appear.

Follow the three-step guided procedure to complete the scanning process.

### 6.2.2. Updating BitDefender

New malware is found and identified every day. This is why it is very important to keep BitDefender up to date with the latest malware signatures.

By default, BitDefender checks for updates when you turn on your computer and **every hour** after that. However, if you want to update BitDefender, just click **Update Now**. The update process will be initiated and the following window will appear immediately:

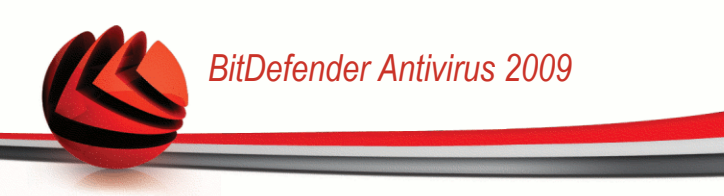

| Bit Defender Antivi                                                   | rus 2009                                                      |                                         | _ X                               |
|-----------------------------------------------------------------------|---------------------------------------------------------------|-----------------------------------------|-----------------------------------|
| Update                                                                |                                                               |                                         |                                   |
|                                                                       | S                                                             | tep 1                                   |                                   |
| BitDefender Update                                                    |                                                               |                                         |                                   |
| BitDefender will perform the task<br>process will finish, an On-deman | selected during the previous step. Belo<br>d scan will start. | w you can check the status for the Upda | te process. As soon as the update |
| Status: Checking for                                                  | updates                                                       |                                         |                                   |
| File:                                                                 | 0%                                                            | 0 kb                                    |                                   |
| Total Update:                                                         | 28 %                                                          | 0 kb                                    |                                   |
|                                                                       |                                                               |                                         |                                   |
|                                                                       |                                                               |                                         |                                   |
|                                                                       |                                                               |                                         |                                   |
|                                                                       |                                                               |                                         |                                   |
| Q                                                                     |                                                               |                                         |                                   |
| (Spitdefender)                                                        |                                                               |                                         | Finish Cancel                     |
| Updating BitDefer                                                     | ıder                                                          |                                         |                                   |

In this window you can see the status of the update process.

The update process is performed on the fly, meaning that the files to be updated are replaced progressively. In this way, the update process will not affect product operation and, at the same time, all vulnerabilities will be excluded.

If you want to close this window, just click **Cancel**. However, this will not stop the update process.

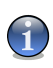

#### Note

If you are connected to the Internet through a dial-up connection, then it is recommended to regularly update BitDefender by user request.

**Restart the computer if required.** In case of a major update, you will be asked to restart your computer.

Click **Reboot** to immediately reboot your system.

If you want to reboot your system later, just click **OK**. We recommend that you reboot your system as soon as possible.

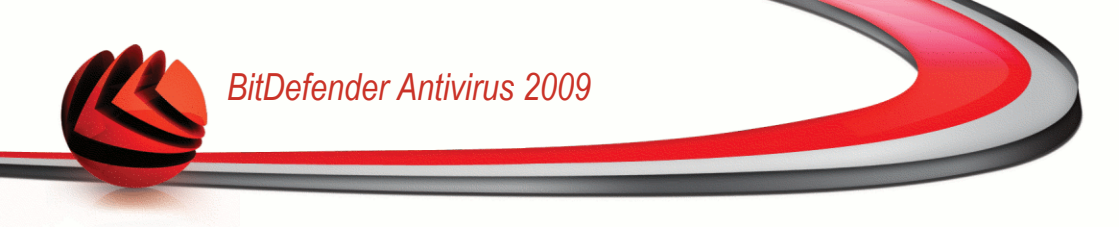

## 7. Antivirus

BitDefender comes with an Antivirus module that helps you keep your BitDefender up to date and your computer virus free.

| BitDefender Antivirus 2009 - Trial |                               | SETTINGS SWITCH TO        |                            |                                                 |
|------------------------------------|-------------------------------|---------------------------|----------------------------|-------------------------------------------------|
| STATUS: There are 2 pe             | nding issues                  |                           |                            | FIX ALL ISSUES                                  |
| DASHBOARD                          | ANTIVIRUS<br>CRITICAL WARNING | ANTIPHISHING<br>PROTECTED | VULNERABILITY<br>PROTECTED | NETWORK                                         |
| Monitored Compone                  | nts                           |                           | Expand/Collapse All        | Tasks                                           |
| <ul> <li>Local security</li> </ul> |                               | Monitor                   | Status 🔺                   | → Full System Scan                              |
| Real time file protection is e     | nabled                        | ✓ Yes                     | ОК                         | → Deep Scan                                     |
| You have never scanned             | l your computer for malware   | 🖌 Yes                     | Fix                        | My Documents Scan                               |
| The update has never b             | een performed                 | ✓ Yes                     | Fix                        | <ul> <li>Update Now</li> </ul>                  |
|                                    |                               |                           |                            | → Scan Wizard                                   |
|                                    |                               |                           | V                          |                                                 |
| Q                                  |                               |                           |                            |                                                 |
| (Spitdefender)                     |                               |                           | My Account - Register      | - <u>Help</u> - <u>Support</u> - <u>History</u> |
| Antivirus                          |                               |                           |                            |                                                 |

To enter the Antivirus module, click the Antivirus tab.

The Antivirus module consists of two sections:

- Monitored Components Allows you to see the full list of monitored components for each security module. You can choose which of the modules to be monitored. It is recommended to enable monitoring all components.
- **Tasks** This is where you can find links to the most important security tasks: full system scan, deep scan, update now.

## 7.1. Monitored Components

The monitored component is the following:

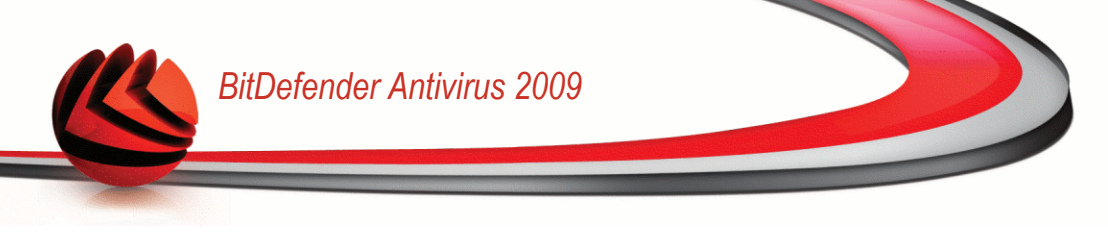

| Category       | Description                                                                                                    |
|----------------|----------------------------------------------------------------------------------------------------|
| Local security | This is where you can check the status of each security modules that protects objects stored on your computer (files, registry, memory, etc). |

Click the box labeled "+" to open a category or click the one labeled "-" to close it.

### 7.1.1. Local security

We know it's important to be noticed whenever a problem can affect your computer's security. By monitoring each security modules, BitDefender Antivirus 2009 will let you know not only when you configure the settings that might affect your computer's security, but when you forget to do important tasks.

The issues concerning local security are described in very explicit sentences. In line with each sentence, if there is something that might affect your computer's security, you will see a red status button called **Fix**. Otherwise, a green **OK** status button is displayed.

| Issue                                                  | Description                                                                                                    |
|--------------------------------------------------------|----------------------------------------------------------------------------------------------------|
| Real time file<br>protection is<br>enabled             | Ensures that all files are scanned as they are accessed by you or by an application running on this system.                             |
| You have scanned<br>your computer for<br>malware today | It is highly recommended to run an on demand scan as soon<br>as possible to check if files stored on your computer are<br>malware free. |
| Automatic update is enabled                            | Please keep automatic update enabled to ensure that the malware signatures of your BitDefender product are updated on a regular basis.  |
| Updating now                                           | Product and malware signatures update is being performed.                                                                               |

When the status buttons are green, the security risk of your system is at a minimum. To turn the buttons green, follow these steps:

- 1. Click the Fix buttons to fix security vulnerabilities one by one.
- 2. If one issue is not fixed on the spot, follow the wizard to fix it.

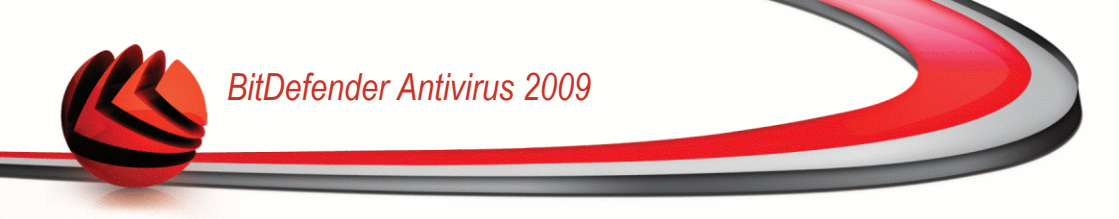

If you want to exclude an issue from monitoring, just clear the **Yes, monitor this component** checkbox.

## 7.2. Tasks

This is where you can find links to the most important security tasks: full system scan, deep scan, update now.

The following buttons are available:

- Full System Scan starts a full scan of your computer (archives excluded).
- Deep Scan starts a full scan of your computer (archives included).
- Scan My Documents starts a quick scan of your documents and settings.
- Update Now starts an immediate update.
- Custom scan

### 7.2.1. Scanning with BitDefender

To scan your computer for malware, run a particular scan task by clicking the corresponding button. The following table presents the available scan tasks, along with their description:

| Task              | Description                                                                                                    |
|-------------------|----------------------------------------------------------------------------------------------------|
| Full System Scan  | Scans the entire system, except for archives. In the default configuration, it scans for all types of malware threatening your system's security, such as viruses, spyware, adware, rootkits and others. |
| Deep Scan         | Scans the entire system. In the default configuration, it scans for all types of malware threatening your system's security, such as viruses, spyware, adware, rootkits and others.                      |
| Scan My Documents | Use this task to scan important current user folders: $My$ Documents, Desktop and StartUp. This will ensure the safety of your documents, a safe workspace and clean applications running at startup.    |
| Custom scan       | Use this task to choose specific files and folders to be scanned.                                                                                                    |

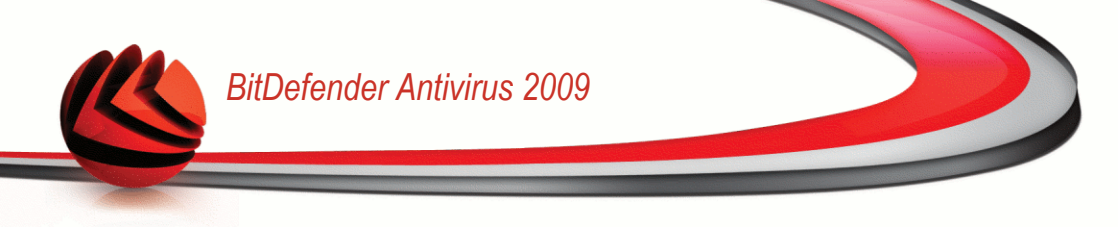

### 1

Note

Since the **Deep System Scan** and **Full System Scan** tasks analyze the entire system, the scanning may take a while. Therefore, we recommend you to run these tasks on low priority or, better, when your system is idle.

When you initiate an on-demand scanning process, whether a quick or a full scan, the BitDefender Scanner will appear.

Follow the three-step guided procedure to complete the scanning process.

### Custom scan

By clicking the **Custom scan** button and following the wizard, you can create custom scan tasks and optionally save them as quick tasks.

#### Step 1/4 - Welcome Window

 BitDefender 2009
 Image: The Step 1 of 4

 Secon Wizard - Step 1 of 4
 Step 2
 Step 3
 Step 4

 Welcome
 This Weard will help you scen your computer for any threat that might affect it. You will be able to select specific folders and/or files to be scanned as well as define the actions to be taken on infected files. You will also environ that will help you assess the security level of your system.

 Image: Step the step in future scans
 Skep this step in future scans

 Image: Step the step of this weard to configure the scanning process according to your needs.
 Image: Step the step of this weard to configure the scanning process according to your needs.

 Image: Step the step of this weard to configure the scanning process according to your needs.
 Image: Step the step of this weard to configure the scanning process according to your needs.

 Image: Step the step of this weard to configure the scanning process according to your needs.
 Image: Step the step of this weard to configure the scanning process according to your needs.

 Image: Step the step of this weard to configure the scanning process according to your needs.
 Image: Step the step of this weard to configure the scanning process according to your needs.

 Image: Step the step of this weard to configure the scanning process according to your needs.
 Image: Step the step of this weard to configure the scanning process according to your needs.

 Image: Step the step of this weard to configure the scanning process according to your needs.
 Image: Step the step the step the s

This is just a welcome page.

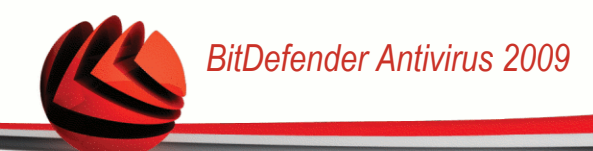

This wizard will help you scan your computer for any threat that might affect it. You will be able to select specific folders and/or files to be scanned as well as define the actions to be taken on infected files. You will also receive a scan report that will help you assess the security level of your system. Please go through each step and configure the scanning process according to your needs.

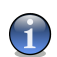

### Note

To skip this step in future scans just select the corresponding checkbox.

Click Next to continue or click Cancel if you want to quit the wizard.

#### Step 2/4 - Select Items to be Scanned

In this step, you can choose the files and folders to be scanned.

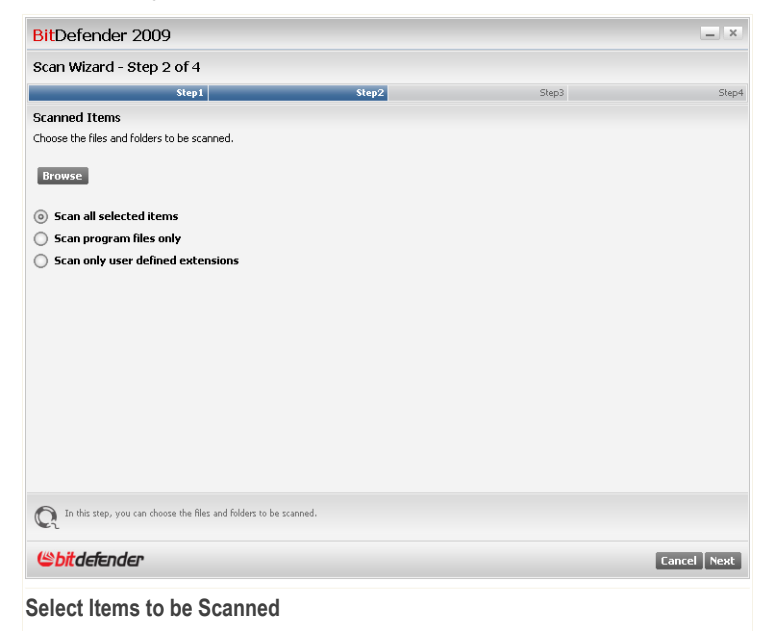

Click Browse to select specific folders and/or files from your computer. The following options are available:

| Option                            | Description                                                                                                    |  |  |
|-----------------------------------|----------------------------------------------------------------------------------------------------|--|--|
| Scan all selected items           | Select this option to scan only the items selected before.                                                                                          |  |  |
| Scan program files only           | Select this option to scan only programs and applications.                                                                                          |  |  |
| Scan only user defined extensions | Select this option to scan only the specific extensions<br>that you would like to be scanned. A new textbox will<br>appear where you can type them. |  |  |
|                                   | Note<br>Extensions must be separated by a semicolon (e.g.:<br>exe;com;ivd;)                                                                         |  |  |

Click Next to continue or click Cancel if you want to quit the wizard.

### Step 3/4 - Select the Actions to be Taken

In this step, you can choose what actions should be taken against the found threats and you can select a scanning options by using the slider.

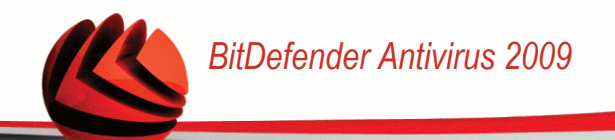

| BitDefender 2009                  |                                                                    |                                            | _ ×             |
|-----------------------------------|--------------------------------------------------------------------|--------------------------------------------|-----------------|
| Scan Wizard - Step 3 of 4         |                                                                    |                                            |                 |
| Step                              | l Step2                                                            | Step3                                      | Step            |
| Action Options                    |                                                                    |                                            |                 |
| When an infected file is found    |                                                                    | Disinfe                                    | ect it 💽        |
| When an suspect file is found     |                                                                    | Take r                                     | io action 💽 💌   |
| When an hidden file is found      |                                                                    | Take r                                     | no action 💽     |
| Scan level                        |                                                                    |                                            |                 |
| - High                            | Medium level                                                       |                                            |                 |
| 🗈 Medium                          | - default, moderate resource consumption                           |                                            |                 |
| · Low                             | - scan for viruses and spyware                                     |                                            |                 |
| - Custom                          |                                                                    |                                            |                 |
|                                   |                                                                    |                                            |                 |
|                                   |                                                                    |                                            |                 |
|                                   |                                                                    |                                            |                 |
|                                   |                                                                    |                                            |                 |
| In this step, you can choose what | actions should be taken against the found threats and you can sele | ct a scanning options by using the slider. |                 |
| (Spitdefender)                    |                                                                    | 6                                          | ancel Back Next |
| Select the Actions                | to be Taken                                                        |                                            |                 |

You can select from the corresponding menu the action to be taken:

- When an infected file is found
- When a suspicious file is found
- When a hidden file is found

At the same time, you can configure the protection level of the scanning. You can choose the protection level that better fits your security needs. Drag the slider along the scale to set the appropriate protection level.

There are 4 protection levels:

| Protection level | Description                                                                           |
|------------------|---------------------------------------------------------------------------------------|
| High             | Offers high security. The resource consumption level is high.                         |
|                  | <ul> <li>scan all files and archives</li> <li>scan for viruses and spyware</li> </ul> |

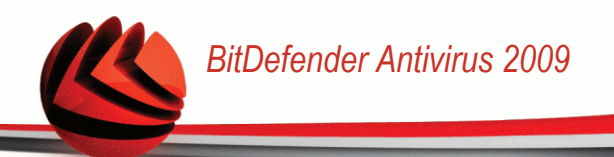

| Protection level | Description                                                                                                    |
|------------------|----------------------------------------------------------------------------------------------------|
|                  | scan for hidden files and proceses                                                                                                    |
| Medium           | Offers medium security. The resource consumption level is moderate.  scan all files scan for viruses and spyware                                                                                                    |
| Low              | Covers basic security needs. The resource consumption level is very low.  scan programs files only scan for viruses                                                                                                    |
| Custom           | This is where you can select your own scanning options. Click<br>Customize and set the scan level.<br>Select the check-box(es) for each type of malware you want to be<br>searched on your computer during the scanning process. |

Click Next to continue or click Cancel if you want to quit the wizard.

### Step 4/4 - Set Additional Options

In this step, you can set additional options before starting the scanning.

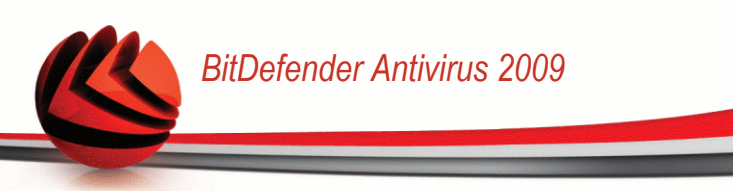

| BitDefender 2009                                          |                                               |        | _ ×             |
|-----------------------------------------------------------|-----------------------------------------------|--------|-----------------|
| Scan Wizard - Step 4 of 4                                 |                                               |        |                 |
| Step 1                                                    | Step2                                         | Step3  | Step4           |
| Aditional Options                                         |                                               |        |                 |
| Save this as a quick task                                 |                                               |        |                 |
| Quick task name                                           |                                               |        |                 |
| Shut down the computer after scan if no the               | reats are found                               |        |                 |
|                                                           |                                               |        |                 |
|                                                           |                                               |        |                 |
|                                                           |                                               |        |                 |
|                                                           |                                               |        |                 |
|                                                           |                                               |        |                 |
|                                                           |                                               |        |                 |
|                                                           |                                               |        |                 |
|                                                           |                                               |        |                 |
|                                                           |                                               |        |                 |
|                                                           |                                               |        |                 |
| Save the current scanning process as a scanning task in o | rder to be able to use it as such in the futu | re,    |                 |
| ( bit defender                                            |                                               | Cancel | Back Start Scan |
|                                                           |                                               |        |                 |

#### Set Additional Options

To save the scanning task in order to use it as such in the future, select the corresponding checkbox and type a convenient name into the textbox.

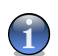

#### Note

A new button with the above mentioned name will appear under the tasks menu.

If you want to shut down the computer after scanning select the corresponding checkbox.

Click **Start Scan** and follow the three-step guided procedure to complete the scanning process.

### 7.2.2. Updating BitDefender

New malware is found and identified every day. This is why it is very important to keep BitDefender up to date with the latest malware signatures.

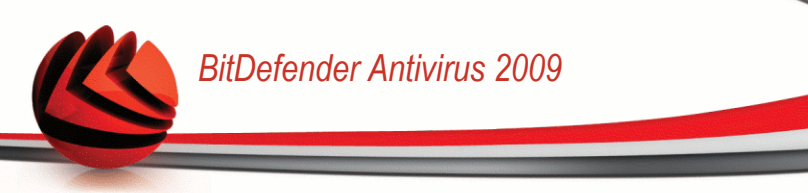

By default, BitDefender checks for updates when you turn on your computer and **every hour** after that. However, if you want to update BitDefender, just click **Update Now**. The update process will be initiated and the following window will appear immediately:

| Bit Defender Antivirus 2009 -                                                                 |                                                                 |                     |                              |
|-----------------------------------------------------------------------------------------------|-----------------------------------------------------------------|---------------------|------------------------------|
| Update                                                                                        |                                                                 |                     |                              |
|                                                                                               | Step 1                                                          |                     |                              |
| BitDefender Update                                                                            |                                                                 |                     |                              |
| BitDefender will perform the task selected d<br>process will finish, an On-demand scan will s | uring the previous step. Below you can check the statu<br>tart. | s for the Update pr | ocess. As soon as the update |
| Status: Checking for updates                                                                  |                                                                 |                     |                              |
| File:                                                                                         | 0 %                                                             | 0 kb                |                              |
| Total Update:                                                                                 | 28 %                                                            | 0 kb                |                              |
|                                                                                               |                                                                 |                     |                              |
|                                                                                               |                                                                 |                     |                              |
|                                                                                               |                                                                 |                     |                              |
|                                                                                               |                                                                 |                     |                              |
| Q                                                                                             |                                                                 |                     |                              |
| Spitdefender                                                                                  |                                                                 |                     | Finish Cancel                |
| Updating BitDefender                                                                          |                                                                 |                     |                              |

In this window you can see the status of the update process.

The update process is performed on the fly, meaning that the files to be updated are replaced progressively. In this way, the update process will not affect product operation and, at the same time, all vulnerabilities will be excluded.

If you want to close this window, just click **Cancel**. However, this will not stop the update process.

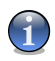

#### Note

If you are connected to the Internet through a dial-up connection, then it is recommended to regularly update BitDefender by user request.

**Restart the computer if required.** In case of a major update, you will be asked to restart your computer.

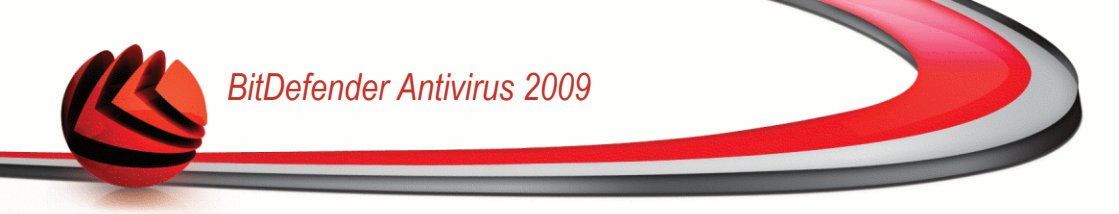

Click Reboot to immediately reboot your system.

If you want to reboot your system later, just click **OK**. We recommend that you reboot your system as soon as possible.

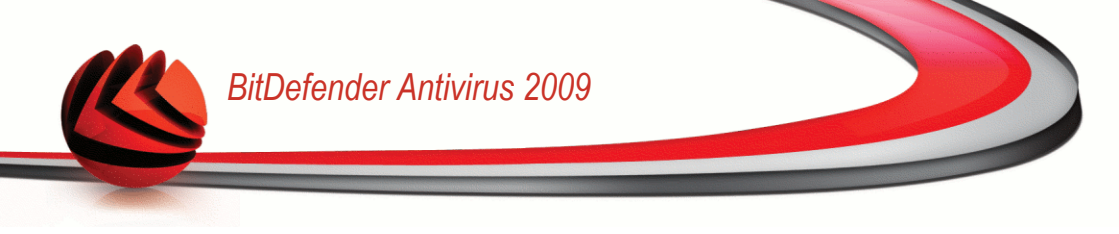

## 8. Antiphishing

BitDefender comes with an Antiphishing module that ensures that all web pages access by you via Internet Explorer or Firefox are safe.

To enter the Antiphishing module, click the Antiphishing tab.

| BitDefender Antivirus 2009 - Trial SETTINGS SWITCH TO ADVANCED VIEW |                           | ADVANCED VIEW              |                                                 |
|---------------------------------------------------------------------|---------------------------|----------------------------|-------------------------------------------------|
| STATUS: There are 2 pending issues                                  |                           |                            | FIX ALL ISSUES                                  |
| DASHBOARD ANTIVIRUS<br>CRITICAL WARNING                             | ANTIPHISHING<br>PROTECTED | VULNERABILITY<br>PROTECTED | NETWORK                                         |
| Monitored Components                                                |                           | Expand/Collapse All        | Tasks                                           |
| Online security                                                     |                           | OK 🔺                       | > Full System Scan                              |
|                                                                     |                           |                            | → Deep Scan                                     |
|                                                                     |                           |                            | <ul> <li>Update Now</li> </ul>                  |
| 0                                                                   |                           | v                          |                                                 |
| C.                                                                  |                           |                            |                                                 |
| (Spitdefender                                                       |                           | My Account - Register -    | - <u>Help</u> - <u>Support</u> - <u>History</u> |
| Antiphishing                                                        |                           |                            |                                                 |

The Antiphishing module consists of two sections:

- Monitored Components Allows you to see the full list of monitored components for each security module. You can choose which of the modules to be monitored. It is recommended to enable monitoring all components.
- **Tasks** This is where you can find links to the most important security tasks: full system scan, deep scan, update now.

## 8.1. Monitored Components

The monitored component is the following:

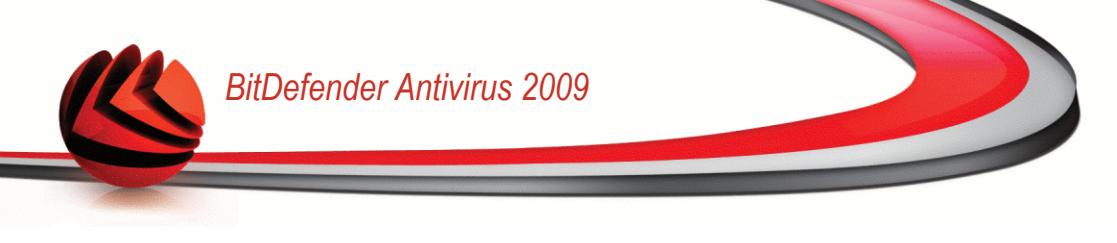

| Category        | Description                                                                                                    |
|-----------------|----------------------------------------------------------------------------------------------------|
| Online security | This is where you can check the status of each security modules that protects your online transactions and your computer while connected to internet. |

Click the box labeled "+" to open a category or click the one labeled "-" to close it.

### 8.1.1. Online security

The issues concerning online security are described in very explicit sentences. In line with each sentence, if there is something that might affect your computer's security, you will see a red status button called **Fix**. Otherwise, a green **OK** status button is displayed.

| Issue                                                         | Description                                                                                                    |
|---------------------------------------------------------------|----------------------------------------------------------------------------------------------------|
| Conversation<br>encryption for IM is<br>enabled               | If your IM contacts have BitDefender 2009 installed, all IM discussions via Yahoo! Messenger and Windows Live Messenger will be encrypted. It is recommended to have conversation encryption for IM enabled to ensure that your IM conversations remain private. |
| Firefox<br>antiphishing<br>protection is<br>enabled           | BitDefender protects you against phishing attempts when you are surfing the Internet.                                                                                                    |
| Internet Explorer<br>antiphishing<br>protection is<br>enabled | BitDefender protects you against phishing attempts when you are surfing the Internet.                                                                                                    |

When the status buttons are green, the security risk of your system is at a minimum. To turn the buttons green, follow these steps:

- 1. Click the **Fix** buttons to fix security vulnerabilities one by one.
- 2. If one issue is not fixed on the spot, follow the wizard to fix it.

If you want to exclude an issue from monitoring, just clear the **Yes, monitor this component** checkbox.

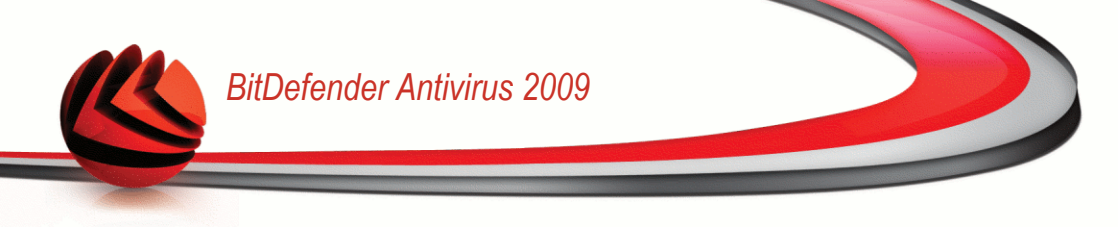

### 8.2. Tasks

This is where you can find links to the most important security tasks: full system scan, deep scan, update now.

The following buttons are available:

- Full System Scan starts a full scan of your computer (archives excluded).
- Deep Scan starts a full scan of your computer (archives included).
- Scan My Documents starts a quick scan of your documents and settings.
- **Update Now** starts an immediate update.
- Custom scan

### 8.2.1. Scanning with BitDefender

To scan your computer for malware, run a particular scan task by clicking the corresponding button. The following table presents the available scan tasks, along with their description:

| Task              | Description                                                                                                    |
|-------------------|----------------------------------------------------------------------------------------------------|
| Full System Scan  | Scans the entire system, except for archives. In the default configuration, it scans for all types of malware threatening your system's security, such as viruses, spyware, adware, rootkits and others.                          |
| Deep Scan         | Scans the entire system. In the default configuration, it scans for all types of malware threatening your system's security, such as viruses, spyware, adware, rootkits and others.                                               |
| Scan My Documents | Use this task to scan important current user folders: ${\tt My}$ ${\tt Documents}, {\tt Desktop}$ and ${\tt StartUp}.$ This will ensure the safety of your documents, a safe workspace and clean applications running at startup. |
| Custom scan       | Use this task to choose specific files and folders to be scanned.                                                                                                    |

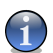

#### Note

Since the **Deep System Scan** and **Full System Scan** tasks analyze the entire system, the scanning may take a while. Therefore, we recommend you to run these tasks on low priority or, better, when your system is idle.

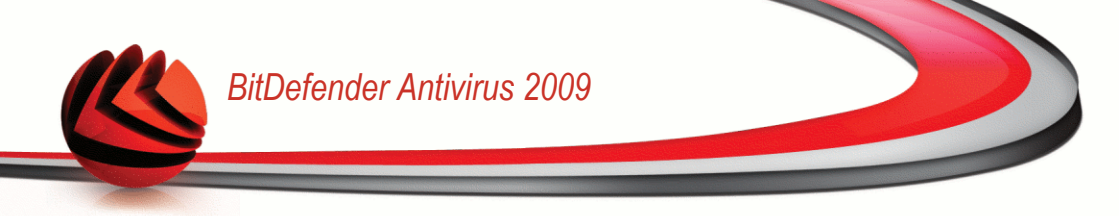

When you initiate an on-demand scanning process, whether a quick or a full scan, the BitDefender Scanner will appear.

Follow the three-step guided procedure to complete the scanning process.

### Custom scan

By clicking the **Custom scan** button and following the wizard, you can create custom scan tasks and optionally save them as quick tasks.

#### Step 1/4 - Welcome Window

This is just a welcome page.

| BitDefender 2009                                                                                                    |                                                                                                    |                                                                                         | _ ×                                 |
|----------------------------------------------------------------------------------------------------|----------------------------------------------------------------------------------------------------|-----------------------------------------------------------------------------------------|-------------------------------------|
| Scan Wizard - Step 1 of 4                                                                                                    |                                                                                                    |                                                                                         |                                     |
| Step 1                                                                                                    | Step2                                                                                                    | Step3                                                                                   | Step4                               |
| Welcome                                                                                                    |                                                                                                    |                                                                                         |                                     |
| This wizard will help you scan your computer for any th<br>well as define the actions to be taken on infected files.<br>Please go through each step and configure the scannin | reat that might affect it. You will be ab<br>You will also receive a scan report that<br>g process according to your needs. | le to select specific folders and/or files<br>: will help you assess the security level | to be scanned as<br>of your system. |
| Skip this step in future scans                                                                                                    |                                                                                                    |                                                                                         |                                     |
|                                                                                                    |                                                                                                    |                                                                                         |                                     |
|                                                                                                    |                                                                                                    |                                                                                         |                                     |
|                                                                                                    |                                                                                                    |                                                                                         |                                     |
|                                                                                                    |                                                                                                    |                                                                                         |                                     |
|                                                                                                    |                                                                                                    |                                                                                         |                                     |
|                                                                                                    |                                                                                                    |                                                                                         |                                     |
|                                                                                                    |                                                                                                    |                                                                                         |                                     |
|                                                                                                    |                                                                                                    |                                                                                         |                                     |
|                                                                                                    |                                                                                                    |                                                                                         |                                     |
|                                                                                                    |                                                                                                    |                                                                                         |                                     |
|                                                                                                    |                                                                                                    |                                                                                         |                                     |
| Go through each step of this wizard to configure the scar                                                                                                    | ning process according to your needs.                                                                                       |                                                                                         |                                     |
| Stidefender                                                                                                    |                                                                                                    |                                                                                         | Cancel Next                         |
| Welcome Window                                                                                                    |                                                                                                    |                                                                                         |                                     |

This wizard will help you scan your computer for any threat that might affect it. You will be able to select specific folders and/or files to be scanned as well as define the actions to be taken on infected files. You will also receive a scan report that will help you assess the security level of your system. Please go through each step and configure the scanning process according to your needs.

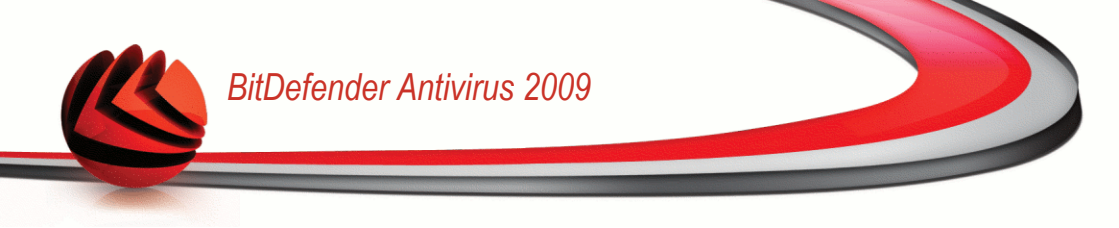

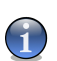

To skip this step in future scans just select the corresponding checkbox.

Click Next to continue or click Cancel if you want to quit the wizard.

#### Step 2/4 - Select Items to be Scanned

Note

In this step, you can choose the files and folders to be scanned.

| BitDefender 2009                                                |       |       | _ ×         |
|-----------------------------------------------------------------|-------|-------|-------------|
| Scan Wizard - Step 2 of 4                                       |       |       |             |
| Step 1                                                          | Step2 | Step3 | Step4       |
| Scanned Items                                                   |       |       |             |
| Choose the files and folders to be scanned.                     |       |       |             |
| Browse                                                          |       |       |             |
| Scan all selected items                                         |       |       |             |
| Scan program files only                                         |       |       |             |
| Scan only user defined extensions                               |       |       |             |
|                                                                 |       |       |             |
|                                                                 |       |       |             |
|                                                                 |       |       |             |
|                                                                 |       |       |             |
|                                                                 |       |       |             |
|                                                                 |       |       |             |
|                                                                 |       |       |             |
|                                                                 |       |       |             |
| -                                                               |       |       |             |
| In this step, you can choose the files and folders to be scanne | d.    |       |             |
| (Spitdefender                                                   |       |       | Cancel Next |
| Select Items to be Scanned                                      |       |       |             |

Click Browse to select specific folders and/or files from your computer. The following options are available:

| Option                  | Description                                                |
|-------------------------|------------------------------------------------------------|
| Scan all selected items | Select this option to scan only the items selected before. |
| Scan program files only | Select this option to scan only programs and applications. |

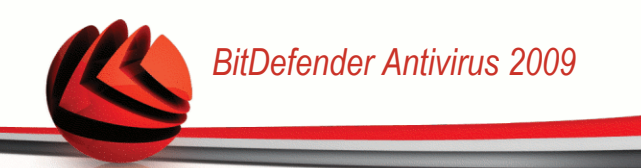

| Option                            | Description                                                                                                    |  |
|-----------------------------------|----------------------------------------------------------------------------------------------------|--|
| Scan only user defined extensions | Select this option to scan only the specific extensions<br>that you would like to be scanned. A new textbox will<br>appear where you can type them. |  |
|                                   | Note<br>Extensions must be separated by a semicolon (e.g.:<br>exe;com;ivd;)                                                                         |  |

Click Next to continue or click Cancel if you want to quit the wizard.

#### Step 3/4 - Select the Actions to be Taken

In this step, you can choose what actions should be taken against the found threats and you can select a scanning options by using the slider.

| BitDefender 2009                                        |                                                                                                    |                                              | _ ×       |
|---------------------------------------------------------|----------------------------------------------------------------------------------------------------|----------------------------------------------|-----------|
| Scan Wizard - Step 3 of 4                               |                                                                                                    |                                              |           |
| Step 1                                                  | Step2                                                                                                    | Step3                                        | Step4     |
| Action Options                                          |                                                                                                    |                                              |           |
| When an infected file is found                          |                                                                                                    | Disinfect it                                 | •         |
| When an suspect file is found                           |                                                                                                    | Take no act                                  | ion 💌     |
| When an hidden file is found                            |                                                                                                    | Take no act                                  | ion 💽     |
| Scan level                                              |                                                                                                    |                                              |           |
| - High                                                  | Medium level                                                                                                    |                                              |           |
| <ul> <li>Medium</li> <li>Low</li> <li>Custom</li> </ul> | <ul> <li>default, moderate resource consumption</li> <li>scan all files</li> <li>scan for viruses and spyware</li> </ul> |                                              |           |
|                                                         |                                                                                                    |                                              |           |
| In this step, you can choose what a                     | ctions should be taken against the found threats and you can sel                                                         | lect a scanning options by using the slider. | Rack Nevt |
| Select the Actions t                                    | o be Taken                                                                                                    | Conte                                        | Duck Next |

You can select from the corresponding menu the action to be taken:

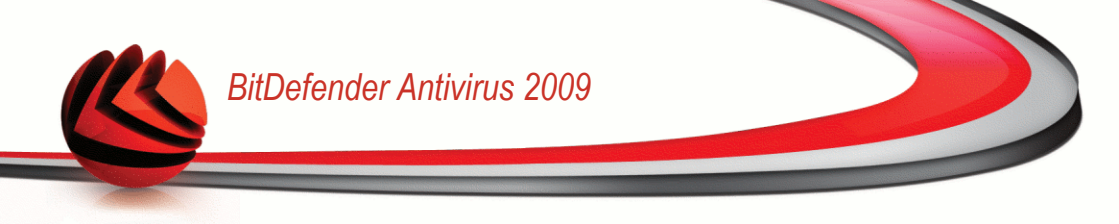

- When an infected file is found
- When a suspicious file is found
- When a hidden file is found

At the same time, you can configure the protection level of the scanning. You can choose the protection level that better fits your security needs. Drag the slider along the scale to set the appropriate protection level.

There are 4 protection levels:

| Protection level | Description                                                                                                    |
|------------------|----------------------------------------------------------------------------------------------------|
| High             | <ul> <li>Offers high security. The resource consumption level is high.</li> <li>scan all files and archives</li> <li>scan for viruses and spyware</li> <li>scan for hidden files and proceses</li> </ul>                         |
| Medium           | Offers medium security. The resource consumption level is moderate.  scan all files scan for viruses and spyware                                                                                                    |
| Low              | Covers basic security needs. The resource consumption level is very low.  scan programs files only scan for viruses                                                                                                    |
| Custom           | This is where you can select your own scanning options. Click<br>Customize and set the scan level.<br>Select the check-box(es) for each type of malware you want to be<br>searched on your computer during the scanning process. |

Click Next to continue or click Cancel if you want to quit the wizard.

#### Step 4/4 - Set Additional Options

In this step, you can set additional options before starting the scanning.
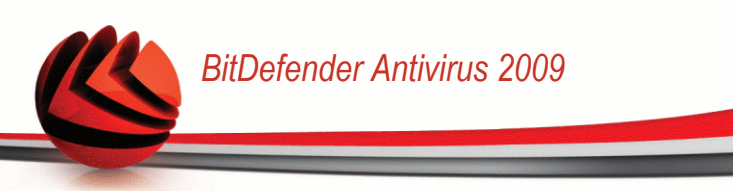

| BitDefender 2009                                                      |                                             |          | _ ×            |
|-----------------------------------------------------------------------|---------------------------------------------|----------|----------------|
| Scan Wizard - Step 4 of 4                                             |                                             |          |                |
| Step1                                                                 | Step2                                       | Step3    | Step4          |
| Aditional Options                                                     |                                             |          |                |
| Save this as a quick task                                             |                                             |          |                |
| Quick task name                                                       |                                             |          |                |
| Shut down the computer after scan if no thr                           | eats are found                              |          |                |
|                                                                       |                                             |          |                |
|                                                                       |                                             |          |                |
|                                                                       |                                             |          |                |
|                                                                       |                                             |          |                |
|                                                                       |                                             |          |                |
|                                                                       |                                             |          |                |
|                                                                       |                                             |          |                |
|                                                                       |                                             |          |                |
|                                                                       |                                             |          |                |
|                                                                       |                                             |          |                |
| ${igodot}$ Save the current scanning process as a scanning task in or | der to be able to use it as such in the fut | ure.     |                |
| Stidefender                                                           |                                             | Cancel B | ack Start Scan |
| Set Additional Options                                                |                                             |          |                |

•

To save the scanning task in order to use it as such in the future, select the corresponding checkbox and type a convenient name into the textbox.

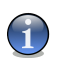

Note

A new button with the above mentioned name will appear under the tasks menu.

If you want to shut down the computer after scanning select the corresponding checkbox.

Click **Start Scan** and follow the three-step guided procedure to complete the scanning process.

### 8.2.2. Updating BitDefender

New malware is found and identified every day. This is why it is very important to keep BitDefender up to date with the latest malware signatures.

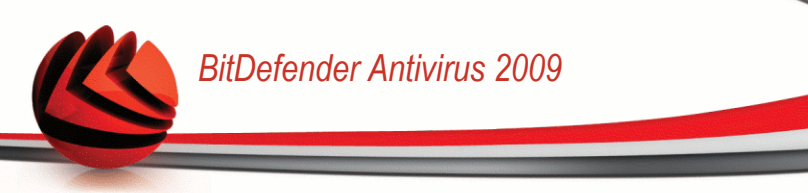

By default, BitDefender checks for updates when you turn on your computer and **every hour** after that. However, if you want to update BitDefender, just click **Update Now**. The update process will be initiated and the following window will appear immediately:

| Bit Defender Antivirus 200                                                                      | 9                                                              |                | _ ×                               |
|-------------------------------------------------------------------------------------------------|----------------------------------------------------------------|----------------|-----------------------------------|
| Update                                                                                          |                                                                |                |                                   |
|                                                                                                 | Step 1                                                         |                |                                   |
| BitDefender Update                                                                              |                                                                |                |                                   |
| BitDefender will perform the task selected du<br>process will finish, an On-demand scan will st | ring the previous step. Below you can check the status<br>art. | ; for the Upda | te process. As soon as the update |
| Status: Checking for updates                                                                    |                                                                |                |                                   |
| File:                                                                                           | 0 %                                                            | 0 kb           |                                   |
| Total Update:                                                                                   | 28 %                                                           | 0 kb           |                                   |
|                                                                                                 |                                                                |                |                                   |
|                                                                                                 |                                                                |                |                                   |
|                                                                                                 |                                                                |                |                                   |
| Q                                                                                               |                                                                |                |                                   |
| Stidefender                                                                                     |                                                                |                | Finish Cancel                     |
| Updating BitDefender                                                                            |                                                                |                |                                   |

In this window you can see the status of the update process.

The update process is performed on the fly, meaning that the files to be updated are replaced progressively. In this way, the update process will not affect product operation and, at the same time, all vulnerabilities will be excluded.

If you want to close this window, just click **Cancel**. However, this will not stop the update process.

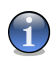

#### Note

If you are connected to the Internet through a dial-up connection, then it is recommended to regularly update BitDefender by user request.

**Restart the computer if required.** In case of a major update, you will be asked to restart your computer.

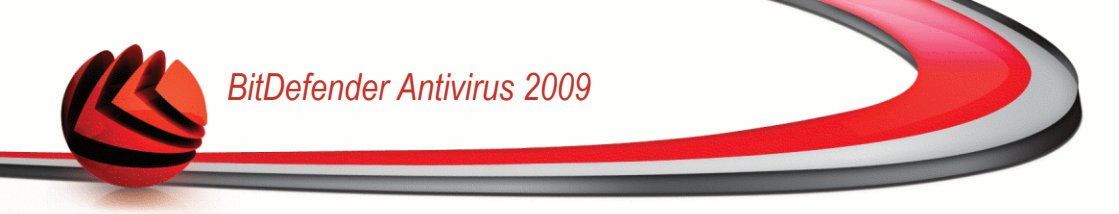

Click Reboot to immediately reboot your system.

If you want to reboot your system later, just click **OK**. We recommend that you reboot your system as soon as possible.

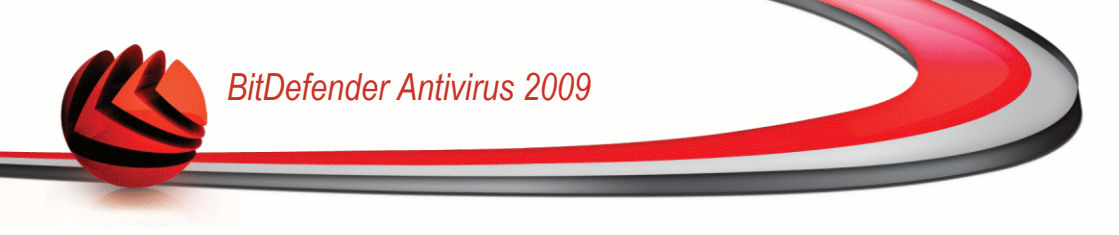

## 9. Vulnerability

BitDefender comes with a Vulnerability module that helps you keep crucial software on your PC up-to-date.

To enter the Vulnerability module, click the Vulnerability tab.

| BitDefender Antiv                      | irus 2009 - Trial             |                           | SETTINGS SWITCH TO                  | ADVANCED VIEW                                   |
|----------------------------------------|-------------------------------|---------------------------|-------------------------------------|-------------------------------------------------|
| STATUS: There are 2 pe                 | ending issues                 |                           |                                     | FIX ALL ISSUES                                  |
| DASHBOARD                              | ANTIVIRUS<br>CRITICAL WARNING | ANTIPHISHING<br>PROTECTED | VULNERABILITY<br>REQUIRES ATTENTION | NETWORK                                         |
| Monitored Compone                      | nts                           |                           | Expand/Collapse All                 | Tasks                                           |
| <ul> <li>¥ulnerability scan</li> </ul> |                               | Monitor                   | Status 🔺                            | → ¥ulnerability Scan                            |
| Vulnerability check is enab            | led                           | No No                     | Not monitored                       |                                                 |
| Critical Microsoft updates             |                               | No No                     | Not monitored                       |                                                 |
| Other Microsoft updates                |                               | No No                     | Not monitored                       |                                                 |
| Windows Automatic Upda                 | tes is enabled                | ✔ Yes                     | ОК                                  |                                                 |
| Firefox (Out Of Date)                  |                               | ✔ Yes                     | More Info                           |                                                 |
| Administrator (Strong Pas              | sword)                        | ✔ Yes                     | ОК                                  |                                                 |
| test (Weak Password)                   |                               | No                        | Not monitored                       |                                                 |
|                                        |                               |                           | Ţ                                   |                                                 |
| Q                                      |                               |                           |                                     |                                                 |
| (Spitdefender)                         |                               |                           | My Account - Register               | - <u>Help</u> - <u>Support</u> - <u>History</u> |
| Vulnerability                          |                               |                           |                                     |                                                 |

The Vulnerability module consists of two sections:

- Monitored Components Allows you to see the full list of monitored components for each security module. You can choose which of the modules to be monitored. It is recommended to enable monitoring all components.
- **Tasks** This is where you can find link to one of the most important security task.

### 9.1. Monitored Components

The monitored component is the following:

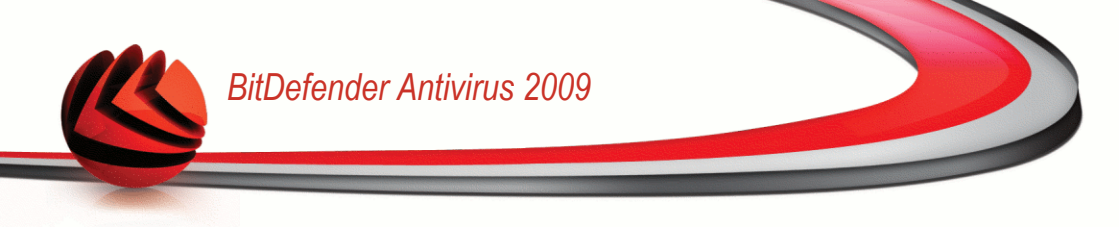

| Category           | Description                                                                                                    |
|--------------------|----------------------------------------------------------------------------------------------------|
| Vulnerability scan | This is where you can check whether crucial software on your PC is up-to-date. Passwords to Windows accounts are checked against security rules. |

Click the box labeled "+" to open a category or click the one labeled "-" to close it.

#### 9.1.1. Vulnerability scan

The issues concerning vulnerabilities are described in very explicit sentences. In line with each sentence, if there is something that might affect your computer's security, you will see a red status button called **Fix**. Otherwise, a green **OK** status button is displayed.

| Issue                                      | Description                                                                                                    |
|--------------------------------------------|----------------------------------------------------------------------------------------------------|
| Vulnerability check<br>is enabled          | Monitors Microsoft Windows Updates, Microsoft Windows Office<br>Updates and Microsoft Windows accounts passwords to ensure<br>that your OS is up to date and is not vulnerable to password<br>bypass. |
| Critical Microsoft<br>updates              | Install available critical Microsoft updates.                                                                                                    |
| Other Microsoft updates                    | Install available non-critical Microsoft updates.                                                                                                    |
| Windows<br>Automatic Updates<br>is enabled | Install new Windows security updates as soon as they become available.                                                                                                    |
| Admin (Strong<br>Password)                 | Indicates the password's strength for specific users.                                                                                                    |

When the status buttons are green, the security risk of your system is at a minimum. To turn the buttons green, follow these steps:

- 1. Click the **Fix** buttons to fix security vulnerabilities one by one.
- 2. If one issue is not fixed on the spot, follow the wizard to fix it.

If you want to exclude an issue from monitoring, just clear the **Yes, monitor this component** checkbox.

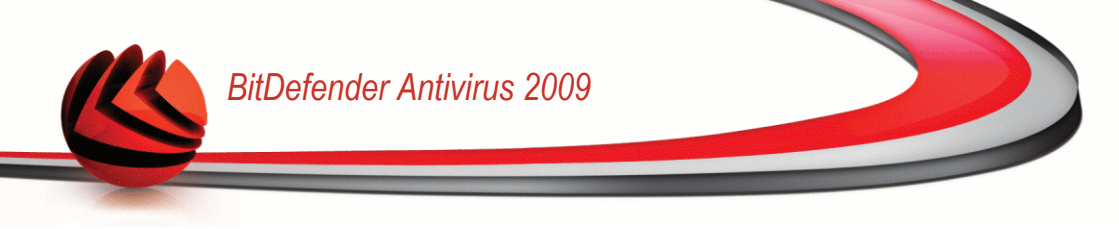

### 9.2. Tasks

This is where you can find link to one of the most important security tasks.

The following button is available:

Vulnerability Scan

### 9.2.1. Searching for Vulnerabilities

Vulnerability Scan checks Microsoft Windows Updates, Microsoft Windows Office Updates and the passwords to your Microsoft Windows accounts to ensure that your OS is up to date and that it is not vulnerable to password bypass.

To check your computer for vulnerabilities, click  $\ensuremath{\textbf{Vulnerability Scan}}$  and follow the wizard.

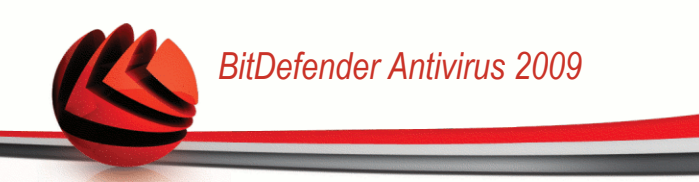

#### Step 1/6 - Select Vulnerabilities to Check

| Bit Defender Ar                                                                            | ntivirus 2009                                              |                                                     |                                                              |                                                                 | _ ×                              |
|--------------------------------------------------------------------------------------------|------------------------------------------------------------|-----------------------------------------------------|--------------------------------------------------------------|-----------------------------------------------------------------|----------------------------------|
| Vulnerability Scan                                                                         |                                                            |                                                     |                                                              |                                                                 |                                  |
| Step 1 - Select tasks                                                                      | Step 2 - Scanning                                          | Step 3 - Passwords                                  | Step 4 - Applications                                        | Step 5 - Windows                                                | Step 6 - Finish                  |
| Select tasks                                                                               |                                                            |                                                     |                                                              |                                                                 |                                  |
| The wizard searches for av-<br>applications that are checke<br>select all the boxes below. | ailable Windows updates, v<br>d for these vulnerabilities. | weak passwords to Win<br>. In order for all of thes | dows accounts and outdated<br>e applications to be fully upo | d applications. BitDefender o<br>lated and protected, it is rec | ontains a list of<br>ommended to |
| <ul> <li>User Passwords</li> </ul>                                                         |                                                            |                                                     |                                                              |                                                                 |                                  |
| Applications Updates                                                                       |                                                            |                                                     |                                                              |                                                                 |                                  |
| Critical Windows Update                                                                    | ates                                                       |                                                     |                                                              |                                                                 |                                  |
| Other Windows Upda                                                                         | tes                                                        |                                                     |                                                              |                                                                 |                                  |
|                                                                                            |                                                            |                                                     |                                                              |                                                                 |                                  |
| Select the actions th                                                                      | e vulnerability module sho                                 | uld take when checking                              | your system.                                                 |                                                                 |                                  |
| Contaciender                                                                               |                                                            |                                                     |                                                              |                                                                 | Next Cancel                      |
| /ulnerabilities                                                                            |                                                            |                                                     |                                                              |                                                                 |                                  |

Click Next to check the system for the selected vulnerabilities.

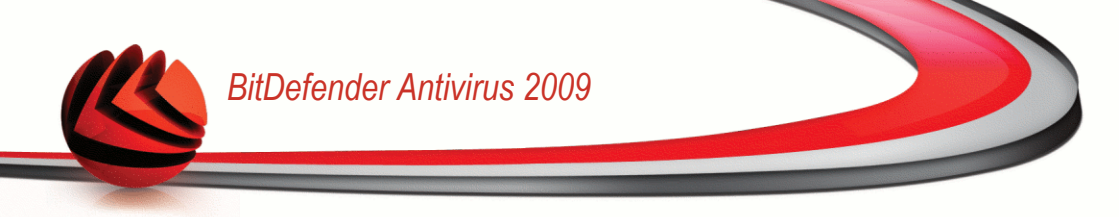

#### Step 2/6 - Checking for Vulnerabilities

| Bit Defender Ar       | ntivirus 2009      |                    |                       |                  | _ ×             |
|-----------------------|--------------------|--------------------|-----------------------|------------------|-----------------|
| Vulnerability Scan    |                    |                    |                       |                  |                 |
| Step 1 - Select tasks | Step 2 - Scanning  | Step 3 - Passwords | Step 4 - Applications | Step 5 - Windows | Step 6 - Finish |
| Status                |                    |                    |                       |                  |                 |
| Scanning              | 🐛 Critical Windows | Updates            |                       |                  |                 |
|                       |                    |                    |                       |                  |                 |
|                       |                    |                    |                       |                  |                 |
|                       |                    |                    |                       |                  |                 |
|                       |                    |                    |                       |                  |                 |
|                       |                    |                    |                       |                  |                 |
|                       |                    |                    |                       |                  |                 |
|                       |                    |                    |                       |                  |                 |
|                       |                    |                    |                       |                  |                 |
|                       |                    |                    |                       |                  |                 |
|                       |                    |                    |                       |                  |                 |
|                       |                    |                    |                       |                  |                 |
|                       |                    |                    |                       |                  |                 |
| C The scanning proces | s is in progress   |                    |                       |                  |                 |
| (Spitdefender)        |                    |                    |                       |                  | Stop Cancel     |
| Vulnerability C       | heck               |                    |                       |                  |                 |

Wait for BitDefender to finish checking for vulnerabilities.

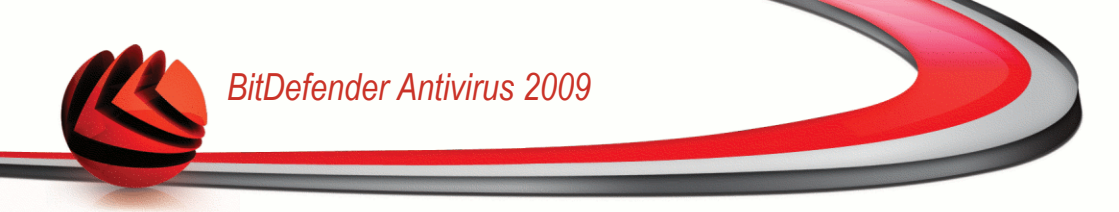

#### Step 3/6 - Change Weak Passwords

| unerability Scari       |                                |                           |                              |                                |                   |
|-------------------------|--------------------------------|---------------------------|------------------------------|--------------------------------|-------------------|
| Step 1 - Select tasks   | Step 2 - Scanning              | Step 3 - Passwords        | Step 4 - Applications        | Step 5 - Windows               | Step 6 - Fini     |
| ser Passwords           |                                |                           |                              |                                |                   |
| Jser Name               | Streng                         | th Status                 |                              |                                |                   |
| Administrator           | Strong                         | Ok                        |                              |                                |                   |
| cosmin                  | Weak                           | Fix                       |                              |                                |                   |
|                         |                                |                           |                              |                                |                   |
|                         |                                |                           |                              |                                |                   |
|                         |                                |                           |                              |                                |                   |
| This is a list of the U | vindows accounts passwor<br>s. | ds set on your computer a | nd the level of protection t | hat they provide. Click the 'I | =ix' button to mo |
| the weak passwords      |                                |                           |                              |                                |                   |

You can see the list of the Windows user accounts configured on your computer and the level of protection their password provides.

Click Fix to modify the weak passwords. A new window will appear.

| BitDefender                                                                                   |
|-----------------------------------------------------------------------------------------------|
| Choose method to fix:                                                                         |
| <ul> <li>Force user to change password at next login</li> <li>Change user password</li> </ul> |
| Type password:                                                                                |
| Confirm password:                                                                             |
|                                                                                               |
| OK Clase                                                                                      |
|                                                                                               |
| Change Password                                                                               |

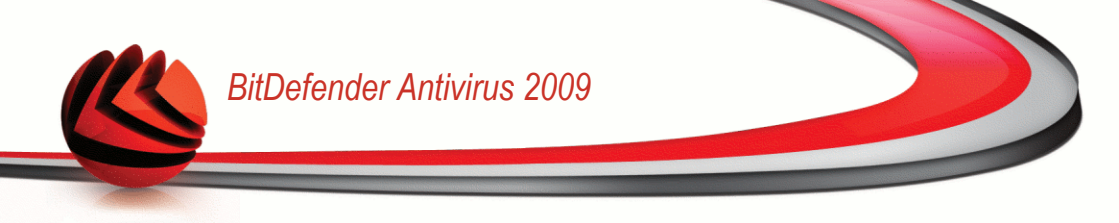

Select the method to fix this issue:

- Force user to change password at next login. BitDefender will prompt the user to change the password the next time the user logs on to Windows.
- **Change user password.** You must type the new password in the edit fields.

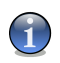

#### Note

For a strong password, use a combination of uppercase and lowercase letters, numbers and special characters (such as #, \$ or @).

Click **OK** to change the password.

Click Next.

#### Step 4/6 - Update Applications

| Bit Defender Ant            | tivirus 2009             |                          |                          |                  | -          | _ ×      |
|-----------------------------|--------------------------|--------------------------|--------------------------|------------------|------------|----------|
| Vulnerability Scan          |                          |                          |                          |                  |            |          |
| Step 1 - Select tasks       | Step 2 - Scanning        | Step 3 - Passwords       | Step 4 - Applications    | Step 5 - Windows | Step 6     | - Finish |
| Applications Updates        |                          |                          |                          |                  |            |          |
| Application Name            |                          | I                        | nstalled Version         | Latest Version   | Download   |          |
| Yahoo! Messenger            |                          |                          | 8.1.0.421                | 8.1.0.241        | Up To Date |          |
| Winamp                      |                          |                          | 5,5,3,1938               | 5,5,3,1924       | Up To Date |          |
| Firefox                     |                          |                          | 2.0.0.15 (en-US)         | 3.0 (en-US)      | Home Page  |          |
|                             |                          |                          |                          |                  |            | Y        |
| C This is a list of the app | lications supported by B | itDefender and of the up | dates available, if any. |                  |            |          |
| ( <i>bitdefender</i> )      |                          |                          |                          |                  | Next C     | ancel    |
| Applications                |                          |                          |                          |                  |            |          |

You can see the list of applications checked by BitDefender and if they are up to date. If an application is not up to date, click the provided link to download the latest version.

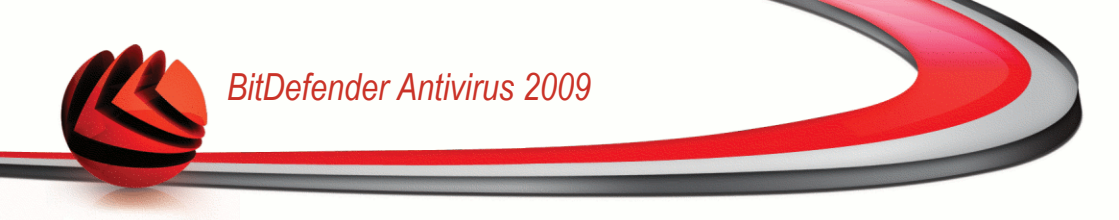

#### Click Next.

#### Step 5/6 - Update Windows

|                |                  |                       |                         |                           | /ulnerability Scan           |
|----------------|------------------|-----------------------|-------------------------|---------------------------|------------------------------|
| Step 6 - Finis | Step 5 - Windows | Step 4 - Applications | Step 3 - Passwords      | Step 2 - Scanning         | Step 1 - Select tasks        |
|                |                  |                       |                         |                           | Windows Updates              |
|                |                  |                       |                         | ates                      | Critical Windows Upd         |
|                |                  | 31)                   | Service Pack 2 (KB93618 | oft XML Core Services 4.0 | Security Update for Microso  |
|                |                  |                       |                         | tes                       | Other Windows Upda           |
|                |                  |                       |                         | category                  | No updates available in this |
|                |                  |                       |                         |                           |                              |
|                |                  |                       |                         |                           |                              |
|                |                  |                       |                         |                           |                              |
|                |                  |                       |                         |                           |                              |
|                |                  |                       |                         |                           |                              |
|                |                  |                       |                         |                           |                              |
|                |                  |                       |                         |                           |                              |
|                |                  |                       |                         |                           |                              |
|                |                  |                       |                         | tes                       | Tnstall All System Upda      |
|                |                  |                       | pplications updates     | <b>tes</b>                | Install All System Upda      |

You can see the list of critical and non-critical Windows updates that are not currently installed on your computer. Click **Install All System Updates** to install all the available updates.

Click Next.

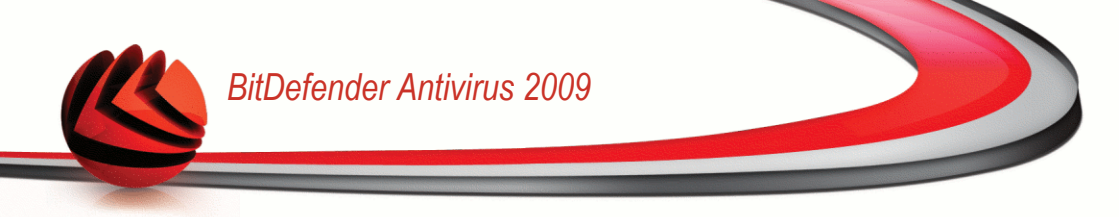

### Step 6/6 - View Results

| <mark>it</mark> Defender Ant | tivirus 2009             |                            |                       |                  | _ ×             |
|------------------------------|--------------------------|----------------------------|-----------------------|------------------|-----------------|
| ulnerability Scan            |                          |                            |                       |                  |                 |
| Step 1 - Select tasks        | Step 2 - Scanning        | Step 3 - Passwords         | Step 4 - Applications | Step 5 - Windows | Step 6 - Finisl |
| The vulnerability            | scan is finished. 1      | The tasks you selec        | ted at Step 1 have l  | een performed.   |                 |
|                              |                          |                            |                       |                  |                 |
|                              |                          |                            |                       |                  |                 |
|                              |                          |                            |                       |                  |                 |
|                              |                          |                            |                       |                  |                 |
|                              |                          |                            |                       |                  |                 |
| The vulnerability scan       | is finished. The tasks y | ou selected at Step 1 have | e been performed.     |                  |                 |
|                              |                          |                            |                       |                  |                 |

Click Close.

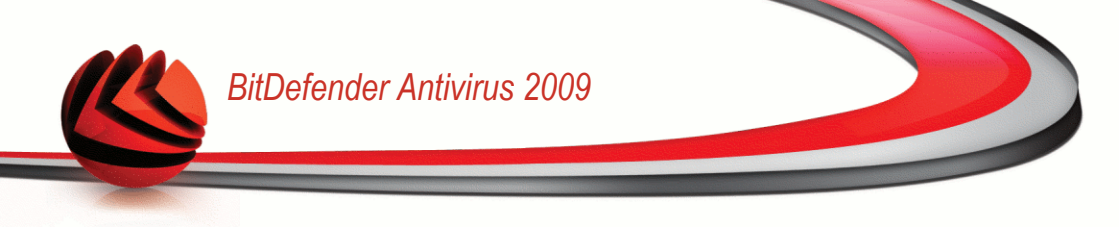

### 10. Network

The Network module allows you to manage the BitDefender products installed on your home computers from a single computer.

| BitDefender Antiv       | irus 2009 - Trial |                           | SETTINGS SWITCH TO                  | ADVANCED VIEW                                   |
|-------------------------|-------------------|---------------------------|-------------------------------------|-------------------------------------------------|
| STATUS: There is 1 pen  | ding issue        |                           |                                     | FIX ALL ISSUES                                  |
| DASHBOARD               |                   | ANTIPHISHING<br>PROTECTED | VULNERABILITY<br>PROTECTED          | NETWORK Tasks Join/Create Network               |
| empty<br>empty<br>empty |                   | empty<br>empty<br>empty   |                                     |                                                 |
| Q<br>(Sbitdefender      |                   |                           | <u>My Account</u> - <u>Register</u> | - <u>Help</u> - <u>Support</u> - <u>History</u> |
| Network                 |                   |                           |                                     |                                                 |

To enter the Network module, click the File Manager tab.

To be able to manage the BitDefender products installed on your home computers, you must follow these steps:

- 1. Join the BitDefender home network on your computer. Joining the network consists in configuring an administrative password for the home network management.
- 2. Go to each computer you want to manage and join the network (set the password).
- 3. Go back to your computer and add the computers you want to manage.

### 10.1. Tasks

Initially, one button is available only.

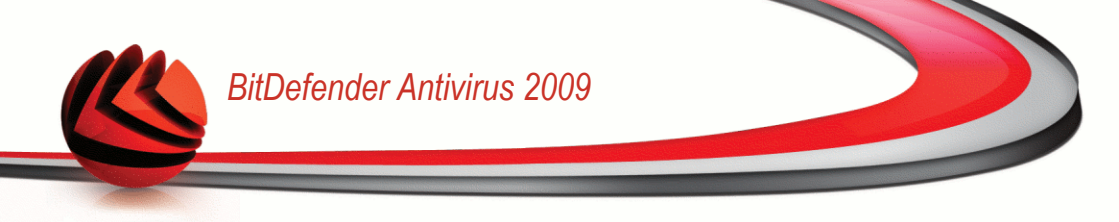

Join/Create Network - allows you to set the network password, thus entering the network.

After joining the network, several more buttons will appear.

- Leave Network allows you to leave the network.
- Manage Network allows you to add computer to your network.
- **Scan All** allows you to scan all managed computers at the same time.
- **Update All** allows you to update all managed computers at the same time.
- **Register All** allows you to register all managed computers at the same time.

#### 10.1.1. Joining the BitDefender Network

To join the BitDefender home network, follow these steps:

1. Click **Join/Create network**. You will be prompted to configure the home management password.

| BitDefender               |                         | × |
|---------------------------|-------------------------|---|
| Enter the home manage     | ement password          |   |
| The password should be at | least 8 characters long |   |
| Enter password:           | •••••                   |   |
| Retype password:          | •••••                   |   |
| ок                        | Cancel                  |   |

**Configure Password** 

- 2. Type the same password in each of the edit fields.
- 3. Click OK.

You can see the computer name appearing in the network map.

### 10.1.2. Adding Computers to the BitDefender Network

Before you can add a computer to the BitDefender home network, you must configure the BitDefender home management password on the respective computer.

To add a computer to the BitDefender home network, follow these steps:

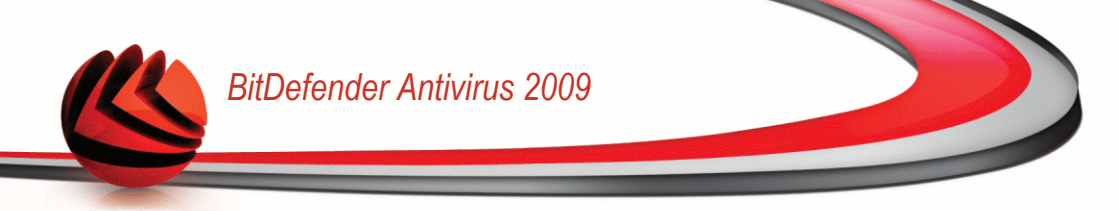

1. Click **Manage Network**. You will be prompted to provide the local home management password.

| <b>Bit</b> Defender                          |                               |
|----------------------------------------------|-------------------------------|
| You must enter the home management password. |                               |
| Password:                                    | ••••••                        |
| Don't show thi                               | s message again this session. |
|                                              | OK Cancel                     |
| Enter Passv                                  | vord                          |

2. Type the home management password and click **OK**. A new window will appear.

| BitDefender ×                                                        |
|----------------------------------------------------------------------|
|                                                                      |
| Computer                                                             |
| scohen                                                               |
| scripts2                                                             |
| sdediu                                                               |
| sgheorghe                                                            |
| sgheorghe2                                                           |
| sorel 🔤                                                              |
| 🛒 sqib01 🗸                                                           |
| IP (or hostname) 10.10.13.59                                         |
| Please select the computers that you want to<br>add to your network. |
| Add Cancel                                                           |
| Add Computer                                                         |

You can see the list of computers in the network. The icon meaning is as follows:

- 🗐 Indicates an online computer with no BitDefender products installed.
- Indicates an online computer with BitDefender installed.

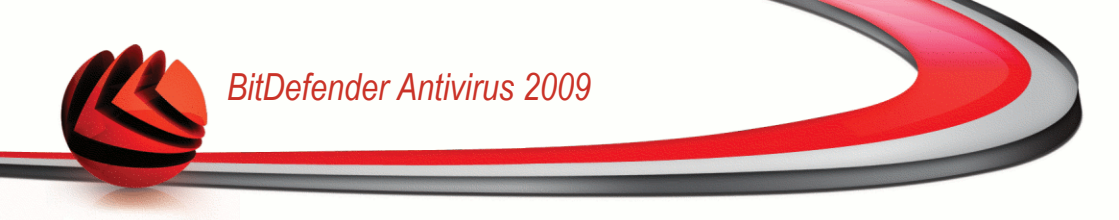

- Indicates an offline computer with BitDefender installed.
- 3. Do one of the following:
  - Select from the list the name of the computer to add.
  - Type the IP address or the name of the computer to add in the corresponding field.
- 4. Click **Add**. You will be prompted to enter the home management password of the respective computer.

| BitDefender                                       | × |
|---------------------------------------------------|---|
| Enter Remote HM Password                          |   |
| The password should be at least 8 characters long |   |
| Enter Remote Password                             |   |
| OK Cancel                                         |   |
| Authenticate                                      |   |

- 5. Type the home management password configured on the respective computer.
- 6. Click **OK**. If you have provided the correct password, the selected computer name will appear in the network map.

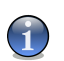

Note

You can add up to five computers to the network map.

### 10.1.3. Managing the BitDefender Network

Once you have successfully created a BitDefender home network, you can manage all BitDefender products from a single computer.

| BitDefender Antivirus 2009 - Trial |                                                                                              |                           | SETTINGS SV                      | ИТСН ТО           | ADVANCED VIEW                                   |
|------------------------------------|----------------------------------------------------------------------------------------------|---------------------------|----------------------------------|-------------------|-------------------------------------------------|
| STATUS: There is 1                 | pending issue                                                                                |                           |                                  |                   | FIX ALL ISSUES                                  |
| DASHBOARD                          | ANTIVIRUS<br>CRITICAL WARNING                                                                | ANTIPHISHING<br>PROTECTED | VULNERAE<br>PROTECT              | BILITY            | NETWORK                                         |
|                                    | NTERNET                                                                                      |                           | RDENTI 405-YD                    |                   | Tasks                                           |
|                                    |                                                                                              |                           | 10.10.15.29<br>1 issues<br>Trial |                   | > Leave Network                                 |
| (                                  | No gateway four                                                                              | nd!                       |                                  |                   | <ul> <li>Add Computer</li> </ul>                |
|                                    |                                                                                              |                           | 10                               |                   | → Scan All                                      |
| This Comput                        | BLENTLAPS-7<br>This Comput<br>Set the settings password.<br>No PC (click t<br>No PC (click t |                           | ck to add)                       |                   | → Update All                                    |
| No PC (dick t                      |                                                                                              |                           | du to add)                       |                   | <ul> <li>Register All</li> </ul>                |
|                                    | Fix issues on this computer<br>Show bistory of this computer                                 | CK to a                   |                                  |                   |                                                 |
| No PC (dick t                      | Run an Update on this computer n<br>Apply Profile                                            | iow , ck to a             | dd)                              |                   |                                                 |
|                                    | Set this computer as Update Serve                                                            | er of this Network        |                                  | ¥                 |                                                 |
|                                    |                                                                                              |                           |                                  |                   |                                                 |
| Q                                  |                                                                                              |                           |                                  |                   |                                                 |
| (Spitdefender)                     |                                                                                              |                           | My Account                       | - <u>Register</u> | - <u>Help</u> - <u>Support</u> - <u>History</u> |
| Network Map                        |                                                                                              |                           |                                  |                   |                                                 |

If you move the mouse cursor over a computer from the network map, you can see brief information about it (name, IP address, number of issues affecting the system security, BitDefender registration status).

If you right-click a computer name in the network map, you can see all the administrative tasks you can run on the remote computer.

- Register this computer
- Set the settings password
- Run a scan task
- Fix issues on this computer
- Show history of this computer
- Run an update on this computer now
- Apply profile
- Run a Tuneup task on this computer
- Set this computer as Update Server of this Network

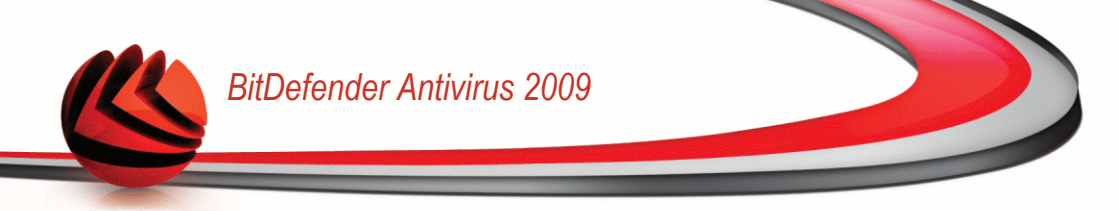

Before running a task on a specific computer, you will be prompted to provide the local home management password.

| <b>Bit</b> Defende | r                                |  |
|--------------------|----------------------------------|--|
| You must ent       | er the home management password. |  |
| Password:          | •••••                            |  |
| Don't show         | this message again this session. |  |
|                    | OK Cancel                        |  |
| Enter Pass         | word                             |  |

Type the home management password and click OK.

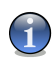

#### Note

If you plan to run several tasks, you might want to select **Don't show this message again this session**. By selecting this option, you will not be prompted again for this password during the current session.

#### 10.1.4. Scanning All Computers

To scan all managed computers, follow these steps:

1. Click **Scan All**. You will be prompted to provide the local home management password.

| Defender       |                                |
|----------------|--------------------------------|
| You must enter | the home management password.  |
| Password:      | •••••                          |
| Don't show thi | is message again this session. |
|                | OK Canad                       |

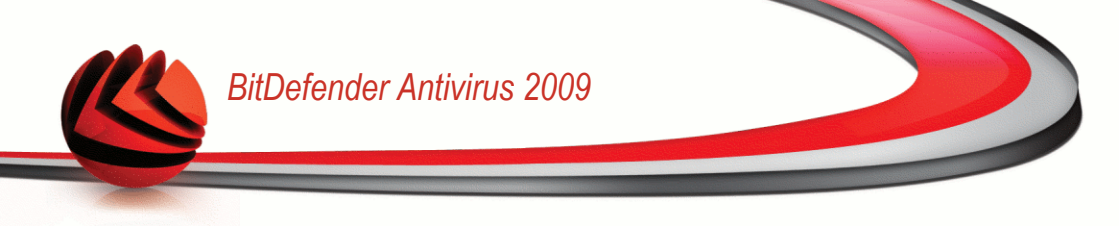

- 2. Select a scan type.
  - Full System Scan starts a full scan of your computer (archives excluded).
  - Deep Scan starts a full scan of your computer (archives included).
  - **Scan My Documents** starts a quick scan of your documents and settings.

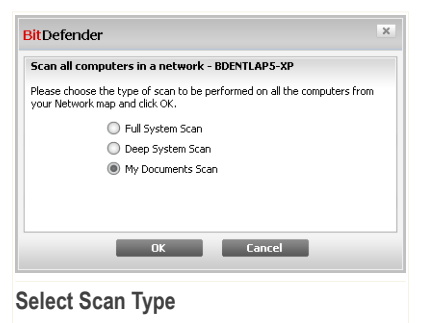

3. Click OK.

### 10.1.5. Updating All Computers

To update all managed computers, follow these steps:

1. Click **Update All**. You will be prompted to provide the local home management password.

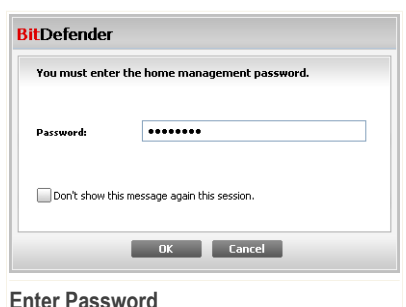

Linter Fassword

2. Click OK.

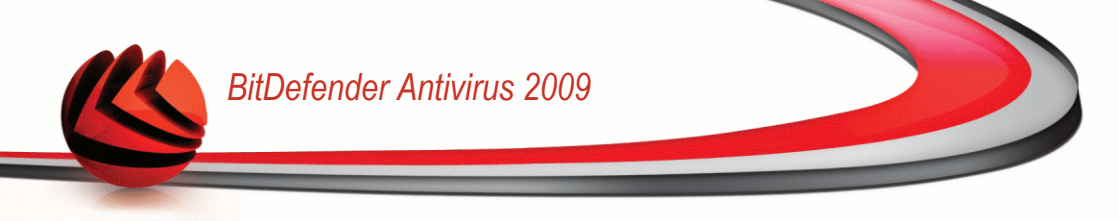

### 10.1.6. Registering All Computers

To register all managed computers, follow these steps:

1. Click **Register All**. You will be prompted to provide the local home management password.

| it Defender    |                                |
|----------------|--------------------------------|
| You must enter | the home management password.  |
| Password:      | •••••                          |
| Don't show th  | is message again this session. |
|                | OK Cancel                      |

2. Enter the key you want to register with.

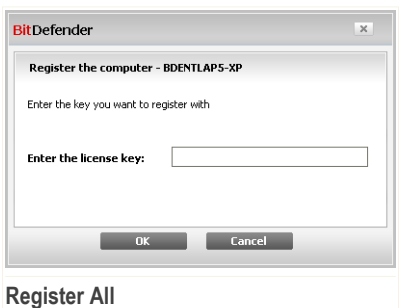

- Register All
- 3. Click OK.

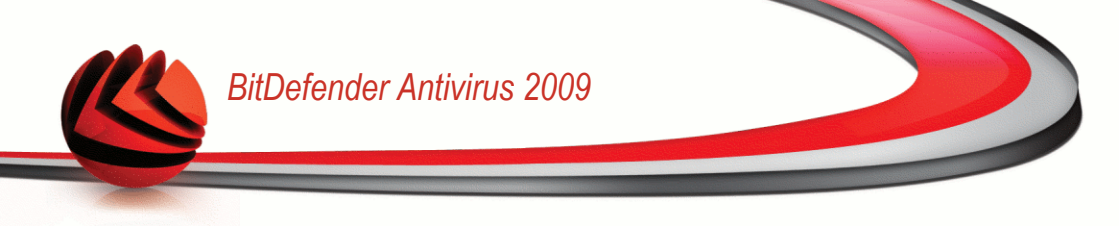

## 11. Basic Settings

The Basic Settings module is the place where you can easily enable or disable important security modules.

To enter the Basic Settings module, click the **Settings** button from the upper part of the Basic View.

| Local security                                                  | Status    |      |
|-----------------------------------------------------------------|-----------|------|
| Real-Time Antivirus & Antispyware File<br>Protection            | 🖌 Enabled |      |
| Automatic Update                                                | 🖌 Enabled |      |
| Automatic Vulnerability Check                                   | 🖌 Enabled |      |
| Online security                                                 | Status    |      |
| Real-Time Antivirus, Antispam & Antiphishing<br>Mail Protection | 🖌 Enabled |      |
| Real-Time Antivirus & Antispyware Web<br>Protection             | Disabled  |      |
| Real-Time Antiphishing Web Protection                           | 🖌 Enabled |      |
| Identity Control                                                | 🖌 Enabled |      |
| IM Encryption                                                   | 🖌 Enabled |      |
| General settings                                                | Status    |      |
| Game Mode                                                       | Disabled  |      |
| Laptop Mode Detection                                           | 🖌 Enabled |      |
| 0                                                               |           |      |
|                                                                 |           | cl   |
|                                                                 |           | LIOS |

The available security modules have been grouped into several categories.

| Category         | Description                                                                                           |
|------------------|----------------------------------------------------------------------------------------------------|
| Local security   | This is where you can enable / disable real time file protection or the automatic update.             |
| Online security  | This is where you can enable / disable real time mail and web protection.                             |
| General settings | This is where you can enable / disable game mode, laptop mode, passwords, scan activity bar and more. |

Click the box labeled "+" to open a category or click the one labeled "-" to close it.

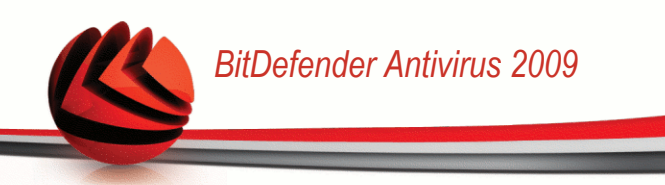

## 11.1. Local security

You can enable / disable security modules with one click.

| Security module                                         | Description                                                                                                    |
|---------------------------------------------------------|----------------------------------------------------------------------------------------------------|
| Real-Time Antivirus<br>& Antispyware File<br>Protection | Real-time file protection ensures that all files are scanned as<br>they are accessed by you or by an application running on this<br>system.          |
| Automatic Update                                        | Automatic update ensures that the newest BitDefender product<br>and signature files are downloaded and installed automatically<br>on a regular base. |
| Automatic<br>Vulnerability Check                        | Automatic vulnerability check ensures that crucial software on your PC are up-to-date.                                                               |

### 11.2. Online security

You can enable / disable security modules with one click.

| Security module                             | Description                                                                                                    |
|---------------------------------------------|----------------------------------------------------------------------------------------------------|
| Real-Time<br>Antiphishing Web<br>Protection | Real-time web antiphishing protection ensures that all files downloaded via HTTP are scanned for phishing attempts.                          |
| Identity control                            | Identity Control helps you keep confidential data safe by scanning all web and mail traffic for specific strings.                            |
| IM Encryption                               | If your IM contacts have BitDefender 2009 installed, all IM conversations via Yahoo! Messenger and Windows Live Messenger will be encrypted. |

### 11.3. General settings

You can enable / disable security related items with one click.

| ltem      | Description                                                 |
|-----------|-------------------------------------------------------------|
| Game Mode | Game Mode temporarily modifies protection settings so as to |
|           | minimize their impact on system performance during games.   |

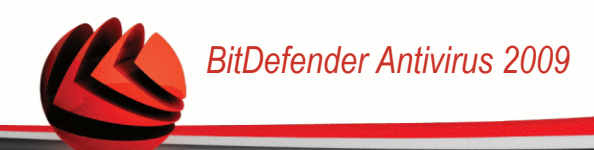

| ltem                            | Description                                                                                                    |
|---------------------------------|----------------------------------------------------------------------------------------------------|
| Laptop Mode                     | Laptop Mode temporarily modifies protection settings so as to minimize their impact on the life of your laptop battery.                                                                                                    |
| Settings Password               | This ensures that the BitDefender settings can only be changed by the person who knows this password.                                                                                                    |
| BitDefender News                | By enabling this option, you will receive important company news, product updates or new security threats from BitDefender.                                                                                                    |
| Products<br>Notification Alerts | By enabling this option, you will receive information alerts.                                                                                                    |
| Scan Activity Bar               | The Scan Activity Bar is a small, transparent bar indicating the progress of the BitDefender scanning activity. The green flowing line shows the scanning activity on your local system. The red flowing line shows the scanning activity on your internet connection.     |
| Load BitDefender<br>at Startup  | By enabling this option, BitDefender user interface is loaded at startup. This option does not affect the protection level.                                                                                                    |
| Send Virus Reports              | By enabling this option, virus scanning reports are sent to<br>BitDefender labs for analysis. Please note that these reports<br>will contain no confidential data, such as your name or IP<br>address, and that they will not be used for commercial purposes.             |
| Outbreak Detection              | By enabling this option, reports regarding potential virus-outbreaks are sent to BitDefender labs for analysis. Please note that these reports will contain no confidential data, such as your name or IP address, and that they will not be used for commercial purposes. |

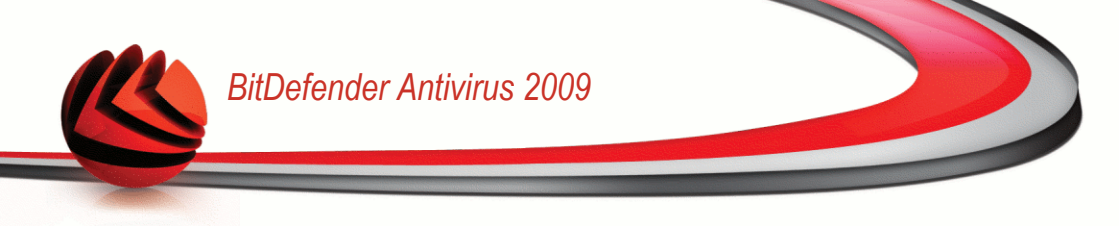

## 12. Status Bar

As you can easily notice, in the upper part of BitDefender Antivirus 2009 window there is a status bar displaying the number of pending issues. Click the **Fix All Issues** button to easily remove any threats to your computer security. A security status window will appear.

The security status displays a systematically organized and easily manageable list of security vulnerabilities on your computer. BitDefender Antivirus 2009 will let you know whenever a problem can affect your computer's security.

|     | .ocal security                                   | Monitor | Status        |
|-----|--------------------------------------------------|---------|---------------|
| 1   | teal time file protection is enabled             | ✔ Yes   | ОК            |
|     | You have never scanned your computer for malware | 🖌 Yes   | Fix           |
| 1   | Jpdate performed today                           | 🖌 Yes   | ОК            |
| - 1 | Online security                                  | Monitor | Status        |
|     | Antiphishing Protection is enabled               | 🖌 Yes   | ОК            |
| - 1 | /ulnerability scan                               | Monitor | Status        |
|     | /ulnerability check is enabled                   | No No   | Not monitored |
|     | Eritical Microsoft updates                       | No No   | Not monitored |
|     | Other Microsoft updates                          | No No   | Not monitored |
|     | Windows Automatic Updates is enabled             | No No   | Not monitored |
|     | Firefox (Out Of Date)                            | No      | Not monitored |
|     | Administrator (Strong Password)                  | No      | Not monitored |
|     | est (Weak Password)                              | No      | Not monitored |

## 12.1. Local security

We know it's important to be noticed whenever a problem can affect your computer's security. By monitoring each security modules, BitDefender Antivirus 2009 will let you know not only when you configure the settings that might affect your computer's security, but when you forget to do important tasks.

The issues concerning local security are described in very explicit sentences. In line with each sentence, if there is something that might affect your computer's security,

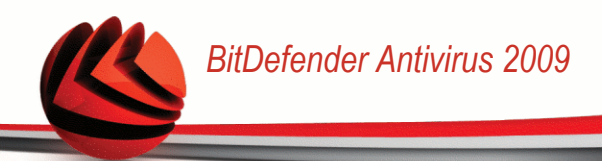

you will see a red status button called **Fix**. Otherwise, a green **OK** status button is displayed.

| Issue                                                  | Description                                                                                                    |
|--------------------------------------------------------|----------------------------------------------------------------------------------------------------|
| Real time file<br>protection is<br>enabled             | Ensures that all files are scanned as they are accessed by you or by an application running on this system.                             |
| You have scanned<br>your computer for<br>malware today | It is highly recommended to run an on demand scan as soon<br>as possible to check if files stored on your computer are<br>malware free. |
| Automatic update is enabled                            | Please keep automatic update enabled to ensure that the malware signatures of your BitDefender product are updated on a regular basis.  |
| Updating now                                           | Product and malware signatures update is being performed.                                                                               |

When the status buttons are green, the security risk of your system is at a minimum. To turn the buttons green, follow these steps:

- 1. Click the **Fix** buttons to fix security vulnerabilities one by one.
- 2. If one issue is not fixed on the spot, follow the wizard to fix it.

If you want to exclude an issue from monitoring, just clear the **Yes, monitor this component** checkbox.

### 12.2. Online security

The issues concerning online security are described in very explicit sentences. In line with each sentence, if there is something that might affect your computer's security, you will see a red status button called **Fix**. Otherwise, a green **OK** status button is displayed.

| Issue                | Description                                                                                                    |
|----------------------|----------------------------------------------------------------------------------------------------|
| Conversation         | If your IM contacts have BitDefender 2009 installed, all IM                                                                                              |
| encryption for IM is | discussions via Yahoo! Messenger and Windows Live                                                                                                    |
| enabled              | Messenger will be encrypted. It is recommended to have<br>conversation encryption for IM enabled to ensure that your IM<br>conversations remain private. |

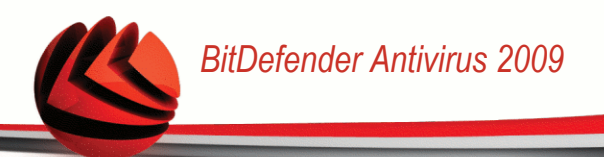

| lssue                                                         | Description                                                                           |
|---------------------------------------------------------------|---------------------------------------------------------------------------------------|
| Firefox<br>antiphishing<br>protection is<br>enabled           | BitDefender protects you against phishing attempts when you are surfing the Internet. |
| Internet Explorer<br>antiphishing<br>protection is<br>enabled | BitDefender protects you against phishing attempts when you are surfing the Internet. |

When the status buttons are green, the security risk of your system is at a minimum. To turn the buttons green, follow these steps:

- 1. Click the **Fix** buttons to fix security vulnerabilities one by one.
- 2. If one issue is not fixed on the spot, follow the wizard to fix it.

If you want to exclude an issue from monitoring, just clear the **Yes, monitor this component** checkbox.

### 12.3. Vulnerability scan

The issues concerning vulnerabilities are described in very explicit sentences. In line with each sentence, if there is something that might affect your computer's security, you will see a red status button called **Fix**. Otherwise, a green **OK** status button is displayed.

| Issue                          | Description                                                                                                    |
|--------------------------------|----------------------------------------------------------------------------------------------------|
| Vulnerability check is enabled | Monitors Microsoft Windows Updates, Microsoft Windows Office<br>Updates and Microsoft Windows accounts passwords to ensure<br>that your OS is up to date and is not vulnerable to password<br>bypass. |
| Critical Microsoft<br>updates  | Install available critical Microsoft updates.                                                                                                    |
| Other Microsoft updates        | Install available non-critical Microsoft updates.                                                                                                    |

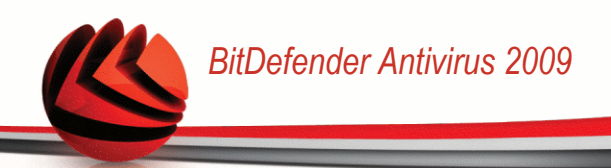

| Issue                                      | Description                                                            |
|--------------------------------------------|------------------------------------------------------------------------|
| Windows<br>Automatic Updates<br>is enabled | Install new Windows security updates as soon as they become available. |
| Admin (Strong<br>Password)                 | Indicates the password's strength for specific users.                  |

When the status buttons are green, the security risk of your system is at a minimum. To turn the buttons green, follow these steps:

- 1. Click the Fix buttons to fix security vulnerabilities one by one.
- 2. If one issue is not fixed on the spot, follow the wizard to fix it.

If you want to exclude an issue from monitoring, just clear the **Yes, monitor this component** checkbox.

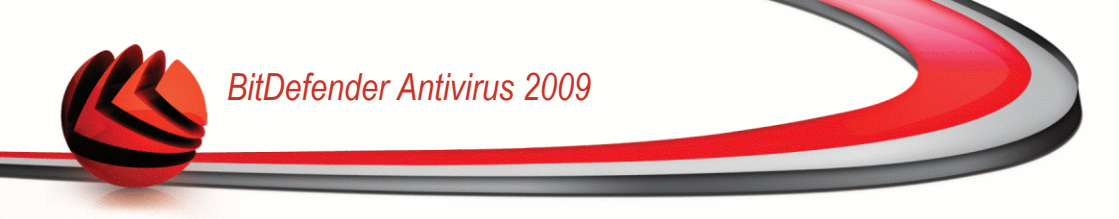

## 13. Registration

BitDefender Antivirus 2009 comes with 30-day trial period. If you want to register BitDefender Antivirus 2009, to change the license key or to create a BitDefender account, click the **Register** link, located at the bottom of the BitDefender window. The registration wizard will appear.

## 13.1. Step 1/1 - Register BitDefender Antivirus 2009

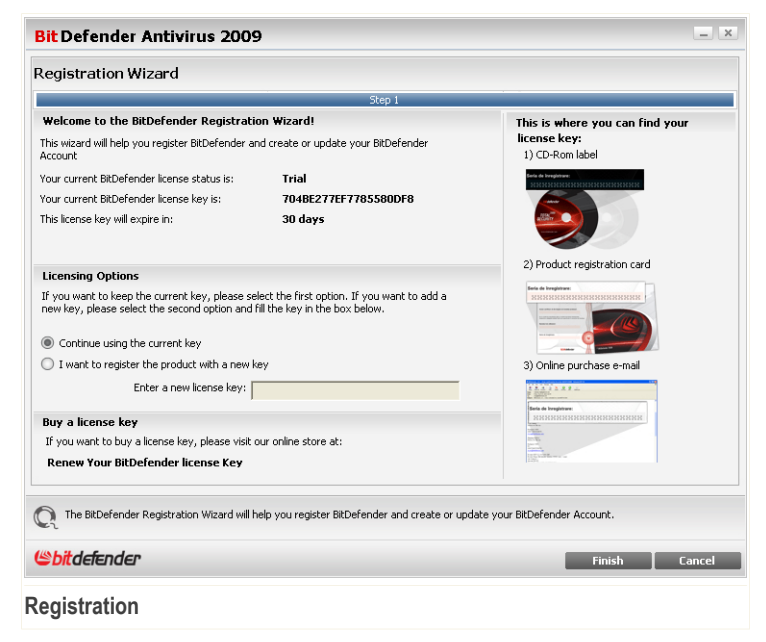

You can see the BitDefender registration status, the current license key and how many days are left until the license expires.

To register BitDefender Antivirus 2009:

- 1. Select I want to register the product with a new key.
- 2. Type the license key in the edit field.

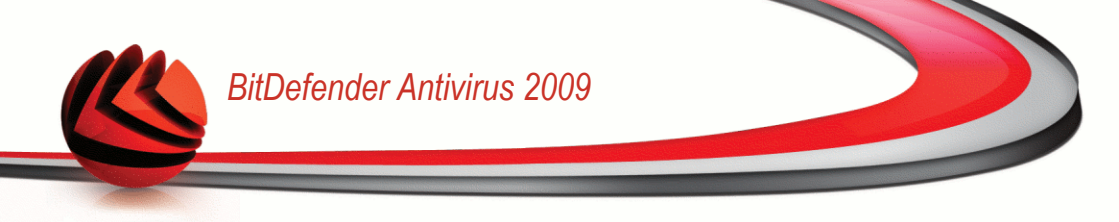

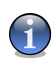

#### Note

- You can find your license key:
- on the CD label.
- on the product registration card.
- in the online purchase e-mail.

If you do not have a BitDefender license key, click the provided link to go to the BitDefender online store and buy one.

Click Finish.

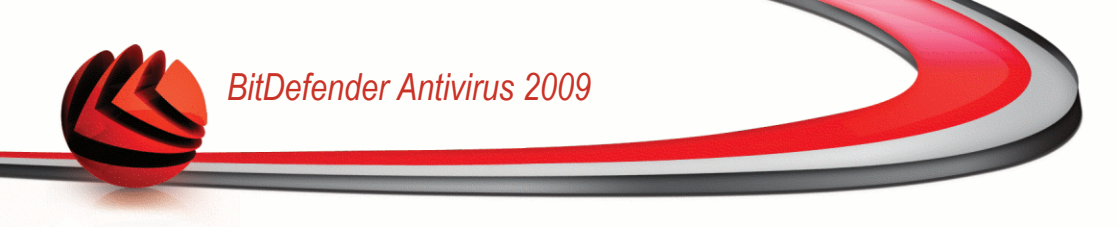

## 14. History

The **History** link at the bottom of the BitDefender Security Center window opens another window with the BitDefender history & events. This window offers you an overview of the security-related events. For instance, you can easily check if the update was successfully performed, if malware was found on your computer etc.

|                                    |                                                                                                    |                                                                                                    | _ ×                                                                                                    |
|------------------------------------|----------------------------------------------------------------------------------------------------|----------------------------------------------------------------------------------------------------|----------------------------------------------------------------------------------------------------|
| Module                             |                                                                                                    |                                                                                                    |                                                                                                    |
| Update                             |                                                                                                    |                                                                                                    |                                                                                                    |
| Name of the action                 | Action Taken                                                                                                    | Date and time                                                                                                    | ^                                                                                                    |
| Downloaded files                   | The update files wer                                                                                                    | 7/17/2008 4:08:29 PM                                                                                                    |                                                                                                    |
| <ul> <li>Update success</li> </ul> | The engine and signa                                                                                                    | 7/17/2008 4:08:29 PM                                                                                                    |                                                                                                    |
| Update success                     | The engine and signa                                                                                                    | 7/17/2008 4:08:29 PM                                                                                                    |                                                                                                    |
| 🌐 Update success                   | The engine and signa                                                                                                    | 7/17/2008 3:08:28 PM                                                                                                    |                                                                                                    |
| Downloaded files                   | The update files wer                                                                                                    | 7/17/2008 3:08:28 PM                                                                                                    |                                                                                                    |
| Update success                     | The engine and signa                                                                                                    | 7/17/2008 3:08:28 PM                                                                                                    |                                                                                                    |
| Downloaded files                   | The update files wer                                                                                                    | 7/17/2008 2:08:39 PM                                                                                                    |                                                                                                    |
| Update success                     | The engine and signa                                                                                                    | 7/17/2008 2:08:39 PM                                                                                                    |                                                                                                    |
| Update success                     | The engine and signa                                                                                                    | 7/17/2008 2:08:39 PM                                                                                                    |                                                                                                    |
| 🌡 Update success                   | The engine and signa                                                                                                    | 7/17/2008 11:57:45 AM                                                                                                    |                                                                                                    |
| Downloaded files                   | The update files wer                                                                                                    | 7/17/2008 11:57:45 AM                                                                                                    |                                                                                                    |
| Update success                     | The engine and signa                                                                                                    | 7/17/2008 11:57:45 AM                                                                                                    |                                                                                                    |
| Downloaded files                   | The update files wer                                                                                                    | 7/16/2008 7:01:36 PM                                                                                                    |                                                                                                    |
| Update success                     | The engine and signa                                                                                                    | 7/16/2008 7:01:36 PM                                                                                                    |                                                                                                    |
| Update success                     | The engine and signa                                                                                                    | 7/16/2008 7:01:36 PM                                                                                                    |                                                                                                    |
| Downloaded files                   | The update files wer                                                                                                    | 7/15/2008 9:42:49 PM                                                                                                    |                                                                                                    |
| Update success                     | The engine and signa                                                                                                    | 7/15/2008 9:42:49 PM                                                                                                    |                                                                                                    |
| Update success                     | The engine and signa                                                                                                    | 7/15/2008 9:42:49 PM                                                                                                    |                                                                                                    |
| Update success                     | The engine and signa                                                                                                    | 7/15/2008 8:42:44 PM                                                                                                    |                                                                                                    |
| Downloaded files                   | The update files wer                                                                                                    | 7/15/2008 8:42:44 PM                                                                                                    |                                                                                                    |
| Update success                     | The engine and signa                                                                                                    | 7/15/2008 8:42:44 PM                                                                                                    | ~                                                                                                    |
|                                    | Vodule  Update  Update  Name of the action  Durnloaded files  Update success  Update success  Downloaded files  Update success  Update succes  Update success  Update success | Update           Update           Name of the action         Action Taken           I Downloaded files         The update files wer           Update success         The engine and signa           Update success         The engine and signa           Update success         The engine and signa           I Update success         The engine and signa           I Update success         The engine and signa | Update           Update         7/17/2008 4:08:29 PM           I Downloaded files         The update files wer         7/17/2008 4:08:29 PM           I Update success         The engine and signa         7/17/2008 4:08:29 PM           I Update success         The engine and signa         7/17/2008 4:08:29 PM           I Update success         The engine and signa         7/17/2008 4:08:29 PM           I Update success         The engine and signa         7/17/2008 3:08:28 PM           I Downloaded files         The update files wer         7/17/2008 3:08:28 PM           I Update success         The engine and signa         7/17/2008 2:08:39 PM           I Update success         The engine and signa         7/17/2008 2:08:39 PM           I Update success         The engine and signa         7/17/2008 2:08:39 PM           I Update success         The engine and signa         7/17/2008 1:157:45 AM           I Update success         The engine and signa         7/17/2008 1:157:45 AM           I Update success         The engine and signa         7/16/2008 7:01:36 PM           I Update success         The engine and signa         7/16/2008 7:01:36 PM           I Update success         The engine and signa         7/16/2008 7:01:36 PM           I Update success         The engine |

In order to help you filter the BitDefender history & events, the following categories are provided on the left side:

- Antivirus
- Privacy Control
- Update
- Network

A list of events is available for each category. Each event comes with the following information: a short description, the action BitDefender took on it when it happened,

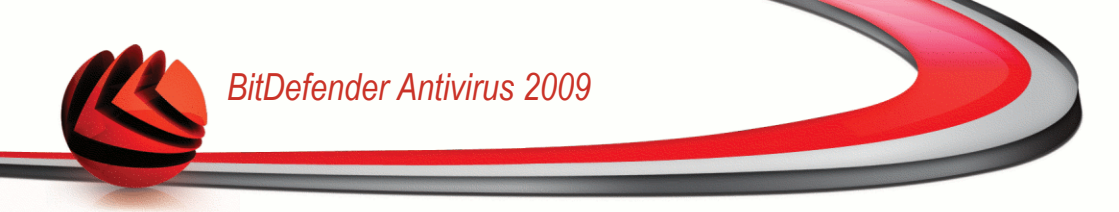

and the date and time when it occurred. If you want to find out more information about a particular event in the list, double click that event.

Click **Clear Log** if you want to remove old logs or **Refresh** to make sure the latest logs are displayed.

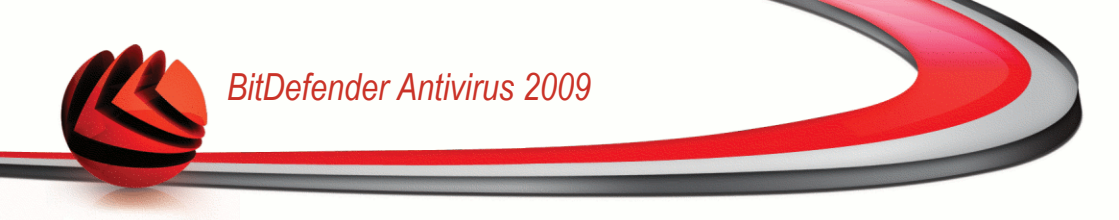

# **Advanced Administration**

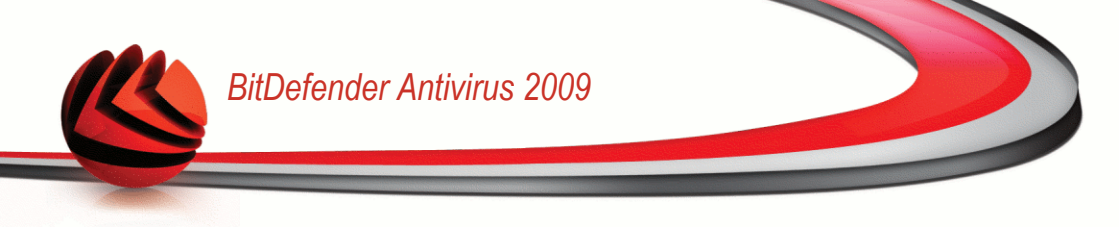

## 15. General

The General module provides information on the BitDefender activity and the system. Here you can also change the overall behavior of BitDefender.

### 15.1. Dashboard

To see product activity statistics and your registration status, go to **General>Dashboard** in the Advanced View.

| BitDefender Antivir     | us 2009 - Trial    |                |   | SWITC                 | H TO BASIC VIEW                                 |
|-------------------------|--------------------|----------------|---|-----------------------|-------------------------------------------------|
| STATUS: There is 1 pend | ing issue          |                |   |                       | FIX ALL ISSUES                                  |
|                         | Dashboard Se       | ttings SysInfo |   |                       |                                                 |
| General                 |                    |                |   |                       |                                                 |
| Antivirus               | Statistics         |                | _ | Overview              |                                                 |
| Privacy Control         | Scanned files:     | 359            | 3 | Last update:          | //1//2008 4:08 PM                               |
| Vulnerability           | Disinfected files: | 1              | 0 | MyAccount:            | No account                                      |
| Encryption              | Detected viruses:  | 1              | 0 | Registration:         | trial version                                   |
| Network                 |                    |                |   | Expires in:           |                                                 |
| Update                  |                    |                |   |                       | 30 days left                                    |
| Registration            | Filezone           |                |   |                       |                                                 |
|                         |                    |                |   |                       |                                                 |
| Q                       |                    |                |   |                       |                                                 |
| (Spitdefender)          |                    |                |   | My Account - Register | - <u>Help</u> - <u>Support</u> - <u>History</u> |
| Dashboard               |                    |                |   |                       |                                                 |

The dashboard consists of several sections:

- Statistics Displays important information regarding the BitDefender activity.
- **Overview** Displays the update status, your account status, registration and license information.

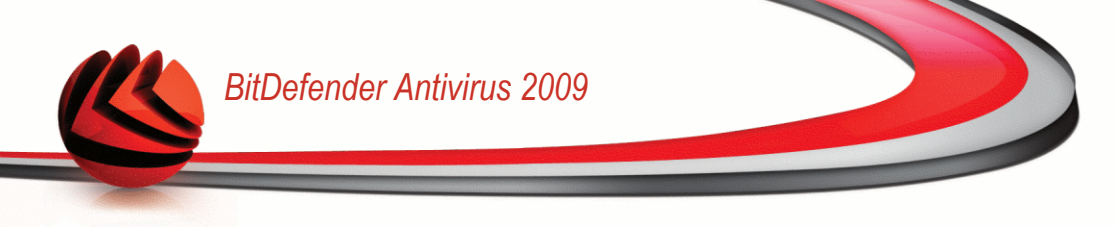

■ **Filezone** - Indicates the evolution of the number of objects scanned by BitDefender Antimalware. The height of the bar indicates the intensity of the traffic during that time interval.

#### 15.1.1. Statistics

If you want to keep an eye on the BitDefender activity, a good place to start is the Statistics section. You can see the following items:

| Item              | Description                                                                                   |
|-------------------|-----------------------------------------------------------------------------------------------|
| Scanned files     | Indicates the number of files that were checked for malware at the time of your last scan.    |
| Disinfected files | Indicates the number of files that were disinfected at the time of your last scan.            |
| Detected viruses  | Indicates the number of viruses that were found on your system at the time of your last scan. |

#### 15.1.2. Overview

This is where you can see a summary of statistics regarding the update status, your account status, registration and license information.

| Item         | Description                                                                                                    |
|--------------|----------------------------------------------------------------------------------------------------|
| Last update  | Indicates the date when your BitDefender product was last<br>updated. Please perform regular updates in order to have<br>a fully protected system.                                                        |
| My account   | Indicates the e-mail address that you can use to access<br>your on-line account to recover your lost BitDefender license<br>key and to benefit from BitDefender support and other<br>customized services. |
| Registration | Indicates your license key type and status. To keep your system safe you must renew or upgrade BitDefender if your key has expired.                                                                       |
| Expires in   | Indicates the number of days left until the license key expires.                                                                                                    |

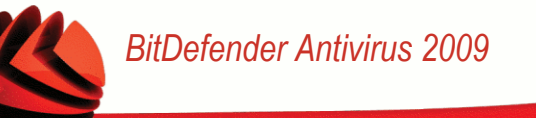

### 15.2. Settings

To configure general settings for BitDefender and to manage its settings, go to **General>Settings** in the Advanced View.

| BitDefender Antivir     | SWITCH TO BASIC VIEW                                   |                                                                     |
|-------------------------|--------------------------------------------------------|---------------------------------------------------------------------|
| STATUS: There are 2 pen | ding issues                                            | FIX ALL ISSUES                                                      |
|                         | Dashboard Settings SysInfo                             |                                                                     |
| General                 |                                                        |                                                                     |
| Antivirus               | General Settings                                       |                                                                     |
| Privacy Control         | Enable password protection for product settings        |                                                                     |
| Vulnerability           | Show BitDefender News (security related notifications) |                                                                     |
| Encryption              | Show pop-ups (on-screen notes)                         |                                                                     |
| Network                 | Show popups in Advanced View                           |                                                                     |
| Update                  | Show popups in Basic View                              |                                                                     |
| Registration            | Load BitDefender at Windows startup                    |                                                                     |
|                         | Virus Report Settings                                  |                                                                     |
| Q                       |                                                        |                                                                     |
| Ebitdefender            | My Account                                             | : - <u>Register</u> - <u>Help</u> - <u>Support</u> - <u>History</u> |
| General Settings        |                                                        |                                                                     |

Here you can set the overall behavior of BitDefender. By default, BitDefender is loaded at Windows startup and then runs minimized in the taskbar.

### 15.2.1. General Settings

■ Enable password protection for product settings - enables setting a password in order to protect the BitDefender configuration.

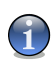

#### Note

If you are not the only person with administrative rights using this computer, it is recommended that you protect your BitDefender settings with a password.

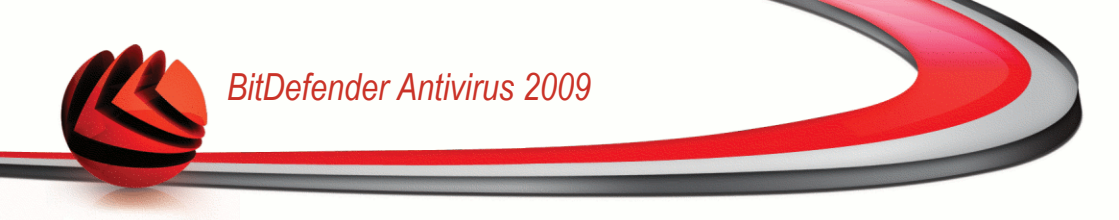

If you select this option, the following window will appear:

| <b>Bit</b> Defender                                 |                             | x |
|-----------------------------------------------------|-----------------------------|---|
| You must enter a password and retype it to confirm. |                             |   |
| The password should be a                            | at least 8 characters long, |   |
| Password                                            |                             |   |
| Retype password                                     |                             |   |
|                                                     | OK Cancel                   |   |

Type the password in the **Password** field, re-type it in the **Retype password** field and click **OK**.

Once you have set the password, you will be asked for it whenever you want to change the BitDefender settings. The other system administrators (if any) will also have to provide this password in order to change the BitDefender settings.

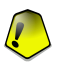

Enter password

#### Important

If you forgot the password you will have to repair the product in order to modify the BitDefender configuration.

- Show BitDefender News (security related notifications) shows from time to time security notifications regarding virus outbreaks, sent by the BitDefender server.
- Show pop-ups (on-screen notes) shows pop-up windows regarding the product status. You can configure BitDefender to display pop-ups only when using the Basic View or the Advanced View.
- Load BitDefender at Windows startup automatically launches BitDefender at system startup. We recommend you to keep this option selected.
- Enable the Scan Activity bar (on screen graph of product activity) displays the Scan Activity bar whenever you log on to Windows. Clear this check box if you do not want the Scan Activity bar to be displayed anymore.

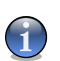

This option can be configured only for the current Windows user account.

### 15.2.2. Virus Report Settings

Note

■ Send virus reports - sends to the BitDefender Labs reports regarding viruses identified in your computer. It helps us keep track of virus-outbreaks.
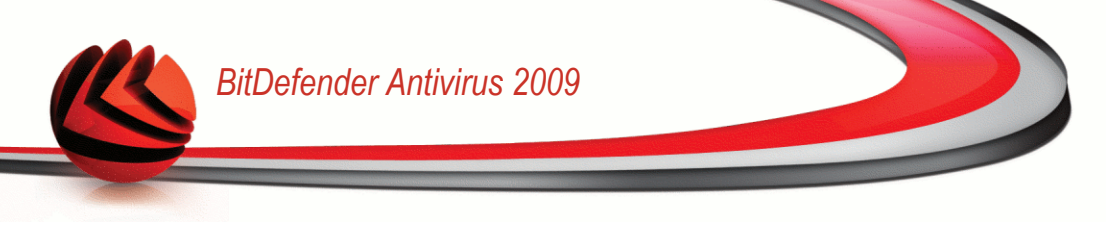

The reports will contain no confidential data, such as your name, IP address or others, and will not be used for commercial purposes. The information supplied will contain only the virus name and will be used solely to create statistic reports.

■ Enable BitDefender Outbreak Detection - sends to the BitDefender Labs reports regarding potential virus-outbreaks.

The reports will contain no confidential data, such as your name, IP address or others, and will not be used for commercial purposes. The information supplied will contain only the potential virus and will be used solely to detect new viruses.

# 15.3. System Information

BitDefender allows you to view, from a single location, all system settings and the applications registered to run at startup. In this way, you can monitor the activity of the system and of the applications installed on it as well as identify possible system infections.

To obtain system information, go to General>System Info in the Advanced View.

| BitDefender Antiviru     | ıs 2009 - Trial                                                                                      | SWITCH TO BASIC VIEW                                                                |
|--------------------------|----------------------------------------------------------------------------------------------------|-------------------------------------------------------------------------------------|
| STATUS: There are 2 pend | ing issues                                                                                           | FIX ALL ISSUES                                                                      |
|                          | Dashboard Settings SysInfo                                                                           |                                                                                     |
| General                  |                                                                                                    |                                                                                     |
| Antivirus                | Current System Settings                                                                              |                                                                                     |
| Privacy Control          | Run Items (9)  Start In Items (2)                                                                    | <u>^</u>                                                                            |
| Vulnerability            | ■ Load Items (5)                                                                                     |                                                                                     |
| Encryption               | Userinit (1)     EUWINDOWSkauster 22/userinit eve                                                    | -                                                                                   |
| Network                  | Current User Shell (Item not found)                                                                  |                                                                                     |
| Update                   | Local Machine Shell (1)     Application July DL c (2)                                                |                                                                                     |
| Registration             | Winlogon Notify (9)     Winlogon Notify (9)     INI Items (2)     Known DLLs (21)                    |                                                                                     |
|                          | <ul> <li>File Associations (8)</li> <li>■ Scripts (2)</li> </ul>                                     | v                                                                                   |
|                          | Selected Item Description                                                                            |                                                                                     |
|                          | Programs that run at startup or after a user logs in.<br>These settings are located in the registry. |                                                                                     |
|                          |                                                                                                    | ×                                                                                   |
|                          |                                                                                                    | Refresh                                                                             |
| Q                        |                                                                                                    |                                                                                     |
| (Spitdefender)           |                                                                                                    | <u>My Account</u> - <u>Register</u> - <u>Help</u> - <u>Support</u> - <u>History</u> |
| System Informatio        | n                                                                                                    |                                                                                     |

The list contains all the items loaded when starting the system as well as the items loaded by different applications.

Three buttons are available:

- Restore changes a current file association to default. Available for the File Associations settings only!
- Go to opens a window where the selected item is placed (the Registry for example).

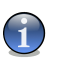

Note

Depending on the selected item, the Go to button may not appear.

**Refresh** - re-opens the System Info section.

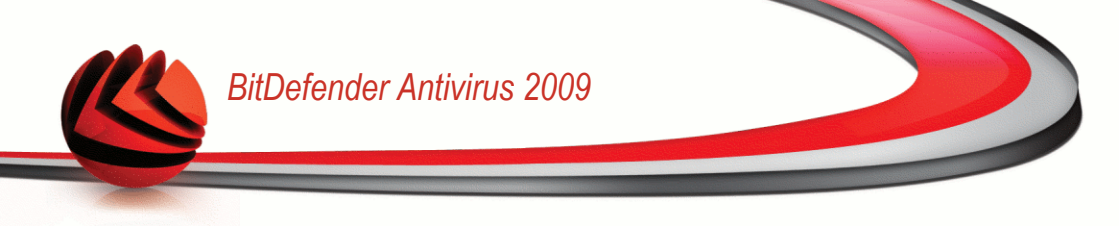

# 16. Antivirus

BitDefender protects your computer from all kinds of malware (viruses, Trojans, spyware, rootkits and so on). The protection BitDefender offers is divided into two categories:

Real-time protection - prevents new malware threats from entering your system. BitDefender will, for example, scan a word document for known threats when you open it, and an e-mail message when you receive one.

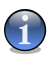

Note

Real-time protection is also referred to as on-access scanning - files are scanned as the users access them.

On-demand scanning - allows detecting and removing the malware that already resides in the system. This is the classic scan initiated by the user - you choose what drive, folder or file BitDefender should scan, and BitDefender scans it - on-demand. The scan tasks allow you to create customized scanning routines and they can be scheduled to run on a regular basis.

# 16.1. Real-time Protection

BitDefender provides continuous, real-time protection against a wide range of malware threats by scanning all accessed files, e-mail messages and the communications through Instant Messaging Software applications (ICQ, NetMeeting, Yahoo Messenger, MSN Messenger). BitDefender Antiphishing prevents you from disclosing personal information while browsing the Internet by alerting you about potential phishing web pages.

To configure real-time protection and BitDefender Antiphishing, go to **Antivirus>Shield** in the Advanced View.

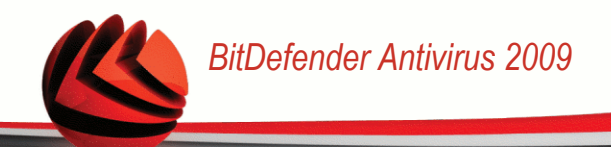

| BitDefender Antiv      | irus 2009 - Trial Switch to Basic View                                                                  |
|------------------------|----------------------------------------------------------------------------------------------------|
| STATUS: There are 2 pe | nding issues FIX ALL ISSUES                                                                             |
|                        | Shield Virus Scan Excludes Quarantine                                                                   |
| General                |                                                                                                    |
| Antivirus              | ✓ Real-time protection is enabled                                                                       |
| Privacy Control        | Last system scan: never                                                                                 |
| Vulnerability          | Scan Now                                                                                                |
| Encryption             | Protection Level                                                                                        |
| Network                |                                                                                                    |
| Update                 | DEFAULT -Standard security, low use of resources     Aggressive -Scap all files (includes network scap) |
| Registration           |                                                                                                    |
| Q                      |                                                                                                    |
| (Spitdefender)         | My Account - Realister - Help - Susport - History                                                       |
| Real-time Protect      | ction                                                                                                   |

You can see whether Real-time protection is enabled or disabled. If you want to change the Real-time protection status, clear or select the corresponding check box.

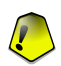

#### Important

To prevent viruses from infecting your computer keep Real-time protection enabled.

To start a quick system scan, click **Scan Now**.

## 16.1.1. Configuring Protection Level

You can choose the protection level that better fits your security needs. Drag the slider along the scale to set the appropriate protection level.

There are 3 protection levels:

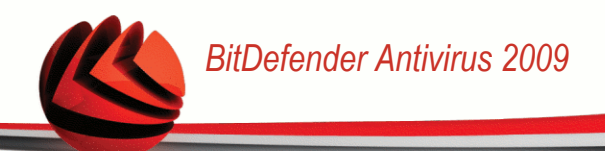

| Protection level | Description                                                                                                    |
|------------------|----------------------------------------------------------------------------------------------------|
| Permissive       | Covers basic security needs. The resource consumption level is very low.                                                                                                    |
|                  | Programs and incoming mail messages are only scanned for viruses. Besides the classical signature-based scan, the heuristic analysis is also used. The actions taken on infected files are the following: clean file/deny access.                                           |
| Default          | Offers standard security. The resource consumption level is low.                                                                                                    |
|                  | All files and incoming&outgoing mail messages are scanned for viruses and spyware. Besides the classical signature-based scan, the heuristic analysis is also used. The actions taken on infected files are the following: clean file/deny access.                          |
| Aggressive       | Offers high security. The resource consumption level is moderate.                                                                                                    |
|                  | All files, incoming&outgoing mail messages and web traffic are<br>scanned for viruses and spyware. Besides the classical<br>signature-based scan, the heuristic analysis is also used. The<br>actions taken on infected files are the following: clean file/deny<br>access. |

To apply the default real-time protection settings click **Default Level**.

## 16.1.2. Customizing Protection Level

Advanced users might want to take advantage of the scan settings BitDefender offers. The scanner can be set to scan only specific file extensions, to search for specific malware threats or to skip archives. This may greatly reduce scanning times and improve your computer's responsiveness during a scan.

You can customize the **Real-time protection** by clicking **Custom level**. The following window will appear:

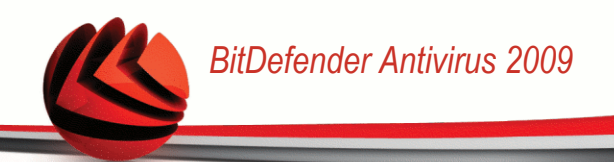

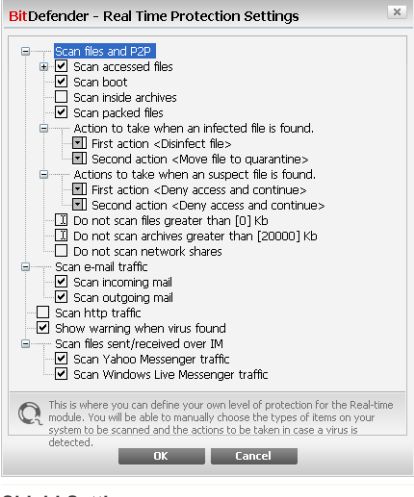

#### Shield Settings

The scan options are organized as an expandable menu, very similar to those used for exploration in Windows. Click the box with "+" to open an option or the box with "-" to close an option.

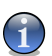

#### Note

You can observe that some scan options, although the "+" sign appears, cannot be opened. The reason is that these options weren't selected yet. You will observe that if you select them, they can be opened.

Scan accessed files and P2P transfers options - scans the accessed files and the communications through Instant Messaging Software applications (ICQ, NetMeeting, Yahoo Messenger, MSN Messenger). Further on, select the type of the files you want to be scanned.

| Option                    |                         | Description                                                                                                    |
|---------------------------|-------------------------|----------------------------------------------------------------------------------------------------|
| Scan<br>accessed<br>files | Scan all files          | All the accessed files will be scanned, regardless their type.                                                                 |
|                           | Scan program files only | Only the program files will be scanned. This means only the files with the following extensions: .exe; .bat; .com; .dll; .ocx; |

# BitDefender Antivirus 2009

| Option               |                              | Description                                                                                                    |  |
|----------------------|------------------------------|----------------------------------------------------------------------------------------------------|--|
|                      |                              | <pre>.scr; .bin; .dat; .386; .vxd; .sys; .wdm;<br/>.cla; .class; .ovl; .ole; .exe; .hlp;<br/>.doc; .dot; .xls; .ppt; .wbk; .wiz; .pot;<br/>.ppa; .xla; .xlt; .vbs; .vbe; .mdb; .rtf;<br/>.htm; .hta; .html; .xml; .xtp; .php;<br/>.asp; .js; .shs; .chm; .lnk; .pif; .prc;<br/>.url; .smm; .pdf; .msi; .ini; .csc; .cmd;<br/>.bas; .eml and .nws.</pre> |  |
|                      | Scan user defined extensions | Only the files with the extensions specified by<br>the user will be scanned. These extensions<br>must be separated by ";".                                                                                                    |  |
|                      | Scan for riskware            | Scans for riskware. Detected files will be treated as infected. The software that includes adware components might stop working if this option is enabled.                                                                                                    |  |
|                      |                              | Select <b>Skip dialers and applications from</b><br><b>scan</b> if you want to exclude these kind of files<br>from scanning.                                                                                                    |  |
| Scan boot            |                              | Scans the system's boot sector.                                                                                                    |  |
| Scan inside archives |                              | The accessed archives will be scanned. With this option on, the computer will slow down.                                                                                                    |  |
| Scan packed          | files                        | All packed files will be scanned.                                                                                                    |  |
| First action         |                              | Select from the drop-down menu the first action to take on infected and suspicious files.                                                                                                    |  |
|                      | Deny access and continue     | In case an infected file is detected, the access to this will be denied.                                                                                                    |  |
|                      | Clean file                   | Disinfects infected files.                                                                                                    |  |
|                      | Delete file                  | Deletes infected files immediately, without any warning.                                                                                                    |  |
|                      | Move file to<br>quarantine   | Moves infected files into the quarantine.                                                                                                    |  |

| Option                                          |                         |        | Description                                                                                                    |
|-------------------------------------------------|-------------------------|--------|----------------------------------------------------------------------------------------------------|
| Second action                                   |                         |        | Select from the drop-down menu the second action to take on infected files, in case the first action fails.                                            |
|                                                 | Deny access continue    | and    | In case an infected file is detected, the access to this will be denied.                                                                               |
|                                                 | Delete file             |        | Deletes infected files immediately, without any warning.                                                                                               |
|                                                 | Move file<br>quarantine | to     | Moves infected files into the quarantine.                                                                                                    |
| Do not scan<br>Kb                               | files greater tha       | an [x] | Type in the maximum size of the files to be scanned. If the size is 0 Kb, all files will be scanned, regardless their size.                            |
| Do not scan archives greater<br>than [20000] Kb |                         | ər     | Type in the maximum size of the archives to<br>be scanned in kilobytes (KB). If you want to<br>scan all archives, regardless of their size, type<br>0. |
| Do not scan network shares                      |                         | 6      | If this option is enabled, BitDefender will not scan the network shares, allowing for a faster network access.                                         |
|                                                 |                         |        | We recommend you to enable this option only<br>if the network you are part of is protected by<br>an antivirus solution.                                |

**Scan e-mail traffic** - scans the e-mail traffic.

The following options are available:

| Option              | Description                         |
|---------------------|-------------------------------------|
| Scan incoming mails | Scans all incoming e-mail messages. |
| Scan outgoing mails | Scans all outgoing e-mail messages. |

- **Scan http traffic** scans the http traffic.
- Show warning when a virus is found opens an alert window when a virus is found in a file or in an e-mail message.

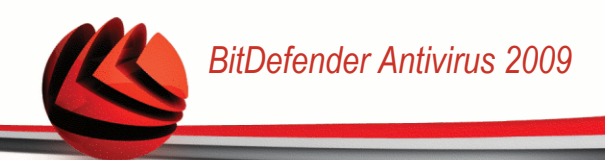

For an infected file the alert window will contain the name of the virus, the path to it, the action taken by BitDefender and a link to the BitDefender site where you can find more information about it. For an infected e-mail the alert window will contain also information about the sender and the receiver.

In case a suspicious file is detected you can launch a wizard from the alert window that will help you to send that file to the BitDefender Lab for further analysis. You can type in your e-mail address to receive information regarding this report.

Scan files received/sent over IM. To scan the files you receive or send using Yahoo Messenger or Windows Live Messenger, select the corresponding check boxes.

Click **OK** to save the changes and close the window.

## 16.1.3. Configuring the Behavioral Scanner

The Behavioral Scanner provides a layer of protection against new threats for which signatures have not yet been released. It constantly monitors and analyses the behavior of the applications running on your computer and alerts you if an application has a suspicious behavior.

The Behavioral Scanner alerts you whenever an application tries to perform a possible malicious action and prompts you for action.

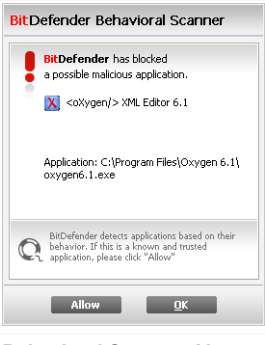

If you know and trust the detected application, click **Allow**. The Behavioral Scanner will no longer scan the application for possible malicious behavior.

If you want to immediately close the application, click OK.

Behavioral Scanner Alert

To configure the Behavioral Scanner, click Scanner Settings.

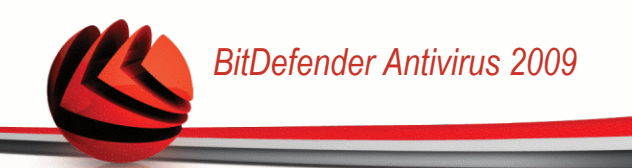

| Denational                              | Scanner is enabled.                                                    |
|-----------------------------------------|------------------------------------------------------------------------|
| - Critical<br>High<br>- Medium<br>- Low | Applications are intensely monitored for possible malicious<br>actions |
| xcluded App                             | lications                                                              |
|                                         |                                                                        |
|                                         |                                                                        |

**Behavioral Scanner Settings** 

If you want to disable the Behavioral Scanner, clear the **Behavioral Scanner is** enabled check box.

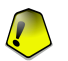

#### Important

Keep the Behavioral Scanner enabled in order to be protected against unknown viruses.

### **Configuring the Protection Level**

The Behavioral Scanner protection level automatically changes when you set a new real-time protection level. If you are not satisfied with the default setting, you can manually configure the protection level.

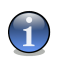

#### Note

Keep in mind that if you change the current real-time protection level, the Behavioral Scanner protection level will change accordingly.

Drag the slider along the scale to set the protection level that best fits your security needs.

| Protection level | Description                                                           |
|------------------|-----------------------------------------------------------------------|
| Critical         | Applications are strictly monitored for possible malicious actions.   |
| High             | Applications are intensely monitored for possible malicious actions.  |
| Medium           | Applications are moderately monitored for possible malicious actions. |
| Low              | Applications are monitored for possible malicious actions.            |

### Managing Excluded Applications

You can configure the Behavioral Scanner not to check specific applications. The applications that are not currently checked by the Behavioral Scanner are listed in the **Excluded Applications** table.

To manage the excluded applications, you can use the buttons placed at the top of the table:

- ■ Add exclude a new application from scanning.
- **Remove** remove an application from the list.
- **Edit** edit an application path.

## 16.1.4. Disabling Real-time Protection

If you want to disable real-time protection, a warning window will appear.

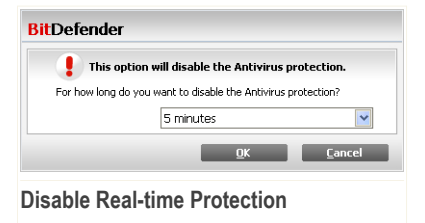

You must confirm your choice by selecting from the menu how long you want the real-time protection to be disabled. You can disable real-time protection for 5, 15 or 30 minutes, for an hour, permanently or until the system restart.

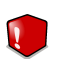

#### Warning

This is a critical security issue. We recommend you to disable real-time protection for as little time as possible. If real-time protection is disabled, you will not be protected against malware threats.

## 16.1.5. Configuring Antiphishing Protection

BitDefender provides real-time antiphishing protection for:

- Internet Explorer
- Mozilla Firefox
- Yahoo! Messenger
- Windows Live (MSN) Messenger

You can choose to disable the antiphishing protection completely or for specific applications only.

You can click **White List** to configure and manage a list of web sites that should not be scanned by BitDefender Antiphishing engines.

| BitDefender - Antiphishing                                                                                                    | ×                        |
|----------------------------------------------------------------------------------------------------|--------------------------|
| White List                                                                                                    |                          |
| This is the list of urls that will not be processed by our engines.                                                                             |                          |
| The URLs entered in the Whitelist will not be checked by the BitDefender<br>You will not be notified about any threats existing on these pages. | Antiphishing engines.    |
| New address                                                                                                    | Add                      |
| Website                                                                                                    |                          |
| www.amazon.com                                                                                                    | Remove                   |
|                                                                                                    |                          |
|                                                                                                    |                          |
|                                                                                                    |                          |
|                                                                                                    | <b>v</b>                 |
|                                                                                                    |                          |
| C This is where you can define a list of websites (URLs) that should not be checked by I engines.                                               | BitDefender Antiphishing |
|                                                                                                    | Save Close               |
| Antiphishing White List                                                                                                    |                          |

You can see the web sites that BitDefender does not currently check for phishing content.

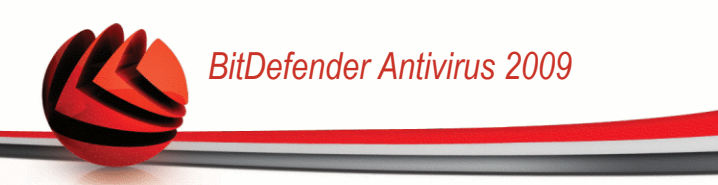

To add a new web site to the white list, type its url address in the **New address** field and click **Add**. The white list should contain only web sites you fully trust. For example, add the web sites where you currently shop online.

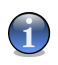

Note

You can easily add web sites to the white list from the BitDefender Antiphishing toolbar integrated into your web browser.

If you want to remove a web site from the white list, click the corresponding **Remove** button.

Click **Close** to save the changes and close the window.

# 16.2. On-demand Scanning

The main objective for BitDefender is to keep your computer clean of viruses. This is first and foremost done by keeping new viruses out of your computer and by scanning your e-mail messages and any new files downloaded or copied to your system.

There is a risk that a virus is already lodged in your system, before you even install BitDefender. This is why it's a very good idea to scan your computer for resident viruses after you've installed BitDefender. And it's definitely a good idea to frequently scan your computer for viruses.

To configure and initiate on-demand scanning, go to **Antivirus>Scan** in the Advanced View.

| BitDefender Antivi      | rus 2009 - Trial                                                                                        | SWITCH TO BASIC VIEW                             |
|-------------------------|----------------------------------------------------------------------------------------------------|--------------------------------------------------|
| STATUS: There are 2 per | nding issues                                                                                            | FIX ALL ISSUES                                   |
|                         | Shield Virus Scan Exclud                                                                                | les Quarantine                                   |
| General                 | System tasks                                                                                            |                                                  |
| Antivirus               | Deep System Scan                                                                                        |                                                  |
| Privacy Control         | Last Run: Never                                                                                         |                                                  |
| Vulnerability           | Full System Scan                                                                                        |                                                  |
| Encryption              | Quick System Scan                                                                                       |                                                  |
| Network                 | Last Run: Never                                                                                         |                                                  |
| Update                  | Autologon Scan                                                                                          |                                                  |
| Registration            | User tasks                                                                                              |                                                  |
|                         | My Documents<br>Last Run: Never<br>Misc tasks<br>Contextual Scan<br>Contextual Scan<br>Device detection | Rew Task Run Task                                |
| Q                       |                                                                                                    |                                                  |
| (Spitdefender)          |                                                                                                    | My Account - Register - Help - Support - History |
| Scan Tasks              |                                                                                                    |                                                  |

On-demand scanning is based on scan tasks. Scan tasks specify the scanning options and the objects to be scanned. You can scan the computer whenever you want by running the default tasks or your own scan tasks (user-defined tasks). You can also schedule them to run on a regular basis or when the system is idle so as not to interfere with your work

## 16.2.1. Scan Tasks

BitDefender comes with several tasks, created by default, which cover common security issues. You can also create your own customized scan tasks.

Each task has a **Properties** window that allows you to configure the task and to see the scan results. For more information, please refer to "*Configuring Scan Tasks*" (p. 110).

There are three categories of scan tasks:

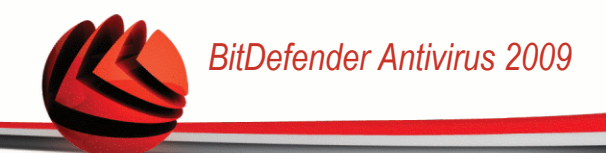

System tasks - contains the list of default system tasks. The following tasks are available:

| Default Task      | Description                                                                                                    |
|-------------------|----------------------------------------------------------------------------------------------------|
| Deep System Scan  | Scans the entire system. In the default configuration, it scans for all types of malware threatening your system's security, such as viruses, spyware, adware, rootkits and others.                               |
| Full System Scan  | Scans the entire system, except for archives. In the default configuration, it scans for all types of malware threatening your system's security, such as viruses, spyware, adware, rootkits and others.          |
| Quick System Scan | Scans the Windows, Program Files and All<br>Users folders. In the default configuration, it scans<br>for all types of malware, except for rootkits, but it does<br>not scan memory, the registry or cookies.      |
| Autologon Scan    | Scans the items that are run when a user logs on to Windows. By default, the autologon scan is disabled.                                                                                                    |
|                   | If you want to use this task, right-click it, select <b>Schedule</b> and set the task to run <b>at system startup</b> .<br>You can specify how long after the startup the task should start running (in minutes). |

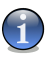

#### Note

Since the **Deep System Scan** and **Full System Scan** tasks analyze the entire system, the scanning may take a while. Therefore, we recommend you to run these tasks on low priority or, better, when your system is idle.

User tasks - contains the user-defined tasks.

A task called My Documents is provided. Use this task to scan important current user folders: My Documents, Desktop and StartUp. This will ensure the safety of your documents, a safe workspace and clean applications running at startup.

Misc tasks - contains a list of miscellaneous scan tasks. These scan tasks refer to alternative scanning types that cannot be run from this window. You can only modify their settings or view the scan reports.

Three buttons are available to the right of each task:

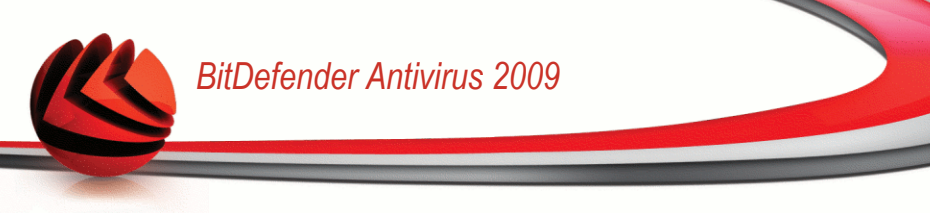

- Schedule indicates that the selected task is scheduled for later. Click this button to open the Properties window, Scheduler tab, where you can see the task schedule and modify it.
- **Delete** removes the selected task.

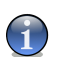

Note

Not available for system tasks. You cannot remove a system task.

**Scan Now** - runs the selected task, initiating an immediate scan.

To the left of each task you can see the **Properties** button, that allows you to configure the task and view the scan logs.

## 16.2.2. Using Shortcut Menu

A shortcut menu is available for each task. Right-click the selected task to open it.

The following commands are available on the shortcut menu:

- Scan Now runs the selected task, initiating an immediate scan.
- Paths opens the Properties window, Paths tab, where you can change the scan target of the selected task.

| System tasks  |                                                  |                                                       |   |   |     |
|---------------|--------------------------------------------------|-------------------------------------------------------|---|---|-----|
| 8             | Deep System Scan<br>Last Run: Never              |                                                       |   |   |     |
| 8             | Full System Scan<br>Last Run: 7/16/2008 12:17:22 | PM                                                    |   |   |     |
| 6             | Quick System Scan                                |                                                       |   |   |     |
| 8             | Autologon Scan<br>Last Run: 5/9/2008 7:16:42 P   | м                                                     |   |   |     |
| User ta       | iks                                              |                                                       |   |   |     |
| C             | My Documents<br>Last Run: Never                  | Scan Now                                              | 1 | ٦ | 2 5 |
| Misc tas      | iks                                              |                                                       |   |   |     |
| 8             | Contextual Scan                                  | Change Scan Target<br>Schedule Task<br>View Scan Logs |   |   |     |
| 6             | Device detection                                 | Duplicate<br>Delete                                   |   |   |     |
|               |                                                  | Properties                                            |   |   |     |
|               |                                                  |                                                       |   |   |     |
| Shortcut Menu |                                                  |                                                       |   |   |     |

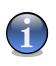

#### Note

In the case of system tasks, this option is replaced by **Show Task Paths**, as you can only see their scan target.

Schedule - opens the Properties window, Scheduler tab, where you can schedule the selected task.

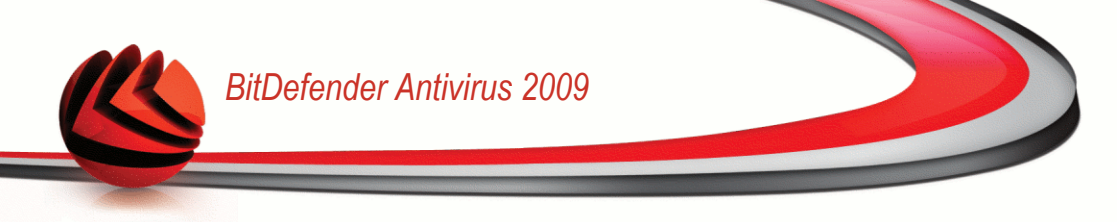

- Logs opens the Properties window, Logs tab, where you can see the reports generated after the selected task was run.
- Clone duplicates the selected task. This is useful when creating new tasks, as you can modify the settings of the task duplicate.
- Delete deletes the selected task.

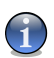

Note

Not available for system tasks. You cannot remove a system task.

Open - opens the Properties window, Overview tab, where you can change the settings of the selected task.

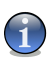

#### Note

Due to the particular nature of the  ${\rm Misc}$  Tasks category, only the  ${\rm Logs}$  and  ${\rm Open}$  options are available in this case.

## 16.2.3. Creating Scan Tasks

To create a scan task, use one of the following methods:

- Duplicate an existing task, rename it and make the necessary changes in the Properties window.
- Click New Task to create a new task and configure it.

## 16.2.4. Configuring Scan Tasks

Each scan task has its own **Properties** window, where you can configure the scan options, set the scan target, schedule the task or see the reports. To open this window click the **Open** button, located on the right of the task (or right-click the task and then click **Open**).

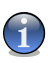

#### Note

For more information on viewing logs and the **Logs** tab, please refer to "*Viewing Scan Logs*" (p. 129).

### **Configuring Scan Settings**

To configure the scanning options of a specific scan task, right-click it and select **Properties**. The following window will appear:

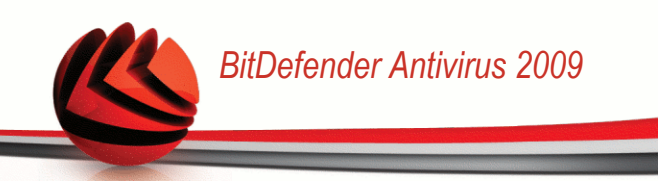

| Overview         Paths         Scheduler         Logs           Task properties         Task name: Desktop                                                                                                    | tDefender - Ne     | ew Task                             |                      | 3                       |
|----------------------------------------------------------------------------------------------------|--------------------|-------------------------------------|----------------------|-------------------------|
| Task properties         Task name: Desistop         Last Rum: never         Scheduld: No         Scanning options         Hah       MEDIUM - Recommended for most users         - Scan all files         - Scan all files         - Scan for Viruses and spyware         Low         Custom         Default         Run the task with low priority         Minimize to tray         Shut down computer when scan completes if no threats are found         Image: This is where the main characteristics of a new scan task, including scannic level, can be defined.         Scan       OK                                                                                                    | Overview           | Paths                               | Scheduler            | Logs                    |
| Task name: Desktop<br>Lask Rum never<br>Scheduled: No<br>Scheduled: No<br>Scanning options<br>High<br>Medium<br>Custom<br>Run the task with low priority<br>Minimize to tray<br>Shut down computer when scan completes if no threats are found<br>This is where the main characteristics of a new scan task, including scanni<br>level, can be defined.<br>Scan<br>OK<br>Cancel                                                                                                    | Task properties    |                                     |                      |                         |
| Last Rum: never<br>Scheduled: No<br>Scanning options<br>High<br>Medium<br>- Scan all files<br>- Scan all files<br>- | Task name: Desktop | 4                                   |                      | ]                       |
| Scheduled: No Scanning options Hah Medium Hah Medium Custom Default Run the task with low priority Minimize to tray Shut down computer when scan completes if no threats are found This is where the main characteristics of a new scan task, including scanni level, can be defined. Custom OK Cancel                                                                                                    | Last Run: never    |                                     |                      |                         |
| Scanning options High High High Custom Custom Custom Custom Custom Perfault Shut down computer when scan completes if no threats are found This is where the main characteristics of a new scan task, including scannin level, can be defined. Custom Custom C                                                                                                    | Scheduled: No      |                                     |                      |                         |
| Hah MEDIUM - Recommended for most users<br>- Scan al files<br>- Scan al files<br>- Scan for Viruses and spyware<br>- Low Custom Default<br>- Minimize to tray<br>- Shut down computer when scan completes if no threats are found<br>- This is where the main characteristics of a new scan task, including scannic<br>- This is where the main characteristics of a new scan task, including scannic<br>- Scan OK Cancel                                                                                                    | Scanning options   |                                     |                      |                         |
| Scan all files     Scan for Viruses and spyware     Low     Custom Default     Minimize to tray     Shut down computer when scan completes if no threats are found     This is where the main characteristics of a new scan task, including scannin     level, can be defined.     Scan     OK Cancel                                                                                                    | - High             | MEDIUM - Re                         | commended for mo     | st users                |
| Low     Custom Default     Custom Default     Minimize to tray     Shut down computer when scan completes if no threats are found     This is where the main characteristics of a new scan task, including scanni     there, can be defined.     Scan OK Cancel                                                                                                    | Medium             | - Scan all files<br>- Scan for viru | ses and spyware      |                         |
| Custom         Default           Run the task with low priority         Minimize to tray           Minimize to tray         Shut down computer when scan completes if no threats are found           This is where the main characteristics of a new scan task, including scannil level, can be defined.         OK           Cancel         OK                                                                                                    | - Low              |                                     |                      |                         |
| Run the task with low priority         Minimize to tray         Shut down computer when scan completes if no threats are found         This is where the main characteristics of a new scan task, including scannic level, can be defined.         Scan       OK         Cancel                                                                                                    |                    | Custom                              | Default              |                         |
| Minimize to tray       Shut down computer when scan completes if no threats are found       This is where the main characteristics of a new scan task, including scannil level, can be defined.       Scan     OK                                                                                                    | Run the task with  | low priority                        |                      |                         |
| Shut down computer when scan completes if no threats are found This is where the main characteristics of a new scan task, including scanni I level, can be defined. Scan OK Cancel                                                                                                    | Minimize to tray   |                                     |                      |                         |
| This is where the main characteristics of a new scan task, including scanni<br>level, can be defined.     Scan     OK     Cancel                                                                                                    | Shut down comput   | er when scan com                    | pletes if no threats | are found               |
| In the owner of the near Characteristics of a new scart case, including scarming level, can be defined.     Scan     OK Cancel                                                                                                    | This is subset to  |                                     |                      |                         |
| Scan OK Cancel                                                                                                    | R level, can be de | efined.                             | uus or a new suarru  | ask, including scanning |
|                                                                                                    | Scan               |                                     | ОК                   | Cancel                  |
| · · · · · · · · · · · · · · · · · · ·                                                                                                    |                    |                                     |                      |                         |

Here you can see information about the task (name, last run and schedule status) and set the scan settings.

#### **Choosing Scan Level**

You can easily configure the scan settings by choosing the scan level. Drag the slider along the scale to set the appropriate scan level.

There are 3 scan levels:

| Protection level | Description                                                                                                    |
|------------------|----------------------------------------------------------------------------------------------------|
| Low              | Offers reasonable detection efficiency. The resource consumption level is low.                                                  |
|                  | Programs only are scanned for viruses. Besides the classical signature-based scan, the heuristic analysis is also used.         |
| Medium           | Offers good detection efficiency. The resource consumption level is moderate.                                                   |
|                  | All files are scanned for viruses and spyware. Besides the classical signature-based scan, the heuristic analysis is also used. |

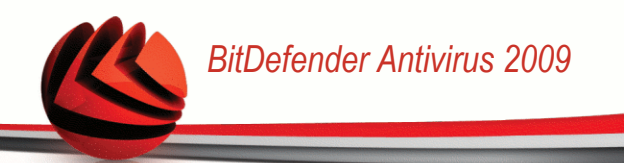

| Protection level | Description                                                                                                    |
|------------------|----------------------------------------------------------------------------------------------------|
| High             | Offers high detection efficiency. The resource consumption level is high.                                                                          |
|                  | All files and archives are scanned for viruses and spyware. Besides<br>the classical signature-based scan, the heuristic analysis is also<br>used. |

A series of general options for the scanning process are also available:

- Run the task with Low priority. Decreases the priority of the scan process. You will allow other programs to run faster and increase the time needed for the scan process to finish.
- Minimize scan window on start to systray. Minimizes the scan window to the system tray. Double-click the BitDefender icon to open it.
- Shut down the computer when scan completes if no threats are found

Click **OK** to save the changes and close the window. To run the task, just click **Scan**.

#### **Customizing Scan Level**

Advanced users might want to take advantage of the scan settings BitDefender offers. The scanner can be set to scan only specific file extensions, to search for specific malware threats or to skip archives. This may greatly reduce scanning times and improve your computer's responsiveness during a scan.

Click Custom to set your own scan options. A new window will appear.

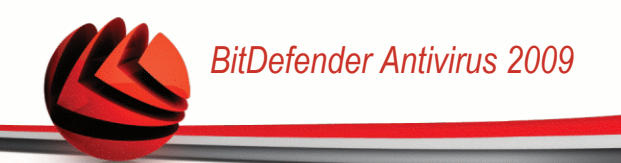

#### **Scan Settings**

The scan options are organized as an expandable menu, very similar to those used for exploration in Windows. Click the box with "+" to open an option or the box with "-" to close an option.

The scan options are grouped into 3 categories:

■ Scan Level. Specify the type of malware you want BitDefender to scan for by selecting the appropriate options from the Scan Level category.

| Option           | Description                                                                                                    |  |
|------------------|----------------------------------------------------------------------------------------------------|--|
| Scan for viruses | Scans for known viruses.                                                                                                    |  |
|                  | BitDefender detects incomplete virus bodies, too, thus<br>removing any possible threat that could affect your<br>system's security.                                       |  |
| Scan for adware  | Scans for adware threats. Detected files will be treated<br>as infected. The software that includes adware<br>components might stop working if this option is<br>enabled. |  |

| Option               | Description                                                                                                    |  |
|----------------------|----------------------------------------------------------------------------------------------------|--|
| Scan for spyware     | Scans for known spyware threats. Detected files will be treated as infected.                                                                                                    |  |
| Scan for application | Scan for legitimate applications that can be used as<br>a spying tool, to hide malicious applications or for<br>other malicious intent.                                                           |  |
| Scan for dialers     | Scans for applications dialing high-cost numbers.<br>Detected files will be treated as infected. The software<br>that includes dialer components might stop working<br>if this option is enabled. |  |
| Scan for rootkits    | Scans for hidden objects (files and processes), generally known as rootkits.                                                                                                    |  |

Virus scanning options. Specify the type of objects to be scanned (file types, archives and so on) by selecting the appropriate options from the Virus scanning options category.

| Option               |                              | Description                                                                                                    |
|----------------------|------------------------------|----------------------------------------------------------------------------------------------------|
| Scan files           | Scan all files               | All files are scanned, regardless of their type.                                                                                                    |
|                      | Scan program files<br>only   | Only the program files will be scanned. This<br>means only the files with the following<br>extensions: exe; bat; com; dll; ocx; scr;<br>bin; dat; 386; vxd; sys; wdm; cla; class;<br>ovl; ole; exe; hlp; doc; dot; xls; ppt; wbk;<br>wiz; pot; ppa; xla; xlt; vbs; vbe; mdb; rtf;<br>htm; hta; html; xml; xtp; php; asp; js; shs;<br>chm; lnk; pif; prc; url; smm; pdf; msi; ini;<br>csc; cmd; bas; eml and nws. |
|                      | Scan user defined extensions | Only the files with the extensions specified by the user will be scanned. These extensions must be separated by ";".                                                                                                    |
| Open packed programs |                              | Scans packed files.                                                                                                    |
| Open archives        |                              | Scans inside archives.                                                                                                    |

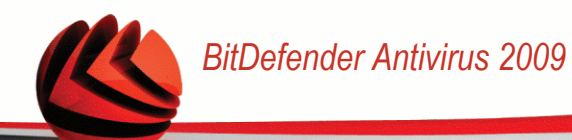

| Option               | Description                                                                                                    |
|----------------------|----------------------------------------------------------------------------------------------------|
|                      | Scanning archived files increases the scanning<br>time and requires more system resources. You<br>can click the <b>Archive size limit</b> field and type<br>the maximum size of the archives to be<br>scanned in kilobytes (KB). |
| Open e-mail archives | Scans inside mail archives.                                                                                                    |
| Scan boot sectors    | Scans the system's boot sector.                                                                                                    |
| Scan memory          | Scans the memory for viruses and other malware.                                                                                                    |
| Scan registry        | Scans registry entries.                                                                                                    |
| Scan cookies         | Scans cookie files.                                                                                                    |

■ Action options. Specify the action to be taken on the each category of detected files using the options in the Action options category.

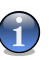

#### Note

To set a new action, click the current action and select the desired option from the menu.

• Select the action to be taken on the infected files detected. The following options are available:

| Action                   | Description                                                                                                    |  |
|--------------------------|----------------------------------------------------------------------------------------------------|--|
| None (log objects)       | No action will be taken on infected files. These files will appear in the report file.                                                              |  |
| Disinfect files          | Remove the malware code from the infected files detected.                                                                                           |  |
| Delete files             | Deletes infected files immediately, without any warning.                                                                                            |  |
| Move files to Quarantine | Moves infected files into the quarantine.<br>Quarantined files cannot be executed or opened;<br>therefore, the risk of getting infected disappears. |  |

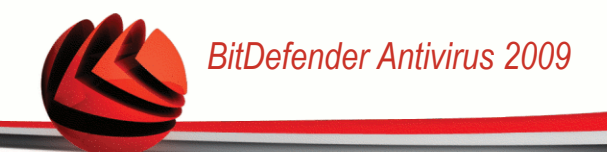

• Select the action to be taken on the suspicious files detected. The following options are available:

| Action                   | Description                                                                                                    |
|--------------------------|----------------------------------------------------------------------------------------------------|
| None (log objects)       | No action will be taken on suspicious files. These files will appear in the report file.                                                              |
| Delete files             | Deletes suspicious files immediately, without any warning.                                                                                            |
| Move files to Quarantine | Moves suspicious files into the quarantine.<br>Quarantined files cannot be executed or opened;<br>therefore, the risk of getting infected disappears. |

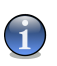

#### Note

Files are detected as suspicious by the heuristic analysis. We recommend you to send these files to the BitDefender Lab.

• Select the action to be taken on the hidden objects (rootkits) detected. The following options are available:

| Action                   | Description                                                                                                    |
|--------------------------|----------------------------------------------------------------------------------------------------|
| None (log objects)       | No action will be taken on hidden files. These files will appear in the report file.                                                        |
| Move files to Quarantine | Moves hidden files into the quarantine. Quarantined files cannot be executed or opened; therefore, the risk of getting infected disappears. |
| Make visible             | Reveals hidden files so that you can see them.                                                                                              |

- Archived files action options. Scanning and handling files inside archives are subject to restrictions. Password-protected archives cannot be scanned unless you provide the password. Depending on the archive format (type), BitDefender may not be able to disinfect, isolate or delete infected archived files. Configure the actions to be taken on the archived files detected using the appropriate options from the Archived files action options category.
  - $\circ\,$  Select the action to be taken on the infected files detected. The following options are available:

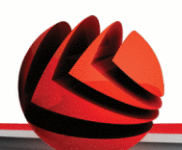

| Action                   | Description                                                                                                    |
|--------------------------|----------------------------------------------------------------------------------------------------|
| Take no action           | Only keep record of infected archived files in the<br>scan log. After the scan is completed, you can<br>open the scan log to view information on these<br>files.                        |
| Disinfect files          | Remove the malware code from the infected files detected. Disinfection may fail in some cases, such as when the infected file is inside specific mail archives.                         |
| Delete files             | Immediately remove infected files from the disk, without any warning.                                                                                                    |
| Move files to Quarantine | Move infected files from their original location to<br>the quarantine folder. Quarantined files cannot<br>be executed or opened; therefore, the risk of<br>getting infected disappears. |

 $\circ\,$  Select the action to be taken on the suspicious files detected. The following options are available:

| Action                   | Description                                                                                                    |  |
|--------------------------|----------------------------------------------------------------------------------------------------|--|
| Take no action           | Only keep record of suspicious archived files<br>the scan log. After the scan is completed, yo<br>can open the scan log to view information of<br>these files. |  |
| Delete files             | Deletes suspicious files immediately, without any warning.                                                                                                    |  |
| Move files to Quarantine | Moves suspicious files into the quarantine.<br>Quarantined files cannot be executed or opened;<br>therefore, the risk of getting infected disappears.          |  |

 $\circ\,$  Select the action to be taken on the password-protected files detected. The following options are available:

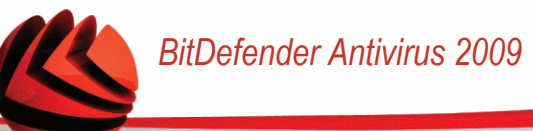

| Action              | Description                                                                                                    |
|---------------------|----------------------------------------------------------------------------------------------------|
| Log as not scanned  | Only keep record of the password-protected files<br>in the scan log. After the scan is completed, you<br>can open the scan log to view information on<br>these files. |
| Prompt for password | When a password-protected file is detected, prompt the user to provide the password in order to scan the file.                                                        |

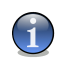

#### Note

If you choose to ignore the detected files or if the chosen action fails, you will have to choose an action in the scanning wizard.

If you click  $\ensuremath{\text{Default}}$  you will load the default settings. Click  $\ensuremath{\text{OK}}$  to save the changes and close the window.

### Setting Scan Target

To set the scan target of a specific user scan task, right-click the task and select **Paths**. The following window will appear:

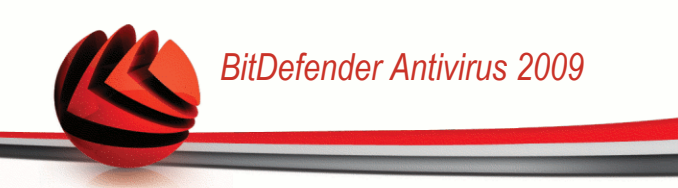

| BitDefender - N                                                                                                    | ew Task                             |           | ×                                         |
|----------------------------------------------------------------------------------------------------|-------------------------------------|-----------|-------------------------------------------|
| Overview                                                                                                    | Paths                               | Scheduler | Logs                                      |
| 31/3 Floppy 1     Tr (C:)     22k (D:)     22k (D:)     22k (D:)     22k (D:)     22k (D:)     22k (D:)     22k (D:)     22k (D:)     22k (D:)     22k (D:)     22k (D:)     22k (D:)     22k (D:)     22k (D:) | (A:)<br>5:)<br>ts and Settings\tesl | \Desktop  | Local Drives                              |
| ©.<br>Scan                                                                                                    |                                     | OK        | Add folder(s)<br>Delete item(s)<br>Cancel |

#### Scan Target

You can see the list of local, network and removable drives as well as the files or folders added previously, if any. All checked items will be scanned when running the task.

The section contains the following buttons:

Add Items(s) - opens a browsing window where you can select the file(s) / folder(s) that you want to be scanned.

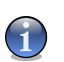

Note

You can also use drag and drop to add files/folders to the list.

Remove Item(s) - removes the file(s) / folder(s) previously selected from the list of objects to be scanned.

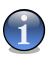

#### Note

Only the file(s) / folder(s) that were added afterwards can be deleted, but not those that were automatically "seen" by BitDefender.

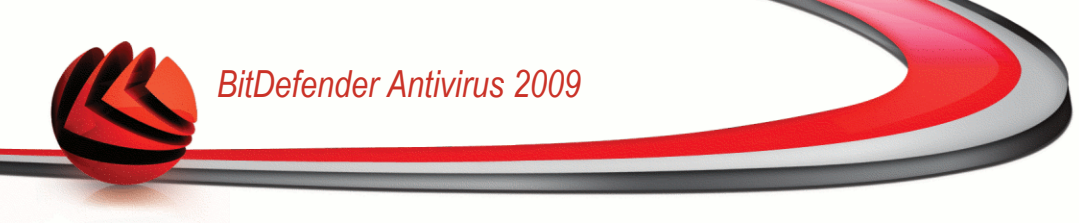

Besides the buttons explained above there are also some options that allow the fast selection of the scan locations.

- Local Drives to scan the local drives.
- Network Drives to scan all network drives.
- **Removable Drives** to scan removable drives (CD-ROM, floppy-disk unit).
- All Entries to scan all drives, no matter if they are local, in the network or removable.

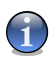

Note

If you want to scan your entire computer, select the checkbox corresponding to  $\ensuremath{\text{AII}}$  Entries.

Click **OK** to save the changes and close the window. To run the task, just click **Scan**.

#### Viewing the Scan Target of System Tasks

You can not modify the scan target of the scan tasks from the **System Tasks** category. You can only see their scan target.

To view the scan target of a specific system scan task, right-click the task and select **Show Task Paths**. For **Full System Scan**, for example, the following window will appear:

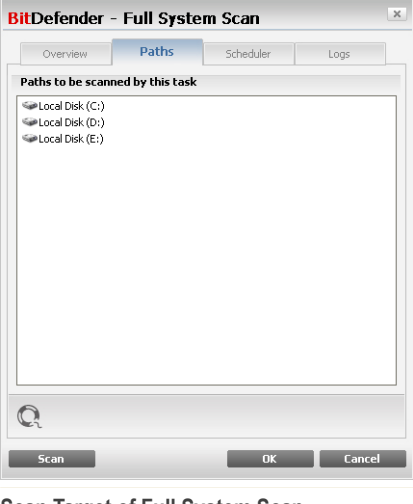

Scan Target of Full System Scan

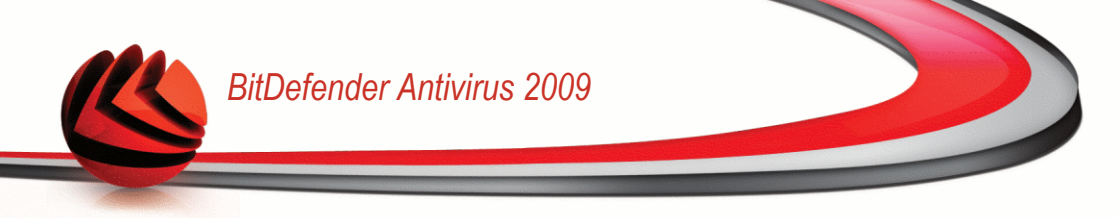

Full System Scan and Deep System Scan will scan all local drives, while Quick System Scan will only scan the Windows and Program Files folders.

Click **OK** to close the window. To run the task, just click **Scan**.

### Scheduling Scan Tasks

With complex tasks, the scanning process will take some time and it will work best if you close all other programs. That is why it is best for you to schedule such tasks when you are not using your computer and it has gone into the idle mode.

To see the schedule of a specific task or to modify it, right-click the task and select **Schedule Task**. The following window will appear:

| Overview     Paths     Scheduler     Logs       Properties       Scheduled: daily, next scan:7/17/2008 11:21:07 PM       O no:       O no:       O no:       Periodically       O n system startup       At every:       Image: Start date:       7/17/2006       Start date:       7/17/2006       Start time:       11:21:07 PM                                                                                                    | SitDefender -                    | New Task            |             | ×      |
|----------------------------------------------------------------------------------------------------|----------------------------------|---------------------|-------------|--------|
| Properties<br>Schedule: daily, next scan:7/17/2008 11:21:07 PM<br>Once<br>Periodcally<br>On system startup<br>At every: 1 @ days V<br>Start date: 7/17/2008 V<br>Start time: 11:21:07 PM \$                                                                                                    | Overview                         | Paths               | Scheduler   | Logs   |
| Scheduled: daily, next scan:7/17/2008 11:21:07 PM Schedule Once Periodcally On system startup At every: 1 @ days 	 Start date: 7/17/2008 	 Start time: 11:21:07 PM 	 Start time: 11:21:07 PM 	 Scan OK Cancel                                                                                                    | Properties                       |                     |             |        |
| Schedule<br>No<br>Once<br>Periodically<br>On system startup<br>At every: 1  days v<br>Start date: 7/17/2008 v<br>Start date: 11:21:07 PM ¢<br>Scan OK Cancel                                                                                                    | Scheduled: daily,                | next scan:7/17/2008 | 11:21:07 PM |        |
| No         Once         Periodcally         On system startup         At every:       1                                                                                                    | Schedule                         |                     |             |        |
| <ul> <li>Once</li> <li>Periodically</li> <li>On system startup:</li> <li>At every: 1</li></ul>                                                                                                    | O No                             |                     |             |        |
| Periodcally  On system starup  At every:  Start date:  7/17/2008  Start time:  11:21:07 PM  Start time:  Scan  OK  Cancel  Chadular  Cancel  Cancel | Once                             |                     |             |        |
| On system startup       At every:       1 @ days       Start date:       7/17/2008       Start time:       11:21:07 PM         Scan     OK   Cancel Chadular                                                                                                    | Periodically                     |                     |             |        |
| At every: 1  days v<br>Start date: 7/17/2008 v<br>Start time: 11:21:07 PM ÷                                                                                                    | <ul> <li>On system st</li> </ul> | artup               |             |        |
| Start date: 7/17/2006  Start time: 11:21:07 PM  Start time: 11:21:07 PM  Start time: 0K Cancel                                                                                                    | At every:                        | 1 🗘 days            | ~           |        |
| Start time: 11:21:07 PM 🖨                                                                                                    | Start date:                      | 7/17/2008           |             |        |
| Cancel                                                                                                    | Start time:                      | 11:21:07 PM         |             |        |
| Scan OK Cancel                                                                                                    |                                  |                     |             |        |
| Scan OK Cancel                                                                                                    |                                  |                     |             |        |
| Cancel                                                                                                    |                                  |                     |             |        |
| Scan         OK         Cancel           choolulor                                                                                                    |                                  |                     |             |        |
| Scan OK Cancel                                                                                                    | 0                                |                     |             |        |
| Scan OK Cancel                                                                                                    | <b>U</b> 1                       |                     |             |        |
| cheduler                                                                                                    | Scan                             |                     | ОК          | Cancel |
| cheduler                                                                                                    |                                  |                     |             |        |
|                                                                                                    | chodulor                         |                     |             |        |

You can see the task schedule, if any.

When scheduling a task, you must choose one of the following options:

- Not Scheduled launches the task only when the user requests it.
- Once launches the scan only once, at a certain moment. Specify the start date and time in the Start Date/Time fields.

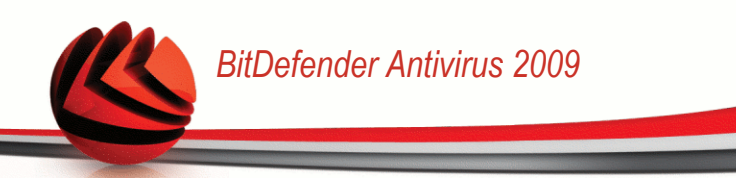

Periodically - launches the scan periodically, at certain time intervals(hours, days, weeks, months, years) starting with a specified date and time.

If you want the scan to be repeated at certain intervals, select **Periodically** and type in the **At every** edit box the number of minutes/hours/days/weeks/ months/years indicating the frequency of this process. You must also specify the start date and time in the **Start Date/Time** fields.

On system startup - launches the scan at the specified number of minutes after a user has logged on to Windows.

Click **OK** to save the changes and close the window. To run the task, just click **Scan**.

## 16.2.5. Scanning Objects

Before you initiate a scanning process, you should make sure that BitDefender is up to date with its malware signatures. Scanning your computer using an outdated signature database may prevent BitDefender from detecting new malware found since the last update. To verify when the last update was performed, click **Update>Update** in the settings console.

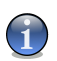

#### Note

In order for BitDefender to make a complete scanning, you need to shut down all open programs. Especially your email-client (i.e. Outlook, Outlook Express or Eudora) is important to shut down.

### Scanning Methods

BitDefender provides four types of on-demand scanning:

- Immediate scanning run a scan task from the system / user tasks.
- Contextual scanning right-click a file or a folder and select BitDefender Antivirus 2009.
- Drag&Drop scanning drag and drop a file or a folder over the Scan Activity Bar.
- Manual scanning use BitDefender Manual Scan to directly select the files or folders to be scanned.

#### Immediate Scanning

To scan your computer or part of it you can run the default scan tasks or your own scan tasks. This is called immediate scanning.

To run a scan task, use one of the following methods:

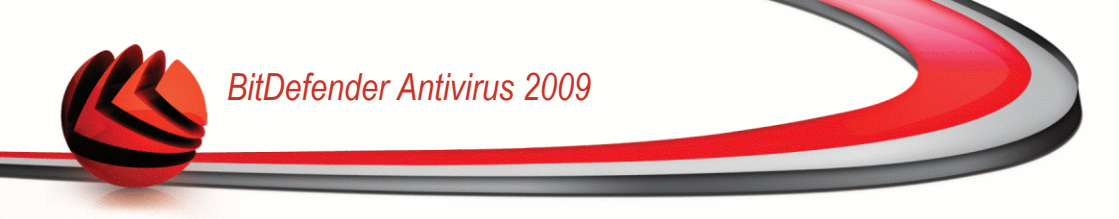

- double-click the desired scan task in the list.
- click the Scan now button corresponding to the task.
- select the task and then click **Run Task**.

The BitDefender Scanner will appear and the scanning will be initiated. For more information, please refer to "*BitDefender Scanner*" (p. 125).

#### **Contextual Scanning**

To scan a file or a folder, without configuring a new scan task, you can use the contextual menu. This is called contextual scanning.

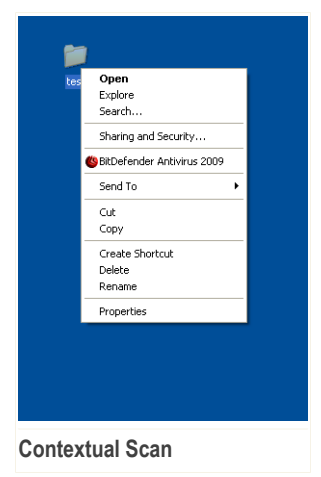

Right-click the file or folder you want to be scanned and select **BitDefender Antivirus 2009**.

The BitDefender Scanner will appear and the scanning will be initiated. For more information, please refer to *"BitDefender Scanner"* (p. 125).

You can modify the scan options and see the report files by accessing the **Properties** window of the **Contextual Menu Scan** task.

### Drag&Drop Scanning

Drag the file or folder you want to be scanned and drop it over the **Scan Activity Bar** as shown below.

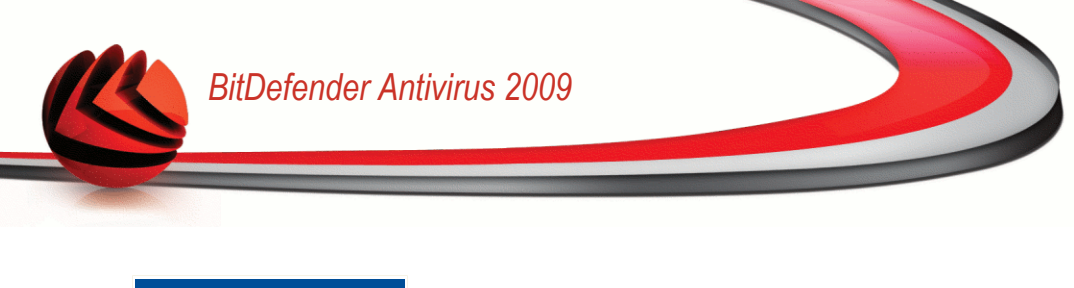

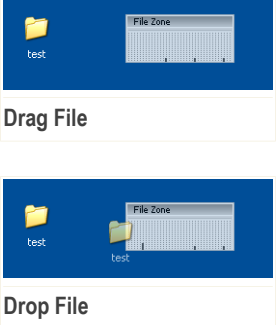

The BitDefender Scanner will appear and the scanning will be initiated. For more information, please refer to "*BitDefender Scanner*" (p. 125).

#### Manual Scanning

Manual scanning consists in directly selecting the object to be scanned using the BitDefender Manual Scan option from the BitDefender program group in the Start Menu.

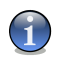

#### Note

Manual scanning is very useful, as it can be performed when Windows works in Safe Mode, too.

To select the object to be scanned by BitDefender, in the Windows Start menu, follow the path Start  $\rightarrow$  Programs  $\rightarrow$  BitDefender 2009  $\rightarrow$  BitDefender Manual Scan. The following window will appear:

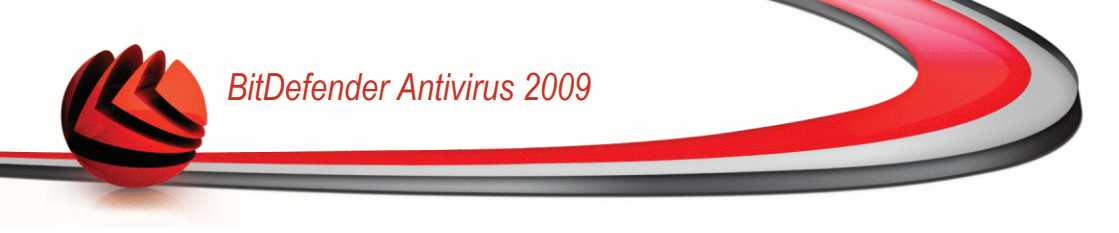

| Browse for Folder                                                                                                    | ? 🗙    |
|----------------------------------------------------------------------------------------------------|--------|
| Please select the scan target.                                                                                                    |        |
| My Consultat     376 Floppy (A;)     Social Disk (C;)     Coal Disk (C;)     Coal Di | ►<br>► |
| OK Cano                                                                                                    | *      |
| Manual Scanning                                                                                                    |        |

Choose the object that you want to be scanned and click  $\ensuremath{\textbf{OK}}$  .

The BitDefender Scanner will appear and the scanning will be initiated. For more information, please refer to "*BitDefender Scanner*" (p. 125).

### **BitDefender Scanner**

When you initiate an on-demand scanning process, the BitDefender Scanner will appear. Follow the three-step guided procedure to complete the scanning process.

#### Step 1/3 - Scanning

BitDefender will start scanning the selected objects.

| Ditberender 2003                                     | - Full System Scan                                                                       |                                                         | _ ×               |
|------------------------------------------------------|------------------------------------------------------------------------------------------|---------------------------------------------------------|-------------------|
| Antivirus Scan - Step                                | 1 of 3                                                                                   |                                                         |                   |
|                                                      | Step1                                                                                    | Step2                                                   | Step              |
| Scan Status                                          |                                                                                          |                                                         |                   |
| Current Scanned Item                                 | =>HKEY_LOCAL_MACHINE\SYSTE                                                               | 4\CURRENTth=>C:\WINDOWS\SYSTEM32\DRIVER                 | RS\BDFSFLTR.SYS   |
| Elapsed Time:                                        | 00:00:03                                                                                 |                                                         |                   |
| Files/Second:                                        | 8                                                                                        |                                                         |                   |
| Scan Statistics                                      |                                                                                          |                                                         |                   |
| Scanned Items:                                       | 24                                                                                       |                                                         |                   |
| Not Scanned Items:                                   | 0                                                                                        |                                                         |                   |
| Infected Items:                                      | 0                                                                                        |                                                         |                   |
| Suspect Items:                                       | 0                                                                                        |                                                         |                   |
| Hidden Items:                                        | 0                                                                                        |                                                         |                   |
| Hidden Processes:                                    | 0                                                                                        |                                                         |                   |
|                                                      |                                                                                          |                                                         |                   |
| Antivirus scanning in p                              | rogress. The section above indicates the pr                                              | gress of and the section below statistics on this proc  | tess. By default, |
| C Antivirus scanning in p<br>BitDefender will try to | rogress. The section above indicates the pr<br>disinfect the items detected as infected. | ogress of and the section below statistics on this proc | cess. By default, |

You can see the scan status and statistics (scanning speed, elapsed time, number of scanned / infected / suspicious / hidden objects and other).

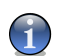

#### Note

The scanning process may take a while, depending on the complexity of the scan.

To temporarily stop the scanning process, just click **Pause**. You will have to click **Resume** to resume scanning.

You can stop scanning anytime you want by clicking **Stop&Yes**. You will go directly to the last step of the wizard.

Wait for BitDefender to finish scanning.

#### Step 2/3 - Select Actions

When the scanning is completed, a new window will appear, where you can see the scan results.

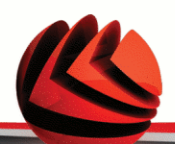

| BitDefender 2009 - Full System Scan                                                     |                                                    | _ ×                               |
|-----------------------------------------------------------------------------------------|----------------------------------------------------|-----------------------------------|
| Antivirus Scan - Step 2 of 3                                                            |                                                    |                                   |
| Step1                                                                                   | Step2                                              | Step3                             |
| Results Summary                                                                         |                                                    |                                   |
| 126 threat(s) that affected 243 object(s) require(s) ye                                 | our attention                                      | Take no action                    |
| Generic.Peed.Eml.071B72F7                                                               | 2 issues left (disinfection failed)                | Take no action 💌 🔺                |
| Generic.Peed.Eml.0A3EE9A2                                                               | 2 issues left (disinfection failed)                | Take no action 💌                  |
| Generic.Peed.Eml.0B4D1482                                                               | 2 issues left (disinfection failed)                | Take no action 💌                  |
| Generic.Peed.Eml.0CE75927                                                               | 2 issues left (disinfection failed)                | Take no action                    |
| Generic.Peed.Eml.10087D60                                                               | 2 issues left (disinfection failed)                | Take no action                    |
| Generic.Peed.Eml.10D5AEE5                                                               | 2 issues left (disinfection failed)                | Take no action 💌 👻                |
| Solved issues count: 4                                                                  |                                                    |                                   |
| File path                                                                               | Threat name                                        | Action result                     |
| E:\kituri\kituri on home (cWhereisit 3.51\WhereIsIt.exe                                 | Backdoor.Bot.15122                                 | deleted                           |
| E:\System Volume Informatio72B5CB0D}\RP260\A0069234.exe                                 | Backdoor.Bot.15122                                 | deleted                           |
| E:\muzica\scrisa\dvd1(scris)\OPM 2.7\Loader\launch.exe                                  | Trojan.Generic.227562                              | deleted                           |
| E:\System Volume Informatio7285CB0D}\RP260\A0069235.exe                                 | Trojan.Generic.227562                              | deleted                           |
| R BitDefender has detected and blocked viruses on your computer list of infected items. | ! This is the list of threats. Please click the vi | rus name to see its corresponding |
| (Spitdefender)                                                                          |                                                    | Continue                          |
| Actions                                                                                 |                                                    |                                   |

You can see the number of issues affecting your system.

The infected objects are displayed in groups, based on the malware they are infected with. Click the link corresponding to a threat to find out more information about the infected objects.

You can choose an overall action to be taken for all issues or you can select separate actions for each group of issues.

The following options can appear on the menu:

| Action         | Description                                    |
|----------------|------------------------------------------------|
| Take No Action | No action will be taken on the detected files. |
| Disinfect      | Disinfects infected files.                     |
| Delete         | Deletes detected files.                        |
| Unhide         | Makes hidden objects visible.                  |

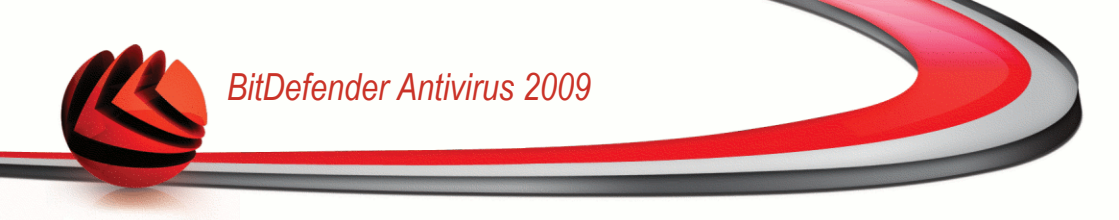

Click **Continue** to apply the specified actions.

#### Step 3/3 - View Results

When BitDefender finishes fixing the issues, the scan results will appear in a new window.

| BitDefender 200        | 9 - Full Syste        | m Scan                          | _ ×                 |
|------------------------|-----------------------|---------------------------------|---------------------|
| Antivirus Scan - Ste   | p 3 of 3              |                                 |                     |
|                        | Step 1                | Step2                           | Step 3              |
| Results Summary        |                       |                                 |                     |
| Resolved Items:        | 4                     |                                 |                     |
| Unresolved Items:      | 243                   |                                 |                     |
| Password Protected Ite | ems: 0                |                                 |                     |
| Ignored Items:         | 0                     |                                 |                     |
| Failed Items:          | 243                   |                                 |                     |
| Antivirus scanning co  | mpleted. These are th | e statistics of this scan task. |                     |
|                        |                       |                                 |                     |
| (Spitdefender)         |                       |                                 | Show Log File Close |
| Summary                |                       |                                 |                     |

You can see the results summary. Click Show log file to view the scan log.

*Important* If required, please restart your system in order to complete the cleaning process.

Click Close to close the window.

#### BitDefender Could Not Solve Some Issues

In most cases BitDefender successfully disinfects the infected files it detects or it isolates the infection. However, there are issues that cannot be solved.

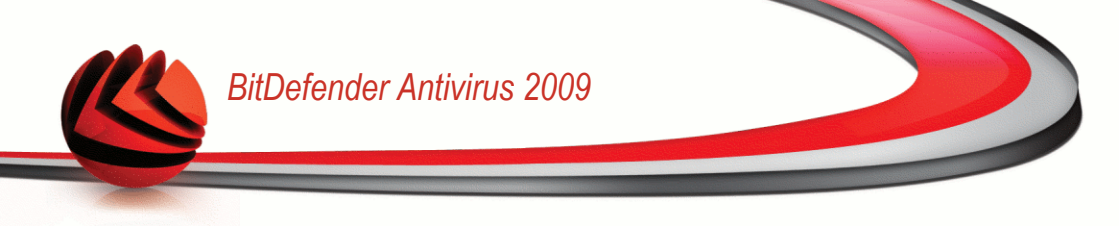

In these cases, we recommend you to contact the BitDefender Support Team at www.bitdefender.com. Our support representatives will help you solve the issues you are experiencing.

#### **BitDefender Detected Suspect Files**

Suspect files are files detected by the heuristic analysis as potentially infected with malware the signature of which has not been released yet.

If suspect files were detected during the scan, you will be requested to submit them to the BitDefender Lab. Click **OK** to send these files to the BitDefender Lab for further analysis.

## 16.2.6. Viewing Scan Logs

To see the scan results after a task has run, right-click the task and select **Logs**. The following window will appear:

| Overview | Paths       | Scheduler | Logs  |
|----------|-------------|-----------|-------|
| Status   | Date & Time | Summary   |       |
|          |             |           |       |
|          |             |           |       |
|          |             |           |       |
|          |             |           |       |
|          |             |           |       |
|          |             | Delete    | Show  |
| Q        |             |           |       |
|          |             | 04        | Canad |

Here you can see the report files generated each time the task was executed. For each file you are provided with information on the status of the logged scanning process, the date and time when the scanning was performed and a summary of the scanning results.
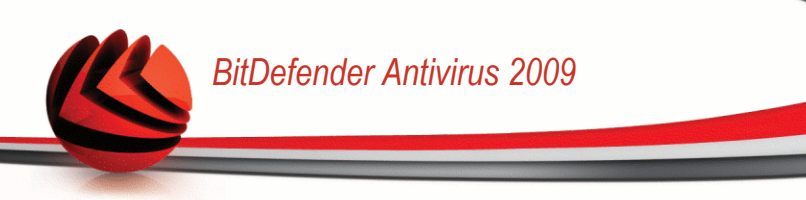

Two buttons are available:

- Delete to delete the selected scan log.
- Show to view the selected scan log. The scan log will open in your default web browser.

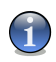

#### Note

Also, to view or delete a file, right-click the file and select the corresponding option from the shortcut menu.

Click OK to save the changes and close the window. To run the task, just click Scan.

### Scan Log Example

The following figure represents an example of a scan log:

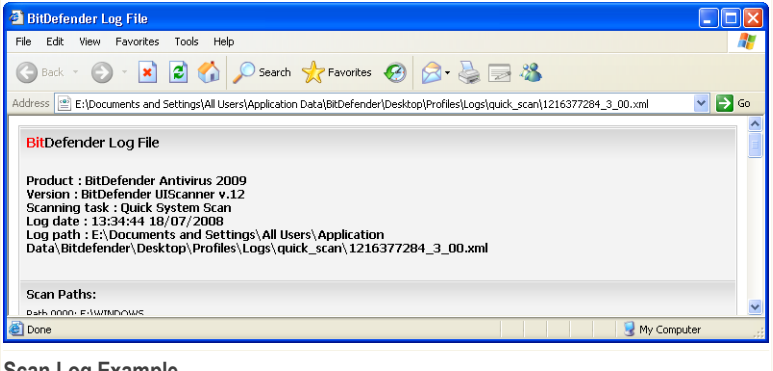

Scan Log Example

The scan log contains detailed information about the logged scanning process, such as scanning options, the scanning target, the threats found and the actions taken on these threats.

# 16.3. Objects Excluded from Scanning

There are cases when you may need to exclude certain files from scanning. For example, you may want to exclude an EICAR test file from on-access scanning or .avi files from on-demand scanning.

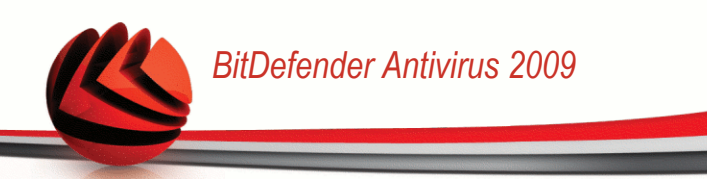

BitDefender allows excluding objects from on-access or on-demand scanning, or from both. This feature is intended to decrease scanning times and to avoid interference with your work.

Two types of objects can be excluded from scanning:

- Paths the file or the folder (including all the objects it contains) indicated by a specified path will be excluded from scanning.
- **Extensions** all files having a specific extension will be excluded from scanning.

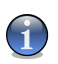

#### Note

The objects excluded from on-access scanning will not be scanned, no matter if they are accessed by you or by an application.

To see and manage the objects excluded from scanning, go to **Antivirus>Exceptions** in the Advanced View.

| BitDefender Antivir         | us 2009 - Tri          | ial                  |                          |               | SWITCH TO BASI                  | C VIEW            |
|-----------------------------|------------------------|----------------------|--------------------------|---------------|---------------------------------|-------------------|
| STATUS: There are 2 pen     | ding issues            |                      |                          |               |                                 | FIX ALL ISSUES    |
|                             | Shield                 | Virus Scan           | Excludes                 | Quarantine    |                                 |                   |
| General                     |                        |                      |                          |               |                                 |                   |
| Antivirus                   | Exceptions ar          | e enabled            |                          |               |                                 |                   |
| Privacy Control             |                        |                      |                          |               |                                 |                   |
| Vulnerability               |                        | Excluded obje        | ts from scanning         |               | On Access                       | On Demand         |
| Encryption                  |                        | Files a              | nd folders               |               |                                 |                   |
| Network                     |                        |                      |                          |               |                                 |                   |
| Update                      |                        |                      |                          |               |                                 |                   |
| Registration                |                        |                      |                          |               |                                 |                   |
|                             |                        | Ext                  | ensions                  |               | Apply                           | Discard           |
| By defining specific exclus | ions, the antivirus mo | dule will except spe | tific files or folders f | rom scanning. |                                 |                   |
| (Spitdefender)              |                        |                      |                          | My Account -  | <u>Register</u> - <u>Help</u> - | Support - History |
| Exceptions                  |                        |                      |                          |               |                                 |                   |

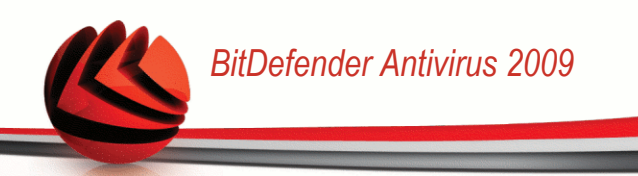

You can see the objects (files, folders, extensions) that are excluded from scanning. For each object you can see if it is excluded from on-access, on-demand scanning or both.

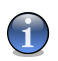

The exceptions specified here will NOT apply for contextual scanning.

To remove an entry from the table, select it and click the  $\blacksquare$  **Delete** button.

To edit an entry from the table, select it and click the  $\square$  **Edit** button. A new window will appear where you can change the extension or the path to be excluded and the type of scanning you want them to be excluded from, as needed. Make the necessary changes and click **OK**.

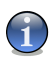

#### Note

Note

You can also right-click an object and use the options on the shortcut menu to edit or delete it.

You can click **Discard** to revert the changes made to the rule table, provided that you have not saved them by clicking **Apply**.

## 16.3.1. Excluding Paths from Scanning

To exclude paths from scanning, click the **Add** button. You will be guided through the process of excluding paths from scanning by the configuration wizard that will appear.

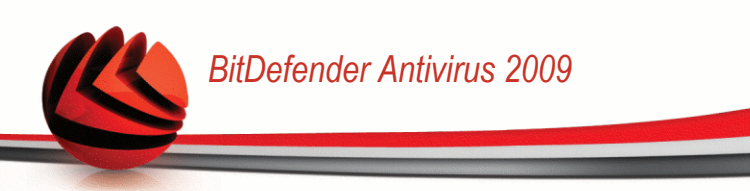

### Step 1/4 - Select Object Type

| Defend                    | der 2009                                                                                                    |                                                                                                    |                                                                                                    |                                                                 |                                                              | -          |
|---------------------------|----------------------------------------------------------------------------------------------------|----------------------------------------------------------------------------------------------------|----------------------------------------------------------------------------------------------------|-----------------------------------------------------------------|--------------------------------------------------------------|------------|
| lusions                   | Wizard - Step 1 o                                                                                                    | f 4                                                                                                    |                                                                                                    |                                                                 |                                                              |            |
| St                        | tep 1                                                                                                    | Step 2                                                                                                    | Step 3                                                                                                    |                                                                 | Step 4                                                       |            |
| ase choose                | e what type of rule yo                                                                                                  | u want to create. You car                                                                                                    | n choose to exclude path                                                                                              | ns or extensio                                                  | ins.                                                         |            |
| The I<br>mode<br>you an o | BitDefender Exclusions Wiz<br>ule to except specific files (<br>are an administrator and y<br>n-demand scan of the excl | eard will guide you through the<br>or folders from scanning. It is r<br>ou have previously scanned th<br>uded items to ensure that you | necessary steps to create ru<br>ot recommended to exclude<br>e excluded items. BitDefend<br>r computer is virus free. | iles that will ena<br>files or folders fi<br>er will ask you if | ble the antivirus<br>rom scanning, unle<br>you want to perfe | ess<br>orm |
|                           | Do not scan file or l<br>Do not scan extens                                                                             | folder paths<br>iions                                                                                                    |                                                                                                    |                                                                 |                                                              |            |
|                           |                                                                                                    |                                                                                                    |                                                                                                    |                                                                 |                                                              |            |
|                           |                                                                                                    |                                                                                                    |                                                                                                    |                                                                 |                                                              |            |
| Please cho<br>sure that y | ose the exceptions for the<br>rour system is fully protect                                                              | scanning process carefully an<br>ed                                                                                                    | d remember that it is recomm                                                                                          | ended not to de                                                 | fine any exception                                           | n in order |
| oitdefen                  | der                                                                                                    |                                                                                                    |                                                                                                    | Back                                                            | Next                                                         | Cance      |
| ect Tv                    | pe                                                                                                    |                                                                                                    |                                                                                                    |                                                                 |                                                              |            |

Select the option of excluding a path from scanning.

## Step 2/4 - Specify Excluded Paths

| lusions Wizard - Step                                              | 2 of 4                                                 |                                     |                                |
|--------------------------------------------------------------------|--------------------------------------------------------|-------------------------------------|--------------------------------|
| Step 1                                                             | Step 2                                                 | Step 3                              | Step 4                         |
| lude paths                                                         | uld not be cranned                                     |                                     |                                |
| se encernere che paur chac she                                     |                                                        |                                     | Browse Add                     |
|                                                                    |                                                        |                                     |                                |
| ected paths                                                        |                                                        |                                     |                                |
| documents and settings\vd                                          | anciu\desktop\eicar test\                              |                                     |                                |
|                                                                    |                                                        |                                     |                                |
|                                                                    |                                                        |                                     |                                |
|                                                                    |                                                        |                                     |                                |
|                                                                    |                                                        |                                     |                                |
|                                                                    |                                                        |                                     |                                |
|                                                                    |                                                        |                                     |                                |
| Above you can browse                                               | for the path that you want to exclude fro              | m scanning. Please make sure that   | you click add after you choose |
| excluded path (rile or r                                           | older). You can add multiple items to this lis         | sc.                                 |                                |
|                                                                    |                                                        |                                     |                                |
|                                                                    |                                                        |                                     |                                |
| Please choose the exceptions f<br>sure that your system is fully p | or the scanning process carefully and reme<br>rotected | ember that it is recommended not to | define any exception in order  |
| itdefender                                                         |                                                        | Back                                | Next Canc                      |
|                                                                    |                                                        | Daran                               | I carre                        |

To specify the paths to be excluded from scanning use either of the following methods:

- Click Browse, select the file or folder that you want to be excluded from scanning and then click Add.
- Type the path that you want to be excluded from scanning in the edit field and click Add.

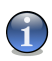

#### Note

If the provided path does not exist, an error message will appear. Click **OK** and check the path for validity.

The paths will appear in the table as you add them. You can add as many paths as you want.

To remove an entry from the table, select it and click the  $\blacksquare$  **Delete** button.

## Step 3/4 - Select Scanning Type

| Step 1                                                                          | Step 2                                                                                    | Step 3                                  | Step 4                              |
|---------------------------------------------------------------------------------|-------------------------------------------------------------------------------------------|-----------------------------------------|-------------------------------------|
| In to apply<br>se choose the type of scan that<br>column of the table below and | t will apply to the selected exceptions: or<br>select the option that best suits your nee | -demand, on-access or both. Cli<br>sds. | ck the text in each cell in the     |
| lected objects                                                                  |                                                                                           |                                         | When to apply                       |
| documents and settings\vd                                                       | lanciu\desktop\eicar_test\                                                                |                                         | On-access                           |
|                                                                                 |                                                                                           |                                         |                                     |
|                                                                                 |                                                                                           |                                         |                                     |
| Please choose the exceptions<br>sure that your system is fully p                | for the scanning process carefully and re<br>protected                                    | nember that it is recommended r         | not to define any exception in orde |
| #defenden                                                                       |                                                                                           |                                         | No. 1                               |

You can see a table containing the paths to be excluded from scanning and the type of scanning they are excluded from.

By default, the selected paths are excluded from both on-access and on-demand scanning. To change when to apply the exception, click on the right column and select the desired option from the list.

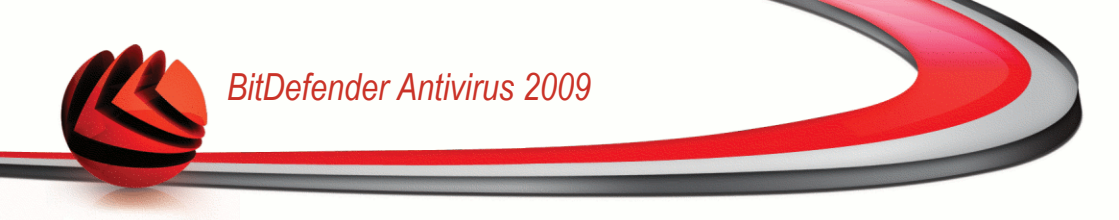

### Step 4/4 - Scan Excluded Files

| Bit Def                 | ender 2009                                                                    |                                                                                                    |                                                                                                    | _ ×                                               |
|-------------------------|-------------------------------------------------------------------------------|----------------------------------------------------------------------------------------------------|----------------------------------------------------------------------------------------------------|---------------------------------------------------|
| Exclusio                | ons Wizard - Step                                                             | 9 4 of 4                                                                                                    |                                                                                                    |                                                   |
| Finish                  | Step 1                                                                        | Step 2                                                                                                    | Step 3                                                                                                    | Step 4                                            |
|                         | We recommend you to p<br>Please note that if you<br>the wizard you will be re | perform an on-demand task of the exc<br>choose to go on with the scanning tas<br>quested to choose the actions to be t | luded target to make sure that your c<br>, an on-demand scan wizard will be d<br>aken in case viruses are found. | omputer is virus free.<br>isplayed. At the end of |
|                         | Select this if you war                                                        | nt the scanning task to be started whe                                                                                 | n you click finish                                                                                               |                                                   |
|                         |                                                                               |                                                                                                    |                                                                                                    |                                                   |
| Pleas                   | e choose the exceptions f                                                     | or the scanning process carefully and                                                                                  | remember that it is recommended not                                                                              | to define any exception in order to be            |
| (Shitda                 | that your system is fully pr                                                  | rotected                                                                                                    |                                                                                                    | T risk T result                                   |
| <i>bitde)</i><br>Scan E | <i>fender</i><br>xcluded Files                                                | 3                                                                                                    | Back                                                                                                    | Finish Cancel                                     |

It is highly recommended to scan the files in the specified paths to make sure that they are not infected. Select the check box to scan these files before excluding them from scanning.

Click Finish.

Click Apply to save the changes.

## 16.3.2. Excluding Extensions from Scanning

To exclude extensions from scanning, click the Add button. You will be guided through the process of excluding extensions from scanning by the configuration wizard that will appear.

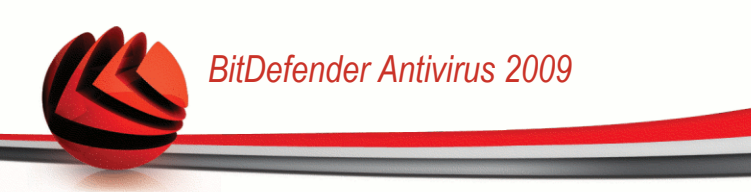

### Step 1/4 - Select Object Type

| Bit Defender 2009                                                                           |                                                                                                    |                                                                                                    | _ ×                                                                                  |
|---------------------------------------------------------------------------------------------|----------------------------------------------------------------------------------------------------|----------------------------------------------------------------------------------------------------|--------------------------------------------------------------------------------------|
| Exclusions Wizard - St                                                                      | tep 1 of 4                                                                                                    |                                                                                                    |                                                                                      |
| Step 1                                                                                      | Step 2                                                                                                    | Step 3                                                                                                    | Step 4                                                                               |
| Please choose what type of                                                                  | f rule you want to create. You can o                                                                                                    | choose to exclude paths or ext                                                                                                    | ensions.                                                                             |
| The BitDefender Excl<br>module to except spe<br>you are an administr<br>an on-demand scan o | usions Wizard will guide you through the ne<br>cific files or folders from scanning. It is not<br>stor and you have previously scanned the<br>f the excluded items to ensure that your c | acessary steps to create rules that wi<br>recommended to exclude files or fol<br>excluded items. BitDefender will ask<br>omputer is virus free. | ill enable the antivirus<br>ders from scanning, unless<br>you if you want to perform |
| <ul> <li>Do not so</li> <li>Do not so</li> </ul>                                            | an file or folder paths<br>an extensions                                                                                                    |                                                                                                    |                                                                                      |
|                                                                                             |                                                                                                    |                                                                                                    |                                                                                      |
|                                                                                             | - 6 - W                                                                                                    |                                                                                                    |                                                                                      |
| sure that your system is ful                                                                | ns for the scanning process carefully and r<br>ly protected                                                                                                    | emember that it is recommended not                                                                                                    | to define any exception in order to be                                               |
| Sitdefender                                                                                 |                                                                                                    | Back                                                                                                    | Next Cancel                                                                          |
| bject Type                                                                                  |                                                                                                    |                                                                                                    |                                                                                      |

Select the option of excluding an extension from scanning.

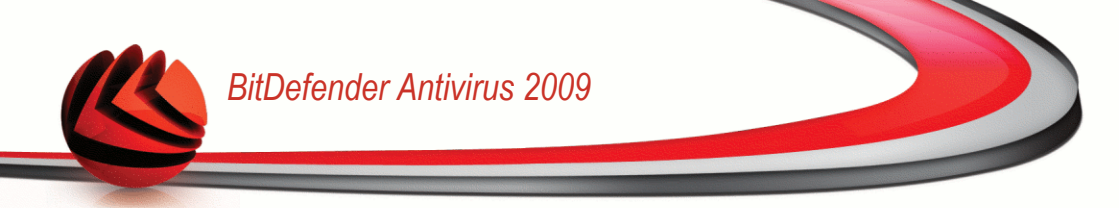

### Step 2/4 - Specify Excluded Extensions

| clusions Wizard - Step 2 of 4                                                                                        |                                     |                                        |
|----------------------------------------------------------------------------------------------------|-------------------------------------|----------------------------------------|
| Step 1 Step 2                                                                                                    | Step 3                              | Step 4                                 |
| clude extensions                                                                                                    |                                     |                                        |
| sase enter here the extensions that should not be scanned                                                            |                                     |                                        |
| Add                                                                                                    |                                     |                                        |
|                                                                                                    |                                     | -                                      |
| elected extensions                                                                                                   |                                     |                                        |
| avi (Audio Video Interleaved animation file)                                                                         |                                     |                                        |
|                                                                                                    |                                     |                                        |
|                                                                                                    |                                     |                                        |
|                                                                                                    |                                     |                                        |
|                                                                                                    |                                     |                                        |
|                                                                                                    |                                     |                                        |
|                                                                                                    |                                     |                                        |
|                                                                                                    |                                     |                                        |
| Above you can select the extensions that you want to exclu<br>an extension. You can add multiple items to this list. | ude from scanning. Please make sure | that you click add after you choose    |
| Please choose the exceptions for the scanning process carefully and<br>sure that your system is fully protected      | d remember that it is recommended n | ot to define any exception in order to |
|                                                                                                    |                                     |                                        |

To specify the extensions to be excluded from scanning use either of the following methods:

Select from the menu the extension that you want to be excluded from scanning and then click Add.

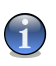

Note

The menu contains a list of all the extensions registered on your system. When you select an extension, you can see its description, if available.

Type the extension that you want to be excluded from scanning in the edit field and click Add.

The extensions will appear in the table as you add them. You can add as many extensions as you want.

To remove an entry from the table, select it and click the **Delete** button.

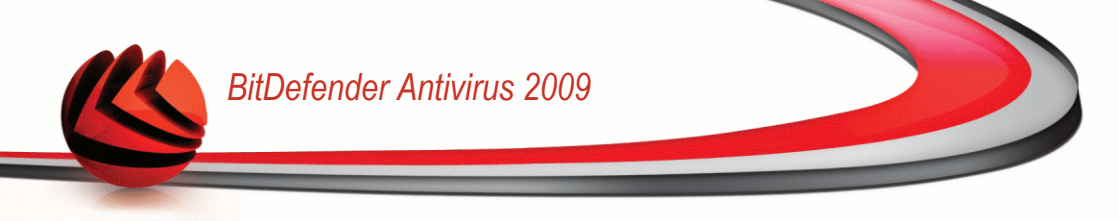

Click Next.

### Step 3/4 - Select Scanning Type

| Step 1                                                                          | Step 2                                                                      | Step 3                                       | Step 4                              |
|---------------------------------------------------------------------------------|-----------------------------------------------------------------------------|----------------------------------------------|-------------------------------------|
| hen to apply                                                                    |                                                                             |                                              |                                     |
| ase choose the type of scan that will<br>ht column of the table below and selec | apply to the selected exceptions: (<br>ct the option that best suits your n | on-demand, on-access or both. Click<br>eeds. | < the text in each cell in the      |
| elected objects                                                                 |                                                                             |                                              | When to apply                       |
| avi (Audio Video Interleaved ani،                                               | mation file)                                                                |                                              | Both                                |
|                                                                                 |                                                                             |                                              |                                     |
|                                                                                 |                                                                             |                                              |                                     |
|                                                                                 |                                                                             |                                              |                                     |
|                                                                                 |                                                                             |                                              |                                     |
|                                                                                 |                                                                             |                                              |                                     |
|                                                                                 |                                                                             |                                              |                                     |
|                                                                                 |                                                                             |                                              |                                     |
|                                                                                 |                                                                             |                                              |                                     |
|                                                                                 |                                                                             |                                              |                                     |
|                                                                                 |                                                                             |                                              |                                     |
|                                                                                 |                                                                             |                                              |                                     |
|                                                                                 |                                                                             |                                              |                                     |
|                                                                                 |                                                                             |                                              |                                     |
|                                                                                 |                                                                             |                                              |                                     |
|                                                                                 |                                                                             |                                              |                                     |
|                                                                                 |                                                                             |                                              |                                     |
|                                                                                 |                                                                             |                                              |                                     |
|                                                                                 |                                                                             |                                              |                                     |
|                                                                                 |                                                                             |                                              |                                     |
|                                                                                 |                                                                             |                                              |                                     |
|                                                                                 |                                                                             |                                              |                                     |
| Please choose the exceptions for the sure that your system is fully prote       | te scanning process carefully and r                                         | emember that it is recommended no            | at to define any exception in order |
| Please choose the exceptions for th<br>sure that your system is fully prote     | re scanning process carefully and r<br>cted                                 | remember that it is recommended no           | ot to define any exception in orde  |

You can see a table containing the extensions to be excluded from scanning and the type of scanning they are excluded from.

By default, the selected extensions are excluded from both on-access and on-demand scanning. To change when to apply the exception, click on the right column and select the desired option from the list.

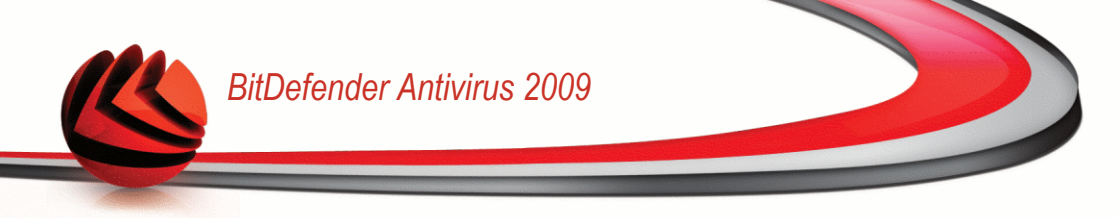

### Step 4/4 - Select Scanning Type

| <mark>Bit</mark> Def | ender 2009                                                                                 |                                                                                                    |                                                                                                    | _ 2                                               |
|----------------------|--------------------------------------------------------------------------------------------|----------------------------------------------------------------------------------------------------|----------------------------------------------------------------------------------------------------|---------------------------------------------------|
| xclusio              | ons Wizard - Step 4 (                                                                      | of 4                                                                                                    |                                                                                                    |                                                   |
|                      | Step 1                                                                                     | Step 2                                                                                                    | Step 3                                                                                                    | Step 4                                            |
| Finish               |                                                                                            |                                                                                                    |                                                                                                    |                                                   |
| i                    | We recommend you to perfo<br>Please note that if you choo<br>the wizard you will be reques | rm an on-demand task of the excl<br>se to go on with the scanning task<br>ted to choose the actions to be t | uded target to make sure that your c<br>, an on-demand scan wizard will be d<br>aken in case viruses are found. | omputer is virus free.<br>isplayed. At the end of |
|                      |                                                                                            |                                                                                                    |                                                                                                    |                                                   |
|                      |                                                                                            |                                                                                                    |                                                                                                    |                                                   |
|                      |                                                                                            |                                                                                                    |                                                                                                    |                                                   |
| Pleas                | e choose the exceptions for th<br>that your system is fully protec                         | e scanning process carefully and r<br>ted                                                                   | remember that it is recommended not                                                                             | to define any exception in order to I             |
| <b>bitde</b>         | fender                                                                                     |                                                                                                    | Back                                                                                                    | Finish Cancel                                     |
| canni                | ng Type                                                                                    |                                                                                                    |                                                                                                    |                                                   |

It is highly recommended to scan the files having the specified extensions to make sure that they are not infected.

Click Finish.

Click **Apply** to save the changes.

# 16.4. Quarantine Area

BitDefender allows isolating the infected or suspicious files in a secure area, named quarantine. By isolating these files in the quarantine, the risk of getting infected disappears and, at the same time, you have the possibility to send these files for further analysis to the BitDefender lab.

To see and manage quarantined files and to configure the quarantine settings, go to **Antivirus>Quarantine** in the Advanced View.

| BitDefender Antivi             | us 2009 - Tri        | al                  |                         |            | SWITCH TO BASIC                            | VIEW - ×                |
|--------------------------------|----------------------|---------------------|-------------------------|------------|--------------------------------------------|-------------------------|
| STATUS: There are 2 per        | ding issues          |                     |                         |            | F                                          | IX ALL ISSUES           |
|                                | Shield               | Virus Scan          | Excludes                | Quarantine |                                            |                         |
| General                        |                      |                     |                         |            |                                            |                         |
| Antivirus                      | Quarantine Fol       | ler                 |                         |            |                                            |                         |
| Privacy Control                |                      |                     |                         |            |                                            | -                       |
| Vulnerability                  | File na              | me                  | Virus name              |            | Location                                   | Sent                    |
| Encryption                     |                      |                     |                         |            |                                            |                         |
| Network                        |                      |                     |                         |            |                                            |                         |
| Update                         |                      |                     |                         |            |                                            |                         |
| Registration                   |                      |                     |                         |            |                                            |                         |
| This is a list of the files th | at were added to the | Quarantine folder d | uring the last scanning | Settings   | Send                                       | Restore                 |
| (Spitdefender)                 |                      |                     |                         | My Account | - <u>Register</u> - <u>Help</u> - <u>S</u> | upport - <u>History</u> |
| Quarantine                     |                      |                     |                         |            |                                            |                         |

The Quarantine section displays all the files currently isolated in the Quarantine folder. For each quarantined file, you can see its name, the name of the detected virus, the path to its original location and the submission date.

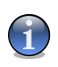

### Note

When a virus is in quarantine it cannot do any harm because it cannot be executed or read.

## 16.4.1. Managing Quarantined Files

To delete a selected file from quarantine, click the  $\square$  **Remove** button. If you want to restore a selected file to its original location, click **Restore**.

You can send any selected file from the quarantine to the BitDefender Lab by clicking **Send**.

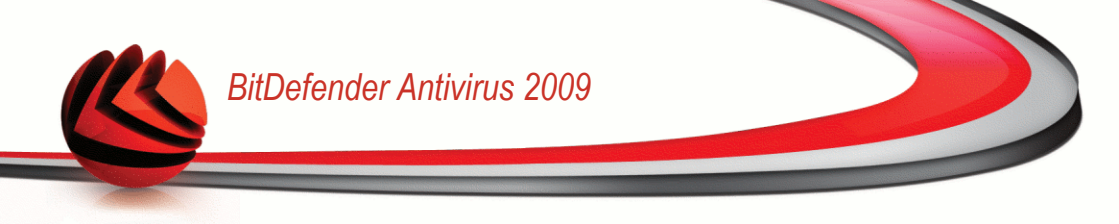

**Contextual Menu.** A contextual menu is available, allowing you to manage quarantined files easily. The same options as those mentioned previously are available. You can also select **Refresh** to refresh the Quarantine section.

## 16.4.2. Configuring Quarantine Settings

To configure the quarantine settings, click Settings. A new window will appear.

| tDefender - Quarantine Settings                |    |           |
|------------------------------------------------|----|-----------|
| Delete old files                               |    |           |
| Delete files older than                        | 30 | day(s)    |
| Check for old files every                      | 1  | day(s)    |
| Delete duplicates                              |    |           |
| Check for duplicates every                     | 1  | day(s)    |
| Automatically submit files                     |    |           |
| Submit files every                             | 60 | minute(s) |
| Scan quarantined files after update            |    |           |
| Restore clean files                            |    |           |
|                                                |    |           |
| Here you can configure the quarantine settings |    |           |
| OK Cancel                                      |    |           |
| arantina Sattinga                              |    |           |

Using the quarantine settings, you can set BitDefender to automatically perform the following actions:

**Delete old files.** To automatically delete old quarantined files, check the corresponding option. You must specify the number of days after which the quarantined files should be deleted and frequency with which BitDefender should check for old files.

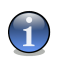

### Note

By default, BitDefender will check for old files every day and delete files older than 30 days.

**Delete duplicates.** To automatically delete duplicate quarantined files, check the corresponding option. You must specify the number of days between two consecutive checks for duplicates.

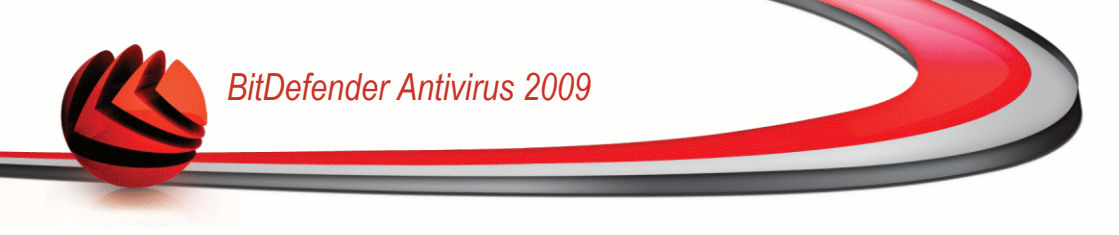

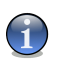

### Note

By default, BitDefender will check for duplicate quarantined files every day.

**Automatically submit files.** To automatically submit quarantined files, check the corresponding option. You must specify the frequency with which to submit files.

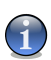

### Note

By default, BitDefender will automatically submit quarantined files every 60 minutes.

Scan quarantined files after update. To automatically scan quarantined files after each update performed, check the corresponding option. You can choose to automatically move back the cleaned files to their original location by selecting **Restore clean files**.

Click **OK** to save the changes and close the window.

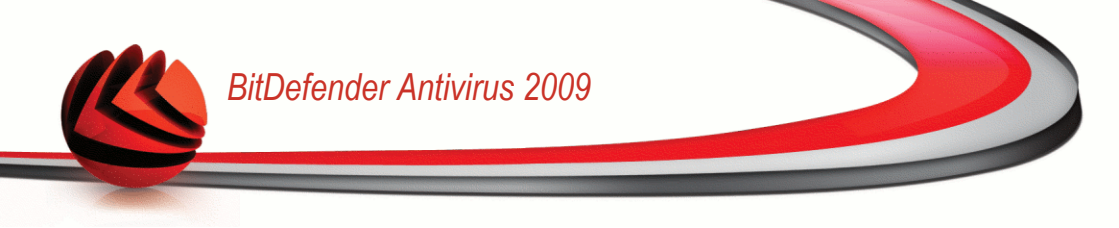

# 17. Privacy Control

BitDefender monitors dozens of potential "hotspots" in your system where spyware might act, and also checks any changes made to your system and software. It is effective in blocking Trojan horses and other tools installed by hackers, who try to compromise your privacy and send your personal information, like credit card numbers, from your computer to the hacker.

# 17.1. Privacy Control Status

To configure the Privacy Control and to view information regarding its activity, go to **Privacy Control>Status** in the Advanced View.

| BitDefender Antiv     | /irus 2009 - Trial                                                                         | SWITCH TO BASIC VIEW                                                                          |
|-----------------------|--------------------------------------------------------------------------------------------|-----------------------------------------------------------------------------------------------|
| STATUS: There are 2 p | ending issues                                                                              | FIX ALL ISSUES                                                                                |
|                       | Status Identity                                                                            | Registry Cookie Script                                                                        |
| General               |                                                                                            |                                                                                               |
| Antivirus             | Privacy protection is enable                                                               | ed                                                                                            |
| Privacy Control       | Identity Control is not configure                                                          | ed                                                                                            |
| Vulnerability         | Protection Louel                                                                           |                                                                                               |
| Encryption            | Protection Level                                                                           |                                                                                               |
| Network               | - Aggressive                                                                               | DEFAULT                                                                                       |
| Update                |                                                                                            | - Identity control is enabled                                                                 |
| Registration          | Default                                                                                    | - Registry control is enabled<br>- Cookie control is disabled<br>- Script control is disabled |
|                       | - Permissive                                                                               |                                                                                               |
|                       |                                                                                            | <u>Eustom Level</u> Default Level                                                             |
|                       | Privacy Control Statistics                                                                 |                                                                                               |
|                       | Identity information blocked:<br>Registry blocked:<br>Cookies blocked:<br>Scripts blocked: | 0<br>0<br>0<br>0                                                                              |
| Q                     |                                                                                            |                                                                                               |
| (Spitdefender)        |                                                                                            | <u>My Account</u> - <u>Register</u> - <u>Help</u> - <u>Support</u> - <u>History</u>           |
| Privacy Control       | Status                                                                                     |                                                                                               |

You can see whether Privacy Control is enabled or disabled. If you want to change the Privacy Control status, clear or select the corresponding check box.

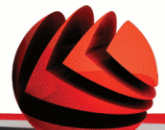

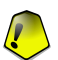

### Important

To prevent data theft and protect your privacy keep the **Privacy Control** enabled.

The Privacy Control protects your computer using these important protection controls:

- Identity Control protects your confidential data by filtering all outgoing web (HTTP), e-mail (SMTP) and instant messaging traffic according to the rules you create in the Identity section.
- Registry Control asks for your permission whenever a program tries to modify a registry entry in order to be executed at Windows start-up.
- Cookie Control asks for your permission whenever a new website tries to set a cookie.
- Script Control asks for your permission whenever a website tries to activate a script or other active content.

At the bottom of the section you can see the Privacy Control statistics.

## 17.1.1. Configuring Protection Level

You can choose the protection level that better fits your security needs. Drag the slider along the scale to set the appropriate protection level.

There are 3 protection levels:

| Protection level | Description                                                        |
|------------------|--------------------------------------------------------------------|
| Permissive       | Only Registry control is enabled.                                  |
| Default          | Registry control and Identity Control are enabled.                 |
| Aggressive       | Registry control, Identity Control and Script Control are enabled. |

You can customize the protection level by clicking **Custom level**. In the window that will appear, select the protection controls you want to enable and click **OK**.

Click **Default Level** to position the slider at the default level.

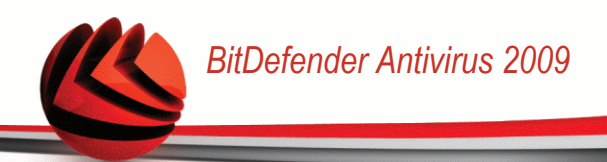

# 17.2. Identity Control

Keeping confidential data safe is an important issue that bothers us all. Data theft has kept pace with the development of Internet communications and it makes use of new methods of fooling people into giving away private information.

Whether it is your e-mail or your credit card number, when they fall into the wrong hands such information may cause you damage: you may find yourself drowning in spam messages or you might be surprised to access an emptied account.

Identity Control protects you against the theft of sensitive data when you are online. Based on the rules you create, Identity Control scans the web, e-mail and instant messaging traffic leaving your computer for specific character strings (for example, your credit card number). If there is a match, the respective web page, e-mail or instant message is blocked.

You can create rules to protect any piece of information you might consider personal or confidential, from your phone number or e-mail address to your bank account information. Multiuser support is provided so that users logging on to different Windows user accounts can configure and use their own identity protection rules. The rules you create are applied and can be accessed only when you are logged on to your Windows user account.

Why you use Identity Control?

Identity Control is very effective in blocking keylogger spyware. This type of malicious applications records your keystrokes and sends them over the Internet to a malicious person (hacker). The hacker can find out sensitive information from the stolen data, such as bank account numbers and passwords, and use it to gain personal benefits.

Supposing such an application manages to avoid antivirus detection, it cannot send the stolen data by e-mail, web or instant messages if you have created appropriate identity protection rules.

Identity Control can protect you from phishing attempts (attempts to steal personal information). The most common phishing attempts make use of a deceiving e-mail to trick you into submitting personal information on a fake web page.

For example, you may receive an e-mail claiming to be from your bank and requesting you to urgently update your bank account information. The e-mail provides you with a link to the web page where you must provide your personal information. Although they seem to be legitimate, the e-mail and the web page the misleading link directs you to are fake. If you click the link in the e-mail and submit your personal

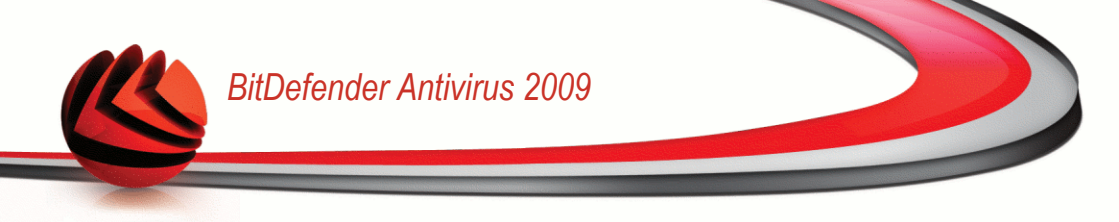

information on the fake web page, you will disclose this information to the malicious persons who organized the phishing attempt.

If appropriate identity protection rules are in place, you cannot submit personal information (such as your credit card number) on a web page unless you have explicitly defined an exception for the respective web page.

To configure Identity Control, go to **Privacy Control>Identity** in the Advanced View.

| BitDefender Antivirus 2009 - Trial SWITCH TO BASIC VIEW |                      |                 |         |          |        |                  |            |                                |                                     |
|---------------------------------------------------------|----------------------|-----------------|---------|----------|--------|------------------|------------|--------------------------------|-------------------------------------|
| STATUS: There are 2 pe                                  | ending issues        |                 |         |          |        |                  |            |                                | FIX ALL ISSUES                      |
|                                                         | Status               | Ide             | ntity   |          | Rej    | gistry           | Cookie     | Script                         |                                     |
| General                                                 |                      |                 |         |          |        |                  |            |                                |                                     |
| Antivirus                                               | 🖌 Identity p         | rotection       |         |          |        |                  |            |                                |                                     |
| Privacy Control                                         | Total attem          | pts blocked:    | 0       |          |        |                  |            |                                | • - •                               |
| Vulnerability                                           | Rule Name            | Rule Type       | н       | Smtp     | IM     | Whole words      | Match case | Description                    |                                     |
| Encryption                                              |                      |                 |         |          |        |                  |            |                                |                                     |
| Network                                                 |                      |                 |         |          |        |                  |            |                                |                                     |
| Update                                                  |                      |                 |         |          |        |                  |            |                                |                                     |
| Registration                                            |                      |                 |         |          |        |                  |            |                                |                                     |
|                                                         |                      |                 |         |          |        |                  |            |                                | Exceptions                          |
| List of user defined ider                               | itity rules. You can | change this lis | t by cl | icking o | n add, | , edit or remove | buttons    | <u>Register</u> - <u>Hel</u> r | 2 - <u>Support</u> - <u>History</u> |

If you want to use Identity Control, follow these steps:

- 1. Select the **Identity Control** check box.
- 2. Create rules to protect your sensitive data. For more information, please refer to "Creating Identity Rules" (p. 148).
- 3. If needed, define specific exceptions to the rules you have created. For more information, please refer to "*Defining Exceptions*" (p. 151).

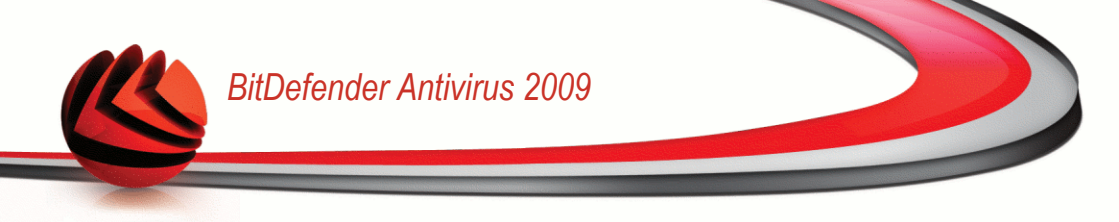

## 17.2.1. Creating Identity Rules

To create an identity protection rule, click the  $\blacksquare$  Add button and follow the configuration wizard.

### Step 1/4 - Welcome Window

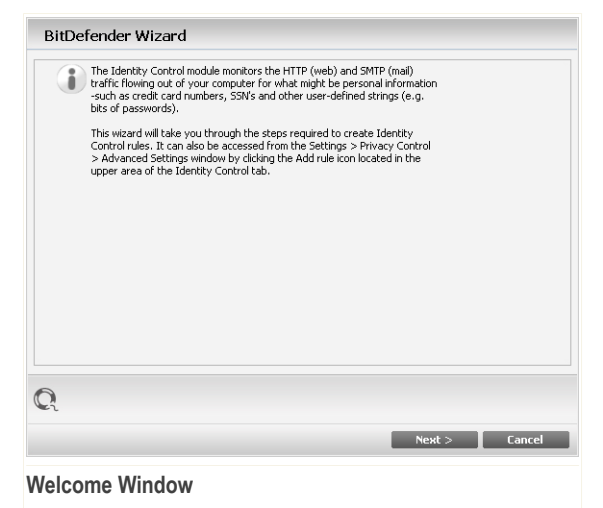

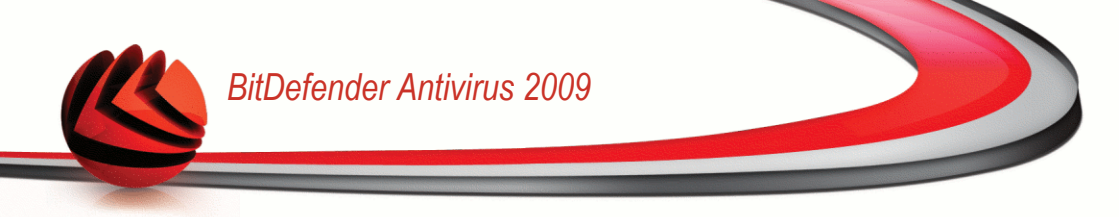

### Step 2/4 - Set Rule Type and Data

| BitDefender W                                                                   | izard                                                                                                    |
|---------------------------------------------------------------------------------|----------------------------------------------------------------------------------------------------|
| Rule Name                                                                       | dfdfd                                                                                                    |
| Rule Type                                                                       | address                                                                                                    |
| Rule Data Personal info but you. For you would lik address: johr target string. | mnkl<br>mation is encrypted and it cannot be used by anyone else<br>extra safety, please enter just part of the information that<br>to protect (e.g., if you want to filter traffic for this e-mail<br>obeelexample.com, you should only include "john" in the |
| Q                                                                               |                                                                                                    |
|                                                                                 | Next > Cancel                                                                                                    |
| Set Rule Type                                                                   | and Data                                                                                                    |

You must set the following parameters:

- **Rule Name** type the name of the rule in this edit field.
- **Rule Type** choose the rule type (address, name, credit card, PIN, SSN etc).
- **Rule Data** type the data you want to protect in this edit field. For example, if you want to protect your credit card number, type all or part of it here.

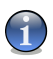

#### Note

If you enter less than three characters, you will be prompted to validate the data. We recommend you to enter at least three characters in order to avoid the mistaken blocking of messages and web pages.

All of the data you enter is encrypted. For extra safety, do not enter all of the data you wish to protect.

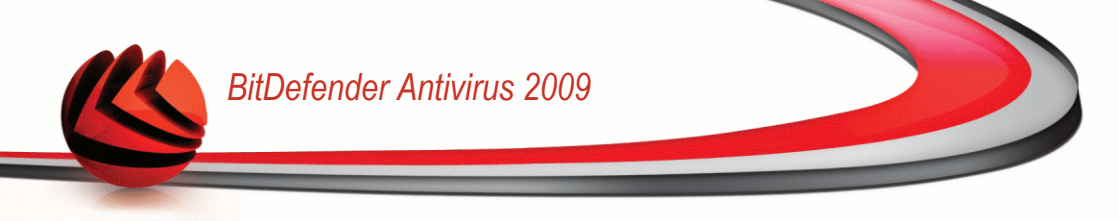

### Step 3/4 - Select Traffic

| BitDefender Wizard                                                                                 |
|----------------------------------------------------------------------------------------------------|
|                                                                                                    |
| Scan Http                                                                                          |
| 🖌 Scan Smtp                                                                                        |
| Scan Instant Messaging                                                                             |
| Match whole words                                                                                  |
| Match case                                                                                         |
| Http (web) traffic and sntp (e-mail) traffic containing your personal information will be blocked. |
| 0                                                                                                  |
|                                                                                                    |
| Next > Cancel                                                                                      |
| Select Traffic                                                                                     |

Select the type of traffic you want BitDefender to scan. The following options are available:

- Scan HTTP scans the HTTP (web) traffic and blocks the outgoing data that matches the rule data.
- Scan SMTP scans the SMTP (mail) traffic and blocks the outgoing e-mail messages that contain the rule data.
- **Scan Instant Messaging** scans the Instant Messaging traffic and blocks the outgoing chat messages that contain the rule data.

You can choose to apply the rule only if the rule data matches whole words or if the rule data and the detected string case match.

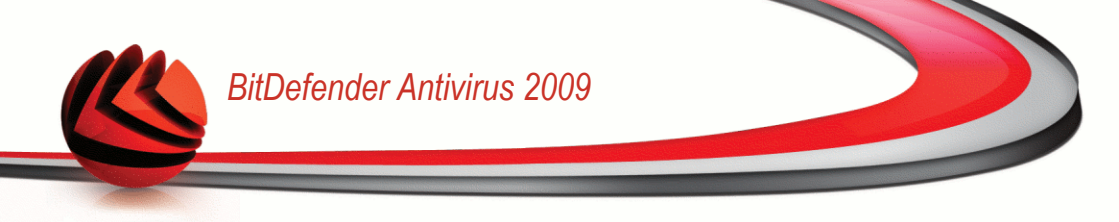

### Step 4/4 - Describe Rule

| BitDefender Wizard                                                                                                    |                                   |        |
|----------------------------------------------------------------------------------------------------|-----------------------------------|--------|
| Rule Description                                                                                                    |                                   |        |
| Jhidybido                                                                                                    |                                   |        |
| Enter a description for this rule. The description should h<br>administrators identify what information you blocked wit | help you or other<br>h more ease. |        |
| Q                                                                                                    |                                   |        |
|                                                                                                    | Finish                            | Cancel |
| Describe Rule                                                                                                    |                                   |        |

Enter a short description of the rule in the edit field. Since the blocked data (character string) is not displayed in plain text when accessing the rule, the description should help you easily identify it.

Click **Finish**. The rule will appear in the table.

## 17.2.2. Defining Exceptions

There are cases when you need to define exceptions to specific identity rules. Let's consider the case when you create a rule that prevents your credit card number from being sent over HTTP (web). Whenever your credit card number is submitted on a website from your user account, the respective page is blocked. If you want, for example, to buy footwear from an online shop (which you know to be secure), you will have to specify an exception to the respective rule.

To open the window where you can manage exceptions, click **Exceptions**.

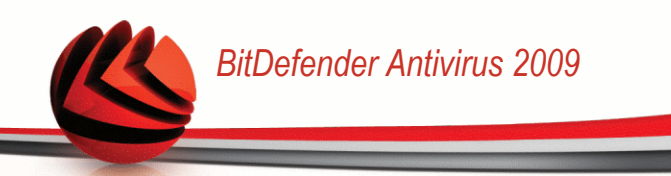

| All and a state in the second state in a | E time to    |        |
|------------------------------------------|--------------|--------|
| Allowed Web/e-mail address               | Exception ty | pe     |
|                                          |              |        |
|                                          |              |        |
|                                          |              |        |
|                                          |              |        |
|                                          |              |        |
|                                          |              |        |
|                                          |              |        |
|                                          |              |        |
|                                          |              |        |
|                                          |              |        |
|                                          |              |        |
|                                          |              |        |
|                                          |              |        |
|                                          |              |        |
|                                          |              |        |
|                                          |              |        |
|                                          | Add          | Remove |
|                                          |              |        |
|                                          |              |        |
|                                          |              |        |
|                                          | OK           | Cancel |

To add an exception, follow these steps:

- 1. Click **Add** to add a new entry in the table.
- 2. Double-click **Specify allowed address** and provide the web site, the e-mail address or the IM contact that you want to add as exception.
- 3. Double-click **Choose type** and choose from the menu the option corresponding to the type of address previously provided.
  - If you have specified a web address, select HTTP.
  - If you have specified an e-mail address, select SMTP.
  - If you have specified an IM contact, select IM.

To remove an exception from the list, select it and click **Remove**.

Click **OK** to save the changes.

### 17.2.3. Managing Rules

You can see the rules created so far listed in the table.

To delete a rule, select it and click the **Delete** button.

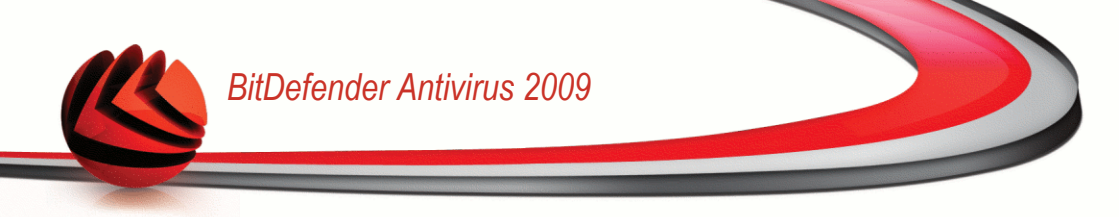

To edit a rule select it and click the **Edit** button or double-click it. A new window will appear.

| Rule Name        | dfdfd             |
|------------------|-------------------|
| Rule Type        | address 💌         |
| Rule data        | •••••             |
| 🖌 Scan Http      | Match whole words |
| 🖌 Scan Smtp      | Match case        |
| 🖌 Scan IM        |                   |
| Rule description |                   |
| jhkhjbkb         |                   |
|                  |                   |
|                  |                   |
|                  |                   |
|                  |                   |
| Q                |                   |
|                  | OK Cancel         |
|                  |                   |

Here you can change the name, description and parameters of the rule (type, data and traffic). Click **OK** to save the changes.

# 17.3. Registry Control

A very important part of the Windows operating system is called the **Registry**. This is where Windows keeps its settings, installed programs, user information and so on.

The **Registry** is also used to define which programs should be launched automatically when Windows is started. Viruses often use this in order to be automatically launched when the user restarts his computer.

**Registry Control** keeps an eye on the Windows Registry - this is again useful for detecting Trojan horses. It will alert you whenever a program will try to modify a registry entry in order to be executed at Windows start-up.

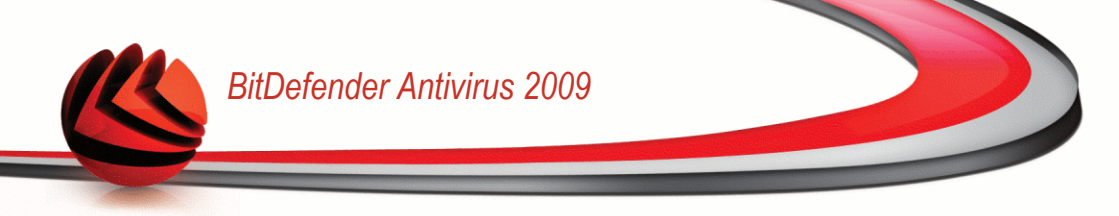

| BitDefender Registry Alert |                                                                       |  |  |  |
|----------------------------|-----------------------------------------------------------------------|--|--|--|
|                            | Hicrosoft® Windows® Operating is trying to modify Windows Registry    |  |  |  |
|                            | Registry key: C:\\Program Files                                       |  |  |  |
| Q                          | If you recognize this program, we recommend you to allow this action. |  |  |  |
|                            | Allow Block                                                           |  |  |  |

### **Registry Alert**

You can see the program that is trying to modify Windows Registry.

If you do not recognize the program and if it seems suspicious, click **Block** to prevent it from modifying Windows Registry. Otherwise, click **Allow** to permit the modification.

Based on your answer, a rule is created and listed in the rules table. The same action is applied whenever this program tries to modify a registry entry.

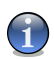

#### Note

BitDefender will usually alert you when you install new programs that need to run after the next startup of your computer. In most cases, these programs are legitimate and can be trusted

To configure Registry Control, go to Privacy Control>Registry in the Advanced View.

| BitDefender Antivirus 2009 - Trial SWITCH TO BASIC VIEW |                                 |            |                      |                     |                                           |                 |
|---------------------------------------------------------|---------------------------------|------------|----------------------|---------------------|-------------------------------------------|-----------------|
| STATUS: There are 2 pen                                 | ding issues                     |            |                      |                     | FI                                        | X ALL ISSUES    |
|                                                         | Status Iden                     | ity        | Registry             | Cookie              | Script                                    |                 |
| General                                                 |                                 |            |                      |                     |                                           |                 |
| Antivirus                                               | Enable Registry Contro          | I          |                      |                     |                                           |                 |
| Privacy Control                                         | Total attempts blocked:         | 0          |                      |                     |                                           |                 |
| Vulnerability                                           | Name                            | Action     | Application pat      | h                   |                                           |                 |
| Encryption                                              | Messenger                       | Permit     | E:\Program File      | is\Messenger\msms   | gs.exe                                    |                 |
| Network                                                 |                                 |            |                      |                     |                                           |                 |
| Update                                                  |                                 |            |                      |                     |                                           |                 |
| Registration                                            |                                 |            |                      |                     |                                           |                 |
|                                                         |                                 |            |                      |                     |                                           |                 |
|                                                         |                                 |            |                      |                     |                                           |                 |
|                                                         |                                 |            |                      |                     |                                           |                 |
|                                                         |                                 |            |                      |                     |                                           |                 |
|                                                         |                                 |            |                      |                     |                                           |                 |
|                                                         |                                 |            |                      |                     |                                           |                 |
|                                                         |                                 |            |                      |                     |                                           |                 |
|                                                         |                                 |            |                      |                     |                                           |                 |
|                                                         |                                 |            |                      |                     |                                           |                 |
|                                                         |                                 |            |                      |                     |                                           |                 |
|                                                         |                                 |            |                      |                     |                                           |                 |
| List with Registry Control                              | rules enabled on your computer. | You can ch | nange this list by ( | dicking on remove l | outton                                    |                 |
| (Spitdefender)                                          |                                 |            |                      | My Account          | <u>Register</u> - <u>Help</u> - <u>Su</u> | pport - History |
| Registry Control                                        |                                 |            |                      |                     |                                           |                 |

You can see the rules created so far listed in the table.

To delete a rule, select it and click the  $\blacksquare$  **Delete** button.

# 17.4. Cookie Control

Cookies are a very common occurrence on the Internet. They are small files stored on your computer. Websites create these cookies in order to keep track of specific information about you.

Cookies are generally made to make your life easier. For example they can help the website remember your name and preferences, so that you don't have to enter them on every visit.

But cookies can also be used to compromise your privacy, by tracking your surfing patterns.

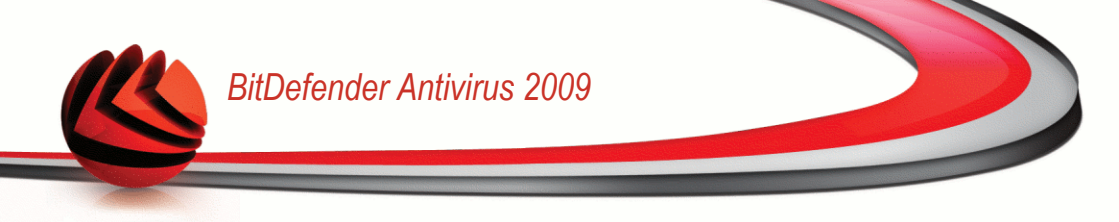

This is where **Cookie Control** helps. When enabled, **Cookie Control** will ask for your permission whenever a new website tries to set a cookie:

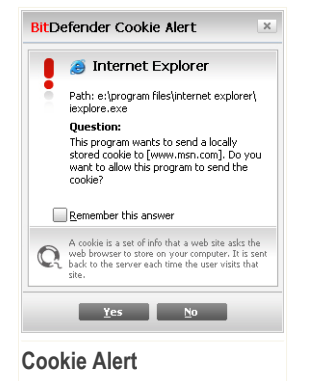

You can see the name of the application that is trying to send the cookie file.

Check **Remember this answer** option and click **Yes** or **No** and a rule will be created, applied and listed in the rules table. You will no longer be notified the next time when you connect to the same site.

This will help you to choose which websites you trust and which you don't.

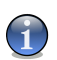

### Note

Because of the great number of cookies used on the Internet today, **Cookie Control** can be quite bothersome to begin with. At first, it will ask a lot of questions about sites trying to place cookies on your computer. As soon as you add your regular sites to the rule-list, surfing will become as easy as before.

To configure Cookie Control, go to Privacy Control>Cookie in the Advanced View.

| STATUS: There are 2 p  | ending issues                          |                                         |                           | FIX ALL ISSUES    |
|------------------------|----------------------------------------|-----------------------------------------|---------------------------|-------------------|
|                        | Status Identity                        | Registry Coo                            | kie Script                |                   |
| ieneral                |                                        |                                         |                           |                   |
| ntivirus               | Enable Cookie Control                  |                                         |                           |                   |
| rivacy Control         | Total cookies blocked: 0               |                                         |                           |                   |
| ulnerability           | Domain                                 | Direction                               | Action                    |                   |
| ncryption              |                                        |                                         |                           |                   |
| etwork                 |                                        |                                         |                           |                   |
| pdate                  |                                        |                                         |                           |                   |
| egistration            |                                        |                                         |                           |                   |
|                        |                                        |                                         |                           |                   |
|                        |                                        |                                         |                           |                   |
| List with cookies enab | led on your web browser. You can chang | ge this list by clicking on add or remo | ove buttons.              |                   |
| Shitdefenden           |                                        | My Ar                                   | count - Register - Help - | Support - History |

You can see the rules created so far listed in the table.

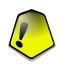

#### Important

The rules are listed in order of their priority starting from the top, meaning the first rule has the highest priority. Drag&drop rules in order to change their priority.

To delete a rule, select it and click the **Delete** button. To modify the rule parameters, double-click the rule and make the desired changes in the configuration window.

To manually add a rule, click the Add button and configure the rule parameters in the configuration window.

## 17.4.1. Configuration Window

When you edit or manually add a rule, the configuration window will appear.

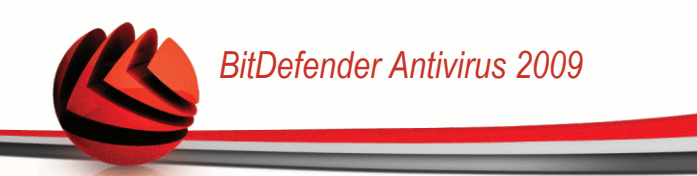

| Select Address, Action and Direction                                                                                                    |
|----------------------------------------------------------------------------------------------------|
| Enter domain  Any  Enter domain  Fields action  Permit Deny Select direction  Outgoing  Dutoping Both  Select the websites and domains that you accept or reject cookies from. Cookies are used to track surfing behavior and other information. Note that some sites will not function properly without cookies. |
| Q                                                                                                    |
| Finish Cancel                                                                                                    |

Select Address, Action and Direction

You can set the parameters:

- Domain address type in the domain on which the rule should apply.
- Action select the action of the rule.

| Action | Description                                  |
|--------|----------------------------------------------|
| Permit | The cookies on that domain will execute.     |
| Deny   | The cookies on that domain will not execute. |

Direction - select the traffic direction.

| Туре     | Description                                                                         |
|----------|-------------------------------------------------------------------------------------|
| Outgoing | The rule applies only for the cookies that are sent out back to the connected site. |
| Incoming | The rule applies only for the cookies that are received from the connected site.    |
| Both     | The rule applies in both directions.                                                |

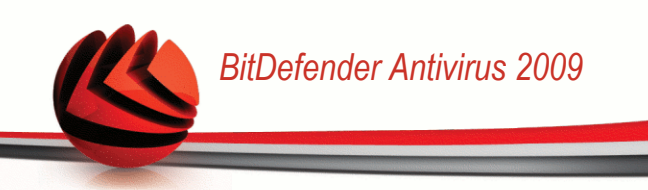

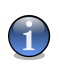

You can accept cookies but never return them by setting the action to **Deny** and the direction to **Outgoing**.

Click Finish.

# 17.5. Script Control

Note

Scripts and other codes such as ActiveX controls and Java applets, which are used to create interactive web pages, can be programmed to have harmful effects. ActiveX elements, for example, can gain total access to your data and they can read data from your computer, delete information, capture passwords and intercept messages while you're online. You should only accept active content from sites you fully know and trust.

BitDefender lets you choose to run these elements or to block their execution.

With **Script Control** you will be in charge of which websites you trust and which you don't. BitDefender will ask you for permission whenever a website tries to activate a script or other active content:

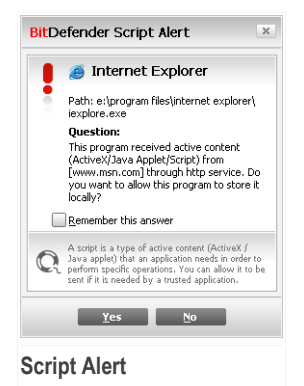

You can see the name of the resource.

Check **Remember this answer** option and click **Yes** or **No** and a rule will be created, applied and listed in the rules table. You will no longer be notified when the same site tries to send you active content.

To configure Script Control, go to Privacy Control>Script in the Advanced View.

| BitDefender Antivi     | irus 2009 - Tria      | ıl       |          |              | SWITCH TO BAS                   | C VIEW 📃 🗵        |
|------------------------|-----------------------|----------|----------|--------------|---------------------------------|-------------------|
| STATUS: There are 2 pe | nding issues          |          |          |              |                                 | FIX ALL ISSUES    |
|                        | Status                | Identity | Registry | Cookie       | Script                          |                   |
| General                |                       |          |          |              |                                 |                   |
| Antivirus              | Enable Script Control |          |          |              |                                 |                   |
| Privacy Control        | l otal scripts block  | ed: U    |          |              |                                 |                   |
| Vulnerability          | Domain                |          |          | Action       |                                 |                   |
| Encryption             |                       |          |          |              |                                 |                   |
| Network                |                       |          |          |              |                                 |                   |
| Update                 |                       |          |          |              |                                 |                   |
| Registration           |                       |          |          |              |                                 |                   |
|                        |                       |          |          |              |                                 |                   |
| Q                      |                       |          |          |              |                                 |                   |
| (Spitdefender          |                       |          |          | My Account - | <u>Register</u> - <u>Help</u> - | Support - History |
| Script Control         |                       |          |          |              |                                 |                   |

You can see the rules created so far listed in the table.

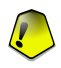

#### Important

The rules are listed in order of their priority starting from the top, meaning the first rule has the highest priority. Drag&drop rules in order to change their priority.

To delete a rule, select it and click the **Delete** button. To modify the rule parameters, double-click the rule and make the desired changes in the configuration window.

To manually create a rule, click the Add button and configure the rule parameters in the configuration window.

## 17.5.1. Configuration Window

When you edit or manually add a rule, the configuration window will appear.

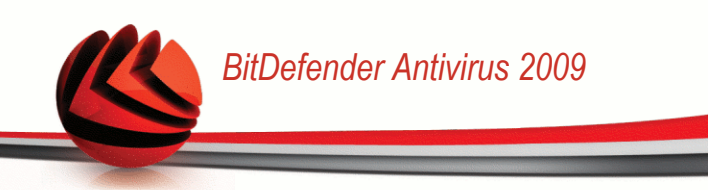

| Enter  | ' domain                                                                                                    |  |
|--------|----------------------------------------------------------------------------------------------------|--|
| Select | t action                                                                                                    |  |
|        | <ul> <li>Permit</li> <li>Deny</li> </ul>                                                                                                    |  |
|        |                                                                                                    |  |
| 1      | Select the specific domain(s) that you want to allow or block scripting for.<br>Generally, you should use this wizard to specify the domains you want to<br>permit scripting from. It is recommended that you block scripts from all<br>domains you don't explicitly trust. |  |
|        |                                                                                                    |  |
|        |                                                                                                    |  |
|        |                                                                                                    |  |
|        |                                                                                                    |  |
|        |                                                                                                    |  |

### Select Address and Action

You can set the parameters:

- Domain address type in the domain on which the rule should apply.
- Action select the action of the rule.

| Action | Description                                  |
|--------|----------------------------------------------|
| Permit | The scripts on that domain will execute.     |
| Deny   | The scripts on that domain will not execute. |

Click Finish.

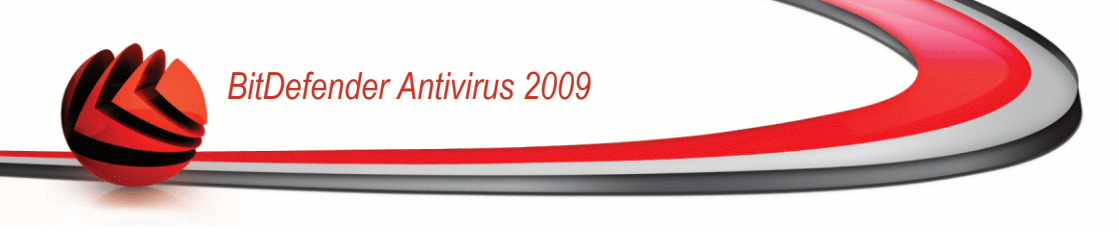

# 18. Instant Messaging (IM) Encryption

By default, BitDefender encrypts all your instant messaging chat sessions provided that:

- Your chat partner has a BitDefender version installed that supports IM Encryption and IM Encryption is enabled for the instant messaging application used for chatting.
- You and your chat partner use either Yahoo Messenger or Windows Live (MSN) Messenger.

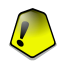

#### Important

BitDefender will not encrypt a conversation if a chat partner uses a web-based chat application, such as Meebo, or other chat application that supports Yahoo Messenger or MSN.

To configure instant messaging encryption, go to **Encryption>IM Encryption** in the Advanced View.

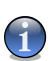

### Note

You can easily configure instant messaging encryption using the BitDefender toolbar from the chat window. For more information, please refer to "*Integration into Messenger*" (p. 34).

| BitDefender Antivirus 2009 - Trial |                                                     |                                          | SWITCH TO BASIC VIEW                                                                    |  |  |
|------------------------------------|-----------------------------------------------------|------------------------------------------|-----------------------------------------------------------------------------------------|--|--|
| STATUS: There is 1 pe              | ending issue                                        |                                          | FIX ALL ISSUES                                                                          |  |  |
|                                    | IM Encryption                                       |                                          |                                                                                         |  |  |
| General                            |                                                     |                                          |                                                                                         |  |  |
| Antivirus                          | ✓ IM Encryption is e                                | enabled.                                 |                                                                                         |  |  |
| Privacy Control                    | ✓ Yahoo Messeng                                     | er Encryption is enabled.                |                                                                                         |  |  |
| Vulnerability                      | Windows Live (MSN) Messenger Encryption is enabled. |                                          |                                                                                         |  |  |
| Encryption                         | Encryption Exclusion                                | ons                                      |                                                                                         |  |  |
| Game/Laptop Mode                   |                                                     |                                          |                                                                                         |  |  |
| Network                            | User ID                                             |                                          | IM Program                                                                              |  |  |
| Update                             |                                                     |                                          |                                                                                         |  |  |
| Registration                       |                                                     |                                          |                                                                                         |  |  |
|                                    | Current Connection                                  | ns                                       |                                                                                         |  |  |
|                                    | User ID                                             | IM Program                               | Encryption Status                                                                       |  |  |
|                                    |                                                     |                                          |                                                                                         |  |  |
| Rease click the 'FIX A             | ALL ISSUES' button to see the o                     | letailed list of issues that affect your | system's security.                                                                      |  |  |
| (Spitdefender)                     |                                                     | Bu                                       | y - <u>My Account</u> - <u>Register</u> - <u>Help</u> - <u>Support</u> - <u>History</u> |  |  |
| notont Maaaaa                      | ning Enoruption                                     |                                          |                                                                                         |  |  |

Instant Messaging Encryption

By default, IM Encryption is enabled for both Yahoo Messenger and Windows Live (MSN) Messenger. You can choose to disable IM Encryption for a specific chat application only or completely.

Two tables are displayed:

- Encryption Exclusions lists the user IDs and the associated IM program for which encryption is disabled. To remove a contact from the list, select it and click the Remove button.
- Current Connections lists the current instant messaging connections (user ID and associated IM program) and whether or not they are encrypted. A connection may not be encrypted for these reasons:
  - · You explicitly disabled encryption for the respective contact.
  - Your contact does not have installed a BitDefender version that supports IM encryption.

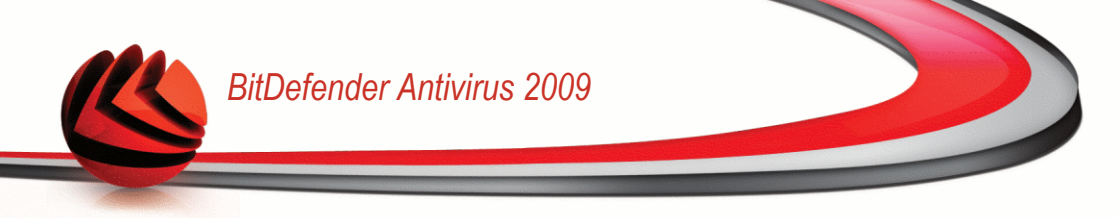

# 18.1. Disabling Encryption for Specific Users

To disable encryption for a specific user, follow these steps:

1. Click the **Add** button to open the configuration window.

| itDefender - 1 | Instant Messaging user setting3                                           |
|----------------|---------------------------------------------------------------------------|
| User ID        |                                                                           |
| IM Program     | <ul> <li>Yahoo Messenger</li> <li>Windows Live (MSN) Messenger</li> </ul> |
|                | OK Cancel                                                                 |

- 2. Type in the edit field the user ID of your contact.
- 3. Select the instant messaging application associated with the contact.
- 4. Click OK.

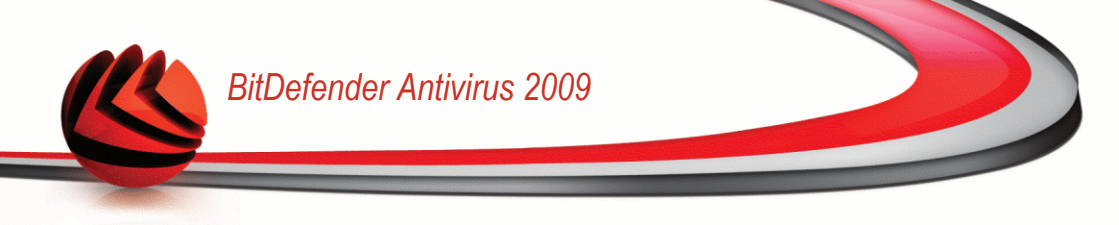

# 19. Vulnerability

An important step in protecting your computer against malicious persons and applications is to keep up to date the operating system and the applications you regularly use. Moreover, to prevent unauthorized physical access to your computer, strong passwords (passwords that cannot be easily guessed) must be configured for each Windows user account.

BitDefender regularly checks your system for vulnerabilities and notifies you about the existing issues.

## 19.1. Status

To configure the automatic vulnerability checking or run a vulnerability check, go to **Vulnerability>Status** in the Advanced View.

| BitDefender Antivir     | us 2009 - Trial                               | SWITCH TO BASIC VIEW                                                                |
|-------------------------|-----------------------------------------------|-------------------------------------------------------------------------------------|
| STATUS: There are 2 pen | ding issues                                   | FIX ALL ISSUES                                                                      |
|                         | Status Settings                               |                                                                                     |
| General                 |                                               |                                                                                     |
| Antivirus               | ✓ Automatic ¥ulnerability Checking is enabled |                                                                                     |
| Privacy Control         |                                               | Check Now                                                                           |
| Vulnerability           |                                               |                                                                                     |
| Encryption              | Last Yulnerability Check Status               |                                                                                     |
| Network                 |                                               |                                                                                     |
| Update                  |                                               |                                                                                     |
| Registration            |                                               |                                                                                     |
|                         |                                               |                                                                                     |
| Q                       |                                               |                                                                                     |
| (Spitdefender)          |                                               | <u>My Account</u> - <u>Register</u> - <u>Help</u> - <u>Support</u> - <u>History</u> |
| Vulnerability Stat      | tus                                           |                                                                                     |
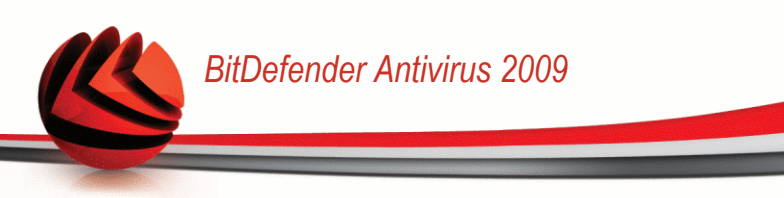

The table displays the issues covered in the last vulnerability check and their status. You can see the action you have to take to fix each vulnerability, if any. If the action is **None**, then the respective issue does not represent a vulnerability.

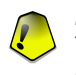

#### Important

To be automatically notified about system or application vulnerabilities, keep the **Automatic Vulnerability Checking** enabled.

### 19.1.1. Fixing Vulnerabilities

To fix a specific vulnerability, double click it and, depending on the issue, proceed as follows:

- If Windows updates are available, click Install All System Updates to install them.
- If an application is outdated, use the Home Page link provided to download and install the latest version of that application.
- If a Windows user account has a weak password, force the user to change the password at the next logon or change the password yourself.

You can click **Check Now** and follow the wizard to fix vulnerabilities step by step.

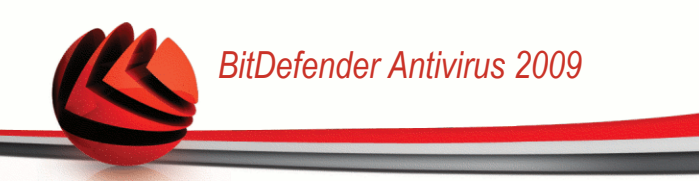

### Step 1/6 - Select Vulnerabilities to Check

| Bit Defender An                                                                            | tivirus 2009                                           |                                                      |                                                            |                                                                 | _ ×                                |
|--------------------------------------------------------------------------------------------|--------------------------------------------------------|------------------------------------------------------|------------------------------------------------------------|-----------------------------------------------------------------|------------------------------------|
| Vulnerability Scan                                                                         |                                                        |                                                      |                                                            |                                                                 |                                    |
| Step 1 - Select tasks                                                                      | Step 2 - Scanning                                      | Step 3 - Passwords                                   | Step 4 - Applications                                      | Step 5 - Windows                                                | Step 6 - Finish                    |
| Select tasks                                                                               |                                                        |                                                      |                                                            |                                                                 |                                    |
| The wizard searches for ava<br>applications that are checke<br>select all the boxes below. | ilable Windows updates,<br>d for these vulnerabilities | weak passwords to Win<br>. In order for all of these | dows accounts and outdate<br>e applications to be fully up | d applications. BitDefender o<br>dated and protected, it is re- | contains a list of<br>commended to |
| User Passwords                                                                             |                                                        |                                                      |                                                            |                                                                 |                                    |
| <ul> <li>Applications Updates</li> </ul>                                                   |                                                        |                                                      |                                                            |                                                                 |                                    |
| Critical Windows Upda                                                                      | tes                                                    |                                                      |                                                            |                                                                 |                                    |
| Other Windows Updat                                                                        | es                                                     |                                                      |                                                            |                                                                 |                                    |
| Select the actions the                                                                     | e vulnerability module sho                             | uld take when checking                               | your system.                                               |                                                                 |                                    |
| νĩ                                                                                         |                                                        |                                                      |                                                            |                                                                 |                                    |
| (Spitdefender)                                                                             |                                                        |                                                      |                                                            |                                                                 | Next Cancel                        |
| /ulnerabilities                                                                            |                                                        |                                                      |                                                            |                                                                 |                                    |

Click Next to check the system for the selected vulnerabilities.

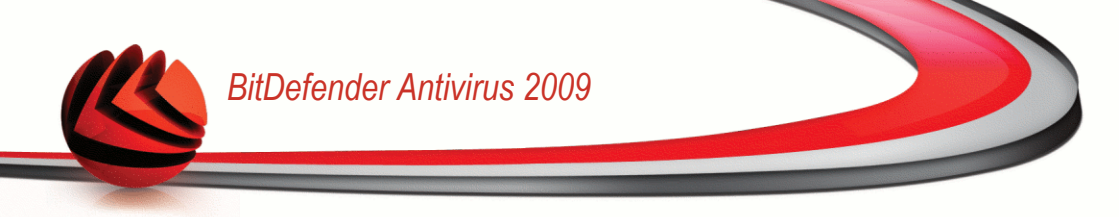

### Step 2/6 - Checking for Vulnerabilities

| Bit Defender A        | ntivirus 2009      |                    |                       |                  | _ ×             |
|-----------------------|--------------------|--------------------|-----------------------|------------------|-----------------|
| Vulnerability Scan    |                    |                    |                       |                  |                 |
| Step 1 - Select tasks | Step 2 - Scanning  | Step 3 - Passwords | Step 4 - Applications | Step 5 - Windows | Step 6 - Finish |
| Status                |                    |                    |                       |                  |                 |
| Scanning              | 🐛 Critical Windows | Updates            |                       |                  |                 |
|                       |                    |                    |                       |                  |                 |
|                       |                    |                    |                       |                  |                 |
|                       |                    |                    |                       |                  |                 |
|                       |                    |                    |                       |                  |                 |
|                       |                    |                    |                       |                  |                 |
|                       |                    |                    |                       |                  |                 |
|                       |                    |                    |                       |                  |                 |
|                       |                    |                    |                       |                  |                 |
|                       |                    |                    |                       |                  |                 |
|                       |                    |                    |                       |                  |                 |
|                       |                    |                    |                       |                  |                 |
|                       |                    |                    |                       |                  |                 |
|                       | re le la prograde  |                    |                       |                  |                 |
| C The scaling proces  | is is in progress  |                    |                       |                  |                 |
| (Spitdefender)        |                    |                    |                       |                  | Stop Cancel     |
| Vulnerability C       | heck               |                    |                       |                  |                 |

Wait for BitDefender to finish checking for vulnerabilities.

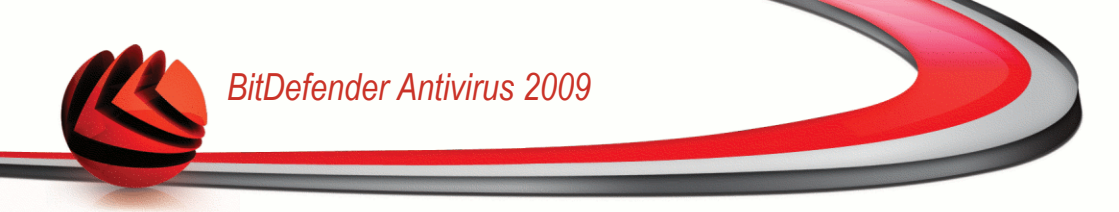

### Step 3/6 - Change Weak Passwords

| Julnerability Scan      |                          |                           |                               |                             |                      |
|-------------------------|--------------------------|---------------------------|-------------------------------|-----------------------------|----------------------|
| Step 1 - Select tasks   | Step 2 - Scanning        | Step 3 - Passwords        | Step 4 - Applications         | Step 5 - Windows            | Step 6 - Finis       |
| lser Passwords          |                          |                           |                               |                             |                      |
| User Name               | Strengt                  | th Statu                  | s                             |                             |                      |
| Administrator           | Strong                   | Ok                        |                               |                             | 2                    |
| cosmin                  | Weak                     | Fix                       |                               |                             |                      |
|                         |                          |                           |                               |                             |                      |
|                         |                          |                           |                               |                             |                      |
| This is a list of the W | indows accounts password | ds set on your computer a | and the level of protection t | hat they provide. Click the | 'Fix' button to more |

You can see the list of the Windows user accounts configured on your computer and the level of protection their password provides.

Click Fix to modify the weak passwords. A new window will appear.

| BitDefender                                                                                   |
|-----------------------------------------------------------------------------------------------|
| Choose method to fix:                                                                         |
| <ul> <li>Force user to change password at next login</li> <li>Change user password</li> </ul> |
| Type password:                                                                                |
| Confirm password:                                                                             |
|                                                                                               |
| OK Clase                                                                                      |
|                                                                                               |
| Change Password                                                                               |

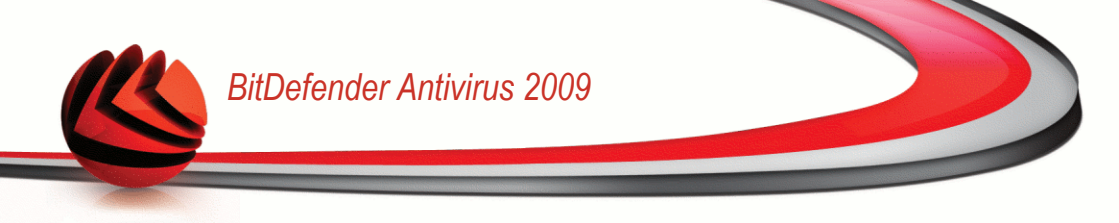

Select the method to fix this issue:

- Force user to change password at next login. BitDefender will prompt the user to change the password the next time the user logs on to Windows.
- Change user password. You must type the new password in the edit fields.

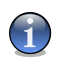

#### Note

For a strong password, use a combination of uppercase and lowercase letters, numbers and special characters (such as #, \$ or @).

Click **OK** to change the password.

Click Next.

### Step 4/6 - Update Applications

| Bit Defender Ant            | tivirus 2009             |                          |                          |                  | -          | ×        |
|-----------------------------|--------------------------|--------------------------|--------------------------|------------------|------------|----------|
| Vulnerability Scan          |                          |                          |                          |                  |            |          |
| Step 1 - Select tasks       | Step 2 - Scanning        | Step 3 - Passwords       | Step 4 - Applications    | Step 5 - Windows | Step 6     | - Finish |
| Applications Updates        |                          |                          |                          |                  |            |          |
| Application Name            |                          | I                        | nstalled Version         | Latest Version   | Download   |          |
| Yahoo! Messenger            |                          |                          | 8.1.0.421                | 8.1.0.241        | Up To Date |          |
| Winamp                      |                          |                          | 5,5,3,1938               | 5,5,3,1924       | Up To Date |          |
| Firefox                     |                          |                          | 2.0.0.15 (en-US)         | 3.0 (en-US)      | Home Page  |          |
|                             |                          |                          |                          |                  |            | Y        |
| C This is a list of the app | lications supported by B | itDefender and of the up | dates available, if any. |                  |            |          |
| (Spitdefender)              |                          |                          |                          |                  | Next C     | ancel    |
| Applications                |                          |                          |                          |                  |            |          |

You can see the list of applications checked by BitDefender and if they are up to date. If an application is not up to date, click the provided link to download the latest version.

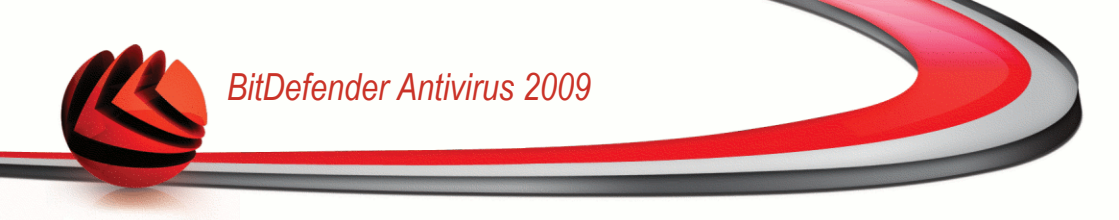

#### Click Next.

### Step 5/6 - Update Windows

|                |                  |                       |                           |                           | Vulnerability Scan           |
|----------------|------------------|-----------------------|---------------------------|---------------------------|------------------------------|
| Step 6 - Finis | Step 5 - Windows | Step 4 - Applications | Step 3 - Passwords        | Step 2 - Scanning         | Step 1 - Select tasks        |
|                |                  |                       |                           |                           | Windows Updates              |
| 4              |                  |                       |                           | ates                      | Critical Windows Upd         |
|                |                  | 31)                   | ) Service Pack 2 (KB93618 | oft XML Core Services 4.0 | Security Update for Microso  |
|                |                  |                       |                           | tes                       | Other Windows Upda           |
|                |                  |                       |                           | category                  | No updates available in this |
|                |                  |                       |                           |                           |                              |
|                |                  |                       |                           |                           |                              |
|                |                  |                       |                           |                           |                              |
|                |                  |                       |                           |                           |                              |
|                |                  |                       |                           |                           |                              |
|                |                  |                       |                           |                           |                              |
|                |                  |                       |                           |                           |                              |
|                |                  |                       |                           |                           |                              |
|                |                  |                       |                           | tes                       | Install All System Upda      |
| 2              |                  |                       | applications updates      | tes                       | Install All System Upda      |

You can see the list of critical and non-critical Windows updates that are not currently installed on your computer. Click **Install All System Updates** to install all the available updates.

Click Next.

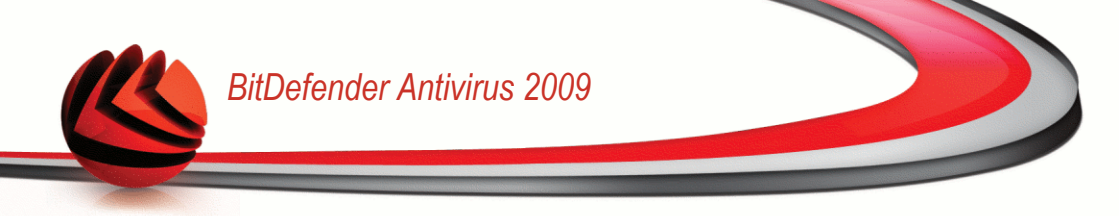

### Step 6/6 - View Results

| it Defender An         | tivirus 2009             |                            |                       |                  |              |
|------------------------|--------------------------|----------------------------|-----------------------|------------------|--------------|
| ulnerability Scan      |                          |                            |                       |                  |              |
| Step 1 - Select tasks  | Step 2 - Scanning        | Step 3 - Passwords         | Step 4 - Applications | Step 5 - Windows | Step 6 - Fin |
| The vulnerability      | scan is finished. 1      | ïhe tasks you selec        | ted at Step 1 have b  | een performed.   |              |
|                        |                          |                            |                       |                  |              |
|                        |                          |                            |                       |                  |              |
|                        |                          |                            |                       |                  |              |
|                        |                          |                            |                       |                  |              |
|                        |                          |                            |                       |                  |              |
|                        |                          |                            |                       |                  |              |
| The vulnerability scan | is finished. The tasks y | ou selected at Step 1 have | e been performed.     |                  |              |
| bitdefender            |                          |                            |                       |                  | flos         |

Click Close.

## 19.2. Settings

To configure the settings of the automatic vulnerability checking, go to **Vulnerability>Settings** in the Advanced View.

| BitDefender Antivi      | rus 2009 - Trial                             | SWITCH TO BASIC VIEW                             |
|-------------------------|----------------------------------------------|--------------------------------------------------|
| STATUS: There are 2 per | nding issues                                 | FIX ALL ISSUES                                   |
|                         | Status Settings                              |                                                  |
| General                 |                                              |                                                  |
| Antivirus               | Yulpershilities to be checked                |                                                  |
| Privacy Control         |                                              |                                                  |
| Vulnerability           | <ul> <li>Critical Windows Updates</li> </ul> |                                                  |
| Encryption              | Regular Windows Updates                      |                                                  |
| Network                 | ✓ Weak Passwords                             |                                                  |
| Update                  |                                              |                                                  |
| Registration            | Application Updates                          |                                                  |
|                         |                                              |                                                  |
| Q                       |                                              |                                                  |
| (Bitdefender)           |                                              | My Account - Register - Help - Support - History |
| Automotio Vulno         | rability Chaoking Sattings                   |                                                  |

Automatic Vulnerability Checking Settings

Select the check boxes corresponding to the system vulnerabilities you want to be regularly checked.

- Critical Windows Updates
- Regular Windows Updates
- Weak Passwords
- Applications Updates

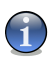

#### Note

If you clear the check box corresponding to a specific vulnerability, BitDefender will no longer notify you about the related issues.

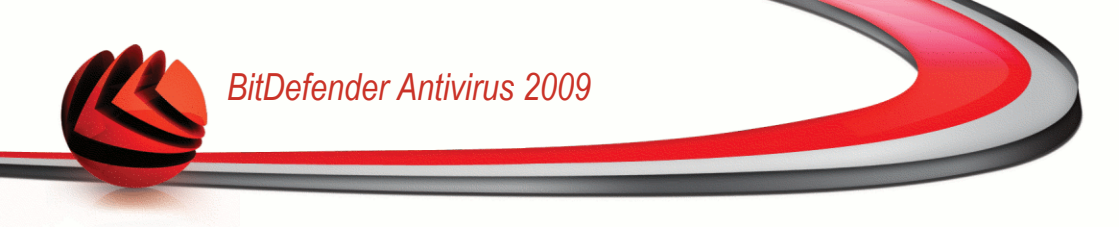

# 20. Game / Laptop Mode

The Game / Laptop Mode module allows you to configure the special operation modes of BitDefender:

- Game Mode temporarily modifies the product settings so as to minimize the resource consumption when you play.
- Laptop Mode prevents scheduled tasks from running when the laptop is running on battery in order to save battery power.

# 20.1. Game Mode

Game Mode temporarily modifies protection settings so as to minimize their impact on system performance. While in Game Mode, the following settings are applied:

- All BitDefender alerts and pop-ups are disabled.
- The BitDefender real-time protection level is set to **Permissive**.
- Updates are not performed by default.

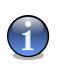

Note

To change this setting, go to Update>Settings and clear the Don't update if Game Mode is on check box.

Scheduled scan tasks are by default disabled.

By default, BitDefender automatically enters Game Mode when you start a game from the BitDefender's list of known games or when an application goes to full screen. You can manually enter Game Mode using the default Ctrl+Alt+Shift+G hotkey. It is strongly recommended that you exit Game Mode when you finished playing (you can use the same default Ctrl+Alt+Shift+G hotkey).

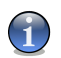

#### Note

While in Game Mode, you can see the letter G over the **@** BitDefender icon.

To configure Game Mode, go to **Game / Laptop Mode>Game Mode** in the Advanced View.

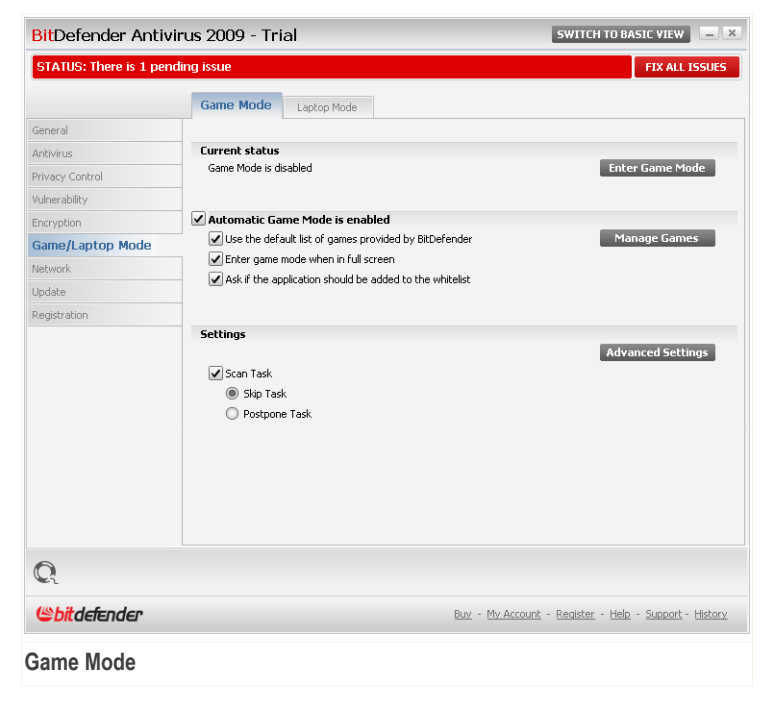

At the top of the section, you can see the status of the Game Mode. You can click **Enter Game Mode** or **Exit Game Mode** to change the current status.

### 20.1.1. Configuring Automatic Game Mode

Automatic Game Mode allows BitDefender to automatically enter Game Mode when a game is detected. You can configure the following options:

- Use the default list of games provided by BitDefender to automatically enter Game Mode when you start a game from the BitDefender's list of known games. To view this list, click Manage Games and then View Allowed Games.
- Enter game mode when in full screen to automatically enter Game Mode when an application goes to full screen.

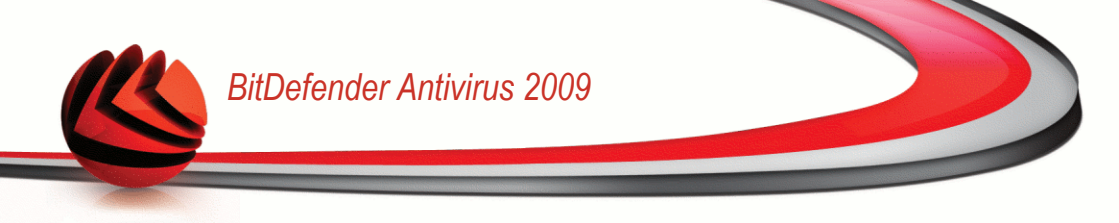

Add the application to the game list? - to be prompted to add a new application to the game list when you leave full screen. By adding a new application to the game list, the next time you start it BitDefender will automatically enter Game Mode.

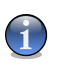

Note

If you do not want BitDefender to automatically enter Game Mode, clear the **Automatic Game Mode** check box.

## 20.1.2. Managing the Game List

BitDefender automatically enters Game Mode when you start an application from the game list. To view and manage the game list, click **Manage Games**. A new window will appear.

| 1y gan   | nes list                                                                                                   |
|----------|----------------------------------------------------------------------------------------------------|
|          |                                                                                                    |
| х        | Name                                                                                                    |
| <b>~</b> | game.exe                                                                                                   |
|          |                                                                                                    |
|          |                                                                                                    |
|          |                                                                                                    |
|          |                                                                                                    |
|          |                                                                                                    |
|          |                                                                                                    |
|          |                                                                                                    |
|          |                                                                                                    |
|          | View Allowed Games                                                                                         |
|          | his is where you can find a list of applications for which you have set the default Gam<br>Node behaviour. |
|          | OK                                                                                                    |

New applications are automatically added to the list when:

- You start a game from the BitDefender's list of known games. To view this list, click **View Allowed Games**.
- After leaving full screen, you add the application to the game list from the prompt window.

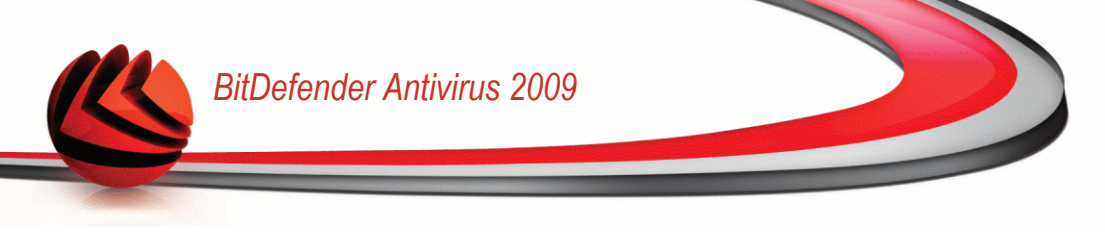

If you want to disable Automatic Game Mode for a specific application from the list, clear its corresponding check box. You should disable Automatic Game Mode for regular applications that go to full screen, such as web browsers and movie players.

To manage the game list, you can use the buttons placed at the top of the table:

- **Add** add a new application to the game list.
- **Remove** remove an application from the game list.
- **Edit** edit an existing entry in the game list.

#### Adding or Editing Games

When you add or edit an entry from the game list, the following window will appear:

| BitDefender - Game Mode Rules                                          | × |
|------------------------------------------------------------------------|---|
| Select application path                                                |   |
| e:\gamelexe Browse                                                     |   |
| Enabled                                                                |   |
| O Disabled                                                             |   |
|                                                                        |   |
|                                                                        |   |
| Rere is where you can add a new game to the game list already defined. |   |
| OK Cancel                                                              |   |
| Add Game                                                               |   |

Click **Browse** to select the application or type the full path to the application in the edit field.

If you do not want to automatically enter Game Mode when the selected application is started, select **Disable**.

Click **OK** to add the entry to the game list.

### 20.1.3. Configuring Game Mode Settings

To configure the behaviour on scheduled tasks, use these options:

**Scan Task** - to prevent scheduled scan tasks from running while in Game Mode. You can choose one of the following options:

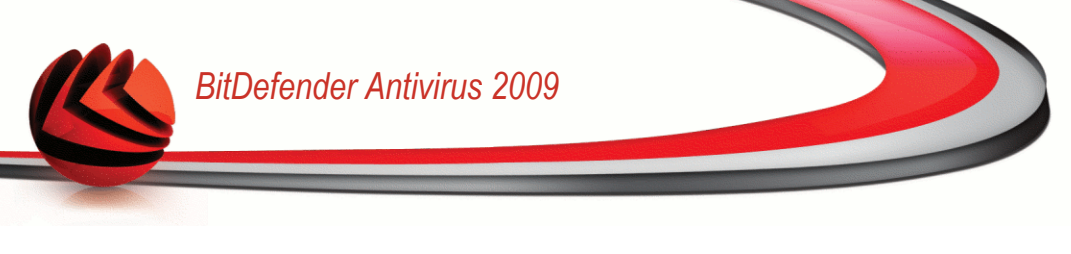

| Option        | Description                                                  |
|---------------|--------------------------------------------------------------|
| Skip Task     | Do not run the scheduled task at all.                        |
| Postpone Task | Run the scheduled task immediately after you exit Game Mode. |

### 20.1.4. Changing Game Mode Hotkey

You can manually enter Game Mode using the default Ctrl+Alt+Shift+G hotkey. If you want to change the hotkey, follow these steps:

1. Click Advanced Settings. A new window will appear.

| BitDefender - Advanced Settings                            | × |
|------------------------------------------------------------|---|
| ✔Use Hotkeys<br>✔Ctrl ✔Alt ✔Shift G<br>Do not use firewall |   |
| ОК                                                         |   |
| Advanced Settings                                          |   |

- 2. Under the Use HotKey option, set the desired hotkey:
  - Choose the modifier keys you want to use by checking one the following: Control key (Ctrl), Shift key (Shift) or Alternate key (Alt).
  - In the edit field, type the letter corresponding to the regular key you want to use.

For example, if you want to use the Ctrl+Alt+D hotkey, you must check only Ctrl and Alt and type D.

3. Click **OK** to save the changes.

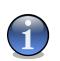

Note

Removing the check mark next to Use HotKey will disable the hotkey.

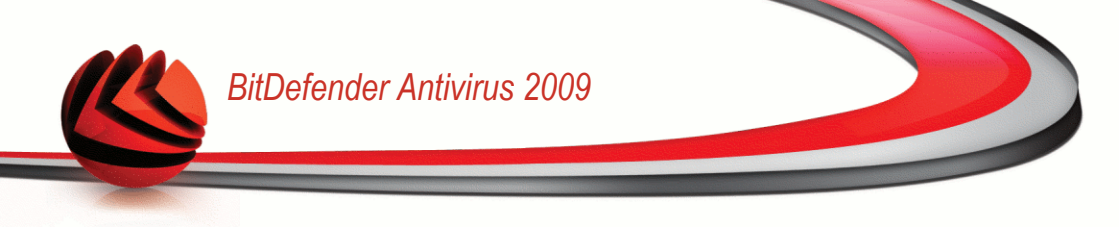

## 20.2. Laptop Mode

Laptop Mode is especially designed for laptop and notebook users. Its purpose is to minimize BitDefender's impact on power consumption while these devices are running on battery.

While in Laptop Mode, scheduled tasks are by default not performed.

BitDefender detects when your laptop has switched to battery power and it automatically enters Laptop Mode. Likewise, BitDefender automatically exits Laptop Mode, when it detects the laptop is no longer running on battery.

To configure Laptop Mode, go to **Game / Laptop Mode>Laptop Mode** in the Advanced View.

| BitDefender Antivir         | us 2009 - Trial                            | SWITCH TO BASIC VIEW                                   |
|-----------------------------|--------------------------------------------|--------------------------------------------------------|
| STATUS: There is 1 pend     | ing issue                                  | FIX ALL ISSUES                                         |
|                             | Game Mode Laptop Mode                      |                                                        |
| General                     |                                            |                                                        |
| Antivirus                   | <ul> <li>Laptop Mode is enabled</li> </ul> |                                                        |
| Privacy Control             | 🖌 Scan Task                                |                                                        |
| Vulnerability               | Skip Task                                  |                                                        |
| Encryption                  | Postpone                                   |                                                        |
| Game/Laptop Mode            |                                            |                                                        |
| Network                     |                                            |                                                        |
| Update                      |                                            |                                                        |
| Registration                |                                            |                                                        |
|                             |                                            |                                                        |
|                             |                                            |                                                        |
|                             |                                            |                                                        |
|                             |                                            |                                                        |
|                             |                                            |                                                        |
|                             |                                            |                                                        |
|                             |                                            |                                                        |
|                             |                                            |                                                        |
|                             |                                            |                                                        |
|                             |                                            |                                                        |
| C This is where you can con | figure in detail the Laptop Mode.          |                                                        |
| (Spitdefender)              |                                            | Buy - My Account - Register - Help - Support - History |
| Laptop Mode                 |                                            |                                                        |

You can see whether Laptop Mode is enabled or not. If Laptop Mode is enabled, BitDefender will apply the configured settings while the laptop is running on battery.

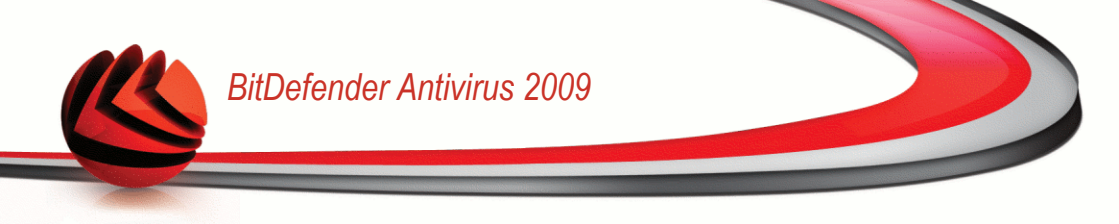

## 20.2.1. Configuring Laptop Mode Settings

To configure the behaviour on scheduled tasks, use these options:

**Scan Task** - to prevent scheduled scan tasks from running while in Laptop Mode. You can choose one of the following options:

| Option        | Description                                                    |
|---------------|----------------------------------------------------------------|
| Skip Task     | Do not run the scheduled task at all.                          |
| Postpone Task | Run the scheduled task immediately after you exit Laptop Mode. |

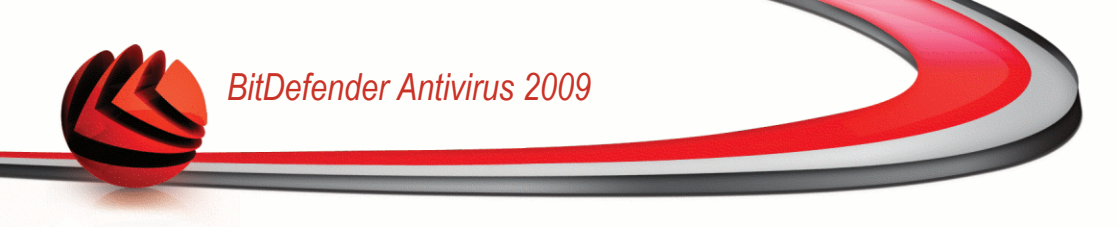

# 21. Network

The Network module allows you to manage the BitDefender products installed on your home computers from a single computer.

| BitDefender Antivir          | us 2009 - Trial           | SWITCH TO BASIC VIEW                             |
|------------------------------|---------------------------|--------------------------------------------------|
| STATUS: There are 2 pen      | ding issues               | FIX ALL ISSUES                                   |
|                              | Network                   |                                                  |
| General                      |                           |                                                  |
| Antivirus                    | INTERNET                  |                                                  |
| Privacy Control              |                           | •                                                |
| Vulnerability                |                           |                                                  |
| Encryption                   | empty                     | empty                                            |
| Network                      |                           |                                                  |
| Update                       | empty                     | empty                                            |
| Registration                 |                           |                                                  |
|                              | enply                     | Join/Create Network                              |
| Click Join/Create to start o | reating your nome network |                                                  |
| (Spitdefender)               |                           | My Account - Register - Help - Support - History |
| Network Map                  |                           |                                                  |

To be able to manage the BitDefender products installed on your home computers, you must follow these steps:

- 1. Join the BitDefender home network on your computer. Joining the network consists in configuring an administrative password for the home network management.
- 2. Go to each computer you want to manage and join the network (set the password).
- 3. Go back to your computer and add the computers you want to manage.

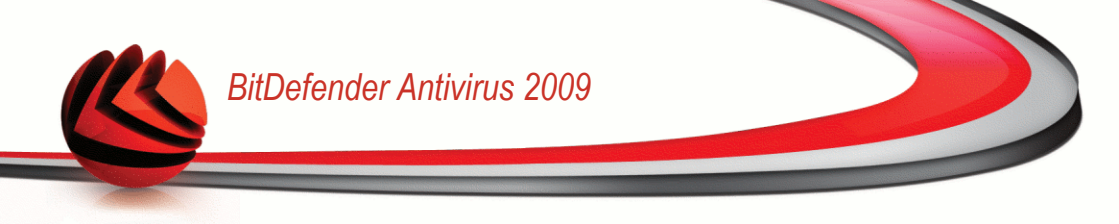

## 21.1. Joining the BitDefender Network

To join the BitDefender home network, follow these steps:

1. Click **Join/Create network**. You will be prompted to configure the home management password.

| itDefender                | x                       |
|---------------------------|-------------------------|
| Enter the home manag      | ement password          |
| The password should be at | least 8 characters long |
|                           |                         |
| Enter nacculord           |                         |
| checi passwora.           |                         |

**Configure Password** 

- 2. Type the same password in each of the edit fields.
- 3. Click OK.

You can see the computer name appearing in the network map.

## 21.2. Adding Computers to the BitDefender Network

Before you can add a computer to the BitDefender home network, you must configure the BitDefender home management password on the respective computer.

To add a computer to the BitDefender home network, follow these steps:

1. Click **Manage Network**. You will be prompted to provide the local home management password.

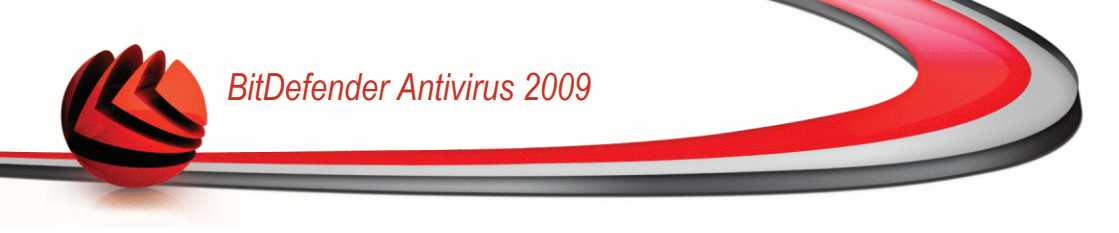

| <b>Bit</b> Defender | SitDefender                                 |  |  |  |  |
|---------------------|---------------------------------------------|--|--|--|--|
| You must ente       | the home management password.               |  |  |  |  |
| Password:           | •••••                                       |  |  |  |  |
| Don't show th       | Don't show this message again this session. |  |  |  |  |
|                     | OK Cancel                                   |  |  |  |  |
| Enter Passy         | nter Password                               |  |  |  |  |

2. Type the home management password and click **OK**. A new window will appear.

| BitDefender 🕑                                                        |
|----------------------------------------------------------------------|
|                                                                      |
| Computer                                                             |
| scohen 📃                                                             |
| scripts2                                                             |
| 🐖 sdediu                                                             |
| sgheorghe                                                            |
| sgheorghe2                                                           |
| 🛒 sorel 💼                                                            |
| 🛒 sqb01 🗸                                                            |
| IP (or hostname) 10.10.13.59                                         |
| Please select the computers that you want to<br>add to your network. |
| Add Cancel                                                           |
| dd Computer                                                          |

You can see the list of computers in the network. The icon meaning is as follows:

- 🗐 Indicates an online computer with no BitDefender products installed.
- Indicates an online computer with BitDefender installed.
- Indicates an offline computer with BitDefender installed.
- 3. Do one of the following:

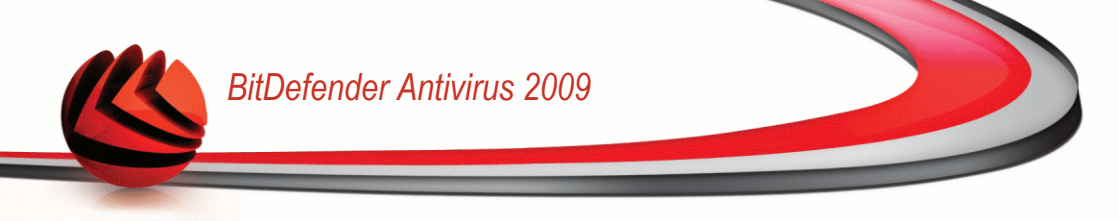

- Select from the list the name of the computer to add.
- Type the IP address or the name of the computer to add in the corresponding field.
- 4. Click **Add**. You will be prompted to enter the home management password of the respective computer.

| itDefender             |        |        |      |      |        |    |      | x |
|------------------------|--------|--------|------|------|--------|----|------|---|
| Enter Remote HM Pa     | swoi   | rd     |      |      |        |    |      |   |
| The password should be | at lea | st 8 ( | hara | acte | rs lon | g  |      |   |
| Enter Remote Password  |        | Γ      |      |      |        |    | <br> | ٦ |
|                        |        |        |      |      |        |    |      |   |
|                        |        |        |      |      |        |    |      |   |
| (                      | к      |        |      |      | Canc   | el |      |   |

- 5. Type the home management password configured on the respective computer.
- 6. Click **OK**. If you have provided the correct password, the selected computer name will appear in the network map.

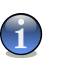

Note

You can add up to five computers to the network map.

## 21.3. Managing the BitDefender Network

Once you have successfully created a BitDefender home network, you can manage all BitDefender products from a single computer.

| ng issue                                                                                                    | FIX ALL ISSUES                                                                         |
|----------------------------------------------------------------------------------------------------|----------------------------------------------------------------------------------------|
| Network                                                                                                    |                                                                                        |
| INTERNET                                                                                                    |                                                                                        |
|                                                                                                    | BDENTLAP5-XP<br>10.10.15.29                                                            |
| No gatew                                                                                                    | 1 issues<br>ray found! Trial                                                           |
|                                                                                                    |                                                                                        |
| BDENTLAP YO                                                                                                    | All DC (click to add)                                                                  |
| This Comp Register this computer (with a Set the settings password                                                           | a license key)                                                                         |
| No PC (clic Run a Scan task                                                                                                  | (click to add)                                                                         |
| Fix issues on this computer                                                                                                  |                                                                                        |
| No PC (cle<br>No no Lipdate on this computer<br>Apply Profile<br>Run a Tuneup task on this co<br>Set this computer as Update | dick to add)<br>mputer<br>Server of this Network<br>Add Computer Leave Network Refresh |
| puter in your home network. To add a PC you have to j                                                                        | ioin or create a network by clicking on "Join/Create Network".                         |
|                                                                                                    | Network                                                                                |

If you move the mouse cursor over a computer from the network map, you can see brief information about it (name, IP address, number of issues affecting the system security, BitDefender registration status).

If you right-click a computer name in the network map, you can see all the administrative tasks you can run on the remote computer.

- Register this computer
- Set the settings password
- Run a scan task
- Fix issues on this computer
- Show history of this computer
- Run an update on this computer now
- Apply profile

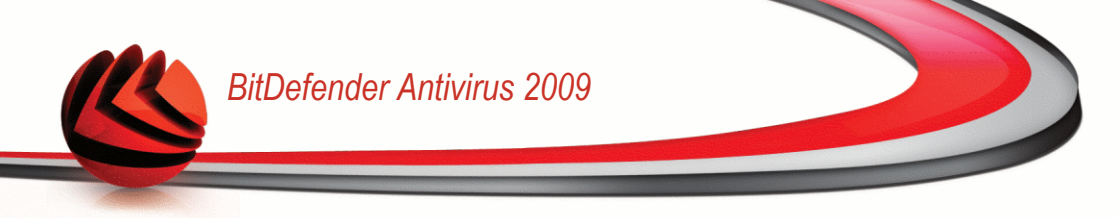

- Run a Tuneup task on this computer
- Set this computer as Update Server of this Network

Before running a task on a specific computer, you will be prompted to provide the local home management password.

| ient password. |
|----------------|
|                |
| ssion.         |
| Cancel         |
|                |

Type the home management password and click **OK**.

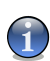

#### Note

If you plan to run several tasks, you might want to select **Don't show this message again this session**. By selecting this option, you will not be prompted again for this password during the current session.

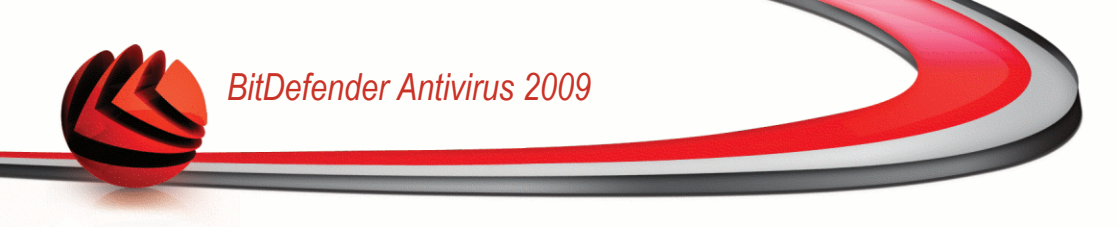

# 22. Update

New malware is found and identified every day. This is why it is very important to keep BitDefender up to date with the latest malware signatures.

If you are connected to the Internet through broadband or DSL, BitDefender takes care of this itself. By default, it checks for updates when you turn on your computer and every **hour** after that.

If an update is detected, you may be asked to confirm the update or the update is performed automatically, depending on the automatic update settings.

The update process is performed on the fly, meaning that the files to be updated are replaced progressively. In this way, the update process will not affect product operation and, at the same time, any vulnerability will be excluded.

Updates come in the following ways:

- Updates for the antivirus engines as new threats appear, the files containing virus signatures must be updated to ensure permanent up-to-date protection against them. This update type is also known as Virus Definitions Update.
- Updates for the antispyware engines new spyware signatures will be added to the database. This update type is also known as Antispyware Update.
- Product upgrades when a new product version is released, new features and scan techniques are introduced to the effect of improving the product's performance. This update type is also known as Product Update.

## 22.1. Automatic Update

To see update-related information and perform automatic updates, go to **Update>Update** in the Advanced View.

| BitDefender Antiv     | virus 2009 - Trial    |                      | SWITCH TO BASIC VIEW 📃 🕨                                                   |
|-----------------------|-----------------------|----------------------|----------------------------------------------------------------------------|
| STATUS: There are 2 p | ending issues         |                      | FIX ALL ISSUES                                                             |
|                       | Update Se             | ttings               |                                                                            |
| General               |                       |                      |                                                                            |
| Antivirus             | ✓ Automatic update is | enabled              |                                                                            |
| Privacy Control       | Last checked          | 7/17/2008 5:08:15 PM | Undate Now                                                                 |
| Vulnerability         | Last updated          | 7/17/2008 5:08:17 PM | opulate non                                                                |
| Encryption            |                       |                      |                                                                            |
| Network               | Antivirus Signature   | Properties           |                                                                            |
| Update                | Engine Version        | 7.20043              | Show Virus List                                                            |
| Registration          |                       |                      |                                                                            |
|                       | File:                 | 0%                   | 0 kb                                                                       |
|                       | Total update          | 0 %                  | 0 kb                                                                       |
| Q                     |                       |                      |                                                                            |
| Ebitdefender          |                       | My Account           | <u>t</u> - <u>Register</u> - <u>Help</u> - <u>Support</u> - <u>History</u> |
| Automatic Unda        | ate                   |                      |                                                                            |

Here you can see when the last check for updates and the last update were performed, as well as information about the last update performed (if successful or the errors that occurred). Also, information about the current engine version and the number of signatures is displayed.

If you open this section during an update, you can see the download status.

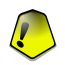

#### Important

To be protected against the latest threats keep the Automatic Update enabled.

You can get the malware signatures of your BitDefender by clicking **Show Virus List**. An HTML file that contains all the available signatures will be created and opened in a web browser. You can search through the database for a specific malware signature or click **BitDefender Virus List** to go to the online BitDefender signature database.

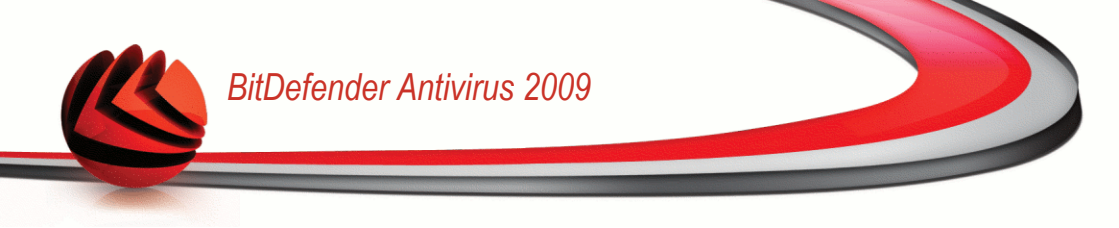

### 22.1.1. Requesting an Update

The automatic update can be done anytime you want by clicking **Update Now**. This update is also known as **Update by user request**.

The **Update** module will connect to the BitDefender update server and will verify if any update is available. If an update was detected, depending on the options set in the **Manual Update Settings** section, you will be asked to confirm the update or the update will be made automatically.

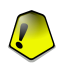

#### Important

It may be necessary to restart the computer when you have completed the update. We recommend doing it as soon as possible.

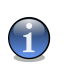

#### Note

If you are connected to the Internet through a dial-up connection, then it is recommended to regularly update BitDefender by user request.

### 22.1.2. Disabling Automatic Update

If you want to disable automatic update, a warning window will appear.

| 🚦 Th       | s option will d | isable the Au  | itomatic L  | lpdate. |
|------------|-----------------|----------------|-------------|---------|
| =or how la | ng do you want  | to disable the | Automatic L | lpdate? |
|            | 5 r             | ninutes        |             | •       |
|            |                 | 0              | <           | Cancel  |

Disable Automatic Update

You must confirm your choice by selecting from the menu how long you want the automatic update to be disabled. You can disable the automatic update for 5, 15 or 30 minutes, for an hour, permanently or until the system restart.

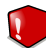

#### Warning

This is a critical security issue. We recommend you to disable automatic update for as little time as possible. If BitDefender is not updated regularly, it will not be able to protect you against the latest threats.

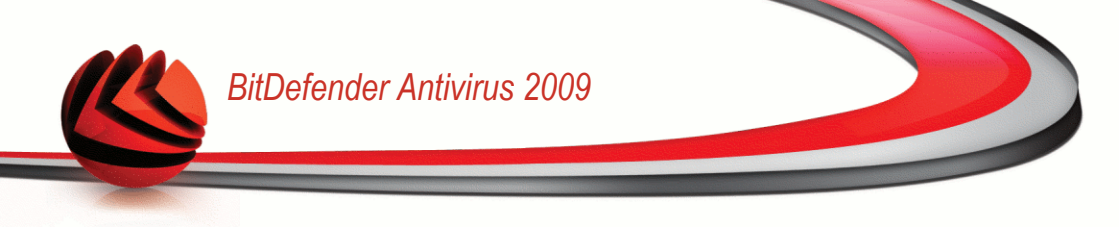

## 22.2. Update Settings

The updates can be performed from the local network, over the Internet, directly or through a proxy server. By default, BitDefender will check for updates every hour, over the Internet, and install the available updates without alerting you.

To configure the update settings and manage proxies, go to **Update>Settings** in the Advanced View.

| BitDefender Antiviru     | IS 2009 - Trial SWITCH TO BASIC VIEW                                                                                                    |
|--------------------------|----------------------------------------------------------------------------------------------------|
| STATUS: There are 2 pend | ing issues FIX ALL ISSUES                                                                                                    |
|                          | Update Settings                                                                                                    |
| General                  | Undate Location Fettings                                                                                                    |
| Antivirus                | Primary undate location settings                                                                                                    |
| Privacy Control          | http://upgrade.bitdefender.com/                                                                                                    |
| Vulnerability            | Alternate update location settings                                                                                                    |
| Encryption               | http://upgrade.bitdefender.com/                                                                                                    |
| Network                  | Automatic undate settings                                                                                                    |
| Update                   | Time interval 1 hours                                                                                                    |
| Registration             | Confirm update  Silent update  Prompt before downloading updates  Prompt before installing updates  Manual Update Settings  Silent update Prompt before downloading updates  Advanced settings  Wak for reboot, instead of prompting  Don't update if Same Mode is on  Apply Default Manage proxies |
| Q                        |                                                                                                    |
| (Spitdefender)           | My Account - Register - Help - Support - History                                                                                                    |
| Update Settings          |                                                                                                    |

The update settings are grouped into 4 categories (**Update Location Settings**, **Automatic Update Settings**, **Manual Update Settings** and **Advanced Settings**). Each category will be described separately.

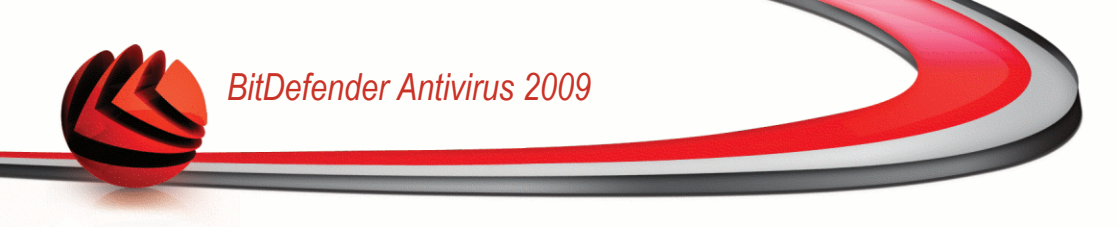

### 22.2.1. Setting Update Locations

To set the update locations, use the options from the **Update Location Settings** category.

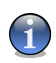

#### Note

Configure these settings only if you are connected to a local network that stores BitDefender malware signatures locally or if you connect to the Internet through a proxy server.

For more reliable and faster updates, you can configure two update locations: a **Primary update location** and an **Alternate update location**. By default, these **locations are the same**: http://upgrade.bitdefender.com.

To modify one of the update locations, provide the URL of the local mirror in the **URL** field corresponding to the location you want to change.

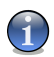

#### Note

We recommend you to set as primary update location the local mirror and to leave the alternate update location unchanged, as a fail-safe plan in case the local mirror becomes unavailable.

In case the company uses a proxy server to connect to the Internet, check **Use proxy** and then click **Manage proxies** to configure the proxy settings. For more information, please refer to "*Managing Proxies*" (p. 192)

### 22.2.2. Configuring Automatic Update

To configure the update process performed automatically by BitDefender, use the options in the **Automatic Update Settings** category.

You can specify the number of hours between two consecutive checks for updates in the **Time interval** field. By default, the update time interval is set to 1 hour.

To specify how the automatic update process should be performed, select one of the following options:

- Silent update BitDefender automatically downloads and implements the update.
- Prompt before downloading updates every time an update is available, you will be prompted before downloading it.
- Prompt before installing updates every time an update was downloaded, you will be prompted before installing it.

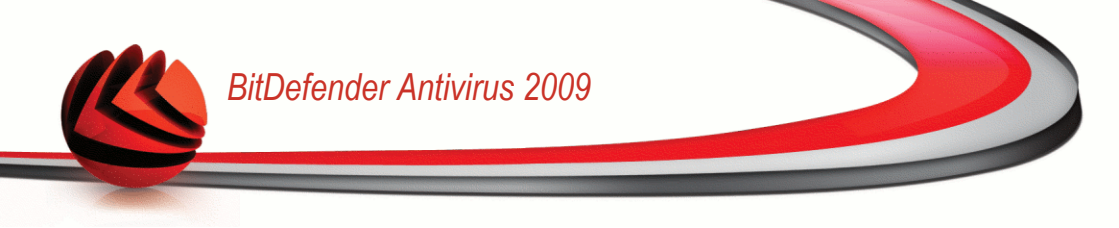

### 22.2.3. Configuring Manual Update

To specify how the manual update (update by user request) should be performed, select one of the following options in the **Manual Update Settings** category:

- Silent update the manual update will be performed automatically in the background, without user intervention.
- Prompt before downloading updates every time an update is available, you will be prompted before downloading it.

## 22.2.4. Configuring Advanced Settings

To prevent the BitDefender update process from interfering with your work, configure the options in the **Advanced Settings** category:

- Wait for reboot, instead of prompting If an update requires a reboot, the product will keep working with the old files until the system is rebooting. The user will not be prompted for rebooting, therefore the BitDefender update process will not interfere with the user's work.
- Don't update if scan is in progress BitDefender will not update if a scan process is running. This way, the BitDefender update process will not interfere with the scan tasks.

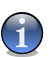

Note

If BitDefender is updated while a scan is in progress, the scan process will be aborted.

Don't update if game mode is on - BitDefender will not update if the game mode is turned on. In this way, you can minimize the product's influence on system performance during games.

## 22.2.5. Managing Proxies

If your company uses a proxy server to connect to the Internet, you must specify the proxy settings in order for BitDefender to update itself. Otherwise, it will use the proxy settings of the administrator that installed the product or of the current user's default browser, if any.

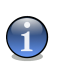

#### Note

The proxy settings can be configured only by users with administrative rights on the computer or by power users (users who know the password to the product settings).

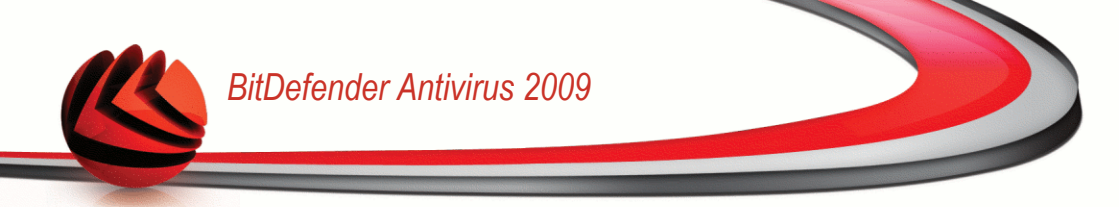

To manage the proxy settings, click **Manage proxies**. The **Proxy Manager** window will appear.

| roxy Settings                          |                    |            |
|----------------------------------------|--------------------|------------|
| Administrator proxy settings (detected | l at install time) |            |
| Address :                              | Port :             | Username : |
|                                        |                    | Password : |
| Current user proxy settings (from defa | ult browser)       |            |
| Address :                              | Port :             | Username : |
|                                        |                    | Password : |
| Specify your own proxy settings        |                    |            |
| Address :                              | Port :             | Username : |
|                                        |                    | Password : |
| Q                                      |                    |            |
|                                        |                    | OK Cancel  |
| oxy Manager                            |                    |            |

There are three sets of proxy settings:

- Administrator proxy settings (detected at install time) proxy settings detected on the administrator's account during installation and which can be configured only if you are logged on to that account. If the proxy server requires a username and a password, you must specify them in the corresponding fields.
- Current user proxy settings (from default browser) proxy settings of the current user, extracted from the default browser. If the proxy server requires a username and a password, you must specify them in the corresponding fields.

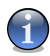

#### Note

The supported web browsers are Internet Explorer, Mozilla Firefox and Opera. If you use another browser by default, BitDefender will not be able to obtain the proxy settings of the current user.

Your own set of proxy settings - proxy settings that you can configure if you are logged in as an administrator.

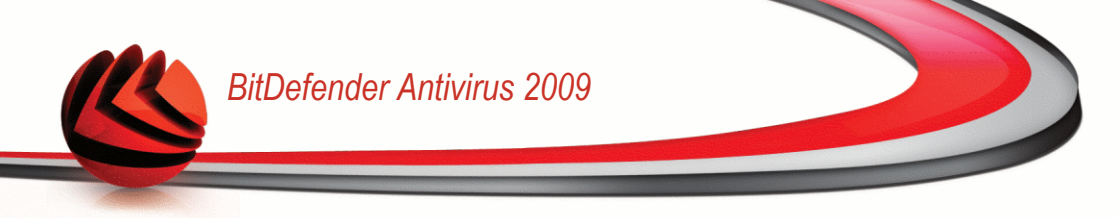

The following settings must be specified:

- Address type in the IP of the proxy server.
- Port type in the port BitDefender uses to connect to the proxy server.
- Username type in a user name recognized by the proxy.
- · Password type in the valid password of the previously specified user.

When trying to connect to the Internet, each set of proxy settings is tried at a time, until BitDefender manages to connect.

First, the set containing your own proxy settings will be used to connect to the Internet. If it does not work, the proxy settings detected at installation time will be tried next. Finally, if those do not work either, the proxy settings of the current user will be taken from the default browser and used to connect to the Internet.

Click **OK** to save the changes and close the window.

Click Apply to save the changes or click Default to load the default settings.

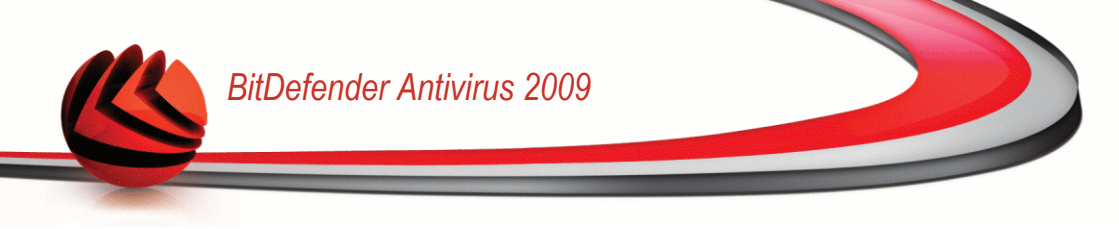

# 23. Registration

To find complete information on your BitDefender product and the registration status, go to **Registration** in the Advanced View.

| BitDefender Antiv                                    | irus 2009 - Trial                                                                   | SWITCH TO BASIC VIEW                                                     |
|------------------------------------------------------|-------------------------------------------------------------------------------------|--------------------------------------------------------------------------|
| STATUS: There is 1 per                               | ding issue                                                                          | FIX ALL ISSUES                                                           |
|                                                      | Registration                                                                        |                                                                          |
| General                                              |                                                                                     |                                                                          |
| Antivirus                                            | Product Informations                                                                |                                                                          |
| Privacy Control                                      | BitDefender Antivirus 2009<br>Version: 12.0.8                                       |                                                                          |
| Vulnerability                                        |                                                                                     |                                                                          |
| Encryption                                           | Dedistration Information                                                            |                                                                          |
| Game/Laptop Mode                                     | Registration Information<br>Expires in 30 days<br>License key: 7046E277EF7785580DF8 |                                                                          |
| Network                                              |                                                                                     |                                                                          |
| Update                                               |                                                                                     |                                                                          |
|                                                      | Create an account<br>Register now                                                   |                                                                          |
| C This is data about your<br>and register your produ | BitDefender version, about the registration and v<br>ict if the case.               | slidity of the license key. You can also create your BitDefender account |
| (Spitdefender)                                       |                                                                                     | Buy - My Account - Register - Help - Support - History                   |
| Registration                                         |                                                                                     |                                                                          |

This section displays:

- Product Information: the BitDefender product and version.
- Registration Information: the e-mail address used to log your BitDefender account (if configured), the current license key and how many days are left until the license expires.

# 23.1. Registering BitDefender Antivirus 2009

Click Register now to open the product registration window.

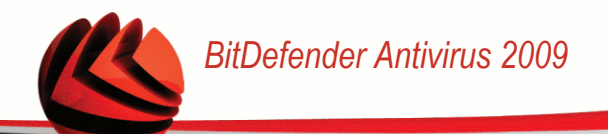

| Bit Defender Antivirus 2009                                                                                                    | _ x                                                                                                    |
|----------------------------------------------------------------------------------------------------|----------------------------------------------------------------------------------------------------|
| Registration Wizard                                                                                                    |                                                                                                    |
| Step 1                                                                                                    |                                                                                                    |
| Welcome to the BitDefender Registration Wizard!                                                                                                    | This is where you can find your                                                                                                    |
| This wizard will help you register BitDefender and create or update your BitDefender<br>Account                                                                                                    | license key:<br>1) CD-Rom label                                                                                                    |
| Your current BitDefender license status is: Trial                                                                                                    | Enda de lovegisteren:                                                                                                    |
| Your current BitDefender license key is: 704BE277EF7785580DF8                                                                                                    |                                                                                                    |
| This license key will expire in: 30 days                                                                                                    |                                                                                                    |
|                                                                                                    | 2) Product registration card                                                                                                    |
|                                                                                                    | Santa de loregistrares                                                                                                    |
| <ul> <li>If you want to keep the current key, please select the rist option. If you want to add a new key, please select the second option and fill the key in the box below.</li> <li>Continue using the current key</li> </ul> |                                                                                                    |
| I want to register the product with a new key                                                                                                    | 3) Online purchase e-mail                                                                                                    |
| Enter a new license key:                                                                                                    |                                                                                                    |
| Buy a license key                                                                                                    | Tania de Derganteres<br>2012/22/22/22/22/22/22/22/22/22/22/22/22/2                                                                                                    |
| If you want to buy a license key, please visit our online store at:                                                                                                    | 1985.<br>BYS                                                                                                    |
| Renew Your BitDefender license Key                                                                                                    | international and a second second sec |
| The BRDefender Registration Wizard will help you register BRDefender and create or update y                                                                                                    | our BitDefender Account.                                                                                                    |
| Sitdefender                                                                                                    | Finish Cancel                                                                                                    |
| Registration                                                                                                    |                                                                                                    |

You can see the BitDefender registration status, the current license key and how many days are left until the license expires.

To register BitDefender Antivirus 2009:

- 1. Select I want to register the product with a new key.
- 2. Type the license key in the edit field.

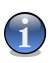

#### Note

- You can find your license key:
- on the CD label.
- on the product registration card.
- in the online purchase e-mail.

If you do not have a BitDefender license key, click the provided link to go to the BitDefender online store and buy one.

Click Finish.

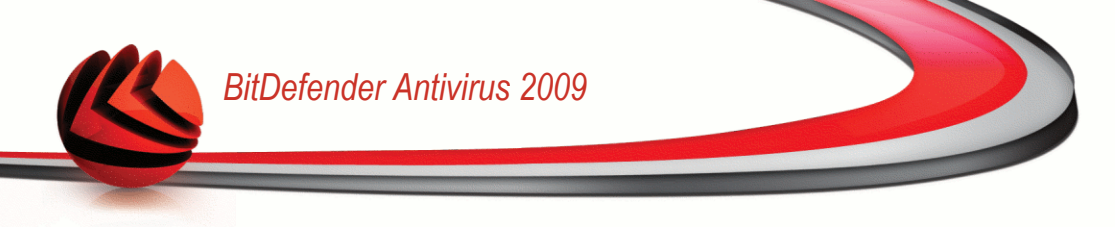

## 23.2. Creating a BitDefender Account

As part of the registration process, you MUST create a BitDefender account. The BitDefender account gives you access to BitDefender updates, free technical support and special offers and promotions. If you loose your BitDefender license key, you can log in to your account at http://myaccount.bitdefender.com to retrieve it.

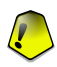

#### Important

You must create an account within 15 days after installing BitDefender (if you register it, the deadline is extended to 30 days). Otherwise, BitDefender will no longer update.

If you have not yet created a BitDefender account, click **Create an account** to open the account registration window.

| Bit Defender Antivirus 2009                                                                                                    | _ X                                                                                                    |  |
|----------------------------------------------------------------------------------------------------|----------------------------------------------------------------------------------------------------|--|
| Create Account                                                                                                    |                                                                                                    |  |
| Step 1                                                                                                    |                                                                                                    |  |
| My Account registration<br>Information about an existing BitDefender account was f<br>special offers and promotions. If you lose your BitDefend<br>choose to sign in to an existing BitDefender Account or to | ound on this computer. The BitDefender Account gives you access to technical support and<br>der license key you can retrieve it by logging in to http://myaccount.bitdefender.com. You can<br>o create a new one. |  |
| Sign in to an existing BitDefender Account                                                                                                    | Create a new BitDefender Account                                                                                                    |  |
| E-mail address:                                                                                                    | E-mail Address:                                                                                                    |  |
| Password:                                                                                                    | Password:                                                                                                    |  |
| Forgot your password?                                                                                                    | Re-Type password:                                                                                                    |  |
|                                                                                                    | First Name:                                                                                                    |  |
|                                                                                                    | Last Name:                                                                                                    |  |
|                                                                                                    | Country:                                                                                                    |  |
| ○ Skip registration                                                                                                    |                                                                                                    |  |
|                                                                                                    | Send me all messages from BitDefender                                                                                                    |  |
|                                                                                                    | Send me only the most important messages                                                                                                    |  |
|                                                                                                    | O Don't send me any messages                                                                                                    |  |
| This is where you can create a new BitDefender acc<br>to create an account later on                                                                                                    | ount or login to your already existing one. If you choose to skip this step you will be reminded                                                                                                    |  |
| Sbitdefender                                                                                                    | Finish Cancel                                                                                                    |  |
| ccount Creation                                                                                                    |                                                                                                    |  |

If you do not want to create a BitDefender account at the moment, select **Skip** registration and click **Finish**. Otherwise, proceed according to your current situation:

• "I do not have a BitDefender account" (p. 198)

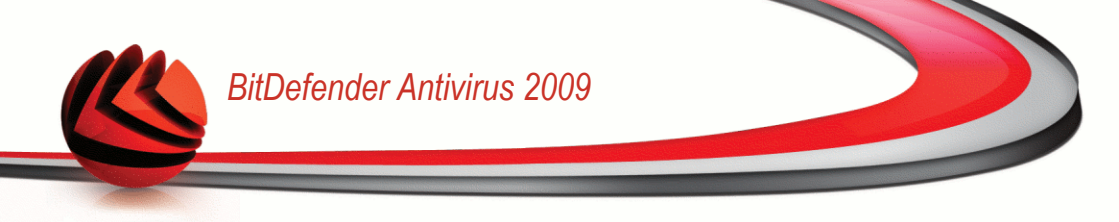

"I already have a BitDefender account" (p. 198)

### I do not have a BitDefender account

To create a BitDefender account, select **Create a new BitDefender account** and provide the required information. The data you provide here will remain confidential.

- **E-mail address** type in your e-mail address.
- Password type in a password for your BitDefender account. The password must be at least six characters long.
- Re-type password type in again the previously specified password.
- First name type in your first name.
- **Last name** type in your last name.
- **Country** select the country you reside in.

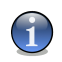

#### Note

Use the provided e-mail address and password to log in to your account at http://myaccount.bitdefender.com.

To successfully create an account you must first activate your e-mail address. Check your e-mail address and follow the instructions in the e-mail sent to you by the BitDefender registration service.

Optionally, BitDefender can inform you about special offers and promotions using the e-mail address of your account. Select one of the available options:

- Send me all messages from BitDefender
- Send me only the most important messages
- Don't send me any messages

Click Finish.

### I already have a BitDefender account

BitDefender will automatically detect if you have previously registered a BitDefender account on your computer. In this case, provide the password of your account.

If you already have an active account, but BitDefender does not detect it, select **Sign in to an existing BitDefender Account** and provide the e-mail address and the password of your account.

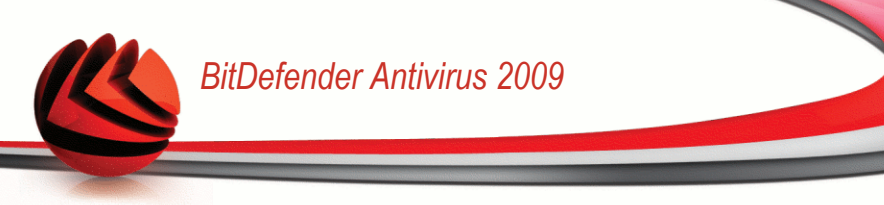

If you have forgotten your password, click **Forgot your password?** and follow the instructions.

Optionally, BitDefender can inform you about special offers and promotions using the e-mail address of your account. Select one of the available options:

- Send me all messages from BitDefender
- Send me only the most important messages
- Don't send me any messages

Click Finish.

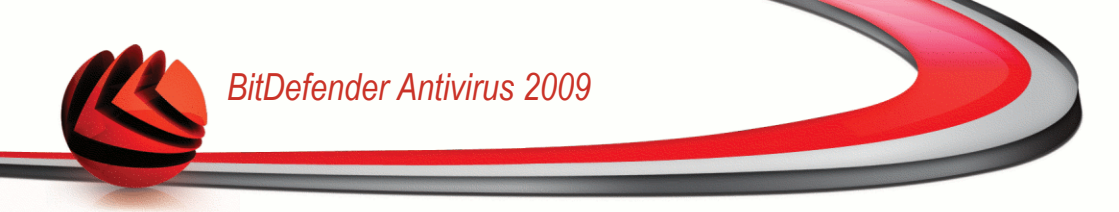

# **Getting Help**

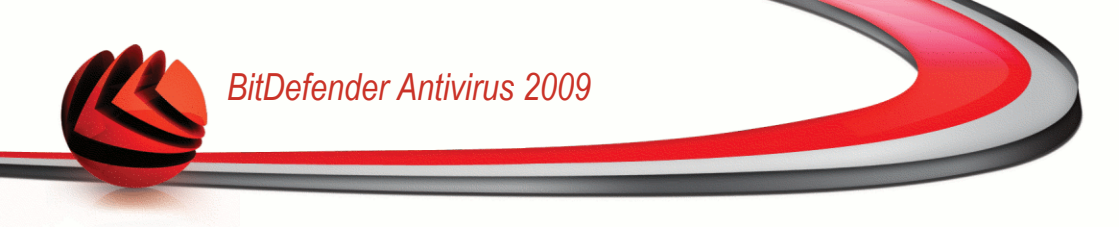

# 24. Support

As a valued provider, BitDefender strives to provide its customers with an unparalleled level of fast and accurate support. The Support Center (which you can contact at the address provided below) continually keeps up with the latest threats. This is where all of your questions are answered in a timely manner.

With BitDefender, dedication to saving customers' time and money by providing the most advanced products at the fairest prices has always been a top priority. Moreover, we believe that a successful business is based on good communication and commitment to excellence in customer support.

You are welcome to ask for support at support@bitdefender.com at any time. For a prompt response, please include in your email as many details as you can about your BitDefender, your system and describe the problem you have encountered as accurately as possible.

# 24.1. BitDefender Knowledge Base

The BitDefender Knowledge Base is an online repository of information about the BitDefender products. It stores, in an easily accessible format, reports on the results of the ongoing technical support and bugfixing activities of the BitDefender support and development teams, along with more general articles about virus prevention, the management of BitDefender solutions with detailed explanations, and many other articles.

The BitDefender Knowledge Base is open to the public and freely searchable. The extensive information it contains is yet another means of providing BitDefender customers with the technical knowledge and insight they need. All valid requests for information or bug reports coming from BitDefender clients eventually find their way into the BitDefender Knowledge Base, as bugfix reports, workaround cheatsheets or informational articles to supplement product helpfiles.

The BitDefender Knowledge Base is available any time at http://kb.bitdefender.com.
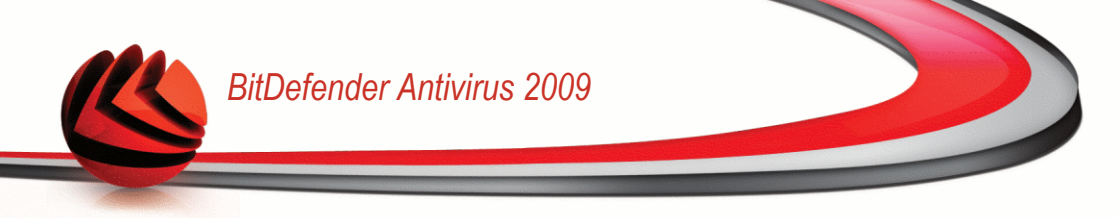

# 24.2. Asking for Help

## 24.2.1. Go to Web Self Service

Got a question? Our security experts are available to help you 24/7 via phone, email or chat at no additional cost.

Please, follow the links below:

## English

http://www.bitdefender.com/site/KnowledgeBase/

## German

http://www.bitdefender.com/de/KnowledgeBase/

## French

http://www.bitdefender.com/fr/KnowledgeBase/

## Romanian

http://www.bitdefender.com/ro/KnowledgeBase/

## Spanish

http://www.bitdefender.com/es/KnowledgeBase/

## 24.2.2. Open a support ticket

If you want to open a support ticket and receive help via email, just follow one of these links:

English: http://www.bitdefender.com/site/Main/contact/1/ German: http://www.bitdefender.de/site/Main/contact/1/ French: http://www.bitdefender.fr/site/Main/contact/1/ Romanian: http://www.bitdefender.ro/site/Main/contact/1/ Spanish: http://www.bitdefender.es/site/Main/contact/1/

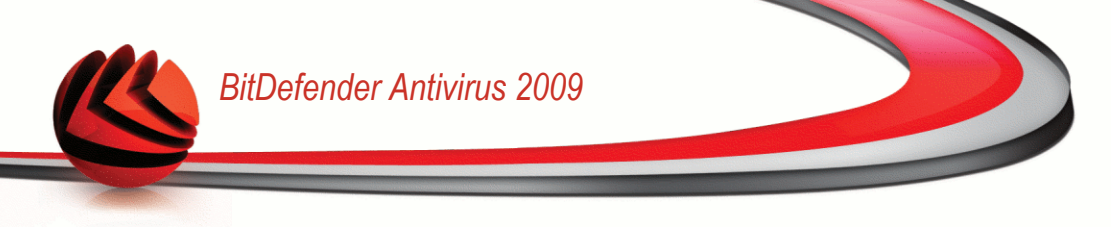

# 24.3. Contact Information

Efficient communication is the key to a successful business. During the past 10 years BITDEFENDER has established an unquestionable reputation by constantly striving for better communication so as to exceed the expectations of our clients and partners. Should you have any questions, do not hesitate to contact us.

## 24.3.1. Web Addresses

Sales department: sales@bitdefender.com Technical support: support@bitdefender.com Documentation: documentation@bitdefender.com Partner Program: partners@bitdefender.com Marketing: marketing@bitdefender.com Media Relations: pr@bitdefender.com Job Opportunities: jobs@bitdefender.com Virus Submissions: virus\_submission@bitdefender.com Spam Submissions: spam\_submission@bitdefender.com Report Abuse: abuse@bitdefender.com Product web site: http://www.bitdefender.com/pub Local distributors: http://www.bitdefender.com/partner\_list BitDefender Knowledge Base: http://kb.bitdefender.com

## 24.3.2. Branch Offices

The BitDefender offices are ready to respond to any inquiries regarding their areas of operation, both in commercial and in general matters. Their respective addresses and contacts are listed below.

## U.S.A

## BitDefender, LLC

6301 NW 5th Way, Suite 3500 Fort Lauderdale, Florida 33309 Phone: 1-954-776-6262 Web: http://www.bitdefender.com

## Technical Support (Registered Users Only):

- E-mail: support@bitdefender.com
- Phone (Toll-Free):

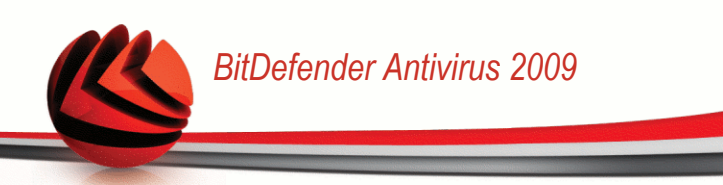

- United States: 1-888-868-1873
- Canada: 1-866-947-1873

## Customer Service (Registered Users Only):

- E-mail: customerservice@bitdefender.com
- Phone (Toll-Free):
  - United States: 1-888-868-1873
  - · Canada: 1-866-947-1873

## Germany

## BitDefender GmbH

Airport Office Center Robert - Bosch - Str. 2 59439 Holzwickede Germany Tel: +49 (0)231 99 33 98 0 Email: info@bitdefender.com Sales: sales@bitdefender.com Web: http://www.bitdefender.com Technical Support: support@bitdefender.com

## UK and Ireland

Business Centre 10 Queen Street Newcastle, Staffordshire ST5 1ED Tel: +44 (0) 8451-305096 Email: info@bitdefender.com Sales: sales@bitdefender.com Web: http://www.bitdefender.co.uk Technical support: support@bitdefender.com

## Spain

## Constelación Negocial, S.L

C/ Balmes 195, 2a planta, 08006 Barcelona Soporte técnico: soporte@bitdefender-es.com Ventas: comercial@bitdefender-es.com

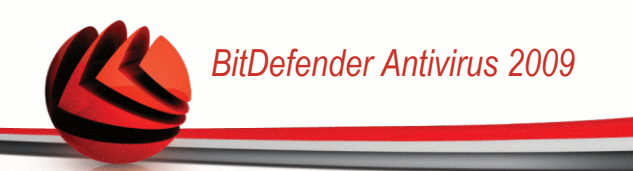

Phone: +34 932189615 Fax: +34 932179128 Sitio web del producto: http://www.bitdefender-es.com

## Romania

## BITDEFENDER

West Gate Park, Building H2, 24 Preciziei Street Bucharest Technical support: support@bitdefender.com Sales: sales@bitdefender.com Phone: +40 21 3001255 Phone: +40 21 3001254 Product web site: http://www.bitdefender.com

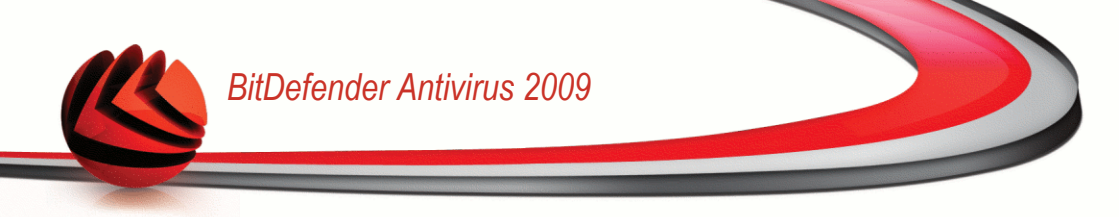

# **BitDefender Rescue CD**

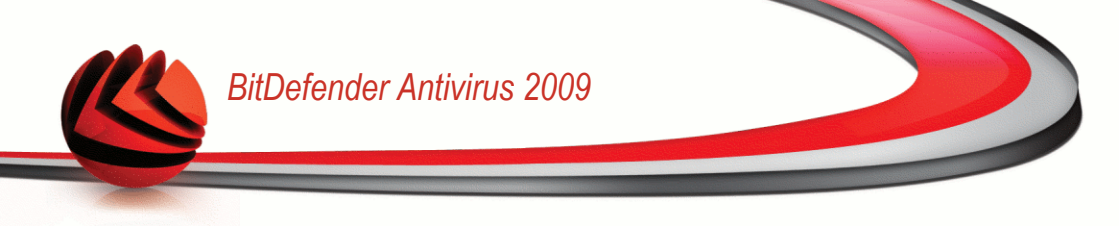

# 25. Overview

**BitDefender Antivirus 2009** comes with a bootable CD (BitDefender Rescue CD) capable to scan and disinfect all existing hard drives before your operating system starts.

You should use BitDefender Rescue CD any time your operating system is not working properly because of virus infections. That usually happens when you don't use an antivirus product.

The update of the virus signatures is made automatically, without user intervention each time you start the BitDefender Rescue CD.

BitDefender Rescue CD is a BitDefender re-mastered Knoppix distribution, which integrates the latest BitDefender for Linux security solution into the GNU/Linux Knoppix Live CD, offering a desktop antivirus which can scan and disinfect existing hard drives (including Windows NTFS partitions). At the same time, BitDefender Rescue CD can be used to restore your valuable data when you cannot boot Windows.

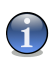

## Note

BitDefender Rescue CD can be downloaded from this location: http://download.bitdefender.com/rescue\_cd/

## 25.1. System Requirements

Before booting BitDefender Rescue CD, you must first verify if your system meets the following requirements.

## **Processor type**

x86 compatible, minimum 166 MHz, but do not expect a great performance in this case. An i686 generation processor, at 800MHz, would make a better choice.

## Memory

Minimum 512 MB of RAM Memory (1 GB recommended)

## **CD-ROM**

BitDefender Rescue CD runs from a CD-ROM, therefore a CD-ROM and a BIOS capable to boot from it is required.

## Internet connection

Although BitDefender Rescue CD will run with no Internet connection, the update procedures will require an active HTTP link, even through some proxy server. Therefore, for an up to date protection, the Internet connection is a MUST.

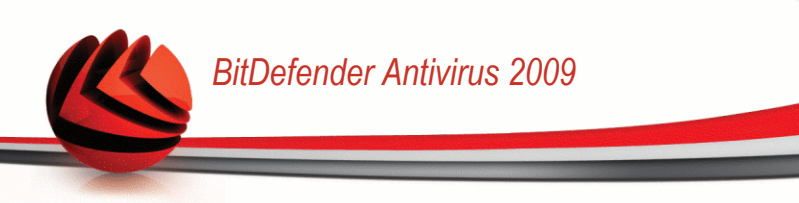

## Graphical resolution

Standard SVGA-compatible graphics card.

## 25.2. Included Software

BitDefender Rescue CD includes the following software packages.

## Xedit

This is a text file editor.

## Vim

This is a powerful text file editor, containing syntax highlighting, a GUI, and much more. For more information, please refer to the Vim homepage.

## **Xcalc**

This is a calculator.

## **RoxFiler**

RoxFiler is a fast and powerful graphical file manager.

For more information, please refer to the RoxFiler homepage.

## MidnightCommander

GNU Midnight Commander (mc) is a text-mode file manager.

For more information, please refer to the MC homepage.

## Pstree

Pstree displays running processes.

### Тор

Top displays Linux tasks.

## Xkill

Xkill kills a client by its X resources.

## **Partition Image**

Partition Image helps you save partitions in the EXT2, Reiserfs, NTFS, HPFS, FAT16, and FAT32 file system formats to an image file. This program can be useful for backup purposes.

For more information, please refer to the Partimage homepage.

## GtkRecover

GtkRecover is a GTK version of the console program recover. It helps you recover a file.

For more information, please refer to the GtkRecover homepage.

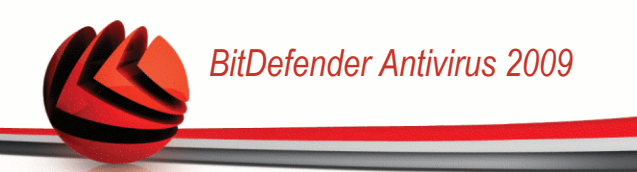

## ChkRootKit

ChkRootKit is a tool that helps you scan your computer for rootkits.

For more information, please refer to the ChkRootKit homepage.

## **Nessus Network Scanner**

Nessus is a remote security scanner for Linux, Solaris, FreeBSD, and Mac OS X.

For more information, please refer to the Nessus homepage.

## lptraf

Iptraf is an IP Network Monitoring Software.

For more information, please refer to the lptraf homepage.

## lftop

Iftop displays bandwidth usage on an interface.

For more information, please refer to the Iftop homepage.

### MTR

MTR is a network diagnostic tool.

For more information, please refer to the MTR homepage.

### **PPPStatus**

PPPStatus displays statistics about the incoming and outgoing TCP/IP traffic.

For more information, please refer to the PPPStatus homepage.

### Wavemon

Wavemon is a monitoring application for wireless network devices.

For more information, please refer to the Wavemon homepage.

## **USBView**

USBView displays information about devices connected to the USB bus.

For more information, please refer to the USBView homepage.

## Pppconfig

Pppconfig helps automatically setting up a dial up ppp connection.

## **DSL/PPPoe**

DSL/PPPoe configures a PPPoE (ADSL) connection.

### **I810rotate**

1810rotate toggles the video output on i810 hardware using i810switch(1).

For more information, please refer to the **I810rotate homepage**.

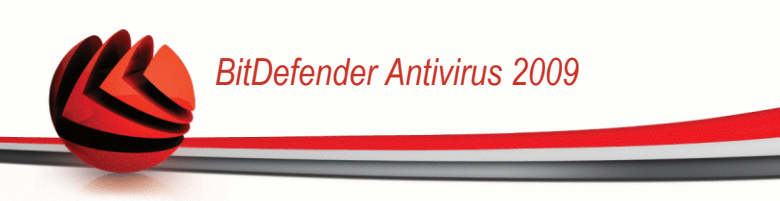

## Mutt

Mutt is a powerful text-based MIME mail client.

For more information, please refer to the Mutt homepage.

## **Mozilla Firefox**

Mozilla Firefox is a well-known web browser.

For more information, please refer to the Mozilla Firefox homepage.

## Elinks

Elinks is a text mode web browser.

For more information please refer to the Elinks homepage.

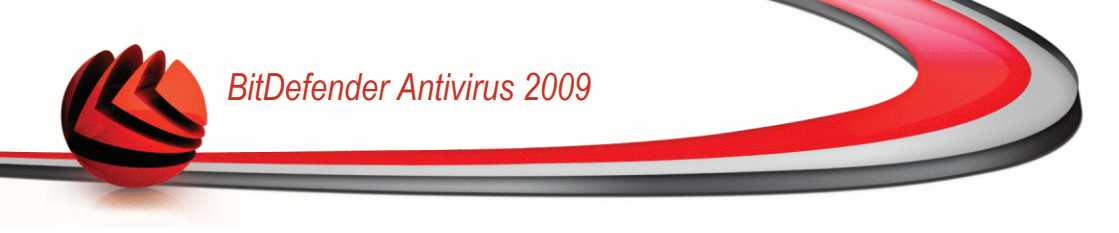

# 26. BitDefender Rescue CD Howto

This chapter contains information on how to start and stop the BitDefender Rescue CD, scan your computer for malware as well as save data from your compromised Windows PC to a removable device. However, by using the software applications that come with the CD, you can do many tasks the description of which goes far beyond the scope of this user's guide.

## 26.1. Start BitDefender Rescue CD

To start the CD, set up the BIOS of your computer to boot off the CD, put the CD in the drive and reboot the computer. Make sure that your computer can boot from CD.

Wait until the next screen shows up and follow the on-screen instructions to start BitDefender Rescue CD.

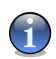

Note

Select the language you want to use for the Rescue CD from the available list.

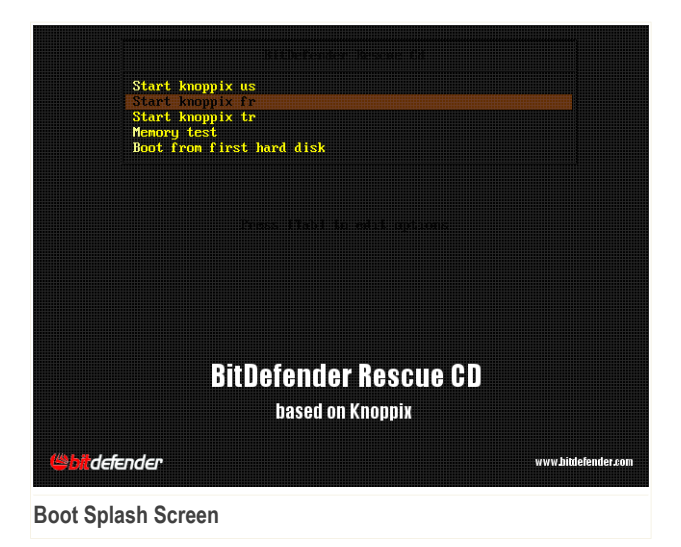

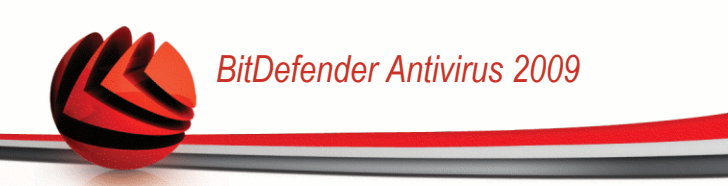

At boot time, the update of the virus signatures is made automatically. This may take a while.

When the boot process has finished you will see the next desktop. You may now start using BitDefender Rescue CD.

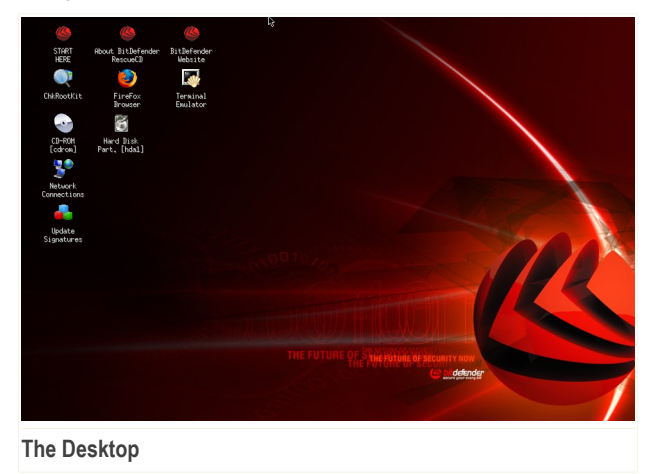

# 26.2. Stop BitDefender Rescue CD

You can safely shut down your computer by selecting **Exit** from the BitDefender Rescue CD contextual menu (right-click to open it) or by issuing the **halt** command in a terminal.

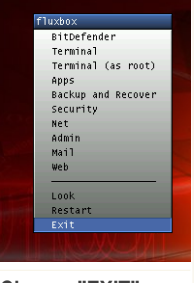

Choose "EXIT"

When BitDefender Rescue CD has successfully closed all programs it will show a screen like the following image. You may remove the CD in order to boot from your hard drive. Now it's ok to turn off your computer or to reboot it.

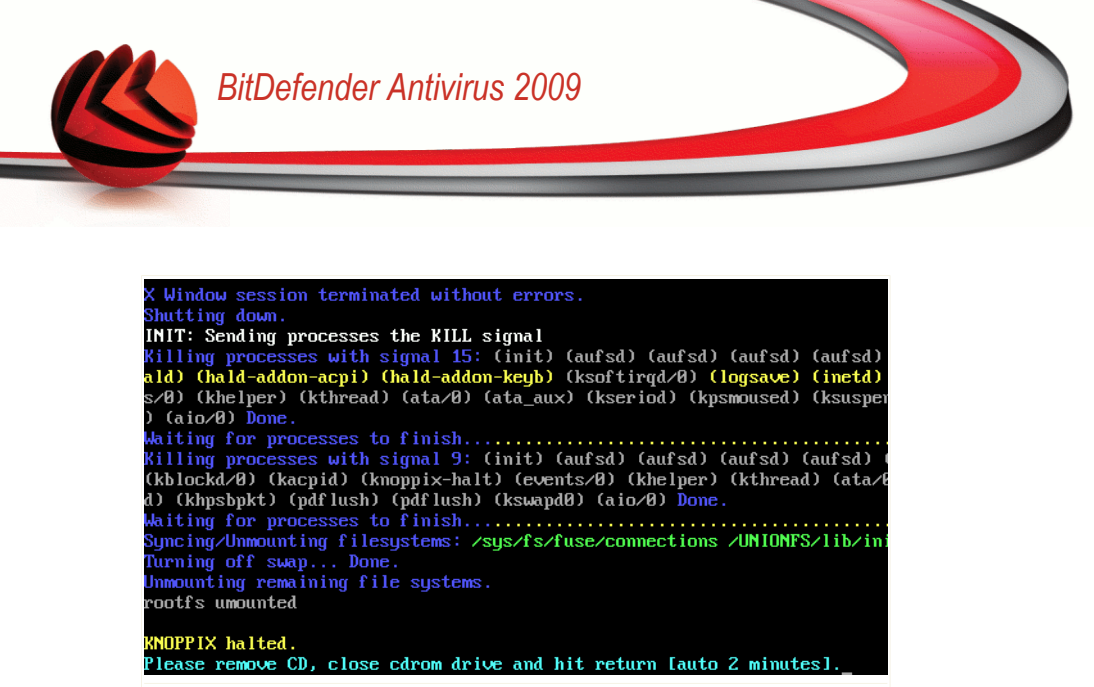

Wait for this message when shutting down

## 26.3. How do I perform an antivirus scan?

A wizard will appear when the boot process has finished and allow you to full scan your computer. All you have to do is click the **Start** button.

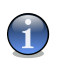

## Note

If your screen resolution isn't high enough, you will be asked to start scanning in text-mode.

Follow the three-step guided procedure to complete the scanning process.

1. You can see the scan status and statistics (scanning speed, elapsed time, number of scanned / infected / suspicious / hidden objects and other).

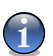

## Note

The scanning process may take a while, depending on the complexity of the scan.

2. You can see the number of issues affecting your system.

The issues are displayed in groups. Click the "+" box to open a group or the "-" box to close a group.

You can choose an overall action to be taken for each group of issues or you can select separate actions for each issue.

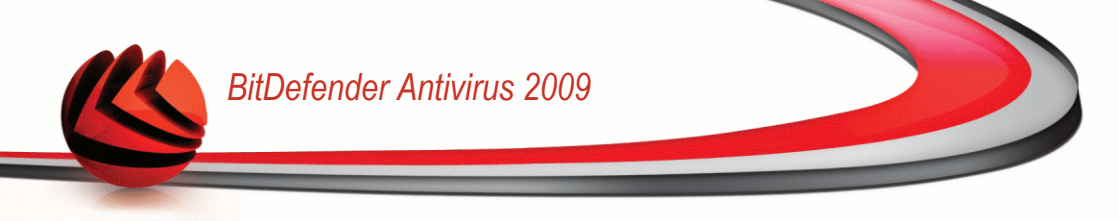

3. You can see the results summary.

If you want to scan certain directory only, do as follow:

Browse your folders, right-click a file or directory and select **Send to**. Then choose **BitDefender Scanner**.

Or you can issue the next command as root, from a terminal. The **BitDefender Antivirus Scanner** will start with the selected file or folder as default location to scan.

```
# bdscan /path/to/scan/
```

# 26.4. How do I configure the Internet connection?

If you're in a DHCP network and you have an ethernet network card, the Internet connection should already be detected and configured. For a manual configuration, follow the next steps.

1. Double-click the Network Connections shortcut on the Desktop. The following window will appear.

| Network Connections                            | - 🗆 × |
|------------------------------------------------|-------|
| Current state: Online (ethO)<br>Please select: |       |
| modemlink (re)configure /dev/modem device      |       |
| netcardconfig LAN or wireless access           |       |
| gprsconnect Dial via cellphone/GPRS            |       |
| pppoeconf Dial via DSL-adapter                 |       |
|                                                |       |
|                                                |       |
|                                                |       |
|                                                |       |
|                                                |       |
|                                                |       |
|                                                |       |
| 🗸 OK 🗙 Quit                                    |       |
|                                                |       |
|                                                |       |
| Natwork Connections                            |       |

- Network Connections
- 2. Select the type of connection you are using and click OK.

| Connection | Description                                                                                            |
|------------|----------------------------------------------------------------------------------------------------|
| modemlink  | Select this type of connection when you are using a modem and a telephone line to access the Internet. |

| Connection    | Description                                                                                                    |
|---------------|----------------------------------------------------------------------------------------------------|
| netcardconfig | Select this type of connection when you are using a local area network (LAN) to access the Internet. It is also suitable for wireless connections.                                                                                |
| gprsconnect   | Select this type of connection when you are accessing the<br>Internet over a mobile phone network by using GPRS<br>(General Packet Radio Service) protocol. Of course you can<br>use also a GPRS modem instead of a mobile phone. |
| pppoeconf     | Select this type of connection when you are using a DSL (Digital Subscriber Line) modem to access the Internet.                                                                                                    |

3. Follow the on-screen instructions. If you're not sure what to write, contact your system or network administrator for details.

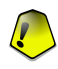

Important

Please be aware that you only activate the modem by selecting the above-mentioned options. To configure the network connection follow these steps.

- 1. Right -click the Desktop. The BitDefender Rescue CD contextual menu will appear.
- 2. Select Terminal (as root).
- 3. Type the following commands:

# pppconfig

4. Follow the on-screen instructions. If you're not sure what to write, contact your system or network administrator for details.

# 26.5. How do I update BitDefender?

At boot time, the update of the virus signatures is made automatically. But, if you skipped this step here's how to update BitDefender.

1. Double-click the Update Signatures shortcut on the Desktop. The following window will appear.

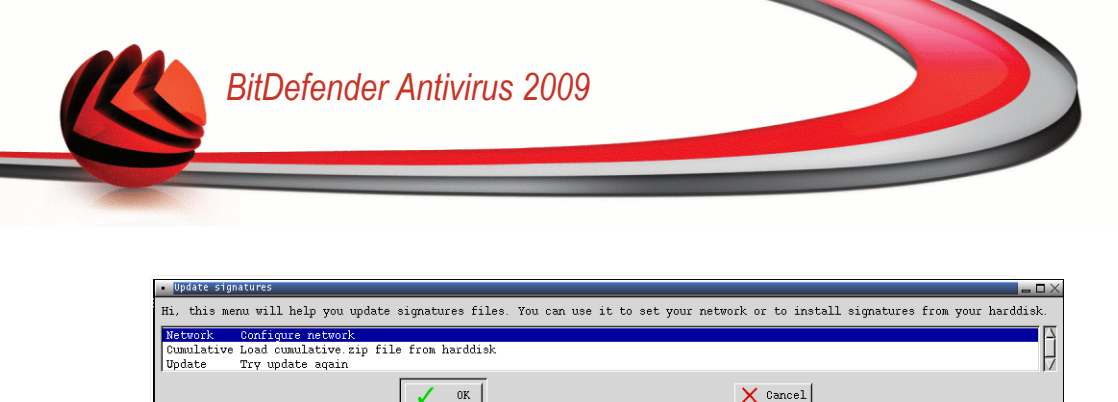

## **Update Signatures**

- 2. Do one of the following:
  - Select Cumulative to install signatures already saved on your hard disk by browsing your computer and loading the cumulative.zip file.
  - Select Update to immediately connect to the internet and download the latest virus signatures.
- 3. Click **OK**.

## 26.5.1. How do I update BitDefender over a proxy?

If there is a proxy server between your computer and the Internet, some configurations were to be done in order to update the virus signatures.

To update BitDefender over a proxy just follow these steps:

- 1. Right -click the Desktop. The BitDefender Rescue CD contextual menu will appear.
- 2. Select Terminal (as root).
- 3. Type the command: cd /ramdisk/BitDefender-scanner/etc.
- 4. Type the command: **mcedit bdscan.conf** to edit this file by using GNU Midnight Commander (mc).
- 5. Uncomment the following line: #HttpProxy = (just delete the # sign) and specify the domain, username, password and server port of the proxy server. For example, the respective line must look like this:

HttpProxy = myuser:mypassword@proxy.company.com:8080

- 6. Press F2 to save the current file, confirm saving, and then press F10 to close it.
- 7. Type the command: bdscan update.

## 26.6. How do I save my data?

Let's assume that you cannot start your Windows PC due to some unknown issues. At the same time, you desperately need to access some important data from your computer. This is where BitDefender Rescue CD comes in handy.

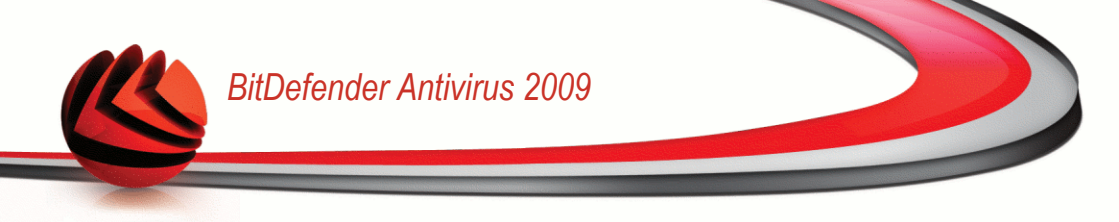

To save your data from the computer to a removable device, such as an USB memory stick, just follow these steps:

1. Put the BitDefender Rescue CD in the CD drive, the memory stick into the USB drive and then restart the computer.

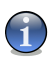

## Note

If you plug the memory stick at a later moment, you have to mount the removable device by following these steps:

a. Double-click the Terminal Emulator shortcut on the Desktop.

b. Type the following command:

# mount /media/sdb1

Please be aware that depending on your computer configuration it might be sdal instead of sdbl.

2. Wait until BitDefender Rescue CD finishes booting. The following window will appear.

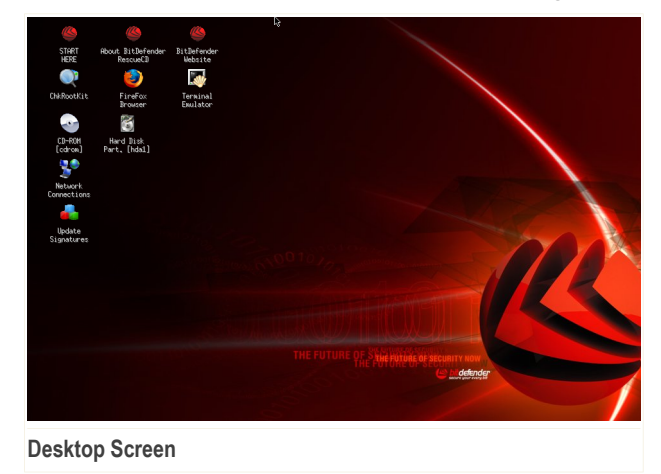

3. Double-click the partition where the data you want to save is located (e.g. [sda3]).

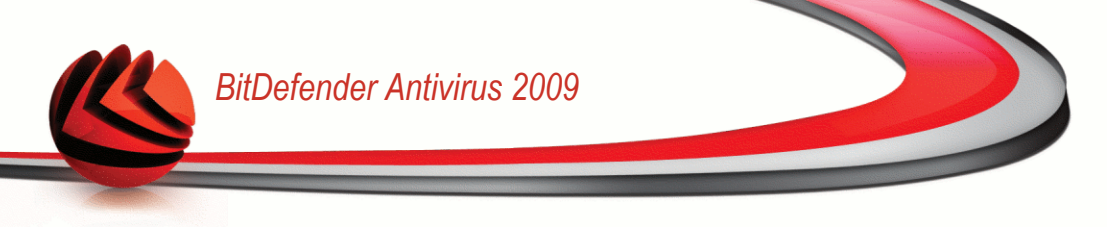

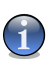

## Note

When working with BitDefender Rescue CD, you will deal with Linux-type partition names. So, [sda1] will probably correspond to the (C:) Windows-type partition, [sda3] to (F:), and [sdb1] to the memory stick.

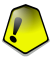

## Important

If the computer was not properly shut down, it is possible that certain partitions were not mounted automatically. To mount a partition, follow these steps.

- a. Double-click the Terminal Emulator shortcut on the Desktop.
- b. Type the following command:

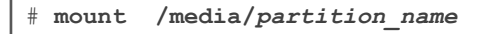

- 4. Browse your folders and open the desired directory. For instance, MyData which contains Movies, Music and E-books sub-directories.
- 5. Right-click the desired directory and select Copy. The following window will appear.

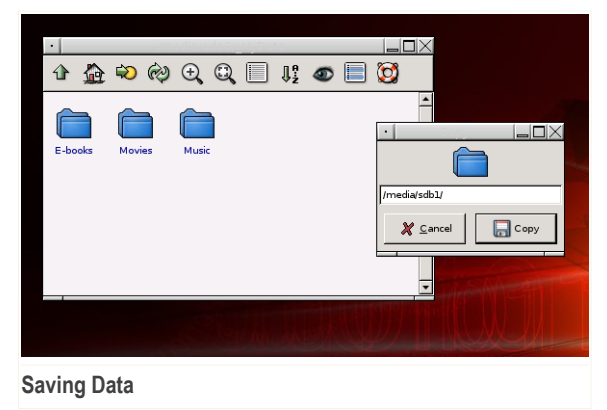

6. Type /media/sdb1/ into the corresponding textbox and click Copy.

Please be aware that depending on your computer configuration it might be  ${\tt sdal}$  instead of  ${\tt sdbl}.$ 

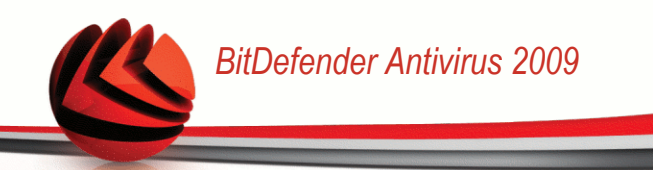

# Glossary

## ActiveX

ActiveX is a model for writing programs so that other programs and the operating system can call them. ActiveX technology is used with Microsoft Internet Explorer to make interactive Web pages that look and behave like computer programs, rather than static pages. With ActiveX, users can ask or answer questions, use push buttons, and interact in other ways with the Web page. ActiveX controls are often written using Visual Basic.

Active X is notable for a complete lack of security controls; computer security experts discourage its use over the Internet.

## Adware

Adware is often combined with a host application that is provided at no charge as long as the user agrees to accept the adware. Because adware applications are usually installed after the user has agreed to a licensing agreement that states the purpose of the application, no offense is committed.

However, pop-up advertisements can become an annoyance, and in some cases degrade system performance. Also, the information that some of these applications collect may cause privacy concerns for users who were not fully aware of the terms in the license agreement.

## Archive

A disk, tape, or directory that contains files that have been backed up.

A file that contains one or more files in a compressed format.

## Backdoor

A hole in the security of a system deliberately left in place by designers or maintainers. The motivation for such holes is not always sinister; some operating systems, for example, come out of the box with privileged accounts intended for use by field service technicians or the vendor's maintenance programmers.

## **Boot sector**

A sector at the beginning of each disk that identifies the disk's architecture (sector size, cluster size, and so on). For startup disks, the boot sector also contains a program that loads the operating system.

## **Boot virus**

A virus that infects the boot sector of a fixed or floppy disk. An attempt to boot from a diskette infected with a boot sector virus will cause the virus to become

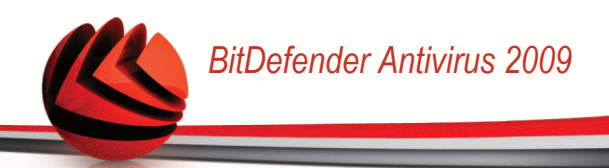

active in memory. Every time you boot your system from that point on, you will have the virus active in memory.

### Browser

Short for Web browser, a software application used to locate and display Web pages. The two most popular browsers are Netscape Navigator and Microsoft Internet Explorer. Both of these are graphical browsers, which means that they can display graphics as well as text. In addition, most modern browsers can present multimedia information, including sound and video, though they require plug-ins for some formats.

#### **Command line**

In a command line interface, the user types commands in the space provided directly on the screen using command language.

## Cookie

Within the Internet industry, cookies are described as small files containing information about individual computers that can be analyzed and used by advertisers to track your online interests and tastes. In this realm, cookie technology is still being developed and the intention is to target ads directly to what you've said your interests are. It's a double-edge sword for many people because on one hand, it's efficient and pertinent as you only see ads about what you're interested in. On the other hand, it involves actually "tracking" and "following" where you go and what you click. Understandably so, there is a debate over privacy and many people feel offended by the notion that they are viewed as a "SKU number" (you know, the bar code on the back of packages that gets scanned at the grocery check-out line). While this viewpoint may be extreme, in some cases it is accurate.

### **Disk drive**

It's a machine that reads data from and writes data onto a disk.

A hard disk drive reads and writes hard disks.

A floppy drive accesses floppy disks.

Disk drives can be either internal (housed within a computer) or external (housed in a separate box that connects to the computer).

#### Download

To copy data (usually an entire file) from a main source to a peripheral device. The term is often used to describe the process of copying a file from an online service to one's own computer. Downloading can also refer to copying a file from a network file server to a computer on the network.

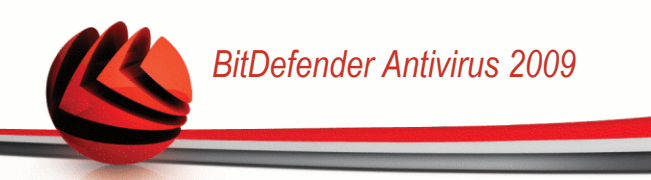

## E-mail

Electronic mail. A service that sends messages on computers via local or global networks.

## Events

An action or occurrence detected by a program. Events can be user actions, such as clicking a mouse button or pressing a key, or system occurrences, such as running out of memory.

## **False positive**

Occurs when a scanner identifies a file as infected when in fact it is not.

## **Filename extension**

The portion of a filename, following the final point, which indicates the kind of data stored in the file.

Many operating systems use filename extensions, e.g. Unix, VMS, and MS-DOS. They are usually from one to three letters (some sad old OSes support no more than three). Examples include "c" for C source code, "ps" for PostScript, "txt" for arbitrary text.

## Heuristic

A rule-based method of identifying new viruses. This method of scanning does not rely on specific virus signatures. The advantage of the heuristic scan is that it is not fooled by a new variant of an existing virus. However, it might occasionally report suspicious code in normal programs, generating the so-called "false positive".

### IP

Internet Protocol - A routable protocol in the TCP/IP protocol suite that is responsible for IP addressing, routing, and the fragmentation and reassembly of IP packets.

## Java applet

A Java program which is designed to run only on a web page. To use an applet on a web page, you would specify the name of the applet and the size (length and width, in pixels) that the applet can utilize. When the web page is accessed, the browser downloads the applet from a server and runs it on the user's machine (the client). Applets differ from applications in that they are governed by a strict security protocol.

For example, even though applets run on the client, they cannot read or write data onto the client's machine. Additionally, applets are further restricted so that they can only read and write data from the same domain that they are served from.

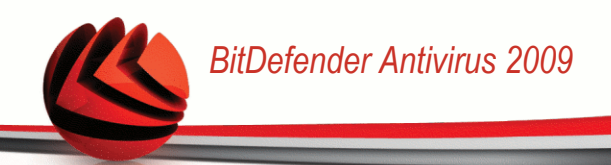

### Macro virus

A type of computer virus that is encoded as a macro embedded in a document. Many applications, such as Microsoft Word and Excel, support powerful macro languages.

These applications allow you to embed a macro in a document, and have the macro execute each time the document is opened.

### Mail client

An e-mail client is an application that enables you to send and receive e-mail.

#### Memory

Internal storage areas in the computer. The term memory identifies data storage that comes in the form of chips, and the word storage is used for memory that exists on tapes or disks. Every computer comes with a certain amount of physical memory, usually referred to as main memory or RAM.

## **Non-heuristic**

This method of scanning relies on specific virus signatures. The advantage of the non-heuristic scan is that it is not fooled by what might seem to be a virus, and does not generate false alarms.

### **Packed programs**

A file in a compression format. Many operating systems and applications contain commands that enable you to pack a file so that it takes up less memory. For example, suppose you have a text file containing ten consecutive space characters. Normally, this would require ten bytes of storage.

However, a program that packs files would replace the space characters by a special space-series character followed by the number of spaces being replaced. In this case, the ten spaces would require only two bytes. This is just one packing technique - there are many more.

## Path

The exact directions to a file on a computer. These directions are usually described by means of the hierarchical filing system from the top down.

The route between any two points, such as the communications channel between two computers.

## Phishing

The act of sending an e-mail to a user falsely claiming to be an established legitimate enterprise in an attempt to scam the user into surrendering private information that will be used for identity theft. The e-mail directs the user to visit a Web site where they are asked to update personal information, such as

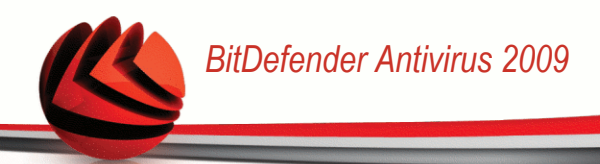

passwords and credit card, social security, and bank account numbers, that the legitimate organization already has. The Web site, however, is bogus and set up only to steal the user's information.

### **Polymorphic virus**

A virus that changes its form with each file it infects. Since they have no consistent binary pattern, such viruses are hard to identify.

## Port

An interface on a computer to which you can connect a device. Personal computers have various types of ports. Internally, there are several ports for connecting disk drives, display screens, and keyboards. Externally, personal computers have ports for connecting modems, printers, mice, and other peripheral devices.

In TCP/IP and UDP networks, an endpoint to a logical connection. The port number identifies what type of port it is. For example, port 80 is used for HTTP traffic.

### **Report file**

A file that lists actions that have occurred. BitDefender maintains a report file listing the path scanned, the folders, the number of archives and files scanned, how many infected and suspicious files were found.

## Rootkit

A rootkit is a set of software tools which offer administrator-level access to a system. The term was first used for the UNIX operating systems and it referred to recompiled tools which provided intruders administrative rights, allowing them to conceal their presence so as not to be seen by the system administrators.

The main role of rootkits is to hide processes, files, logins and logs. They may also intercept data from terminals, network connections or peripherals, if they incorporate the appropriate software.

Rootkits are not malicious in nature. For example, systems and even some applications hide critical files using rootkits. However, they are mostly used to hide malware or to conceal the presence of an intruder into the system. When combined with malware, rootkits pose a great threat to the integrity and the security of a system. They can monitor traffic, create backdoors into the system, alter files and logs and avoid detection.

### Script

Another term for macro or batch file, a script is a list of commands that can be executed without user interaction.

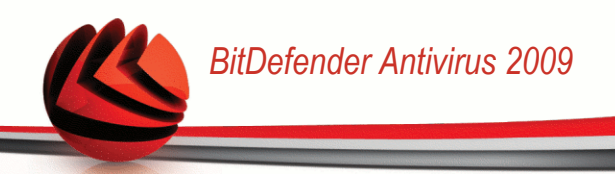

## Spam

Electronic junk mail or junk newsgroup postings. Generally known as any unsolicited e-mail.

### Spyware

Any software that covertly gathers user information through the user's Internet connection without his or her knowledge, usually for advertising purposes. Spyware applications are typically bundled as a hidden component of freeware or shareware programs that can be downloaded from the Internet; however, it should be noted that the majority of shareware and freeware applications do not come with spyware. Once installed, the spyware monitors user activity on the Internet and transmits that information in the background to someone else. Spyware can also gather information about e-mail addresses and even passwords and credit card numbers.

Spyware's similarity to a Trojan horse is the fact that users unwittingly install the product when they install something else. A common way to become a victim of spyware is to download certain peer-to-peer file swapping products that are available today.

Aside from the questions of ethics and privacy, spyware steals from the user by using the computer's memory resources and also by eating bandwidth as it sends information back to the spyware's home base via the user's Internet connection. Because spyware is using memory and system resources, the applications running in the background can lead to system crashes or general system instability.

## Startup items

Any files placed in this folder will open when the computer starts. For example, a startup screen, a sound file to be played when the computer first starts, a reminder calendar, or application programs can be startup items. Normally, an alias of a file is placed in this folder rather than the file itself.

## System tray

Introduced with Windows 95, the system tray is located in the Windows taskbar (usually at the bottom next to the clock) and contains miniature icons for easy access to system functions such as fax, printer, modem, volume, and more. Double click or right click an icon to view and access the details and controls.

## TCP/IP

Transmission Control Protocol/Internet Protocol - A set of networking protocols widely used on the Internet that provides communications across interconnected networks of computers with diverse hardware architectures and various operating systems. TCP/IP includes standards for how computers communicate and conventions for connecting networks and routing traffic.

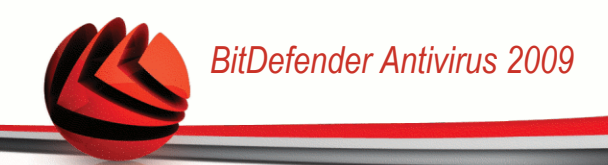

## Trojan

A destructive program that masquerades as a benign application. Unlike viruses, Trojan horses do not replicate themselves but they can be just as destructive. One of the most insidious types of Trojan horse is a program that claims to rid your computer of viruses but instead introduces viruses onto your computer.

The term comes from a story in Homer's Iliad, in which the Greeks give a giant wooden horse to their foes, the Trojans, ostensibly as a peace offering. But after the Trojans drag the horse inside their city walls, Greek soldiers sneak out of the horse's hollow belly and open the city gates, allowing their compatriots to pour in and capture Troy.

## Update

A new version of a software or hardware product designed to replace an older version of the same product. In addition, the installation routines for updates often check to make sure that an older version is already installed on your computer; if not, you cannot install the update.

BitDefender has it's own update module that allows you to manually check for updates, or let it automatically update the product.

## Virus

A program or piece of code that is loaded onto your computer without your knowledge and runs against your will. Most viruses can also replicate themselves. All computer viruses are manmade. A simple virus that can copy itself over and over again is relatively easy to produce. Even such a simple virus is dangerous because it will quickly use all available memory and bring the system to a halt. An even more dangerous type of virus is one capable of transmitting itself across networks and bypassing security systems.

## Virus definition

The binary pattern of a virus, used by the antivirus program to detect and eliminate the virus.

## Worm

A program that propagates itself over a network, reproducing itself as it goes. It cannot attach itself to other programs.